## Tiskárny řady HP LaserJet P3010 Uživatelská příručka

Použití produktu Správa produktu Údržba produktu Řešení problémů

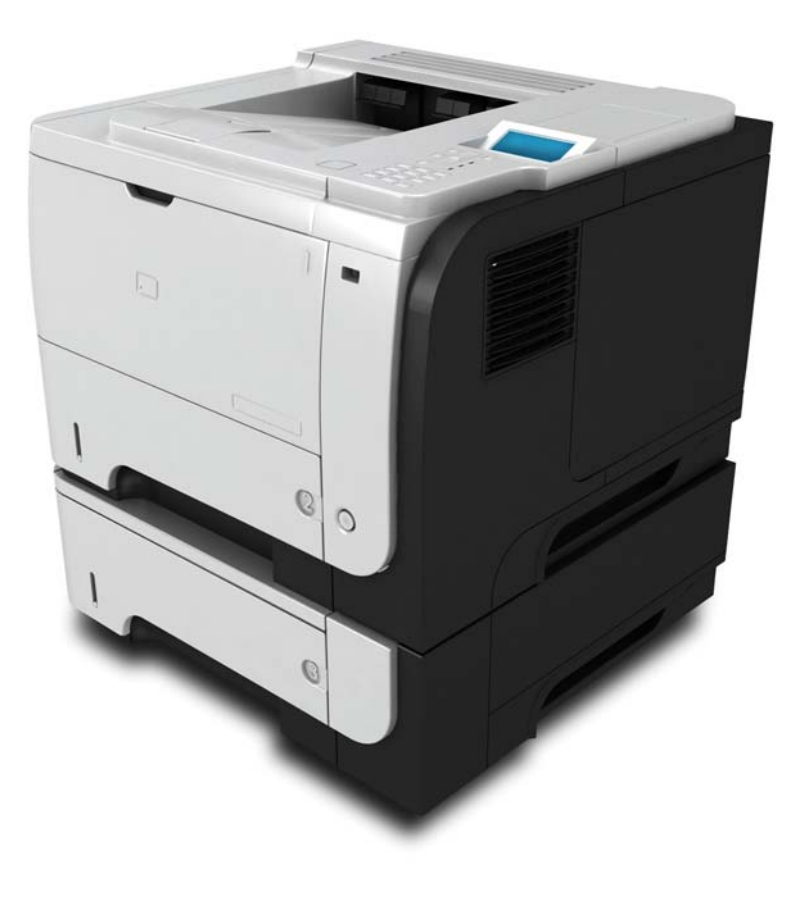

Další informace o produktu: www.hp.com/support/ljp3010series

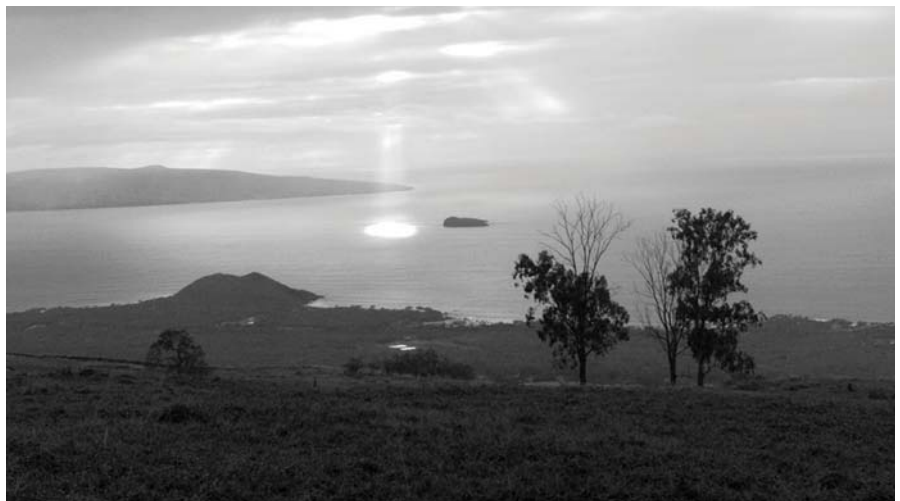

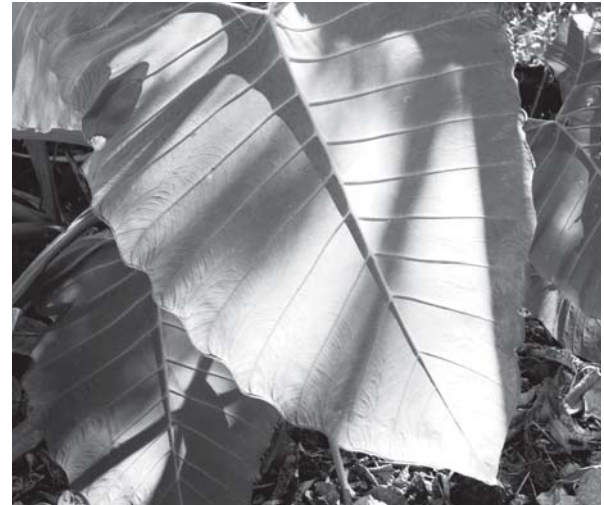

## Tiskárny řady HP LaserJet P3010 Uživatelská příručka

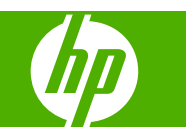

#### Autorská práva a licence

© 2009 Copyright Hewlett-Packard Development Company, L.P.

Reprodukce, úpravy nebo překlad jsou bez předchozího písemného souhlasu zakázány kromě případů, kdy to povoluje autorský zákon.

Změna informací obsažených v tomto dokumentu je vyhrazena.

Jediné záruky na výrobky HP a služby jsou uvedeny ve výslovných prohlášeních o záruce dodaných s těmito výrobky a službami. Z tohoto dokumentu nelze vyvozovat další záruky. Společnost HP není odpovědná za technické nebo textové chyby nebo opomenutí obsažená v tomto dokumentu.

Číslo dílu: CE524-90919

Edition 1, 4/2009

#### Ochranné známky

Adobe<sup>®</sup>, Acrobat<sup>®</sup> a PostScript<sup>®</sup> jsou ochranné známky společnosti Adobe Systems Incorporated.

Intel® Core™ je ochranná známka společnosti Intel Corporation v USA a dalších zemích.

Java™ je v USA ochranná známka společnosti Sun Microsystems, Inc.

Microsoft®, Windows® a Windows®XP jsou v USA registrované ochranné známky společnosti Microsoft Corporation.

Windows Vista® je registrovaná ochranná známka nebo ochranná známka společnosti Microsoft Corporation v USA a dalších zemích/oblastech.

UNIX<sup>®</sup> je registrovaná ochranná známka sdružení Open Group.

Značky ENERGY STAR a ENERGY STAR jsou registrované ochranné známky v USA.

## Obsah

#### 1 Základní informace o produktu

| Porovnání modelů      | užité v této příručce |
|-----------------------|-----------------------|
| Ekologické vlastnosti | nodelů                |
| 5                     | vlastnosti5           |
| Funkce produktu6      | duktu6                |
| Zobrazení produktu    |                       |
| Pohled zepředu        | ohled zepředu         |
| Pohled zezadu         | ohled zezadu          |

#### 2 Ovládací panel

| Uspořádání ovládacího panelu                                       | 12 |
|--------------------------------------------------------------------|----|
| Použití nabídek ovládacího panelu                                  | 14 |
| Použití nabídek                                                    | 14 |
| Nabídka Zobrazit postup                                            | 15 |
| Nabídka Obnovit úlohu                                              | 16 |
| Nabídka Informace                                                  | 18 |
| Nabídka Manipulace s papírem                                       | 19 |
| Nabídka Správa spotřebního materiálu                               | 20 |
| Nabídka Konfigurace zařízení                                       | 21 |
| Nabídka Tisk                                                       | 21 |
| Podnabídka PCL                                                     | 22 |
| nabídka Kvalita tisku                                              | 23 |
| Nabídka Nastavení systému                                          | 25 |
| Nabídka V/V                                                        | 29 |
| Nabídka implementovaného serveru Jetdirect a nabídka Jetdirect EIO |    |
| <x></x>                                                            | 30 |
| Nabídka Obnovení nastavení                                         | 36 |
| Nabídka Diagnostika                                                | 38 |
| Nabídka Servis                                                     | 40 |

### 3 Software pro systém Windows

| Podporované operační systémy Windows             | 42 |
|--------------------------------------------------|----|
| Podporované ovladače tiskárny pro systém Windows | 43 |
| Univerzální tiskový ovladač HP (UPD)             | 44 |

| Režimy instalace UPD                                 | . 44 |
|------------------------------------------------------|------|
| Volba správného ovladače tiskárny pro systém Windows | . 45 |
| Priorita nastavení tisku                             | . 46 |
| Změna nastavení ovladače tiskárny v systému Windows  | . 47 |
| Odebrání softwaru v systému Windows                  | . 48 |
| Podporované nástroje pro systém Windows              |      |
| HP Web Jetadmin                                      | . 49 |
| Implementovaný webový server                         | . 49 |
| HP Easy Printer Care                                 | . 49 |
| Software pro jiné operační systémy                   | . 51 |

### 4 Použití produktu s počítači Macintosh

| Software pro počítače Macintosh                              | 54 |
|--------------------------------------------------------------|----|
| Operační systémy Macintosh podporované zařízením             | 54 |
| Ovladače tiskárny podporované systémem Macintosh             | 54 |
| Odinstalace softwaru z operačních systémů Macintosh          | 54 |
| Priorita nastavení tisku v systému Macintosh                 | 54 |
| Změna nastavení ovladače tiskárny v systému Macintosh        | 55 |
| Software pro počítače Macintosh                              | 55 |
| Nástroj HP Printer Utility                                   | 55 |
| Spuštění nástroje HP Printer Utility                         | 56 |
| Funkce nástroje HP Printer Utility                           | 56 |
| Podporované nástroje pro počítače Macintosh                  | 57 |
| Implementovaný webový server                                 | 57 |
| Používání funkcí v ovladači tiskárny v systému Macintosh     | 58 |
| Vytváření a používání předvoleb tisku v systému Macintosh    | 58 |
| Změna velikosti dokumentů nebo tisk na vlastní formát papíru | 58 |
| Tisk obálky                                                  | 58 |
| Používání vodoznaku                                          | 59 |
| Tisk více stránek na jeden list papíru v systému Macintosh   | 59 |
| Tisk na obě strany papíru (oboustranný tisk)                 | 60 |
| Ukládání úloh                                                | 60 |
| Použití nabídky Services (Služby)                            | 61 |
|                                                              |    |

### 5 Připojení

| Připojení USB                                                    |    |
|------------------------------------------------------------------|----|
| Konfigurace sítě                                                 | 65 |
| Podporované síťové protokoly                                     | 65 |
| Konfigurace síťového produktu                                    | 67 |
| Zobrazení nebo změna nastavení sítě                              | 67 |
| Nastavení nebo změna síťového hesla                              | 67 |
| Ruční konfigurace parametrů TCP/IP IPv4 pomocí ovládacího panelu | 67 |
| Ruční konfigurace parametrů TCP/IP IPv6 pomocí ovládacího panelu | 68 |

| Vypnutí síťových protokolů (nepovinné)              | 69 |
|-----------------------------------------------------|----|
| Zakázání protokolů IPX/SPX, AppleTalk nebo DLC/LLC  | 69 |
| Rychlosti připojení a nastavení oboustranného tisku | 69 |

### 6 Papír a tisková média

| Principy používání papíru a tiskových médií                | . 72 |
|------------------------------------------------------------|------|
| Podporované formáty papíru a tiskových médií               | . 73 |
| Vlastní formáty papíru                                     | . 75 |
| Podporované typy papíru a tiskových médií                  | . 76 |
| Kapacita zásobníku a přihrádky                             | . 77 |
| Pokyny pro speciální papír nebo tisková média              | . 78 |
| Plnění zásobníků                                           | . 79 |
| Orientace papíru při plnění zásobníků                      | . 79 |
| Plnění zásobníku 1                                         | . 79 |
| Plnění zásobníku 2 nebo volitelného zásobníku na 500 listů | . 81 |
| Nakonfigurování zásobníků                                  | . 85 |
| Konfigurace zásobníku při vkládání papíru                  | . 85 |
| Konfigurace zásobníku podle nastavení tiskové úlohy        | . 85 |
| Konfigurace zásobníku pomocí nabídky Manipulace s papírem  | 86   |
| Výběr papíru podle zdroje, typu nebo formátu               | . 86 |
| Zdroj                                                      | . 86 |
| Typ a formát                                               | . 86 |
| Možnosti použití výstupu papíru                            | . 87 |
| Tisk s výstupem v horní (standardní) výstupní přihrádce    | . 87 |
| Tisk s výstupem v zadní výstupní přihrádce                 | . 87 |
|                                                            |      |

### 7 Použití funkcí produktu

| Úsporná nastavení                    |    |
|--------------------------------------|----|
| EconoMode                            |    |
| Zpoždění režimu sleep                | 90 |
| Nastavení zpoždění spánku            |    |
| Zakázání nebo povolení režimu spánku | 91 |
| Doba probuzení                       |    |
| Nastavení hodin reálného času        |    |
| Nastavení času probuzení             |    |
| Použití funkce uložení úlohy         |    |
| Vytvoření uložené úlohy              |    |
| Tisk uložené úlohy                   |    |
| Odstranění uložené úlohy             |    |
| Přímý tisk z portu USB               |    |

#### 8 Tiskové úlohy

| Zrušení tiskové úlohy | ۲ | 98 |
|-----------------------|---|----|
|-----------------------|---|----|

| Zastavení aktuální tiskové úlohy na ovládacím panelu   | 98    |
|--------------------------------------------------------|-------|
| Zastavení aktuální tiskové úlohy z aplikace            | 98    |
| Používání funkcí v ovladači tiskárny v systému Windows | 99    |
| Spuštění ovladače tiskárny                             | 99    |
| Použití zkratek pro tisk                               | 99    |
| Nastavení možností papíru a kvality                    | 99    |
| Nastavení efektů dokumentu                             | . 100 |
| Nastavení možností úprav dokumentu                     | . 100 |
| Nastavení možností uložení úlohy                       | . 102 |
| Získání informací o podpoře a stavu zařízení           | . 102 |
| Nastavení pokročilých možností tisku                   | . 102 |

### 9 Správa a údržba produktu

| Tisk stránek s informacemi a postupy                                 | 106 |
|----------------------------------------------------------------------|-----|
| Použití softwaru HP Easy Printer Care                                | 108 |
| Spuštění softwaru HP Easy Printer Care                               | 108 |
| Oddíly softwaru HP Easy Printer Care                                 | 108 |
| Používání implementovaného webového serveru                          | 111 |
| Spuštění implementovaného webového serveru pomocí síťového připojení | 111 |
| Části implementovaného webového serveru                              | 112 |
| Používání softwaru HP Web Jetadmin                                   | 114 |
| Použití funkcí zabezpečení                                           | 115 |
| Zabezpečení protokolu IP                                             | 115 |
| Zabezpečení implementovaného webového serveru                        | 115 |
| Funkce Secure Disk Erase                                             | 115 |
| Dotčená data                                                         |     |
| Další informace                                                      | 116 |
| Vysoce výkonné pevné disky s šifrováním HP                           | 116 |
| Zásuvka pro integraci hardwaru                                       | 116 |
| Zabezpečení uložených úloh                                           | 116 |
| Uzamčení nabídek ovládacího panelu                                   | 117 |
| Uzamčení formátoru                                                   | 117 |
| Správa spotřebního materiálu                                         | 119 |
| Skladování tiskových kazet                                           | 119 |
| Zásady společnosti HP týkající se neoriginálních tiskových kazet     | 119 |
| Horká linka a webové stránky společnosti HP pro nahlášení podvodu    | 119 |
| Životnost spotřebního materiálu                                      | 119 |
| Výměna spotřebního materiálu a dílů                                  | 120 |
| Pokyny pro výměnu spotřebního materiálu                              | 120 |
| Výměna tiskové kazety                                                | 120 |
| Instalace paměti, interních zařízení USB a externích karet V/V       | 124 |
| Přehled                                                              | 124 |
| Instalace paměti                                                     | 124 |
|                                                                      |     |

| Instalace paměti produktu                                      | . 124 |
|----------------------------------------------------------------|-------|
| Kontrola instalace modulů DIMM                                 | . 128 |
| Uložení prostředků (trvalých prostředků)                       | . 128 |
| Aktivace paměti v systému Windows                              | . 129 |
| Instalace interních zařízení USB                               | 129   |
| Instalace karet EIO                                            | 132   |
| Čištění produktu                                               | 135   |
| Čištění povrchu zařízení                                       | 135   |
| Vyčištění dráhy papíru                                         | 135   |
| Aktualizace firmwaru                                           | 136   |
| Zjištění aktuální verze firmwaru                               | 136   |
| Stažení nového firmwaru z webu společnosti HP                  | . 136 |
| Přenos nového firmwaru do zařízení                             | 136   |
| Použití spustitelného souboru flash pro aktualizaci firmwaru   | . 136 |
| Aktualizace firmwaru prostřednictvím prohlížeče a služby FTP   | . 137 |
| Aktualizace firmwaru pomocí protokolu FTP při připojení k síti | 137   |
| Aktualizace firmwaru pomocí nástroje HP Web Jetadmin           | 138   |
| Aktualizace firmwaru pomocí příkazů systému Microsoft Windows  | . 138 |
| Aktualizace firmwaru serveru HP Jetdirect                      | 138   |

### 10 Řešení potíží

| Řešení obecných problémů                                                              | 142 |
|---------------------------------------------------------------------------------------|-----|
| Základní body pro řešení problémů                                                     | 142 |
| Faktory ovlivňující výkonnost zařízení                                                | 143 |
| Obnovení výrobního nastavení                                                          | 144 |
| Interpretace zpráv ovládacího panelu                                                  | 145 |
| Typy hlášení ovládacího panelu                                                        | 145 |
| Hlášení ovládacího panelu                                                             | 145 |
| Uvíznutí                                                                              | 161 |
| Obvyklé příčiny uvíznutí papíru                                                       | 161 |
| Odstranění uvíznutého média                                                           | 162 |
| Odstranění uvíznutých médií ze zásobníku 1                                            | 162 |
| Odstranění uvíznutých médií ze zásobníku 2 nebo volitelného zásobníku na<br>500 listů | 163 |
| Odstranění uvíznutých médií v oblasti horního krytu                                   | 166 |
| Odstranění uvíznutých médií z oblasti zadních dvířek a fixační jednotky               | 168 |
| Odstranění uvíznutých médií z duplexní jednotky                                       | 171 |
| Obnovení po uvíznutí papíru                                                           | 175 |
| Potíže s manipulací s papírem                                                         | 176 |
| Produkt podává více listů                                                             | 176 |
| Do produktu je podávána stránka nesprávné velikosti                                   | 176 |
| Produkt zavádí papír z nesprávného zásobníku                                          | 176 |
| Nedochází k automatickému podávání papíru                                             | 177 |
| Nedochází k podávání papíru ze zásobníku 2, 3 nebo 4                                  | 177 |

| Nedochází k podávání transparentních fólií a lesklého papíru         | 178 |
|----------------------------------------------------------------------|-----|
| Obálky se zasekávají nebo nejsou podávány do produktu                | 178 |
| Výstup je zvlněný nebo pomačkaný                                     | 179 |
| Produkt netiskne oboustranně nebo oboustranný tisk nefunguje správně | 179 |
| Řešení potíží s kvalitou tisku                                       | 181 |
| Problémy s kvalitou tisku související s papírem                      | 181 |
| Problémy s kvalitou tisku související s prostředím                   | 181 |
| Problémy s kvalitou tisku související s uvíznutím papíru             | 181 |
| Příklady tiskových vad obrázků                                       | 181 |
| Pravítko pro opakující se vady                                       | 187 |
| Řešení problémů s výkonností                                         | 188 |
| Řešení potíží s připojením                                           | 189 |
| Řešení potíží s přímým připojením                                    | 189 |
| Řešení potíží se sítí                                                | 189 |
| Řešení potíží s přímým tiskem z portu USB                            | 190 |
| Potíže se softwarem produktu                                         | 192 |
| Řešení problémů v systému Windows                                    | 193 |
| Řešení běžných problémů v počítačích Macintosh                       | 194 |

### Dodatek A Spotřební materiál a příslušenství

| Objednán   | ní náhradních dílů, příslušenství a spotřebního materiálu | 198 |
|------------|-----------------------------------------------------------|-----|
| Čísla dílů |                                                           | 199 |
|            | Příslušenství pro manipulaci s papírem                    | 199 |
|            | Tiskové kazety                                            | 199 |
|            | Paměť                                                     | 199 |
|            | Kabely a rozhraní                                         | 200 |

#### Dodatek B Servis a podpora

| Prohlášení o omezené záruce společnosti Hewlett-Packard                               | 202 |
|---------------------------------------------------------------------------------------|-----|
| Záruka HP Premium Protection Warranty: Prohlášení o omezené záruce na tiskovou kazetu |     |
| LaserJet                                                                              | 204 |
| Licenční smlouva s koncovým uživatelem                                                | 205 |
| Oprava provedená zákazníkem – záruční servis                                          | 207 |
| Zákaznická podpora                                                                    | 208 |
| Opětovné zabalení produktu                                                            | 209 |
| Informační formulář pro servis                                                        | 210 |

### Dodatek C Technické údaje

| Fyzické specifikace                                        | . 212 |
|------------------------------------------------------------|-------|
| Spotřeba energie, elektrické specifikace a akustické emise | . 213 |
| Provozní podmínky                                          | . 214 |

### Dodatek D Informace o předpisech

| Předpisy FCC                                                 |     |
|--------------------------------------------------------------|-----|
| Ekologické vlastnosti výrobku                                | 217 |
| Ochrana životního prostředí                                  | 217 |
| Vytváření ozonu                                              | 217 |
| Spotřeba energie                                             | 217 |
| Spotřeba toneru                                              | 217 |
| Spotřeba papíru                                              |     |
| Plasty                                                       |     |
| Spotřební materiál HP LaserJet                               | 217 |
| Pokyny pro vracení a recyklaci                               | 218 |
| Spojené státy americké a Portoriko                           |     |
| Vrácení více kazet najednou                                  |     |
| Vracení jednoho kusu                                         | 218 |
| Odeslání                                                     | 218 |
| Program sběru mimo USA                                       | 218 |
| Papír                                                        | 219 |
| Omezení materiálu                                            | 219 |
| Likvidace odpadů původci odpadů v domácnostech Evropské unie | 219 |
| Chemické látky                                               | 219 |
| Bezpečnostní list MSDS (Material Safety Data Sheet)          |     |
| Další informace                                              |     |
| Prohlášení o shodě                                           | 221 |
| Prohlášení o bezpečnosti                                     |     |
| Bezpečnost laseru                                            | 222 |
| Kanadské předpisy DOC                                        | 222 |
| Prohlášení VCCI (Japonsko)                                   | 222 |
| Prohlášení o napájecím kabelu (Japonsko)                     |     |
| Prohlášení EMC (Korea)                                       |     |
| Prohlášení o laseru pro Finsko                               |     |
| Tabulka materiálu (Čína)                                     | 223 |
|                                                              |     |

| Reistřík | 2 |
|----------|---|
|          |   |

# 1 Základní informace o produktu

- Symboly použité v této příručce
- Porovnání modelů
- Ekologické vlastnosti
- Funkce produktu
- Zobrazení produktu

### Symboly použité v této příručce

- ☆ TIP: Tipy poskytují užitečné rady a zjednodušení.
- POZNÁMKA: Poznámky poskytují důležité informace vysvětlující koncept nebo popisující provedení úlohy.
- △ UPOZORNĚNÍ: Výstrahy označují postupy, které je třeba použít pro prevenci ztráty dat nebo poškození produktu.
- ▲ VAROVÁNÍ! Varování upozorňují na konkrétní postupy, které je třeba použít pro prevenci úrazu, katastrofické ztráty dat nebo pro rozsáhlé poškození produktu.

### Porovnání modelů

•

| Tiskárna HP LaserJet P3015 |
|----------------------------|
| (základní model)           |

Tiskárna HP LaserJet P3015d

CE525A

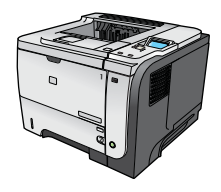

- Tiskne až 42 stránek za minutu na papír formátu Letter a 40 stránek za minutu na papír formátu A4
- Obsahuje 96 megabajtů (MB) paměti RAM s možností rozšíření na 1 GB
- Zásobník 1 pojme až 100 listů
- Zásobník 2 pojme až 500 listů
- Výstupní přihrádka na 250 listů, lícem dolů
- Výstupní přihrádka na 50 listů, lícem nahoru
- 4řádkový grafický displej ovládacího panelu
- Vysokorychlostní port USB 2.0
- Port USB pro přímý tisk na přední straně zařízení
- Slot pro rozšířený vstup a výstup (EIO)
- Jeden slot pro paměťový modul DIMM (Dual Inline Memory Module)

Obsahuje stejné funkce jako tiskárna HP LaserJet P3015

CE526A
 Číselná klávesnice s 10 klávesami na ovládacím panelu
 Automatický oboustranný tisk
 Obsahuje 128 MB RAM s možností rozšíření na 1 GB
 Zásuvka pro integraci hardwaru pro instalaci zabezpečovacích zařízení jiných výrobců
 Tiskárna HP LaserJet P3015n
 Obsahuje stejné funkce jako tiskárna HP LaserJet P3015 s následujícím rozdílem:

Číselná klávesnice s 10 klávesami na ovládacím panelu
 Práce v síti pomocí implementovaného tiskového serveru

s následujícím rozdílem:

- HP Jetdirect
  Obsahuje 128 MB RAM s možností rozšíření na 1 GB
- Zásuvka pro integraci hardwaru pro instalaci zabezpečovacích začína úlipích výrahoč
  - zařízení jiných výrobců

| Tiskárna HP LaserJet P3015dn                                                                                                    | Obsahuje stejné funkce jako tiskárna HP LaserJet P3015<br>s následujícím rozdílem:                           |  |  | Obsahuje stejné funkce jako tiskárna HP LaserJet P3015<br>s následujícím rozdílem: |  |
|----------------------------------------------------------------------------------------------------|----------------------------------------------------------------------------------------------------|--|--|------------------------------------------------------------------------------------|--|
| CE528A                                                                                                    | Číselná klávesnice s 10 klávesami na ovládacím panelu                                                        |  |  |                                                                                    |  |
|                                                                                                    | Automatický oboustranný tisk                                                                                 |  |  |                                                                                    |  |
|                                                                                                    | <ul> <li>Práce v síti pomocí implementovaného tiskového serveru<br/>HP Jetdirect</li> </ul>                  |  |  |                                                                                    |  |
|                                                                                                    | Obsahuje 128 MB RAM s možností rozšíření na 1 GB                                                             |  |  |                                                                                    |  |
|                                                                                                    | <ul> <li>Zásuvka pro integraci hardwaru pro instalaci zabezpečovacích<br/>zařízení jiných výrobců</li> </ul> |  |  |                                                                                    |  |
| Tiskárna HP LaserJet P3015x                                                                                                    | Obsahuje stejné funkce jako tiskárna HP LaserJet P3015<br>s následujícím rozdílem:                           |  |  |                                                                                    |  |
| CE529A                                                                                                    | Číselná klávesnice s 10 klávesami na ovládacím panelu                                                        |  |  |                                                                                    |  |
|                                                                                                    | Automatický oboustranný tisk                                                                                 |  |  |                                                                                    |  |
|                                                                                                    | <ul> <li>Práce v síti pomocí implementovaného tiskového serveru</li> <li>HP Jetdirect</li> </ul>             |  |  |                                                                                    |  |
| and a second second sec | Obsahuje 128 MB RAM s možností rozšíření na 1 GB                                                             |  |  |                                                                                    |  |
|                                                                                                    | <ul> <li>Jeden další vstupní zásobník na 500 listů (zásobník 3)</li> </ul>                                   |  |  |                                                                                    |  |

 Zásuvka pro integraci hardwaru pro instalaci zabezpečovacích zařízení jiných výrobců

## Ekologické vlastnosti

| Oboustranný tisk                 | Používejte jako výchozí oboustranný tisk a šetřete tak papír.                                                                                                    |  |
|----------------------------------|----------------------------------------------------------------------------------------------------|--|
| Recyklace                        | Snižte produkci odpadu používáním recyklovaného papíru.                                                                                                    |  |
|                                  | Recyklujte tiskové kazety pomocí programu pro sběr společnosti HP.                                                                                                    |  |
| Úspora energie                   | Šetřete energii využíváním režimu spánku produktu.                                                                                                    |  |
| Nástroj HP Smart Web<br>Printing | Nástroj HP Smart Web použijte k výběru, uložení a organizaci textu a grafiky z několika webových stránek, které potom upravíte a vytisknete přesně tak, jak se zobrazují na obrazovce. Tento nástroj vám poskytuje kontrolu nad tím, co tisknete, a minimalizuje tak odpad. |  |
| Ukládání úloh                    | Používejte funkce ukládání úloh ke správě tiskových úloh. Použitím ukládání úloh aktivujete tisk u sdíleného produktu, čímž eliminujete ztracené tiskové úlohy, které budou potom znovu vytištěny.                                                                          |  |

## Funkce produktu

| Funkce               | Popis |                                                                                                    |
|----------------------|-------|----------------------------------------------------------------------------------------------------|
| Výkon                | •     | Procesor 540 MHz                                                                                                    |
| Uživatelské rozhraní | •     | Nápověda k ovládacímu panelu                                                                                                    |
|                      | •     | 4řádkový grafický displej s číselnou klávesnicí (klávesnice není součástí základního modelu)                                             |
|                      | •     | Software HP Easy Printer Care (webový nástroj k získávání informací o stavu a odstraňování<br>problémů)                                  |
|                      | •     | Ovladače tiskárny pro počítače se systémem Windows® a Macintosh                                                                          |
|                      | •     | Implementovaný webový server pro přístup k podpoře a objednání spotřebního materiálu<br>(pouze pro modely připojené k síti).             |
| Ovladače tiskárny    | •     | Univerzální ovladač tiskárny HP PCL 5 pro systém Windows (HP UPD PCL 5)                                                                  |
|                      | •     | HP PCL 6                                                                                                    |
|                      | •     | Univerzální ovladač tiskárny s emulací HP PostScript pro systém Windows (HP UPD PS)                                                      |
| Rozlišení            | •     | Rozlišení FastRes 1200 – zajišťuje tisk v rozlišení 1200 dpi pro rychlý a velmi kvalitní tisk<br>obchodních dokumentů a grafiky          |
|                      | •     | Rozlišení ProRes 1200 – zajišťuje tisk v rozlišení 1200 dpi pro nejlepší tisk čárové grafiky a<br>obrázků                                |
|                      | •     | 600 dpi – poskytuje nejrychlejší tisk                                                                                                    |
| Funkce ukládání      | •     | Písma, formuláře a další makra                                                                                                    |
|                      | •     | Uchování úlohy                                                                                                    |
| Písma                | •     | 103 interních písem s možností změny velikosti pro jazyk PCL a 93 pro emulaci PostScript<br>HP UPD                                       |
|                      | •     | 80 obrazovkových písem přizpůsobených zařízení ve formátu TrueType, které jsou k dispozici<br>se softwarem                               |
|                      | •     | Další písma lze přidat přes port USB                                                                                                    |
| Příslušenství        | •     | Vstupní zásobník HP na 500 listů (až dva další zásobníky)                                                                                |
| Připojení            | •     | Vysokorychlostní port USB 2.0                                                                                                    |
|                      | •     | Implementovaný tiskový server HP Jetdirect (pouze pro modely n, dn a x) s veškerými<br>funkcemi s protokoly IPv4, IPv6 a zabezpečením IP |
|                      | •     | Port USB pro přímý tisk na přední straně zařízení                                                                                        |
|                      | •     | Software HP Web Jetadmin                                                                                                    |
|                      | •     | Zásuvka pro rozšířený vstup a výstup (EIO)                                                                                               |
| Spotřební materiál   | •     | Stránka stavu spotřebního materiálu obsahuje informace o úrovni toneru, počtu stran a odhadovaném procentu životnosti                    |
|                      | •     | Informace o tiskových kazetách jsou uvedeny na webové stránce <u>www.hp.com/go/</u><br>learnaboutsupplies                                |
|                      | •     | Při instalaci kazety produkt zjišťuje, zda jde o originální tiskovou kazetu HP.                                                          |
|                      | •     | Možnost objednání spotřebního materiálu po Internetu (pomocí softwaru HP Easy Printer<br>Care)                                           |

| Funkce                       | Popis |                                                                                                    |  |
|------------------------------|-------|----------------------------------------------------------------------------------------------------|--|
| Podporované operační systémy | •     | Microsoft® Windows® 2000, Windows® XP, Windows Server 2003, Windows Server 2008 a Windows Vista®                       |  |
|                              | •     | Macintosh OS X V10.3, V10.4, V10.5 a vyšší                                                                             |  |
|                              | •     | Novell NetWare                                                                                                    |  |
|                              | •     | UNIX®                                                                                                    |  |
|                              | •     | Linux                                                                                                    |  |
| Zabezpečení                  | •     | Funkce zabezpečeného vymazání disku                                                                                    |  |
|                              | •     | Bezpečnostní zámek (volitelný)                                                                                         |  |
|                              | •     | Uchování úlohy                                                                                                    |  |
|                              | •     | Ověření uživatele pomocí čísla PIN u uložených úloh                                                                    |  |
|                              | •     | Zabezpečení IPsec                                                                                                    |  |
|                              | •     | Vysoce výkonný pevný disk EIO s šifrováním HP (volitelně)                                                              |  |
|                              | •     | Zásuvka pro integraci hardwaru pro instalaci zabezpečovacích zařízení jiných výrobců (není součástí základního modelu) |  |
| Usnadnění                    | •     | Uživatelská příručka online je kompatibilní s programy pro čtení textu z obrazovky.                                    |  |
|                              | •     | Tiskovou kazetu lze vložit a vyjmout lehce jednou rukou.                                                               |  |
|                              | •     | Všechny kryty a dvířka lze otevřít pomocí jedné ruky.                                                                  |  |
|                              | •     | Papír lze do zásobníku 1 vkládat jednou rukou.                                                                         |  |

### Zobrazení produktu

### Pohled zepředu

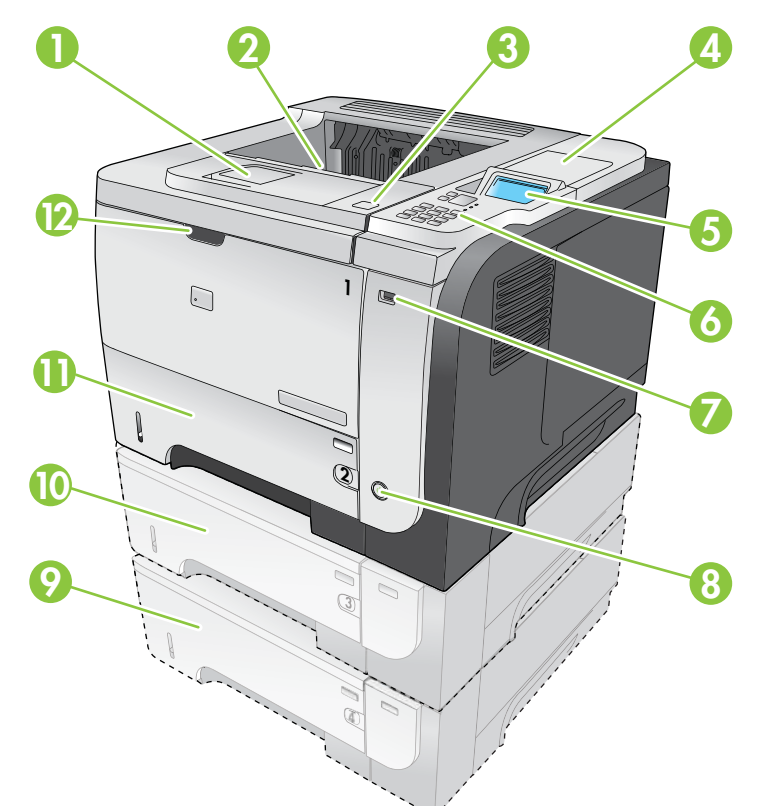

| 1  | Nástavec horní výstupní přihrádky                                                                                      |
|----|----------------------------------------------------------------------------------------------------|
| 2  | Horní výstupní přihrádka                                                                                               |
| 3  | Horní kryt (poskytuje přístup k tiskové kazetě a štítku s číslem modelu a sériovým číslem)                             |
| 4  | Zásuvka pro integraci hardwaru pro instalaci zabezpečovacích zařízení jiných výrobců (není součástí základního modelu) |
| 5  | Displej ovládacího panelu                                                                                              |
| 6  | Tlačítka ovládacího panelu (číselná klávesnice s 10 klávesami není k dispozici u základního modelu)                    |
| 7  | Port USB pro přímý tisk                                                                                                |
| 8  | Hlavní vypínač                                                                                                    |
| 9  | Volitelný zásobník 4                                                                                                   |
| 10 | Volitelný zásobník 3 (součástí modelu x)                                                                               |
| 11 | Zásobník 2                                                                                                    |
| 12 | Zásobník 1 (zásobník otevřete zatažením)                                                                               |

### Pohled zezadu

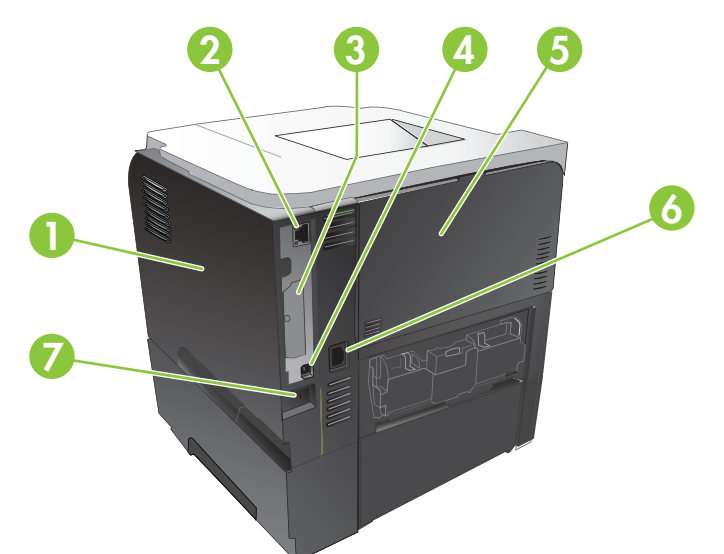

| 1 | Pravý boční kryt (poskytuje přístup ke slotu DIMM a dalším portům USB)                                             |
|---|----------------------------------------------------------------------------------------------------|
| 2 | Připojení k síti RJ.45 (pouze pro modely n, dn a x)                                                                |
| 3 | Slot EIO (zakrytý)                                                                                                 |
| 4 | Vysokorychlostní připojení USB 2.0 pro přímé propojení s počítačem                                                 |
| 5 | Zadní dvířka (zatažením otevřete do 45°úhlu při tisku s přímou dráhou papíru a do 90°úhlu při odstranění uvíznutí) |
| 6 | Zdířka napájení                                                                                                    |
| 7 | Slot pro lankový bezpečnostní zámek                                                                                |

# 2 Ovládací panel

- Uspořádání ovládacího panelu
- Použití nabídek ovládacího panelu
- Nabídka Zobrazit postup
- Nabídka Obnovit úlohu
- Nabídka Informace
- Nabídka Manipulace s papírem
- Nabídka Správa spotřebního materiálu
- Nabídka Konfigurace zařízení
- Nabídka Diagnostika
- Nabídka Servis

### Uspořádání ovládacího panelu

Pomocí ovládacího panelu získáte informace o stavu produktu a úloh a můžete produkt nakonfigurovat.

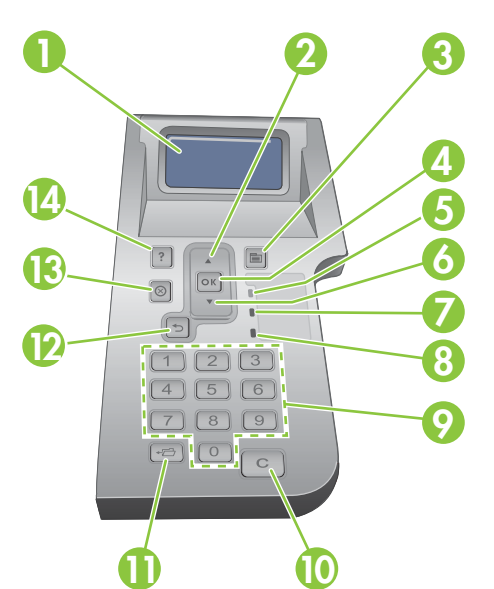

| Číslo | Tlačítko nebo kontrolka   | Funkce                                                                                                    |
|-------|---------------------------|----------------------------------------------------------------------------------------------------|
| 1     | Displej ovládacího panelu | Zobrazuje informace o stavu, nabídky, informace nápovědy a chybové zprávy                                                                                   |
| 2     | ▲ šipka nahoru            | Přejde na předchozí položku v seznamu nebo zvýší hodnotu aktivní číselné položky.                                                                           |
| 3     | Tlačítko 📑 Nabídka        | Otevře a zavře nabídky                                                                                                    |
| 4     | Tlačítko OK               | Uloží vybranou hodnotu položky.                                                                                                    |
|       |                           | <ul> <li>Provede akci spojenou s položkou, která je zvýrazněna na displeji<br/>ovládacího panelu.</li> </ul>                                                |
|       |                           | Odstraní chybovou situaci, je-li to možné.                                                                                                    |
|       |                           | • Otevře nabídky, když je tiskárna ve stavu <b>Připraveno</b> .                                                                                             |
| 5     | Kontrolka Připraveno      | • <b>Svítí</b> : Produkt je online a je připraven přijmout tisková data.                                                                                    |
|       |                           | <ul> <li>Nesvítí: Produkt nemůže přijmout data, protože je offline (pozastavený)<br/>nebo je v chybovém stavu.</li> </ul>                                   |
|       |                           | <ul> <li>Bliká: Produkt přechází do stavu offline. Produkt přestane provádět<br/>aktuální úlohu a vysune všechny aktivní stránky z dráhy papíru.</li> </ul> |
| 6     | ▼ šipka dolů              | Přejde na následující položku v seznamu nebo sníží hodnotu aktivní číselné položky.                                                                         |
| 7     | Kontrolka Data            | • Svítí: Produkt obdržel data pro tisk, čeká ale na přijetí všech těchto dat.                                                                               |
|       |                           | Nesvítí: Produkt neobdržel žádná data pro tisk.                                                                                                    |
|       |                           | • Bliká: Produkt zpracovává nebo tiskne data.                                                                                                    |

| Číslo | Tlačítko nebo kontrolka                                                                         | Funkce                                                                                              |
|-------|-------------------------------------------------------------------------------------------------|----------------------------------------------------------------------------------------------------|
| 8     | Kontrolka Pozor                                                                                 | <ul> <li>Svítí: Produkt zaznamenal problém. Zkontrolujte displej ovládacího<br/>panelu.</li> </ul>  |
|       |                                                                                                 | Nesvítí: Produkt pracuje bezchybně.                                                                 |
|       |                                                                                                 | <ul> <li>Bliká: Vyžaduje se zásah uživatele. Zkontrolujte displej ovládacího<br/>panelu.</li> </ul> |
| 9     | Číselná klávesnice                                                                              | Umožňuje zadání číselných hodnot.                                                                   |
|       | POZNÁMKA: Tato položka<br>není součástí tiskárny<br>HP LaserJet P3011 ani<br>HP LaserJet P3015. |                                                                                                    |
| 10    | Tlačítko Vymazat C                                                                              | Obnoví výchozí hodnoty a ukončí obrazovku nápovědy.                                                 |
|       | POZNÁMKA: Tato položka<br>není součástí tiskárny<br>HP LaserJet P3011 ani<br>HP LaserJet P3015. |                                                                                                    |
| 11    | Tlačítko Složka <b>₊</b> ⊟                                                                      | Zajišťuje rychlý přístup k nabídce OBNOVIT ÚLOHU.                                                   |
|       | POZNÁMKA: Tato položka<br>není součástí tiskárny<br>HP LaserJet P3011 ani<br>HP LaserJet P3015. |                                                                                                    |
| 12    | Šipka zpět <b></b>                                                                              | Vrátí se zpět o jednu úroveň ve stromu nabídky nebo se vrátí o jeden číselný záznam.                |
| 13    | Tlačítko Stop ⊗                                                                                 | Zruší aktuální tiskovou úlohu a odstraní stránky z produktu.                                        |
| 14    | Tlačítko Nápověda ?                                                                             | Poskytuje informace o zprávě na displeji ovládacího panelu.                                         |
|       |                                                                                                 | Ukončí obrazovku nápovědy.                                                                          |

### Použití nabídek ovládacího panelu

Nejběžnější tiskové úlohy můžete provádět z počítače prostřednictvím ovladače tiskárny nebo softwarového programu. Jedná se o nejpohodlnější způsob ovládání tiskárny, který zároveň nahrazuje nastavení ovládacího panelu tiskárny. Další informace naleznete v nápovědě softwarového programu. Informace o otevření ovladače tiskárny naleznete v části <u>Změna nastavení ovladače tiskárny v systému</u> <u>Windows na stránce 47</u> nebo <u>Změna nastavení ovladače tiskárny v systému Macintosh</u> <u>na stránce 55</u>.

Tiskárnu lze také ovládat pomocí změny nastavení na ovládacím panelu tiskárny. Ovládací panel použijte pro přístup k funkcím, které nejsou podporovány ovladačem tiskárny nebo softwarovým programem a pro nastavení formátu a typu papíru v zásobnících.

### Použití nabídek

- 1. Stiskněte tlačítko Nabídka 📑.
- 2. Stisknutím šipky dolů ▼ nebo šipky nahoru ▲ lze procházet seznamem.
- 3. Stisknutím tlačítka OK vyberete možnost.
- 4. Stisknutím šipky zpět ≤ se vrátíte do předchozí úrovně.
- 5. Stisknutím tlačítka Nabídka 📑 opustíte nabídku.
- 6. Stisknutím tlačítka nápovědy ? zobrazíte další informace o položce.

Hlavní nabídky jsou následující.

| Hlavní nabídky | ZOBRAZIT POSTUP              |
|----------------|------------------------------|
|                | OBNOVIT ÚLOHU                |
|                | INFORMACE                    |
|                | MANIPULACE S PAPÍREM         |
|                | SPRAVOVAT SPOTŘEBNÍ MATERIÁL |
|                | KONFIGURACE ZAŘÍZENÍ         |
|                | DIAGNOSTIKA                  |
|                | SERVIS                       |

### Nabídka Zobrazit postup

Pomocí nabídky **ZOBRAZIT POSTUP** si vytisknete pokyny pro používání tiskárny.

Zobrazení: Stiskněte tlačítko Nabídka 📑 a vyberte nabídku ZOBRAZIT POSTUP.

| Položka                     | Vysvětlení                                                                         |
|-----------------------------|------------------------------------------------------------------------------------|
| ODSTRANĚNÍ UVÍZNUTÝCH MÉDIÍ | Poskytuje pokyny pro odstraňování uvíznutých médií v produktu.                     |
| PLNĚNÍ ZÁSOBNÍKŮ            | Poskytuje pokyny pro plnění a konfiguraci zásobníků.                               |
| VKLÁDÁNÍ SPECIÁL. MÉDIÍ     | Poskytuje pokyny pro vkládání speciálních médií, například obálek, fólií a štítků. |
| TISK NA OBĚ STRANY          | Poskytuje pokyny pro tisk na obě strany papíru (oboustranný tisk).                 |
| PODPOROVANÝ PAPÍR           | Poskytuje seznam podporovaného papíru a tiskových médií.                           |
| PRŮVODCE NÁPOVĚDOU K TISKU  | Vytiskne stránku s odkazy na další nápovědu na webu.                               |
| ZOBRAZENÍ PRODUKTU          | Vytiskne stránku, která vysvětluje součásti tiskárny.                              |

### Nabídka Obnovit úlohu

Pomocí nabídky OBNOVIT ÚLOHU si zobrazíte všechny uložené úlohy.

Zobrazení: Stiskněte tlačítko Nabídka 📄 a vyberte nabídku OBNOVIT ÚLOHU.

| Položka                      | Dílčí položka                 | Možnosti                     | Popis                                                                                                    |
|------------------------------|-------------------------------|------------------------------|----------------------------------------------------------------------------------------------------|
| <jméno uživatele=""></jméno> |                               |                              | V seznamu jsou uvedena jména všech<br>uživatelů, kteří mají uložené úlohy.<br>Výběrem jména uživatele zobrazíte<br>seznam jeho uložených úloh. |
|                              | VŠ. ÚLOHY (S PINEM)           | TISK<br>TISKNOUT A ODSTRANIT | Tato zpráva se zobrazí v případě, že má<br>uživatel nejméně dvě uložené úlohy,<br>které vyžadují kód PIN.                                      |
|                              |                               | ODSTRANIT                    | Zobrazí se možnost <b>TISK</b> nebo<br><b>TISKNOUT A ODSTRANIT</b> , v závislosti<br>na typu uvedených úloh.                                   |
|                              |                               |                              | Pomocí možnosti <b>KOPIE</b> určete počet<br>kopií tištěné úlohy.                                                                              |
|                              | VŠ. ÚLOHY (BEZ PINU)          | TISK<br>TISKNOUT A ODSTRANIT | Tato zpráva se zobrazí v případě, že má<br>uživatel nejméně dvě uložené úlohy,<br>které nevyžadují kód PIN.                                    |
|                              |                               | ODSTRANIT                    | Zobrazí se možnost <b>TISK</b> nebo<br><b>TISKNOUT A ODSTRANIT</b> , v závislosti<br>na typu uvedené úlohy.                                    |
|                              |                               |                              | Pomocí možnosti <b>KOPIE</b> určete počet<br>kopií tištěné úlohy.                                                                              |
|                              | <název x="" úlohy=""></název> | TISK                         | V seznamu jsou uvedeny jednotlivé úlohy                                                                                                    |
|                              |                               | TISKNOUT A ODSTRANIT         | 7obrozí ao možnost <b>TICK</b> nobe                                                                                                    |
|                              |                               | ODSTRANIT                    | TISKNOUT A ODSTRANIT, v závislosti<br>na typu uvedených úloh.                                                                                  |
|                              |                               |                              | Pomocí možnosti <b>KOPIE</b> určete počet<br>kopií tištěné úlohy.                                                                              |

| Položka      | Dílčí položka                                     | Možnosti | Popis                                                                                                    |
|--------------|---------------------------------------------------|----------|----------------------------------------------------------------------------------------------------|
|              |                                                   | KOPIE    | Slouží k určení počtu kopií úlohy<br>k vytištění. Výchozí hodnota je 1.                                                                                                    |
|              |                                                   |          | Pro nabídky <b>VŠ. ÚLOHY (BEZ PINU)</b> a<br><b>VŠ. ÚLOHY (S PINEM)</b> jsou k dispozici<br>dvě další možnosti:                                                                                                    |
|              |                                                   |          | <ul> <li>Při volbě možnosti ÚLOHA se<br/>vytiskne počet kopií určený<br/>v ovladači.</li> </ul>                                                                                                    |
|              |                                                   |          | <ul> <li>Při volbě nabídky VLASTNÍ<br/>HODNOTA se zobrazí další<br/>nastavení, kde lze určit počet kopií<br/>tištěné úlohy. Počet kopií určený<br/>v ovladači se násobí počtem kopií<br/>zadaným na ovládacím panelu.<br/>Pokud jste například zadali<br/>v ovladači dvě kopie a dvě kopie na<br/>ovládacím panelu, vytisknou se<br/>celkem čtyři kopie úlohy.</li> </ul> |
| ÚLOŽIŠTĚ USB | <folder name=""><br/><job name=""></job></folder> | KOPIE    | Tato nabídka se zobrazí při připojení<br>úložiště USB k přední části tiskárny.<br>Vyberte složku a název souboru a potom                                                                                                    |
|              |                                                   |          | vyberte pocet kopil k vytisteni.                                                                                                    |

### Nabídka Informace

Pomocí nabídky **INFORMACE** lze prohlížet a tisknout specifické informace o produktu.

Zobrazení: Stiskněte tlačítko Nabídka 📑 a vyberte nabídku INFORMACE.

| Položka                                     | Popis                                                                                                    |
|---------------------------------------------|----------------------------------------------------------------------------------------------------|
| TISK MAPY NABÍDEK                           | Vytiskne mapu nabídek ovládacího panelu zobrazující rozložení a aktuální nastavení položek v nabídkách ovládacího panelu.                                                                                                  |
| TISK KONFIGURACE                            | Vytiskne konfigurační stránky produktu zobrazující nastavení tiskárny a nainstalované příslušenství.                                                                                                    |
| TISK STRÁNKY STAVU SPOTŘEBNÍHO<br>MATERIÁLU | Vytiskne přibližnou zbývající životnost spotřebního materiálu, statistiku celkového počtu vytištěných stránek a zpracovaných úloh, sériové číslo, počítadlo stránek a informace o údržbě.                                  |
|                                             | Společnost HP poskytuje přibližné hodnoty zbývající životnosti spotřebního<br>materiálu pro pohodlí zákazníka. Skutečný stav zbývajícího spotřebního<br>materiálu se může od těchto poskytnutých přibližných hodnot lišit. |
| TISK STRÁNKY VYUŽITÍ                        | Vytiskne počet všech formátů papíru, které prošly produktem, s údaji, zda se<br>jednalo o jednostranné nebo oboustranné formáty, a zobrazující počet stran.                                                                |
| TISK UKÁZKOVÉ STRÁNKY                       | Vytiskne ukázkovou stránku.                                                                                                    |
| TISK SEZNAMU SOUBORŮ                        | Vytiskne název souborů uložených v produktu a jejich adresář.                                                                                                    |
| TISK SEZNAMU PÍSEM PCL                      | Vytiskne dostupná písma PCL.                                                                                                    |
| TISK SEZNAMU PÍSEM PS                       | Vytiskne dostupná písma PS.                                                                                                    |

### Nabídka Manipulace s papírem

Pomocí této nabídky nastavíte formát a typ papíru pro jednotlivé zásobníky. Je důležité, abyste předtím, než budete poprvé tisknout, zásobníky správně nakonfigurovali pomocí této nabídky.

Zobrazení: Stiskněte tlačítko Nabídka 🚔 a vyberte nabídku MANIPULACE S PAPÍREM.

POZNÁMKA: Pokud jste již používali jiné produkty HP LaserJet, bude vám pravděpodobně znám způsob konfigurace zásobníku 1 na režim První nebo Kazeta. U tiskáren řady HP LaserJet P3010 je nastavení zásobníku 1 na LIBOVOLNÝ FORMÁT a LIBOVOLNÝ TYP stejné jako na režim První. Nastavení zásobníku 1 na jinou hodnotu než LIBOVOLNÝ FORMÁT nebo LIBOVOLNÝ TYP je ekvivalentní režimu Kazeta.

| Položka nabídky                                                 | Hodnota                           | Popis                                                                                                    |
|-----------------------------------------------------------------|-----------------------------------|----------------------------------------------------------------------------------------------------|
| ZÁSOBNÍK 1 FORMÁT                                               | Vyberte formát papíru ze seznamu. | Nakonfigurujte formát papíru pro zásobník<br>1. Výchozí hodnota je <b>LIBOVOLNÝ</b><br><b>FORMÁT</b> . Úplný seznam dostupných<br>formátů najdete v části <u>Podporované</u><br><u>formáty papíru a tiskových médií</u><br><u>na stránce 73</u> .                        |
| ZÁSOBNÍK 1 TYP                                                  | Vyberte typ papíru ze seznamu.    | Nakonfigurujte typ papíru pro zásobník 1.<br>Výchozí hodnota je <b>LIBOVOLNÝ TYP</b> .<br>Úplný seznam dostupných typů najdete<br>v části <u>Podporované typy papíru a tiskových</u><br>médií na stránce 76.                                                             |
| <b>ZÁSOBNÍK <x> FORMÁT</x></b><br>X = 2 nebo volitelně 3 nebo 4 | Vyberte formát papíru ze seznamu. | Nakonfigurujte formát papíru pro vybraný<br>zásobník. Výchozí formát je <b>LETTER</b> nebo<br><b>A4</b> v závislosti na vaší zemi/oblasti. Úplný<br>seznam dostupných formátů najdete v části<br><u>Podporované formáty papíru a tiskových<br/>médií na stránce 73</u> . |
| <b>ZÁSOBNÍK <x> TYP</x></b><br>X = 2 nebo volitelně 3 nebo 4    | Vyberte typ papíru ze seznamu.    | Nakonfigurujte typ papíru pro vybraný<br>zásobník. Výchozí hodnota je<br><b>OBYČEJNÝ</b> . Úplný seznam dostupných<br>typů najdete v části <u>Podporované typy</u><br>papíru a tiskových médií na stránce 76.                                                            |

### Nabídka Správa spotřebního materiálu

Pomocí této nabídky nakonfigurujete způsob, jakým vás bude tiskárna upozorňovat, pokud se bude blížit konec odhadované životnosti spotřebního materiálu.

Zobrazení: Stiskněte tlačítko Nabídka 🚔 a vyberte nabídku SPRAVOVAT SPOTŘEBNÍ MATERIÁL.

| Položka nabídky                | Položky podnabídky | Hodnoty          | Popis                                                                                                    |
|--------------------------------|--------------------|------------------|----------------------------------------------------------------------------------------------------|
| TÉMĚŘ PRÁZDNÁ                  | ČERNÁ KAZETA       | STOP             | Vyberte, jak se má tiskárna                                                                                                    |
|                                |                    | VÝZVA POKRAČOVAT | konec odhadované životnosti                                                                                                    |
|                                |                    | POKRAČOVAT*      | tiskové kazety.                                                                                                    |
|                                |                    |                  | STOP: Tiskárna přestane<br>tisknout, dokud nevyměníte<br>tiskovou kazetu.                                                                                           |
|                                |                    |                  | VÝZVA POKRAČOVAT:<br>Tiskárna přestane tisknout,<br>dokud nesmažete chybovou<br>zprávu.                                                                             |
|                                |                    |                  | POKRAČOVAT: Tiskárna bude<br>zobrazovat upozornění, ale bude<br>pokračovat v tisku.                                                                                 |
| UŽIVATELEM DEFINOVÁNO<br>NÍZKÉ | ČERNÁ KAZETA       |                  | Pomocí tlačítek se šipkami na<br>číselné klávesnici zadejte<br>procento odhadované životnosti<br>tiskové kazety, po jehož<br>dosažení vás má tiskárna<br>upozornit. |

### Nabídka Konfigurace zařízení

Pomocí nabídky KONFIGURACE ZAŘÍZENÍ můžete provést následující akce:

- Změnit výchozí nastavení tisku.
- Nastavit kvalitu tisku.
- Změnit konfiguraci systému a možnosti vstupu a výstupu.
- Obnovit výchozí nastavení.

### Nabídka Tisk

Toto nastavení ovlivní pouze úlohy s neurčenými vlastnostmi. Většina úloh disponuje všemi vlastnostmi a potlačí hodnoty nastavené v této nabídce.

Zobrazení: Stiskněte tlačítko Nabídka , vyberte nabídku KONFIGURACE ZAŘÍZENÍ a PROBÍHÁ TISK.

| Položka nabídky               | Hodnoty                                                          | Popis                                                                                                 |  |
|-------------------------------|------------------------------------------------------------------|----------------------------------------------------------------------------------------------------|--|
| KOPIE                         | Rozsah: 1 – 32 000                                               | Nastaví výchozí počet kopií pro tiskové<br>úlohy. Výchozí hodnota je <b>1</b> .                       |  |
| VÝCHOZÍ FORMÁT PAPÍRU         | Zobrazí se seznam dostupných velikostí.                          | Nastaví výchozí formát papíru.                                                                        |  |
| VÝCHOZÍ VLASTNÍ FORMÁT PAPÍRU | <ul> <li>JEDNOTKY</li> <li>ROZMĚR X</li> <li>ROZMĚR Y</li> </ul> | Nastaví výchozí rozměr pro jakoukoli<br>vlastní tiskovou úlohu.                                       |  |
| OBOUSTRANNÝ TISK              | VYPNUTO*                                                         | Zapne nebo vypne oboustranný tisk.                                                                    |  |
|                               | ZAPNUTO                                                          | <b>POZNÁMKA:</b> Tato nabídka je k dispozici pouze u modelů d, dn a x.                                |  |
| VAZBA OBOUSTRANNÉHO TISKU     | DLOUHÁ HRANA*                                                    | Změní okraje, podél kterého se bude úloha                                                             |  |
|                               | KRÁTKÁ HRANA                                                     | POZNÁMKA: Tato nabídka je k dispozici pouze u modelů d, dn a x.                                       |  |
| POTLAČIT A4/LETTER            | NE                                                               | Nastaví produkt pro tisk úlohy A4 na formát                                                           |  |
|                               | ANO*                                                             | Letter v případě, že není vložen papír<br>formátu A4.                                                 |  |
| RUČNÍ PODÁVÁNÍ                | <b>VYPNUTO</b> *                                                 | Nastaví jako výchozí možnost RUČNÍ                                                                    |  |
| ZAPNUTO                       | ZAPNUTO                                                          | zásobník.                                                                                             |  |
| PŘEPSÁNÍ OD OKRAJE K OKRAJI   | NE*                                                              | Změní tisknutelnou oblast u papíru formáti                                                            |  |
|                               | ΑΝΟ                                                              | okraje pro jednostranný tisk. Standardní<br>tisknutelná oblast je 4 mm od levého a<br>pravého okraje. |  |

| Položka nabídky | Hodnoty     | Popis                                                                                                    |
|-----------------|-------------|----------------------------------------------------------------------------------------------------|
| PÍSMO COURIER   | NORMÁLNÍ*   | Zvolí verzi písma Courier.                                                                                                    |
|                 | TMAVÉ       | Nastavení <b>TMAVÉ</b> je interní písmo Courier,<br>které je k dispozici na tiskárnách HP<br>LaserJet Series III a starších.                                                                                             |
| ŠIROKÝ A4       | NE *<br>ANO | Změní tisknutelnou oblast u papíru formátu<br>A4.<br><b>NE</b> : Tisknutelná oblast je 78 znaků velikosti<br>10 bodů na jeden řádek.<br><b>ANO</b> : Tisknutelná oblast je 80 znaků<br>velikosti 10 bodů na jeden řádek. |
| TISK CHYB PS    | VYPNUTO*    | Tiskne chybové stránky PS.                                                                                                    |
|                 | ZAPNUTO     |                                                                                                    |
| TISK CHYB PDF   | VYPNUTO*    | Tiskne chybové stránky PDF.                                                                                                    |
|                 | ZAPNUTO     |                                                                                                    |

#### Podnabídka PCL

Tato nabídka konfiguruje nastavení jazyka pro řízení tiskárny.

Zobrazení: Stiskněte tlačítko Nabídka 🚔 a vyberte nabídku KONFIGURACE ZAŘÍZENÍ, PROBÍHÁ TISK a PCL.

| Položka         | Hodnoty                                       | Popis                                                                                                    |
|-----------------|-----------------------------------------------|----------------------------------------------------------------------------------------------------|
| DÉLKA FORMULÁŘE |                                               | Nastaví svislé řádkování od 5 do 128 řádků pro výchozí<br>formát papíru. Výchozí hodnota je 60.                                                                                                    |
| ORIENTACE       | NA VÝŠKU*                                     | Nastaví výchozí orientaci stránky.                                                                                                    |
|                 | NA ŠÍŘKU                                      |                                                                                                    |
| ZDROJ PÍSMA     | Zobrazí se seznam<br>dostupných zdrojů písem. | Umožňuje vybrat zdroj písma. Výchozí hodnota je INTERNÍ.                                                                                                    |
| ČÍSLO PÍSMA     |                                               | Produkt přiřadí číslo každému písmu a tato čísla zobrazí<br>v seznamu písem PCL. Rozsah je 0 až 102. Výchozí hodnota<br>je 0.                                                                                                    |
| SKLON PÍSMA     |                                               | Slouží k nastavení rozteče písma. V závislosti na vybraném<br>písmu se tato položka nemusí zobrazit. Rozsah je 0,44 až<br>99,99. Výchozí hodnota je 10,00.                                                                                                    |
| SADA ZNAKŮ      | Zobrazí se seznam<br>dostupných sad znaků.    | Slouží k výběru libovolné z několika dostupných sad znaků<br>na ovládacím panelu produktu. Sada znaků je jedinečná<br>skupina všech znaků daného písma. Pro čárové znaky se<br>doporučuje možnost <b>PC-8</b> nebo <b>PC-850</b> . Výchozí hodnota je<br><b>PC-8</b> . |

| Položka               | Hodnoty     | Popis                                                                                                    |
|-----------------------|-------------|----------------------------------------------------------------------------------------------------|
| PŘIPOJIT CR K LF      | NE*         | Za každé odsazení řádku nalezené ve zpětně kompatibilních                                                                                          |
|                       | ANO         | přesunu na začátek řádku. V některých prostředích se nový<br>řádek označuje pouze pomocí řídicích kódů řádkování.                                  |
| POTLAČIT PRÁZDNÉ      | NE*         | Při generování vlastního kódu jazyka PCL se vkládají navíc                                                                                         |
| STRAINET              | ANO         | vytištění prázdné stránky. Při výběru možnosti <b>ANO</b> budou<br>znaky posunu stránky ignorovány, pokud je stránka prázdná.                      |
| MAPOVÁNÍ ZDROJŮ MEDIÍ |             | Příkaz <b>MAPOVÁNÍ ZDROJŮ MEDIÍ</b> jazyka PCL5 vybere<br>vstupní zásobník podle čísla, které se mapuje na různé<br>dostupné zásobníky a podavače. |
|                       | STANDARDNÍ* | Číslování odpovídá novějším tiskárnám HP LaserJet<br>s aktualizovanými změnami číslování zásobníků a<br>podavačů.                                  |
|                       | KLASICKÉ    | Číslování odpovídá tiskárnám modelů HP LaserJet 4 a starším.                                                                                       |

### nabídka Kvalita tisku

Zobrazení: Stiskněte tlačítko Nabídka 🚍 a vyberte nabídku KONFIGURACE ZAŘÍZENÍ a KVALITA TISKU.

| Položka                | Dílčí položka                | Dílčí položka            | Hodnoty                                                                                                    | Popis                                                                                                    |
|------------------------|------------------------------|--------------------------|----------------------------------------------------------------------------------------------------|----------------------------------------------------------------------------------------------------|
| NASTAVIT<br>REGISTRACI |                              |                          |                                                                                                    | Pro každý zásobník se nastavením<br>registrace posouvá odsazení okrajů pro<br>nastavení obrazu na střed stránky shora<br>dolů a zleva doprava. Můžete také<br>zarovnat obrázek na přední straně<br>s obrázkem vytištěným na zadní straně. |
|                        | NASTAVIT ZÁSOBNÍK<br><x></x> | TISK ZKUŠEBNÍ<br>STRÁNKY | BNÍ Posun od -20 do Tis<br>+20 podél osy X jed                                                                                                    | Tisk zkušební stránky a zarovnání<br>jednotlivých zásobníků.                                                                                                    |
|                        |                              | POSUN X1                 | hodnota je 0.                                                                                                    | Pokud je list do produktu podáván                                                                                                    |
|                        |                              | POSUN Y1                 |                                                                                                    | obrazu skenuje stránku od jedné strany                                                                                                    |
|                        |                              | POSUN X2                 |                                                                                                    |                                                                                                    |
|                        | POSUN Y2                     |                          | Tento směr snímání se označuje jako<br>směr X. X1 je směr snímání pro<br>jednostrannou stránku nebo pro první<br>stranu oboustranné stránky. X2 je směr<br>snímání pro druhou stranu oboustranné<br>stránky. |                                                                                                    |
|                        |                              |                          |                                                                                                    | Směr zavádění se označuje jako Y. Y1 je<br>směr zavádění pro jednostrannou stránku<br>nebo pro první stranu oboustranné<br>stránky. Y2 je směr zavádění pro druhou<br>stranu oboustranné stránky.                                         |

| Položka        | Dílčí položka          | Dílčí položka | Hodnoty       | Popis                                                                                                    |
|----------------|------------------------|---------------|---------------|----------------------------------------------------------------------------------------------------|
| REŽIMY FIXAČNÍ | Zobrazí se seznam typů |               | NORMÁLNÍ      | Pro každý typ papíru je definován výchozí<br>režim fixační jednotky. Režim fixační<br>jednotky změňte pouze v případě                                                                                                    |
| JEDNOTKY       | papiru.                |               | VYSOKÝ2       |                                                                                                    |
|                |                        |               | VYSOKÝ1       | problemu s tiskem na urcite typy papiru.<br>Zvolenému typu papíru můžete přiřadit                                                                                                    |
|                |                        |               | NÍZKÝ         | jeden z dostupných režimů fixační<br>jednotky.                                                                                                    |
|                |                        |               | NÍZKÝ1        |                                                                                                    |
|                | OBNOVIT REŽIMY         |               |               | Vrátí všechna nastavení režimu fixační jednotky na výchozí nastavení.                                                                                                    |
| OPTIMALIZOVAT  |                        |               |               | Optimalizuje různé režimy tisku pro<br>řešení problémů s kvalitou tisku.                                                                                                    |
|                | OBNOVIT OPTIMÁLNÍ      |               |               | Pomocí této funkce vrátíte veškeré<br>nastavení v nabídce <b>OPTIMALIZOVAT</b><br>na výchozí hodnoty od výrobce.                                                                                                    |
| ROZLIŠENÍ      |                        |               | 300           | Nastaví rozlišení, ve kterém produkt tiskne.                                                                                                    |
|                |                        |               |               | 300: Tisk v kvalitě konceptu.                                                                                                    |
|                |                        |               | FASTRES 1200° | 600: Vysoce kvalitní tisk textu.                                                                                                    |
|                |                        |               | PRORES 1200   | FASTRES 1200: Tisk v rozlišení 1200 dpi<br>- rychlý tisk vysoké kvality obchodních<br>textů a grafiky.                                                                                                    |
|                |                        |               |               | PRORES 1200: Tisk v rozlišení 1200<br>dpi – rychlý tisk vysoké kvality čárové<br>grafiky a obrázků.                                                                                                    |
| RET            |                        |               | νγρηυτο       | Nastavení Resolution Enhancement technology (REt) použijte k zajištění tisku                                                                                                    |
|                |                        |               | LEHKY         | s hladkými úhly, křivkami a okraji.                                                                                                    |
|                |                        |               | STREDNI*      | Nastavení REt neovlivní kvalitu tisku, pokud bude rozlišení tisku nastaveno na                                                                                                    |
|                |                        |               | TMAVE         | hodnotu <b>FASTRES 1200</b> nebo <b>PRORES</b><br><b>1200</b> . Kvalita tisku ve všech ostatních<br>rozlišeních bude nastavením REt<br>vylepšena.                                                                                                    |
| ECONOMODE      |                        |               | VYPNUTO*      | Funkce EconoMode umožňuje produktu                                                                                                    |
|                |                        |               | ZAPNUTO       | pouzit mensi mnozství toneru na strance.<br>Výběrem této možnosti prodloužíte<br>životnost toneru a pravděpodobně snížíte<br>náklady na každou stránku. Sníží se však<br>i kvalita tisku. Vytištěná stránka bude<br>dostačující pro tisk konceptů.                                                                                                    |
|                |                        |               |               | Společnost HP nedoporučuje trvalý<br>provoz v režimu EconoMode. Při trvalém<br>provozu tiskárny v režimu EconoMode<br>hrozí, že zásoba toneru překoná životnost<br>mechanických součástí tiskové kazety.<br>Pokud se kvalita tisku začne zhoršovat<br>z těchto důvodů, bude potřeba<br>nainstalovat novou kazetu i přesto, že<br>v kazetě ještě zbývá toner. |
| Položka                      | Dílčí položka | Dílčí položka | Hodnoty             | Popis                                                                                                    |
|------------------------------|---------------|---------------|---------------------|----------------------------------------------------------------------------------------------------|
| HUSTOTA TONERU               |               |               | 1 až 5              | Zesvětlí nebo ztmaví tisknutou stránku.<br>Hodnota pro nejsvětlejší nastavení je 1,<br>pro nejtmavší nastavení 5. Výchozí<br>hodnota nastavení 3 obvykle zajišťuje<br>nejlepší výsledky. |
| AUTO ČIŠTĚNÍ                 |               |               | VYPNUTO*<br>ZAPNUTO | Při zapnutí automatického čištění produkt<br>tiskne čisticí stránku, jakmile počet stran<br>dosáhne hodnoty <b>INTERVAL ČIŠTĚNÍ</b> .                                                    |
| INTERVAL ČIŠTĚNÍ             |               |               | 500*                | Při zapnutí možnosti AUTO ČIŠTĚNÍ tato                                                                                                    |
|                              |               |               | 1000                | před automatickým vytištěním čisticí                                                                                                    |
|                              |               |               | 2000                | stranky.                                                                                                    |
|                              |               |               | 5000                |                                                                                                    |
|                              |               |               | 10000               |                                                                                                    |
|                              |               |               | 20000               |                                                                                                    |
| FORMÁT PRO<br>AUTO ČIŠTĚNÍ   |               |               | LETTER*             | Při zapnutí možnosti AUTO ČIŠTĚNÍ tato<br>možnost určuje formát papíru použitého                                                                                                    |
|                              |               |               | A4                  | pro tisk čisticí stránky.                                                                                                    |
| VYTVOŘIT ČISTICÍ<br>STRÁNKU  |               |               |                     | Slouží k tisku stránky s pokyny pro čištění<br>nadbytečného toneru z tlakového válce<br>ve fixační jednotce.                                                                             |
|                              |               |               |                     | POZNÁMKA: Tato možnost je<br>k dispozici pouze pro tiskárnu<br>HP LaserJet P3011, HP LaserJet P3015<br>a tiskárnu HP LaserJet P3015n.                                                    |
| ZPRACOVAT<br>ČISTICÍ STRÁNKU |               |               |                     | Vytvoří a zpracuje stránku pro čištění<br>přítlačného válce ve fixační jednotce. Po<br>spuštění procesu čištění se vytiskne<br>čisticí stránka. Tuto stránku můžete<br>vyhodit.          |

## Nabídka Nastavení systému

Pomocí nabídky **NASTAVENÍ SYSTÉMU** lze změnit výchozí hodnoty konfigurace produktu, například režim spánku, výchozí jazyk a obnovení po uvíznutí.

Zobrazení: Stiskněte tlačítko Nabídka a vyberte nabídku KONFIGURACE ZAŘÍZENÍ a NASTAVENÍ SYSTÉMU.

POZNÁMKA: Hodnoty s hvězdičkou (\*) jsou výchozí tovární hodnoty. Některé položky nabídky nemají výchozí nastavení.

| Položka                  | Dílčí položka | Hodnoty              | Popis                                                                                                    |  |
|--------------------------|---------------|----------------------|----------------------------------------------------------------------------------------------------|--|
| DATUM/ČAS                | DATUM         | /[MMM]/[DD] ROK =    | Nastaví správné datum. Rozsah                                                                                     |  |
|                          |               | [RRRR]/ /[DD] MĚSÍC= | pro rok je 2009 az 2037.                                                                                          |  |
|                          |               | [RRRR]/[MMM]/ DEN=   |                                                                                                    |  |
|                          | FORMÁT DATA   | RRRR/MMM/DD*         | Vybere pořadí, ve kterém se bude                                                                                  |  |
|                          |               | MMM/DD/RRRR          | den.                                                                                                    |  |
|                          |               | DD/MMM/RRRR          |                                                                                                    |  |
|                          | ČAS           | :[MM] [ODP] HODINA = | Vybere konfiguraci zobrazování                                                                                    |  |
|                          |               | HH]: [ODP.] MINUTA=  | casu.                                                                                                    |  |
|                          |               | [HH]:[MM] DOP/ODP=   |                                                                                                    |  |
|                          | FORMÁT ČASU   | 12 HODIN*            | Vybere, zda se má použít formát                                                                                   |  |
|                          |               | 24 HODIN             | HODIN.                                                                                                    |  |
| LIMIT PRO UKLÁDÁNÍ ÚLOH  |               | Průběžná hodnota     | Určuje počet úloh rychlého                                                                                        |  |
|                          |               | Rozsah: 1 – 100      | uložit.                                                                                                    |  |
|                          |               | Výchozí hodnota = 32 |                                                                                                    |  |
| ČASOVÝ LIMIT POZASTAVENÍ |               | VYPNUTO*             | Nastaví dobu, po jejímž uplynutí                                                                                  |  |
| olom.                    |               | 1 HOD.               | kopírování automaticky                                                                                            |  |
|                          |               | 4 HODINY             | nabídky se zobrazí, pouze pokuc                                                                                   |  |
|                          |               | 1 DEN                | je nainstalován pevný disk.                                                                                       |  |
|                          |               | 1 TÝDEN              |                                                                                                    |  |
| ZOBRAZIT ADRESU          |               | AUTOMATICKY          | Určuje, zda se na displeji zároveň                                                                                |  |
|                          |               | VYPNUTO*             | adresa IP produktu.                                                                                               |  |
| TICHÝ REŽIM              |               | VYPNUTO*             | Sníží hluk při tisku. Pokud je toto                                                                               |  |
|                          |               | ZAPNUTO              | nastaveni zapnuto, bude tiskarna<br>tisknout pomaleji.                                                            |  |
| CHOVÁNÍ ZÁSOBNÍKU        |               |                      | Určuje způsob, jakým bude<br>tiskárna zpracovávat zásobníky<br>papíru a související výzvy na<br>ovládacím panelu. |  |

| Položka | Dílčí položka                 | Hodnoty                     | Popis                                                                                                    |
|---------|-------------------------------|-----------------------------|----------------------------------------------------------------------------------------------------|
|         | POUŽÍT POŽADOVANÝ<br>ZÁSOBNÍK | VÝHRADNĚ*<br>PRVNÍ          | <ul> <li>Nastaví zpracování úloh, které mají zadaný určitý vstupní zásobník.</li> <li>VÝHRADNĚ: Produkt nikdy nevybere jiný zásobník, pokud uživatel zadal konkrétní zásobník, i když je tento zásobník prázdný.</li> <li>PRVNÍ: Produkt může podat papír z jiného zásobníku, pokud je zadaný zásobník prázdný, i když uživatel pro úlohu určil konkrétní zásobník.</li> </ul>                          |
|         | VÝZVA K RUČNÍMU<br>PODÁVÁNÍ   | VŽDY*<br>POKUD NENÍ NAPLNĚN | <ul> <li>Určuje, zda se má zobrazit výzva k ručnímu podávání, pokud typ nebo formát papíru pro úlohu nesouhlasí s formátem nebo typem konfigurovaným pro zásobník 1.</li> <li>VŽDY: Před tiskem úlohy s ručním podáváním se vždy zobrazí výzva.</li> <li>POKUD NENÍ NAPLNĚN: Zpráva se zobrazí pouze v případě, kdy je víceúčelový zásobník prázdný nebo neodpovídá formátu nebo typu úlohy.</li> </ul> |
|         | ODLOŽIT MÉDIA PS              | POVOLENO*<br>VYPNUTO        | <ul> <li>Určuje způsob zpracování papíru při tisku z tiskového ovladače Adobe PS.</li> <li><b>POVOLENO</b>: Použije model manipulace s papírem HP.</li> <li><b>VYPNUTO</b>: Používá model manipulace s papírem Adobe PS.</li> </ul>                                                                                                    |
|         | VÝZVA PRO FORMÁT/TYP          | ZOBRAZOVAT*<br>NEZOBRAZOVAT | <ul> <li>Určuje, zda se při každém zavření zásobníku zobrazí zpráva konfigurace zásobníku.</li> <li><b>ZOBRAZOVAT</b>: Při zavření zásobníku se zobrazí zpráva o konfiguraci zásobníku. Formát a typ zásobníku lze konfigurovat přímo z této zprávy.</li> <li>NEZOBRAZOVAT: Zpráva o konfiguraci zásobníku se nezobrazí.</li> </ul>                                                                     |

| Položka         | Dílčí položka                             | Hodnoty              | Popis                                                                                                    |
|-----------------|-------------------------------------------|----------------------|----------------------------------------------------------------------------------------------------|
|                 | POUŽÍT JINÝ ZÁSOBNÍK                      | POVOLENO*<br>VYPNUTO | Zapne nebo vypne výzvu<br>ovládacího panelu k výběru jiného<br>zásobníku v případě, že je vybraný<br>zásobník prázdný.                                                                                                    |
|                 |                                           |                      | <ul> <li>POVOLENO: Tiskárna<br/>zobrazí výzvu k přidání<br/>papíru do vybraného<br/>zásobníku nebo k výběru<br/>jiného zásobníku.</li> </ul>                                                                                  |
|                 |                                           |                      | <ul> <li>VYPNUTO: Produkt vyzve<br/>uživatele k přidání papíru do<br/>zásobníku, který byl původně<br/>vybrán.</li> </ul>                                                                                                    |
|                 | PRÁZDNÉ STRÁNKY PŘI<br>OBOUSTRANNÉM TISKU | AUTOMATICKY*         | Tato možnost řídí, jak produkt<br>zpracovává oboustranné úlohy                                                                                                    |
|                 |                                           | ANO                  | (oboustranný tisk).                                                                                                    |
|                 |                                           |                      | <ul> <li>AUTOMATICKY: Povolí<br/>funkci Inteligentní<br/>oboustranný tisk, která dá<br/>produktu pokyn<br/>nezpracovávat obě strany,<br/>pokud je druhá strana<br/>prázdná. Tím může dojít ke<br/>zrychlení tisku.</li> </ul> |
|                 |                                           |                      | <ul> <li>ANO: Zakáže Inteligentní<br/>oboustranný tisk a dá<br/>jednotce oboustranného tisku<br/>pokyn k obrácení listu papíru,<br/>i pokud je potištěn pouze po<br/>jedné straně.</li> </ul>                                 |
|                 |                                           |                      | POZNÁMKA: Tato možnost je<br>k dispozici pouze pro tiskárnu<br>HP LaserJet P3011n nebo<br>HP LaserJet P3011dn.                                                                                                    |
|                 | OTOČENÍ OBRAZU                            | STANDARDNÍ*          | Nastavení ALTERNATIVNÍ                                                                                                    |
|                 |                                           | ALTERNATIVNÍ         | se zarovnáním obrázků na předtištěných formulářích.                                                                                                    |
| ZPOŽDĚNÍ SPÁNKU |                                           | 1 MIN.               | Sníží spotřebu energie v případě,                                                                                                    |
|                 |                                           | 15 MINUT             | nečinný.                                                                                                    |
|                 |                                           | 30 MINUT*            |                                                                                                    |
|                 |                                           | 45 MINUT             |                                                                                                    |
|                 |                                           | 60 MINUT             |                                                                                                    |
|                 |                                           | 90 MINUT             |                                                                                                    |
|                 |                                           | 2 HODINY             |                                                                                                    |
| ČAS PROBUZENÍ   | <den týdnu="" v=""></den>                 | VYPNUTO*             | Konfiguruje denní čas probuzení<br>tiskárny.                                                                                                    |
|                 |                                           | VLASTNÍ              | tonarry.                                                                                                    |

| Položka              | Dílčí položka | Hodnoty                                 | Popis                                                                                                    |
|----------------------|---------------|-----------------------------------------|----------------------------------------------------------------------------------------------------|
| JAS DISPLEJE         |               | Rozsah hodnot je od 1 do 10.            | Nastaví jas displeje ovládacího<br>panelu. Výchozí hodnota je <b>5</b> .                                                                                    |
| JAZYK TISKÁRNY       |               | AUTOMATICKY*                            | Nastaví výchozí jazyk.                                                                                                    |
|                      |               | PCL                                     |                                                                                                    |
|                      |               | PDF                                     |                                                                                                    |
|                      |               | PS                                      |                                                                                                    |
| SMAZATELNÁ VAROVÁNÍ  |               | ÚLOHA*                                  | Určuje, zda bude varování                                                                                                    |
|                      |               | ZAPNUTO                                 | nebo při odeslání další úlohy.                                                                                                    |
| AUTOMATICKÉ          |               | VYPNUTO                                 | Určuje chování produktu v případě,                                                                                                    |
| PORRACOVANI          |               | ZAPNUTO*                                | ze system generuje chybovou<br>zprávu, po které lze automaticky<br>pokračovat.                                                                              |
| OBNOVENÍ PO UVÍZNUTÍ |               | AUTOMATICKY*                            | Nastaví, zda se po uvíznutí papíru                                                                                                    |
| PAPIRU               |               | VYPNUTO                                 | vytisknout.                                                                                                    |
|                      |               | ZAPNUTO                                 | AUTOMATICKY: Tiskárna<br>opakovaně tiskne stránky, pokud<br>je k dispozici dostatek paměti pro<br>oboustranný tisk plnou rychlostí.                         |
| DISK RAM             |               | AUTOMATICKY*                            | Určuje, jak je nakonfigurována                                                                                                    |
|                      |               | νγρηυτο                                 | funkce disku RAM. Tato moznost<br>je k dispozici, pouze pokud není<br>nainstalován pevný disk a tiskárna<br>je vybavena pamětí s kapacitou<br>nejméně 8 MB. |
|                      |               |                                         | AUTOMATICKY: Tiskárna na<br>základě množství dostupné paměti<br>určuje optimální velikost disku<br>RAM.                                                     |
|                      |               |                                         | VYPNUTO: Disk RAM je vypnut,<br>ale je stále aktivní minimální disk<br>RAM.                                                                                 |
| JAZYK                |               | Zobrazí se seznam dostupných<br>jazyků. | Nastaví výchozí jazyk produktu.<br>Výchozí jazyk je ANGLIČTINA.                                                                                             |

## Nabídka V/V

Položky v nabídce V/V (vstup/výstup) mají vliv na komunikaci mezi produktem a počítačem. Pokud produkt obsahuje tiskový server HP Jetdirect, můžete pomocí této podnabídky konfigurovat základní parametry sítě. Tyto a další parametry můžete také nakonfigurovat pomocí nástroje HP Web Jetadmin nebo implementovaného webového serveru.

Další informace o těchto možnostech najdete v části Konfigurace sítě na stránce 65.

Zobrazení: Stiskněte tlačítko Nabídka 📑 a vyberte nabídku KONFIGURACE ZAŘÍZENÍ a V/V.

POZNÁMKA: Hodnoty s hvězdičkou (\*) jsou výchozí tovární hodnoty. Některé položky nabídky nemají výchozí nastavení.

| Položka                                          | Dílčí položka           | Hodnoty                   | Popis                                                                                                    |
|--------------------------------------------------|-------------------------|---------------------------|----------------------------------------------------------------------------------------------------|
| ČASOVÝ LIMIT V/V                                 |                         | Rozsah: 5 - 300           | Nastaví ČASOVÝ LIMIT V/V<br>produktu v sekundách. Výchozí<br>hodnota je 15 sekund.                                                              |
|                                                  |                         |                           | Časový limit nastavte pro nejvyšší<br>výkon. Pokud se uprostřed tiskové<br>úlohy objeví data z jiných portů,<br>zvyšte hodnotu časového limitu. |
| NABÍDKA<br>IMPLEMENTOVANÉHO<br>SERVERU JETDIRECT | V následující tabulce n | aleznete seznam možností. |                                                                                                    |

NABÍDKA JETDIRECT EIO <X>

## Nabídka implementovaného serveru Jetdirect a nabídka Jetdirect EIO <X>

| Položka   | Dílčí položka               | Dílčí položka         | Hodnoty                                             | Popis                                                                                                    |
|-----------|-----------------------------|-----------------------|-----------------------------------------------------|----------------------------------------------------------------------------------------------------|
| INFORMACE | TISK STRÁNKY<br>ZABEZPEČENÍ |                       | ANO*                                                | ANO: Vytiskne stránku obsahující aktuální<br>nastavení zabezpečení na tiskovém serveru                                                                                                    |
|           |                             |                       | NE                                                  | HP Jetdirect.                                                                                                    |
|           |                             |                       |                                                     | NE: Stránka s nastavením zabezpečení se<br>nevytiskla.                                                                                                    |
| TCP/IP    | ZAPNOUT                     |                       | ZAPNUTO*                                            | ZAPNUTO: Aktivuje protokol TCP/IP.                                                                                                    |
|           |                             |                       | VYPNUTO                                             | VYPNUTO: Deaktivuje protokol TCP/IP.                                                                                                    |
|           | NÁZEV HOSTITELE             |                       |                                                     | Alfanumerický řetězec o délce až 32 znaků<br>používaný k identifikaci produktu. Tento<br>název je uveden v seznamu na stránce<br>konfigurace serveru HP Jetdirect. Výchozí<br>název hostitele je NPIxxxxx, kde xxxxx je<br>posledních šest znaků adresy hardwaru v síti<br>LAN (adresy MAC).                                                                                                    |
|           | NASTAVENÍ IPV4              | ZPŮSOB<br>KONFIGURACE | BOOTP<br>DHCP*<br>AUTOMATICKÁ<br>ADRESA IP<br>RUČNÍ | <ul> <li>Určuje metodu konfigurace parametrů TCP/<br/>IPv4 pomocí tiskového serveru HP Jetdirect.</li> <li>BOOTP: Automatická konfigurace ze serveru<br/>BootP (Bootstrap Protocol).</li> <li>DHCP: Automatická konfigurace ze serveru<br/>DHCPv4 (Dynamic Host Configuration<br/>Protocol). Pokud je vybrán protokol DHCP a<br/>pokud existuje zapůjčení DHCP, jsou pro<br/>nastavení zapůjčení DHCP k dispozici<br/>nabídky UVOLNĚNÍ DHCP a OBNOVENÍ<br/>DHCP.</li> <li>AUTOMATICKÁ ADRESA IP: Automatické<br/>místní připojení a adresování IPv4.<br/>Automaticky bude přidělena adresa ve tvaru<br/>169.254.x.x.</li> <li>RUČNÍ: Pomocí nabídky RUČNÍ<br/>NASTAVENÍ Ize konfigurovat parametry</li> </ul> |

| Položka | Dílčí položka  | Dílčí položka                                         | Hodnoty                                     | Popis                                                                                                    |
|---------|----------------|-------------------------------------------------------|---------------------------------------------|----------------------------------------------------------------------------------------------------|
|         |                | RUČNÍ NASTAVENÍ                                       | ADRESA IP<br>MASKA PODSÍTĚ<br>VÝCHOZÍ BRÁNA | <ul> <li>(Dostupné pouze v případě, že je nabídka ZPŮSOB KONFIGURACE nastavena na možnost RUČNÍ). Konfigurace parametrů přímo z ovládacího panelu produktu:</li> <li>ADRESA IP: Jedinečná adresa IP (n.n.n.n) produktu, kde n je hodnota od 0 do 255.</li> <li>MASKA PODSÍTĚ: Maska podsítě (n.n.n.n) pro produkt, kde n je hodnota od 0 do 255.</li> <li>VÝCHOZÍ BRÁNA: Adresa IP brány nebo směrovače používaných ke komunikaci s ostatními sítěmi.</li> </ul>                                                        |
|         |                | VÝCHOZÍ ADRESA<br>IP                                  | AUTOMATICKÁ<br>ADRESA IP*<br>STARŠÍ         | Pokud tiskový server nemůže získat adresu<br>IP ze sítě během nucené rekonfigurace TCP/<br>IP (například při ručním nastavení použití<br>protokolu BootP nebo DHCP, zadejte<br>výchozí nastavení adresy IP.<br><b>POZNÁMKA:</b> Tato funkce přiřazuje<br>statickou adresu IP, která by mohla kolidovat<br>se spravovanou sítí.<br><b>AUTOMATICKÁ ADRESA IP</b> : Bude<br>nastavena místní adresa IP 169.254.x.x.<br><b>STARŠÍ</b> : Nastaví se adresa 192.0.0.192,<br>která odpovídá starším produktům<br>HP Jetdirect. |
|         |                | UVOLNĚNÍ DHCP                                         | ANO<br>NE*                                  | Určuje, zda uvolnit aktuální zapůjčení DHCP<br>a zapůjčenou adresu IP.<br>POZNÁMKA: Tato nabídka se zobrazí,<br>pokud byla nabídka ZPŮSOB<br>KONFIGURACE nastavena na hodnotu<br>DHCP a pro tiskový server existuje zapůjčení<br>DHCP.                                                                                                    |
|         |                | OBNOVENÍ DHCP<br>PRIMÁRNÍ SERVER<br>DNS<br>SEKUNDÁRNÍ | ANO<br>NE*                                  | Určuje, zda tiskový server požaduje<br>obnovení zapůjčení DHCP.<br><b>POZNÁMKA:</b> Tato nabídka se zobrazí,<br>pokud byla nabídka <b>ZPŮSOB</b><br><b>KONFIGURACE</b> nastavena na hodnotu<br><b>DHCP</b> a pro tiskový server existuje zapůjčení<br>DHCP.<br>Zadejte adresu IP (n.n.n.n) primárního<br>serveru DNS.<br>Zadejte adresu IP (n.n.n.n) sekundárního                                                                                                    |
|         | NASTAVENÍ IPV6 | ZAPNOUT                                               | ZAPNUTO*<br>VYPNUTO                         | Zapne nebo vypne provoz IPv6 na tiskovém serveru.                                                                                                    |

| Položka | Dílčí položka              | Dílčí položka            | Hodnoty                                                       | Popis                                                                                                    |
|---------|----------------------------|--------------------------|---------------------------------------------------------------|----------------------------------------------------------------------------------------------------|
|         |                            | ADRESA                   | RUČNÍ NASTAVENÍ                                               | Zapnutí a ruční konfigurace adresy TCP/<br>IPv6.                                                                                                    |
|         |                            |                          | ADRESA                                                        | <b>ZAPNOUT</b> : Vyberte hodnotu <b>ZAPNUTO</b> ,<br>chcete-li zapnout ruční konfiguraci, nebo<br><b>VYPNUTO</b> , chcete-li ruční konfiguraci<br>vypnout. Výchozí hodnota je <b>VYPNUTO</b> .                                                                                                    |
|         |                            |                          |                                                               | ADRESA: Zadejte adresu uzlu IPv6<br>skládající se z 32 číslic v šestnáctkové<br>soustavě využívající šestnáctkovou syntaxi<br>s dvojtečkami.                                                                                                    |
|         |                            | ZÁSADY DHCPV6            | URČENÉ<br>SMĚROVAČEM*<br>SMĚROVAČ NENÍ K<br>DISPOZICI<br>VŽDY | URČENÉ SMĚROVAČEM: Způsob<br>automatické konfigurace stavu používaný<br>tiskovým serverem určuje směrovač.<br>Směrovač určuje, zda tiskový server obdrží<br>od serveru DHCPv6 svou adresu, informace<br>o konfiguraci nebo obojí.                                                                                                    |
|         |                            |                          |                                                               | směrovač k dispozici, tiskový server by se<br>měl pokusit získat konfiguraci stavu ze<br>serveru DHCPv6.                                                                                                    |
|         |                            |                          |                                                               | VŽDY: Tiskový server se pokusí získat<br>konfiguraci stavu ze serveru DHCPv6 bez<br>ohledu na to, zda je směrovač k dispozici či<br>nikoli.                                                                                                    |
|         |                            | PRIMÁRNÍ SERVER<br>DNS   |                                                               | Zadejte adresu IPv6 pro primární server<br>DNS, který by měl používat tiskový server.                                                                                                    |
|         |                            | SEKUNDÁRNÍ<br>SERVER DNS |                                                               | Zadejte adresu IPv6 pro sekundární server<br>DNS, který by měl používat tiskový server.                                                                                                    |
|         | SERVER PROXY               |                          |                                                               | Určuje, který server proxy budou využívat<br>aplikace integrované v produktu. Server<br>proxy obvykle slouží uživatelům (klientům)<br>sítě k přístupu na Internet. Tento server<br>slouží jako rychlá vyrovnávací paměť pro<br>ukládání webových stránek a poskytuje<br>síťovým klientům při přístupu na Internet i<br>určitý stupeň zabezpečení. |
|         |                            |                          |                                                               | Server proxy lze určit zadáním jeho adresy<br>IPv4 nebo úplného názvu domény.<br>Maximální délka tohoto názvu je 255 oktetů.                                                                                                    |
|         |                            |                          |                                                               | U některých sítí může být třeba nejdříve si<br>vyžádat adresu serveru proxy od nezávislého<br>poskytovatele služeb Internetu (ISP).                                                                                                    |
|         | PORT PROXY                 |                          |                                                               | Zadejte číslo portu používaného serverem<br>proxy pro podporu klienta. Číslo portu<br>označuje port vyhrazený pro síťové aktivity<br>serveru proxy. Hodnota tohoto čísla může být<br>0 až 65535.                                                                                                    |
|         | ČASOVÝ LIMIT<br>NEČINNOSTI |                          |                                                               | Nastavte časovou lhůtu v sekundách, po<br>jejímž vypršení bude ukončeno nečinné<br>tiskové připojení TCP (výchozí hodnota je<br>270 sekund, hodnota 0 časový limit vypne).                                                                                                    |

| Položka     | Dílčí položka        | Dílčí položka | Hodnoty              | Popis                                                                                                    |
|-------------|----------------------|---------------|----------------------|----------------------------------------------------------------------------------------------------|
| IPX/SPX     | ZAPNOUT              |               | ZAPNUTO*             | Povolte nebo zakažte protokol IPX/SPX.                                                                                                    |
|             |                      |               | VYPNUTO              |                                                                                                    |
|             | TYP RÁMCE            |               | AUTOMATICKY*         | Vyberte nastavení typu rámce pro vaši síť.                                                                                                    |
|             |                      |               | EN_8023              | AUTOMATICKY: Automaticky nastavuje a                                                                                                    |
|             |                      |               | EN_II                | omezuje typ ramce na prvni zjistenou hodnotu.                                                                                                    |
|             |                      |               | EN_8022              | EN_8023, EN_II, EN_8022 a EN_SNAP jsou                                                                                                    |
|             |                      |               | EN_SNAP              | možnosti výběru typu rámců pro sítě<br>Ethernet.                                                                                                    |
| APPLETALK   | ZAPNOUT              |               | ZAPNUTO*             | Slouží ke konfiguraci sítě AppleTalk.                                                                                                    |
|             |                      |               | VYPNUTO              |                                                                                                    |
| DLC/LLC     | ZAPNOUT              |               | ZAPNUTO*             | Povolte nebo zakažte protokol DLC/LLC.                                                                                                    |
|             |                      |               | VYPNUTO              |                                                                                                    |
| ZABEZPEČENÍ | ZABEZPEČENÝ<br>WEB   |               | HTTPS<br>POŽADOVÁNO* | Pro správu konfigurace určete, zda<br>integrovaný webový server přijme                                                                                                    |
|             |                      |               | HTTPS VOLITELNĚ      | komunikaci pouze pomocí protokolu HTTPS (Secure HTTP) nebo HTTP i HTTPS.                                                                                                    |
|             | IPSEC                |               | PODRŽET              | Zadejte stav protokolu IPsec na tiskovém                                                                                                    |
|             |                      |               | ZAKÁZAT*             | Serveru.                                                                                                    |
|             |                      |               |                      | takový, jaký je nakonfigurován.                                                                                                    |
|             |                      |               |                      | <b>ZAKÁZAT</b> : Operace týkající se protokolu<br>IPsec na tiskovém serveru je zakázána.                                                                                                    |
|             | 802.1X               |               | OBNOVIT              | Určuje, zda bude nastavení 802.1X na                                                                                                    |
|             |                      |               | PODRŽET*             | tiskovem serveru zachovano nebo obnoveno<br>na výchozí hodnoty výrobce.                                                                                                    |
|             | OBNOVIT              |               | ANO                  | Určuje, zda bude aktuální nastavení                                                                                                    |
|             | ZABEZPECENI          |               | NE*                  | zabezpečení na tiskovém serveru uloženo<br>nebo obnoveno na výchozí výrobní<br>nastavení.                                                                                                    |
| DIAGNOSTIKA | INTEGROVANÉ<br>TESTY |               |                      | Testy v této nabídce pomáhají při zjišťování<br>potíží se síťovým hardwarem nebo<br>s připojením v síti TCP/IP.                                                                                                    |
|             |                      |               |                      | Integrované testy pomáhají zjistit, zda je<br>chyba sítě interní nebo externí. Pomocí<br>integrovaného testu zkontrolujete hardware a<br>komunikační cesty na tiskovém serveru. Po<br>výběru, zapnutí a nastavení doby provádění<br>testu musíte vybrat možnost <b>PROVÉST</b> , a<br>tím spustit test. |
|             |                      |               |                      | V závislosti na době provádění test plynule<br>poběží, dokud se produkt nevypne nebo<br>nedojde k chybě a nevytiskne se stránka<br>diagnostiky.                                                                                                    |

| Položka | Dílčí položka | Dílčí položka           | Hodnoty      | Popis                                                                                                    |
|---------|---------------|-------------------------|--------------|----------------------------------------------------------------------------------------------------|
|         |               | TEST HARDWARU<br>LAN    | ANO          | UPOZORNĚNÍ: Spuštěním integrovaného testu smažete konfiguraci protokolu TCP/IP.                                                                                                    |
|         |               |                         | NE           | Provedení testu zkratovací smyčky portů,<br>který bude odesílat a přijímat pakety pouze<br>na interním síťovém hardwaru. Ve vaší síti<br>nedojde k žádným externím přenosům.                                                 |
|         |               | TEST HTTP               | ANO<br>NE*   | Kontrola funkčnosti protokolu HTTP<br>získáním předem definovaných stránek<br>z produktu a také test integrovaného<br>webového serveru.                                                                                      |
|         |               | TEST SNMP               | ANO<br>NE*   | Kontrola funkčnost komunikace SNMP<br>prostřednictvím předem definovaných<br>objektů SNMP v produktu.                                                                                                    |
|         |               | TEST CESTY K<br>DATŮM   | ANO<br>NE*   | Určuje tok dat a problémů s jejich porušením<br>v produktu s emulací HP PostScript 3. Tento<br>test odešle přednastavený soubor PS do<br>produktu. Tento test nevyžaduje papír,<br>soubor se nevytiskne.                     |
|         |               | VYBRAT VŠECHNY<br>TESTY | ANO<br>NE*   | Vybírá všechny dostupné integrované testy.                                                                                                    |
|         |               | ČAS PROVEDENÍ<br>[M]    |              | Zadá dobu (v minutách), po kterou bude<br>integrovaný test probíhat. Lze zvolit hodnotu<br>od 0 do 24 minut. Zvolíte-li hodnotu nula (0),<br>test bude probíhat neomezeně, dokud<br>nedojde k chybě nebo se nevypne produkt. |
|         |               |                         |              | Data získaná z testů HTTP, SNMP a testu<br>datového toku se po skončení testů<br>vytisknou.                                                                                                    |
|         |               | PROVÉST                 | ANO          | Vyberte, zda se mají spustit vybrané testy.                                                                                                    |
|         | TEST PING     |                         |              | Kontrola síťové komunikace. Tento test<br>odesílá spojovací pakety vzdálenému<br>síťovému hostiteli a pak čeká na příslušnou<br>odpověď. Pro spuštění testu ping nastavte<br>následující položky:                            |
|         |               | TYP CÍLE                | IPV4<br>IPV6 | Určete, zda je cílový produkt uzlem protokolu<br>IPv4 nebo IPv6.                                                                                                    |
|         |               | CÍL IPV4                |              | Zadejte adresu IPv4.                                                                                                    |
|         |               | CÍL IPV6                |              | Zadejte adresu IPv6.                                                                                                    |
|         |               | VELIKOST PAKETU         |              | Zadejte v bajtech velikost každého paketu<br>odesílaného vzdálenému hostiteli. Minimální<br>hodnota je 64 (výchozí) a maximální 2048.                                                                                        |
|         |               | ČASOVÁ<br>PRODLEVA      |              | Zadejte v sekundách dobu, kterou se bude<br>čekat na odpověď od vzdáleného hostitele.<br>Výchozí hodnota je 1 a maximální 100.                                                                                               |

| Položka | Dílčí položka              | Dílčí položka             | Hodnoty    | Popis                                                                                                    |
|---------|----------------------------|---------------------------|------------|----------------------------------------------------------------------------------------------------|
|         |                            | POČET                     |            | Zadejte počet paketů testu ping, které se pro<br>tento test mají odeslat. Vyberte hodnotu od 0<br>do 100. Výchozí hodnota je 4. Chcete-li test<br>konfigurovat na trvalý průběh, zadejte<br>hodnotu 0. |
|         |                            | VÝSLEDKY TISKU            | ANO<br>NE* | Nebyl-li test ping nastaven na nepřetržitý provoz, můžete vytisknout výsledky testu.                                                                                                    |
|         |                            | PROVÉST                   | ANO        | Určete, zda se má test ping spustit.                                                                                                    |
|         |                            |                           | NE*        |                                                                                                    |
|         | VÝSLEDKY<br>TESTOVÁNÍ PING |                           |            | Zobrazí se stav a výsledky testu ping na<br>displeji ovládacího panelu. Lze zvolit<br>následující položky:                                                                                             |
|         |                            | ODESLANÉ<br>PAKETY        |            | Zobrazení počtu paketů (0 – 65535)<br>odeslaných vzdálenému hostiteli od spuštění<br>nebo dokončení posledního testu. Výchozí<br>hodnota je 0.                                                         |
|         |                            | PŘIJATÉ PAKETY            |            | Zobrazení počtu paketů (0 – 65535) přijatých<br>od vzdáleného hostitele od spuštění nebo<br>dokončení posledního testu. Výchozí<br>hodnota je 0.                                                       |
|         |                            | PROCENTO<br>ZTRACENÝCH    |            | Zobrazení procent (0 až 100) paketů testu<br>ping odeslaných bez odezvy od vzdáleného<br>hostitele od spuštění nebo dokončení<br>posledního testu. Výchozí hodnota je 0.                               |
|         |                            | MIN. ČAS VRÁCENÍ          |            | Zobrazení minimální zjištěné doby cyklu RTT<br>(0 až 4096 milisekund) pro přenos paketů a<br>odezvu. Výchozí hodnota je 0.                                                                             |
|         |                            | MAX. ČAS<br>VRÁCENÍ       |            | Zobrazení maximální zjištěné doby cyklu<br>RTT (0 až 4096 milisekund) pro přenos<br>paketů a odezvu. Výchozí hodnota je 0.                                                                             |
|         |                            | PRŮMĚRNÝ ČAS<br>VRÁCENÍ   |            | Zobrazení průběrné doby cyklu RTT (0 až<br>4096 milisekund) pro přenos paketů a<br>odezvu. Výchozí hodnota je 0.                                                                                       |
|         |                            | PROBÍHÁ<br>TESTOVÁNÍ PING | ANO        | Vyberte, zda se má na ovládacím panelu<br>zobrazovat informace o probíbajícím testu                                                                                                    |
|         |                            |                           | NE*        | ping.                                                                                                    |

| Položka     | Dílčí položka | Dílčí položka | Hodnoty      | Popis                                                                                                    |
|-------------|---------------|---------------|--------------|----------------------------------------------------------------------------------------------------|
|             |               | OBNOVIT       | ANO          | Při zobrazení výsledků testu ping tato                                                                                                    |
|             |               |               | NE*          | výsledky. Po vypršení časového limitu<br>nabídky nebo po návratu do hlavní nabídky<br>dojde k automatické aktualizaci.                                                                                                    |
|             |               |               | AUTOMATICKY* | Rychlost připojení a komunikace tiskového                                                                                                    |
| F KIF OJENI |               |               | 10T HALF     | nastavení závisí na produktu a                                                                                                    |
|             |               |               | 10T FULL     |                                                                                                    |
|             |               |               | 100TX HALF   | připojení, může dojít ke ztrátě síťové                                                                                                    |
|             |               |               | 100TX FULL   | komunikace s tiskovým serverem a síťovým<br>produktem.                                                                                                    |
|             |               |               | 100TX AUTO   | AUTOMATICKY: Tiskový server používá pro                                                                                                    |
|             |               |               | 1000TX FULL  | konfiguraci nejvyssi rychlosti pripojeni a<br>povoleného režimu komunikace automatické<br>nastavení. Pokud se automatické nastavení<br>nezdaří, pro zjištěnou rychlost připojení<br>konektoru/přepínacího portu je nastavena<br>hodnota <b>100TX HALF</b> nebo <b>10T HALF</b> .<br>(Volba poloduplexního provozu 1000T není<br>podporována.) |
|             |               |               |              | 10T HALF: 10 Mb/s, poloduplexní provoz.                                                                                                    |
|             |               |               |              | 10T FULL: 10 Mb/s, duplexní provoz.                                                                                                    |
|             |               |               |              | <b>100TX HALF</b> : 100 Mb/s, poloduplexní provoz.                                                                                                    |
|             |               |               |              | <b>100TX FULL</b> : 100 Mb/s, plně duplexní provoz.                                                                                                    |
|             |               |               |              | <b>100TX AUTO</b> : Omezuje automatické<br>nastavení na maximální rychlost připojení<br>100 Mb/s.                                                                                                    |
|             |               |               |              | <b>1000TX FULL</b> : 1 000 Mb/s, plně duplexní provoz.                                                                                                    |

## Nabídka Obnovení nastavení

Pomocí nabídky **OBNOVENÍ NASTAVENÍ** můžete obnovit výrobní nastavení, zapnout a vypnout režim spánku a aktualizovat produkt po instalaci nových spotřebních dílů.

Zobrazení: Stiskněte tlačítko Nabídka 📄 a vyberte nabídku KONFIGURACE ZAŘÍZENÍ a OBNOVENÍ NASTAVENÍ.

POZNÁMKA: Hodnoty s hvězdičkou (\*) jsou výchozí tovární hodnoty. Některé položky nabídky nemají výchozí nastavení.

| Položka                         | Dílčí položka | Hodnoty  | Popis                                                                                                    |  |
|---------------------------------|---------------|----------|----------------------------------------------------------------------------------------------------|--|
| OBNOVENÍ VÝROBNÍHO<br>NASTAVENÍ |               |          | Vymazání vyrovnávací paměti<br>stránek, odstranění všech<br>dočasných nastavení jazyka,<br>obnovení tiskového prostředí a<br>vrácení všech výchozích<br>nastavení. |  |
| REŽIM SPÁNKU                    |               | νγρηυτο  | Vyberte, zda má produkt                                                                                                    |  |
|                                 |               | ZAPNUTO* | spánku. Pokud toto nastavení<br>vypnete, nebudete moci měnit<br>nastavení v nabídce ZPOŽDĚNÍ<br>SPÁNKU.                                                            |  |

# Nabídka Diagnostika

Pomocí nabídky **DIAGNOSTIKA** můžete spouštět testy, které mohou pomoci při rozpoznání a řešení problémů s produktem.

Zobrazení: Stiskněte tlačítko Nabídka 📑 a vyberte nabídku DIAGNOSTIKA.

POZNÁMKA: Hodnoty s hvězdičkou (\*) jsou výchozí tovární hodnoty. Některé položky nabídky nemají výchozí nastavení.

| Položka                       | Dílčí položka         | Hodnoty                         | Popis                                                                                                    |
|-------------------------------|-----------------------|---------------------------------|----------------------------------------------------------------------------------------------------|
| TISK PROTOKOLU<br>UDÁLOSTÍ    |                       |                                 | Vytiskne sestavu obsahující<br>posledních 50 položek v protokolu<br>událostí produktu, počínaje<br>nejnovější                                                                             |
| ZOBRAZIT PROTOKOL<br>UDÁLOSTÍ |                       |                                 | Zobrazí posledních 50 událostí počínaje nejnovější.                                                                                                    |
| ČIDLA DRÁHY PAPÍRU            |                       |                                 | Provede test jednotlivých čidel<br>produktu s cílem zjistit, zda fungují<br>správně, a zobrazí jejich stav.                                                                               |
| TEST DRÁHY PAPÍRU             |                       |                                 | Testuje funkce manipulace<br>s papírem v produktu, například<br>konfiguraci zásobníků.                                                                                                    |
|                               | TISK ZKUŠEBNÍ STRÁNKY |                                 | Vygeneruje stránku sloužící<br>k testování možností manipulace<br>s papírem. Je třeba definovat dráhu<br>papíru, která se při testu použije,<br>abyste otestovali určité dráhy<br>papíru. |
|                               | ZDROJ                 | VŠECHNY ZÁSOBNÍKY<br>ZÁSOBNÍK 1 | Určuje, zda se testovací stránka<br>vytiskne ze všech zásobníků, nebo<br>pouze z určitého zásobníku.                                                                                      |
|                               |                       | ZÁSOBNÍK 2*                     |                                                                                                    |
|                               |                       | ZÁSOBNÍK 3                      |                                                                                                    |
|                               |                       | ZÁSOBNÍK 4                      |                                                                                                    |
|                               | OBOUSTRANNÝ TISK      | VYPNUTO                         | Určuje, zda se při testu použije                                                                                                    |
|                               |                       | ZAPNUTO                         | POZNÁMKA: Tato možnost je<br>k dispozici pouze pro tiskárnu<br>HP LaserJet P3011n a<br>HP LaserJet P3011dn.                                                                               |
|                               | KOPIE                 | 1*                              | Určuje, kolik stránek se má při testu                                                                                                    |
|                               |                       | 10                              | zdroje.                                                                                                    |
|                               |                       | 50                              |                                                                                                    |
|                               |                       | 100                             |                                                                                                    |
|                               |                       | 500                             |                                                                                                    |

| Položka                                      | Dílčí položka                             | Hodnoty                                                   | Popis                                                                                                    |
|----------------------------------------------|-------------------------------------------|-----------------------------------------------------------|----------------------------------------------------------------------------------------------------|
| RUČNÍ TEST ČIDLA                             |                                           |                                                           | Pomocí této položky lze provést<br>testy, zda čidla dráhy papíru fungují<br>správně.                                                                                                    |
| RUČNÍ TEST ČIDLA 2                           |                                           |                                                           | Pomocí této položky lze provést<br>další testy, zda čidla dráhy papíru<br>fungují správně.                                                                                                    |
| TEST KOMPONENT                               | Zobrazí se seznam dostupných<br>součástí. |                                                           | Aktivuje jednotlivé součásti jednu<br>po druhé, a umožňuje tak určit<br>zdroje hluku, únik toneru a jiné<br>hardwarové problémy.                                                                                                    |
| TEST PŘI ZASTAVENÍ<br>TISKU                  |                                           | Rozsah je 0 – 60 000 milisekund.<br>Výchozí hodnota je 0. | Přesněji určuje příčiny potíží tisku<br>zastavení produktu v průběhu<br>tiskového cyklu, což umožňuje<br>zjistit, kde se obraz začíná<br>zhoršovat. Tato funkce zobrazí<br>zprávu o uvíznutí, kterou bude<br>může být nutné ručně smazat.<br>Tento test by měl provádět servisní<br>technik. |
| TISK ZKUŠEBNÍ<br>STRÁNKY FIXAČNÍ<br>JEDNOTKY |                                           |                                                           | Tuto stránku vytiskněte, pokud<br>chcete zjistit aktuální stav fixační<br>jednotky.                                                                                                    |
| KONTROLA PODPISU                             |                                           | ZRUŠIT V PŘÍPADĚ CHYBY*<br>VÝZVA V PŘÍPADĚ CHYBY          | Nakonfigurujte, jakým způsobem<br>má produkt reagovat při aktualizaci<br>firmwaru v případě, že kód<br>aktualizace firmwaru neodpovídá<br>signatuře produktu.                                                                                                    |

# Nabídka Servis

Přístup do nabídky **SERVIS** je chráněn a vyžaduje zadání kódu PIN. Tato nabídka je určena pro použití autorizovaným servisním pracovníkem.

# 3 Software pro systém Windows

- Podporované operační systémy Windows
- Podporované ovladače tiskárny pro systém Windows
- Univerzální tiskový ovladač HP (UPD)
- Volba správného ovladače tiskárny pro systém Windows
- Priorita nastavení tisku
- Změna nastavení ovladače tiskárny v systému Windows
- Odebrání softwaru v systému Windows
- Podporované nástroje pro systém Windows
- Software pro jiné operační systémy

# Podporované operační systémy Windows

- Windows Vista (32bitová a 64bitová verze)
- Windows XP (32bitová a 64bitová verze)
- Windows Server 2008 (32bitová a 64bitová verze)
- Windows Server 2003 (32bitová a 64bitová verze)
- Windows 2000 (32bitová verze)

# Podporované ovladače tiskárny pro systém Windows

- HP PCL 6 (výchozí ovladač tiskárny)
- HP postscript emulation Universal Print Driver (HP UPD PS)
- Univerzální ovladač tiskárny HP PCL 5 UPD (HP UPD PCL 5) (k dispozici ke stažení na Internetu) www.hp.com/go/ljp3010series\_software

Ovladače tiskárny obsahují elektronickou nápovědu.

POZNÁMKA: Další informace o ovladači UPD najdete na stránce www.hp.com/go/upd.

# Univerzální tiskový ovladač HP (UPD)

Univerzální tiskový ovladač (UPD) společnosti HP pro systém Windows je ovladač, díky kterému získáte z libovolného místa a bez stahování samostatných ovladačů okamžitý přístup téměř k jakémukoli zařízení HP LaserJet. Je založen na osvědčené technologii tiskových ovladačů společnosti HP, byl důkladně testován a používán s mnoha programy. Jedná se o stabilně výkonné řešení.

Ovladač HP UPD komunikuje přímo s každým zařízením společnosti HP, sbírá informace o nastavení a poté přizpůsobí uživatelské rozhraní tak, aby zobrazilo jedinečné funkce dostupné u daného zařízení. Automaticky povoluje dostupné funkce zařízení, např. oboustranný tisk a sešívání, takže je nemusíte zapínat ručně.

Další informace najdete na stránce www.hp.com/go/upd.

## **Režimy instalace UPD**

| Tradiční režim  | • | Tento režim použijte, pokud ovladač instalujete z disku CD do jednoho počítače.                                                    |
|-----------------|---|----------------------------------------------------------------------------------------------------|
|                 | • | Po instalaci z disku CD dodaného s produktem ovladač UPD pracuje jako standardní ovladač tiskárny. Pracuje s konkrétním produktem. |
|                 | • | Pokud použijete tento režim, musíte nainstalovat ovladač UPD zvlášť do<br>každého počítače a pro každý produkt.                    |
| Dynamický režim | • | Chcete-li použít tento režim, stáhněte ovladač UPD z Internetu. Informace najdete na stránce <u>www.hp.com/go/upd</u> .            |
|                 | • | Dynamický režim umožňuje použít jedinou instalaci ovladače – produkty HP<br>pak lze vyhledat a tisknout na ně z libovolného místa. |
|                 | • | Tento režim použijte, pokud instalujete ovladač UPD pro pracovní skupinu.                                                          |
|                 |   |                                                                                                    |

## Volba správného ovladače tiskárny pro systém Windows

Ovladače tiskáren poskytují přístup k funkcím zařízení a umožňují počítači komunikovat se zařízením (prostřednictvím jazyka tiskárny). V případě dalšího softwaru a jazyků vyhledejte na disku CD produktu poznámky k instalaci a soubory Readme.

#### Popis ovladače HP PCL 6

- Je k dispozici na disku CD produktu a na webu <u>www.hp.com/go/ljp3010series\_software</u>
- Je poskytován jako výchozí ovladač
- Doporučen pro tisk v prostředí všech operačních systémů Windows
- Poskytuje většině uživatelů celkově nejvyšší rychlost, nejlepší kvalitu tisku a podporu vlastností zařízení
- Kvůli nejvyšší rychlosti v prostředí Windows byl vyvinut tak, aby odpovídal grafickému rozhraní zařízení v operačním systému Windows
- Nemusí být plně kompatibilní se softwarem třetích stran a s vlastními programy, které jsou založené na jazyku PCL 5

#### Popis ovladače HP UPD PS

- Je k dispozici na disku CD produktu a na webu <u>www.hp.com/go/ljp3010series\_software</u>
- Doporučen pro tisk z programů společnosti Adobe<sup>®</sup> nebo jiných náročných grafických programů.
- Poskytuje podporu tisku s emulací a podporu písem ve formátu PostScript v paměti Flash

#### Popis ovladače HP UPD PCL 5

- Instaluje se pomocí průvodce Přidat tiskárnu
- Doporučen pro všeobecné kancelářské použití v prostředí všech operačních systémů Windows
- Kompatibilní s předchozími verzemi jazyka PCL a staršími zařízeními HP LaserJet
- Nejlepší volba pro tisk z vlastních programů nebo z programů jiných výrobců
- Nejlepší volba při provozu ve smíšeném prostředí, které vyžaduje, aby bylo zařízení nastaveno na jazyk PCL 5 (UNIX, Linux, sálové počítače)
- Navržen pro použití v prostředí podnikových verzí operačního systému Windows, protože umožňuje použití jednoho ovladače pro více modelů tiskáren
- Vhodný při tisku na více modelech tiskáren z mobilního počítače vybaveného operačním systémem Windows

# Priorita nastavení tisku

Změny v nastavení tisku mají různou prioritu v závislosti na tom, kde byly provedeny:

- POZNÁMKA: Názvy příkazů a dialogových oken se mohou lišit v závislosti na použitém programu.
  - Dialogové okno Vzhled stránky: Toto dialogové okno otevřete klepnutím na příkaz Nastavení stránky nebo podobný v nabídce Soubor používaného programu. Změny nastavení provedené zde potlačí změny nastavení provedené kdekoliv jinde.
  - Dialogové okno Tisk: Toto dialogové okno otevřete klepnutím na položku Tisk, Nastavení tisku nebo podobný příkaz v nabídce Soubor programu, v němž pracujete. Nastavení změněná v dialogovém okně Tisk mají nižší prioritu a obvykle nepřepisují nastavení nakonfigurovaná v dialogovém okně Vzhled stránky.
  - Dialogové okno Vlastnosti tiskárny (ovladač tiskárny): Klepnutím na možnost Vlastnosti v dialogovém okně Tisk otevřete ovladač tiskárny. Nastavení změněná v dialogovém okně Vlastnosti tiskárny obvykle nepřepisují nastavení provedená jinde v tiskovém softwaru. Lze zde změnit většinu nastavení tisku.
  - Výchozí nastavení ovladače tiskárny: Výchozí nastavení ovladače tiskárny určuje nastavení použitá ve všech tiskových úlohách *kromě* nastavení, která byla změněna v dialogových oknech Vzhled stránky, Tisk a Vlastnosti tiskárny.
  - **Nastavení na ovládacím panelu tiskárny**: Změny nastavení provedené na ovládacím panelu tiskárny mají nižší prioritu než změny provedené kdekoliv jinde.

# Změna nastavení ovladače tiskárny v systému Windows

| Změna nastavení pro všechny tiskové<br>úlohy až do ukončení programu |                                                                                      | Změna výchozího nastavení pro<br>všechny tiskové úlohy |                                                                                                    | Změna nastavení konfigurace zařízení |                                                                                                    |  |
|----------------------------------------------------------------------|--------------------------------------------------------------------------------------|--------------------------------------------------------|----------------------------------------------------------------------------------------------------|--------------------------------------|----------------------------------------------------------------------------------------------------|--|
| 1.                                                                   | V nabídce <b>Soubor</b> používaného<br>programu klepněte na položku<br><b>Tisk</b> . | 1.                                                     | Windows XP, Windows Server<br>2003 a Windows Server 2008<br>(výchozí zobrazení nabídky<br>Start): klapnáte na tlačítko Start a                                                                   | 1.                                   | Windows XP, Windows Server<br>2003 a Windows Server 2008<br>(výchozí zobrazení nabídky<br>Start): Klapněte na tlačítko Start a                                                                   |  |
| 2.                                                                   | Vyberte ovladač a klepněte na<br>položku <b>Vlastnosti</b> nebo                      |                                                        | pak na možnost <b>Tiskárny a faxy</b> .                                                                                                    |                                      | pak na možnost Tiskárny a faxy.                                                                                                    |  |
|                                                                      | Předvolby.                                                                           |                                                        | -nebo-                                                                                                    |                                      | -nebo-                                                                                                    |  |
| Jednotlivé kroky se mohou lišit.<br>Následuje nejčastější postup.    |                                                                                      |                                                        | Windows 2000, Windows XP,<br>Windows Server 2003 a Windows<br>Server 2008 (výchozí zobrazení<br>nabídky Start): Klepněte na<br>tlačítko Start, na položku<br>Nastavení a na možnost<br>Tiskárny. |                                      | Windows 2000, Windows XP,<br>Windows Server 2003 a Windows<br>Server 2008 (výchozí zobrazení<br>nabídky Start): Klepněte na<br>tlačítko Start, na položku<br>Nastavení a na možnost<br>Tiskárny. |  |
|                                                                      |                                                                                      |                                                        | -nebo-                                                                                                    |                                      | -nebo-                                                                                                    |  |
|                                                                      |                                                                                      |                                                        | Windows Vista: Klepněte na<br>tlačítko Start, na položku Ovládací<br>panely a v oblasti Hardware a<br>zvuk klepněte na možnost<br>Tiskárna.                                                      |                                      | Windows Vista: Klepněte na<br>tlačítko Start, na položku Ovládací<br>panely a v oblasti Hardware a<br>zvuk klepněte na možnost<br>Tiskárna.                                                      |  |
|                                                                      |                                                                                      | 2.                                                     | Pravým tlačítkem myši klepněte na<br>ikonu ovladače a pak klepněte na<br>položku <b>Předvolby tisku</b> .                                                                                        | 2.                                   | Pravým tlačítkem myši klepněte na<br>ikonu ovladače a pak klepněte na<br>položku <b>Vlastnosti</b> .                                                                                             |  |
|                                                                      |                                                                                      |                                                        |                                                                                                    | 3.                                   | Klepněte na kartu <b>Nastavení<br/>zařízení</b> .                                                                                                    |  |

# Odebrání softwaru v systému Windows

#### Windows XP

- 1. Klepněte na příkazy Start, Ovládací panely a Přidat nebo odstranit programy.
- 2. Vyhledejte a vyberte produkt ze seznamu.
- 3. Klepnutím na tlačítko **Změnit nebo odebrat** software odeberte.

#### Windows Vista

- 1. Klepněte na příkazy Start, Ovládací panely a Programy a funkce.
- 2. Vyhledejte a vyberte produkt ze seznamu.
- 3. Vyberte možnost Odinstalovat nebo změnit.

# Podporované nástroje pro systém Windows

#### **HP Web Jetadmin**

Nástroj HP Web Jetadmin je jednoduchý software pro tisk a správu periferních zařízení pro zpracování obrazu, který pomáhá optimalizovat použití produktu, řídí náklady na barvu, zabezpečuje produkty a racionalizuje správu spotřebního materiálu povolením vzdálené konfigurace, proaktivního sledování, odstraňováním potíží se zabezpečením a sestavováním hlášení o tiskových produktech a produktech pro zpracování obrazu.

Chcete-li stáhnout aktuální verzi programu HP Web Jetadmin nebo aktuální seznam podporovaných hostitelských systémů, přejděte na stránku <u>www.hp.com/go/webjetadmin</u>.

Je-li program HP Web Jetadmin nainstalován na hostitelském serveru, může k němu klient systému Windows získat přístup tak, že pomocí podporovaného webového prohlížeče (například Microsoft® Internet Explorer) přejde na hostitele nástroje HP Web Jetadmin.

#### Implementovaný webový server

Produkt je vybaven integrovaným webovým serverem, který poskytuje přístup k informacím o produktu a síťovém provozu. Tyto informace se zobrazují ve webovém prohlížeči, jako je Microsoft Internet Explorer, Netscape Navigator, Apple Safari nebo Firefox.

Integrovaný webový server je umístěn v produktu. Nezatěžuje síťový server.

Integrovaný webový server poskytuje rozhraní produktu, jež může používat kdokoli s počítačem připojeným do sítě a standardním webovým prohlížečem. Není třeba instalovat nebo konfigurovat žádný zvláštní software, je však nutné používat v počítači podporovaný webový prohlížeč. Chcete-li získat přístup k Integrovanému webovému serveru, zadejte do řádku adresy v prohlížeči adresu IP produktu. (Chcete-li zjistit tuto adresu IP, vytiskněte stránku konfigurace. Pokyny pro tisk stránky konfigurace naleznete v části <u>Tisk stránek s informacemi a postupy na stránce 106</u>.)

Úplné vysvětlení vlastností a funkcí implementovaného serveru naleznete v části <u>Používání</u> implementovaného webového serveru na stránce 111.

#### **HP Easy Printer Care**

HP Easy Printer Care je program, který lze použít k následujícím úlohám:

- Kontrola stavu zařízení
- Kontrola stavu spotřebního materiálu a nakupování spotřebního materiálu online pomocí služby HP SureSupply
- Nastavení upozornění
- Zobrazení zpráv o využití tiskárny
- Zobrazení dokumentace k zařízení
- Přístup k řešení potíží a nástrojům údržby
- Pomocí služby HP Proactive Support můžete provádět rutinní kontrolu tiskového systému a zabránit tak potenciálním problémům. Službu HP Proactive Support lze využít k aktualizaci softwaru, firmwaru a ovladačů tiskárny HP.

Software HP Easy Printer Care můžete zobrazit, když je zařízení připojeno přímo k počítači nebo je připojeno k síti.

| Podporované operační systémy | • | Microsoft® Windows 2000, Service Pack 4                                      |
|------------------------------|---|------------------------------------------------------------------------------|
|                              | • | Microsoft Windows XP, Service Pack 2 (32bitová a 64bitová verze)             |
|                              | • | Microsoft Windows Server 2003, Service Pack 1<br>(32bitová a 64bitová verze) |
|                              | • | Microsoft Windows Server 2008 (32bitová a 64bitová verze)                    |
|                              | • | Microsoft Windows Vista™ (32bitová a 64bitová verze)                         |
| Podporované prohlížeče       | • | Microsoft Internet Explorer 6.0 nebo 7.0                                     |

Chcete-li software HP Easy Printer Care stáhnout, naleznete jej na adrese <u>www.hp.com/go/</u> <u>easyprintercare</u>. Tato webová stránka obsahuje také aktualizované informace o podporovaných prohlížečích a seznam produktů společnosti HP podporujících software HP Easy Printer Care.

Další informace o používání softwaru HP Easy Printer Care najdete v části <u>Spuštění softwaru HP Easy</u> <u>Printer Care na stránce 108</u>.

# Software pro jiné operační systémy

| Operační systém | Software                                                                                                    |
|-----------------|----------------------------------------------------------------------------------------------------|
| UNIX            | V případě sítě HP-UX a Solaris přejděte na web <u>www.hp.com/support/go/</u><br>jetdirectunix_software, kde můžete nainstalovat modelové skripty pomocí instalačního<br>programu HP Jetdirect (HPPI) pro systém UNIX. |
|                 | Nejnovější modelové skripty najdete na adrese www.hp.com/go/unixmodelscripts.                                                                                                    |
| Linux           | Další informace naleznete na webových stránkách www.hp.com/go/linuxprinting.                                                                                                    |

# 4 Použití produktu s počítači Macintosh

- Software pro počítače Macintosh
- Používání funkcí v ovladači tiskárny v systému Macintosh

# Software pro počítače Macintosh

## Operační systémy Macintosh podporované zařízením

Zařízení podporuje tyto operační systémy Macintosh:

- Mac OS X V10.3.9, V10.4, V10.5 a novější
- POZNÁMKA: U systému Mac OS X V10.4 a novějších verzí jsou podorovány počítače Mac s procesory PPC a Intel® Core™.

## Ovladače tiskárny podporované systémem Macintosh

Instalační program softwaru HP LaserJet poskytuje soubory PostScript<sup>®</sup> Printer Description (PPD), Printer Dialog Extensions (PDE) a nástroj HP Printer Utility pro počítače s operačním systémem Mac OS X a Macintosh. Soubory PPD a PDE tiskáren HP v kombinaci s integrovanými ovladači tiskárny Apple PostScript poskytují plnou funkčnost tisku a přístup ke konkrétním funkcím tiskáren HP.

### Odinstalace softwaru z operačních systémů Macintosh

Chcete-li odebrat software, musíte mít práva správce.

#### Systém Mac OS X V10.3 a V10.4

1. Vyhledejte následující složku:

Library/Printers/PPDs/Contents/Resources

- 2. Otevřete složku <lang>.lproj, kde <lang> zastupuje dvoupísmenný kód jazyka.
- 3. Odstraňte soubor .GZ pro tento produkt.
- 4. Zopakujte kroky 2 a 3 pro každou složku jazyka.

#### Mac OS X V10.5

1. Vyhledejte následující složku:

Library/Printers/PPDs/Contents/Resources

2. Odstraňte soubor .GZ pro tento produkt.

#### Priorita nastavení tisku v systému Macintosh

Změny v nastavení tisku mají různou prioritu v závislosti na tom, kde byly provedeny:

POZNÁMKA: Názvy příkazů a dialogových oken se mohou lišit v závislosti na použitém programu.

- Dialogové okno Page Setup (Vzhled stránky): Toto dialogové okno otevřete klepnutím na položku Page Setup (Vzhled stránky) nebo podobný příkaz v nabídce File (Soubor) programu, v němž pracujete. Nastavení změněná v tomto okně mohou zrušit nastavení změněná na jiném místě.
- Dialogové okno Tisk: Toto dialogové okno otevřete klepnutím na příkaz Tisk, Nastavení tisku nebo podobný v nabídce Soubor používaného programu. Změny nastavení provedené v dialogovém okně Tisk mají nižší prioritu a *ne*potlačí změny provedené v dialogovém okně Vzhled stránky.

- Výchozí nastavení ovladače tiskárny: Výchozí nastavení ovladače tiskárny určuje nastavení použitá ve všech tiskových úlohách *kromě* nastavení, která byla změněna v dialogových oknech Vzhled stránky, Tisk a Vlastnosti tiskárny.
- Nastavení na ovládacím panelu tiskárny: Změny nastavení provedené na ovládacím panelu tiskárny mají nižší prioritu než změny provedené kdekoliv jinde.

## Změna nastavení ovladače tiskárny v systému Macintosh

| Změna nastavení pro všechny tiskové<br>úlohy až do ukončení programu |                                                                       | Zm<br>vše                         | Změna výchozího nastavení pro<br>všechny tiskové úlohy                                                       |                                                                                          | Změna nastavení konfigurace<br>produktu                                                                                                  |  |
|----------------------------------------------------------------------|-----------------------------------------------------------------------|-----------------------------------|----------------------------------------------------------------------------------------------------|------------------------------------------------------------------------------------------|----------------------------------------------------------------------------------------------------|--|
| 1.                                                                   | V nabídce <b>File</b> (Soubor) vyberte<br>příkaz <b>Print</b> (Tisk). | 1.                                | V nabídce <b>File</b> (Soubor) vyberte<br>příkaz <b>Print</b> (Tisk).                                        | Ма                                                                                       | c OS X V10.3 nebo Mac OS X V10.4                                                                                                    |  |
| 2.                                                                   | Změňte nastavení v různých<br>nabídkách.                              | 2.                                | Změňte nastavení v různých<br>nabídkách.                                                                     | 1.                                                                                       | V nabídce Apple klepněte na<br>položku <b>System Preferences</b><br>(Předvolby systému) a <b>Print &amp;</b><br><b>Fax</b> (Tisk a fax). |  |
|                                                                      |                                                                       | 3.                                | V nabídce Presets (Předvolby)<br>klepněte na položku Save as<br>(Uložit jako) a zadejte název                |                                                                                          | Klepněte na položku <b>Printer</b><br>Setup (Nastavení tiskárny).                                                                        |  |
|                                                                      |                                                                       | Tato nastavení se uloží v nabídce |                                                                                                    | 3.                                                                                       | Klepněte na nabídku <b>Installable</b><br><b>Options</b> (Možnosti instalace).                                                           |  |
|                                                                      |                                                                       | nas                               | esets (Předvolby). Pokud chcete nové<br>stavení použít, musíte vybrat<br>ženou předvolbu při každém spuštění | Ма                                                                                       | c OS X V10.5                                                                                                    |  |
|                                                                      |                                                                       | pro                               | ogramu a tisku.                                                                                              | 1.                                                                                       | V nabídce Apple klepněte na<br>položku <b>System Preferences</b><br>(Předvolby systému) a <b>Print &amp;</b><br><b>Fax</b> (Tisk a fax). |  |
|                                                                      |                                                                       |                                   | 2.                                                                                                    | Klepněte na položku <b>Options &amp;</b><br>Supplies (Možnosti a spotřební<br>materiál). |                                                                                                    |  |
|                                                                      |                                                                       |                                   |                                                                                                    | 3.                                                                                       | Klepněte na nabídku <b>Driver</b><br>(Ovladač).                                                                                          |  |
|                                                                      |                                                                       |                                   |                                                                                                    | 4.                                                                                       | Vyberte ovladač ze seznamu a<br>nakonfigurujte nainstalované<br>možnosti.                                                                |  |

## Software pro počítače Macintosh

#### Nástroj HP Printer Utility

Nástroj HP Printer Utility umožňuje konfigurovat, spravovat a nastavit funkce produktu, které nejsou k dispozici v ovladači tiskárny.

Nástroj HP Printer Utility lze použít s produkty HP, které jsou připojeny k síti kabelem univerzální sériové sběrnice (USB), kabelem sítě Ethernet nebo bezdrátovým připojením.

#### Spuštění nástroje HP Printer Utility

| Mac OS X V10.3 nebo Mac OS X V10.4 | 1. | Spusťte aplikaci Finder, klepněte na položku <b>Applications</b> (Aplikace),<br><b>Utilities</b> (Obslužné programy) a poklepejte na položku <b>Printer Setup Utility</b><br>(Obslužný program nastavení tiskárny). |
|------------------------------------|----|----------------------------------------------------------------------------------------------------|
|                                    | 2. | Zvolte produkt, který chcete konfigurovat, a klepněte na položku <b>Utility</b><br>(Obslužný program).                                                                                                    |
| Mac OS X V10.5 1.                  |    | V nabídce <b>Printer</b> (Tiskárna) klepněte na položku <b>Printer Utility</b> (Obslužný program tiskárny).                                                                                                    |
|                                    |    | -nebo-                                                                                                    |
|                                    |    | V nabídce <b>Print Queue</b> (Tisková fronta) klepněte na ikonu <b>Utility</b> (Obslužný program).                                                                                                    |

#### Funkce nástroje HP Printer Utility

Nástroj HP Printer Utility obsahuje stránky, které se otevírají klepnutím na seznam **Configuration Settings** (Nastavení konfigurace). Následující tabulka popisuje úlohy, které lze z těchto stránek provádět.

| Položka                                   | Popis                                                                                                    |
|-------------------------------------------|----------------------------------------------------------------------------------------------------|
| Konfigurační stránka                      | Vytištění konfigurační stránky.                                                                                                    |
| Stav spotřebního materiálu                | Zobrazuje stav spotřebního materiálu zařízení a poskytuje odkazy pro objednávání spotřebního materiálu online.                         |
| Podpora HP                                | Poskytuje přístup k technické podpoře, objednávání spotřebního materiálu online, registraci online a informacím o recyklaci a vrácení. |
| Načtení souborů                           | Přenáší soubory z počítače do zařízení.                                                                                                |
| Načtení písem                             | Přenáší soubory písem z počítače do zařízení.                                                                                          |
| Aktualizace firmwaru                      | Přenáší aktualizační soubory firmwaru z počítače do zařízení.                                                                          |
| Duplexní režim                            | Zapíná automatický režim oboustranného tisku.                                                                                          |
| Režim Economode a hustota<br>toneru       | Zapíná nastavení Economode za účelem šetření tonerem nebo upravuje sytost toneru.                                                      |
| Rozlišení                                 | Mění nastavení rozlišení včetně nastavení REt.                                                                                         |
| Zamknutí zdrojů                           | Zamyká nebo odemyká úložiště, například pevný disk.                                                                                    |
| Uložené úlohy                             | Správa tiskových úloh uložených na pevném disku zařízení.                                                                              |
| Konfigurace zásobníků                     | Změna nastavení výchozího zásobníku.                                                                                                   |
| Nastavení adresy IP                       | Změní nastavení sítě zařízení a poskytuje přístup k implementovanému webovému serveru.                                                 |
| Nastavení funkce Bonjour                  | Umožňuje zapnout nebo vypnout podporu funkce Bonjour nebo změnit název služby zařízení uvedený v síti.                                 |
| Další nastavení                           | Poskytnutí přístupu k implementovanému webovému serveru.                                                                               |
| Výstrahy zasílané elektronickou<br>poštou | Konfiguruje zařízení na odesílání e-mailových oznámení určitých událostí.                                                              |

## Podporované nástroje pro počítače Macintosh

#### Implementovaný webový server

Produkt je vybaven integrovaným webovým serverem, který poskytuje přístup k informacím o produktu a síťovém provozu. Další informace naleznete v části <u>Části implementovaného webového serveru</u> na stránce 112.

# Používání funkcí v ovladači tiskárny v systému Macintosh

## Vytváření a používání předvoleb tisku v systému Macintosh

Předvolby tisku můžete použít, chcete-li uložit aktuální nastavení ovladače tiskárny pro budoucí použití.

#### Tvorba předvolby tisku

- 1. V nabídce File (Soubor) klepněte na příkaz Print (Tisk).
- 2. Vyberte ovladač.
- 3. Vyberte nastavení tisku.
- 4. V poli **Presets** (Předvolby) klepněte na položku **Save as...** (Uložit jako...) a zadejte název předvolby.
- 5. Klepněte na tlačítko OK.

#### Použití předvoleb tisku

- 1. V nabídce File (Soubor) klepněte na příkaz Print (Tisk).
- 2. Vyberte ovladač.
- 3. V poli Presets (Předvolby) vyberte předvolbu tisku, kterou chcete použít.
- POZNÁMKA: Chcete-li použít výchozí nastavení ovladače tiskárny, vyberte možnost Standard (Standardní).

#### Změna velikosti dokumentů nebo tisk na vlastní formát papíru

Velikost dokumentu můžete měnit tak, aby odpovídal formátu jiného papíru.

- 1. V nabídce File (Soubor) klepněte na příkaz Print (Tisk).
- 2. Otevřete nabídku Paper Handling (Manipulace s papírem).
- 3. Ve skupině **Destination Paper Size** (Výstupní formát papíru) vyberte možnost **Scale to fit paper size** (Přizpůsobit velikost formátu papíru) a potom v rozevíracím seznamu vyberte formát.
- Chcete-li použít pouze menší papír, než je velikost dokumentu, vyberte možnost Scale down only (Pouze zmenšit).

#### Tisk obálky

Pro dokument můžete vytisknout samostatnou úvodní stránku, která obsahuje určité sdělení (například Důvěrné).

- 1. V nabídce File (Soubor) klepněte na příkaz Print (Tisk).
- 2. Vyberte ovladač.

- Otevřete nabídku Cover Page (Úvodní stránka) a vyberte, zda chcete vytisknout úvodní stránku před dokumentem, nebo za ním. Podle toho zvolte možnost Before Document (Před dokumentem) nebo After Document (Za dokumentem).
- 4. V nabídce **Cover Page Type** (Typ úvodní stránky) vyberte sdělení, které se má na úvodní stránce vytisknout.
- POZNÁMKA: Pokud chcete vytisknout prázdnou úvodní stánku, vyberte jako typ úvodní stránky typ Standard (Standardní).

#### Používání vodoznaku

Vodoznak je upozornění, například Důvěrné, které je vytištěno na pozadí každé stránky dokumentu.

- 1. V nabídce File (Soubor) klepněte na příkaz Print (Tisk).
- 2. Otevřete nabídku Watermarks (Vodoznaky).
- Vedle nabídky Mode (Režim) vyberte typ vodoznaku, který chcete použít. Vyberte možnost Watermark (Vodoznak), který se bude tisknout jako poloprůhledná zpráva. V případě, že si přejete tisk neprůhledné zprávy, zvolte možnost Overlay (Překrytí).
- 4. Vedle nabídky **Pages** (Stránky) určete, zda se má vodoznak tisknout na všechny stránky nebo pouze na první stránku.
- 5. Vedle nabídky **Text** můžete vybrat jednu ze standardních zpráv nebo zvolte možnost **Custom** (Vlastní) a do příslušného pole zadejte novou zprávu.
- 6. Zvolte možnosti zbývajících nastavení.

#### Tisk více stránek na jeden list papíru v systému Macintosh

Na jeden list papíru lze vytisknout více stránek. Tato funkce snižuje náklady na tisk stránek konceptu.

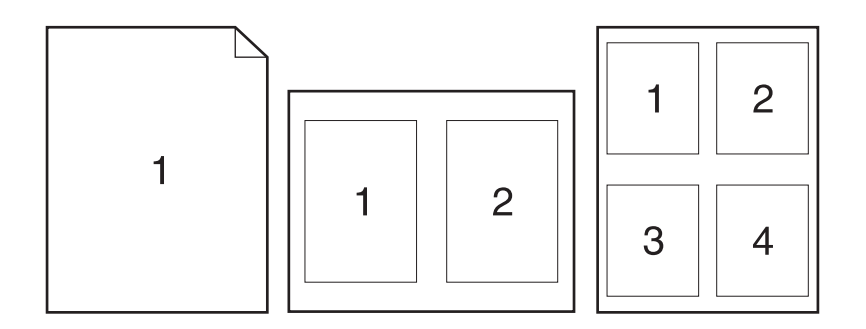

- 1. V nabídce File (Soubor) klepněte na příkaz Print (Tisk).
- 2. Vyberte ovladač.
- 3. Otevřete nabídku Layout (Rozložení).
- 4. Vedle položky **Pages per Sheet** (Počet stránek na list) vyberte počet stránek, který chcete na jednotlivých listech vytisknout (1, 2, 4, 6, 9 nebo 16).

- 5. Vedle položky Layout Direction (Směr rozložení) vyberte pořadí a umístění stránek na listu.
- 6. Vedle možnosti **Borders** (Okraje) vyberte typ okrajů, které se mají kolem jednotlivých stránek listu vytisknout.

## Tisk na obě strany papíru (oboustranný tisk)

#### Použití automatického oboustranného tisku

- 1. Vložte dostatek papíru do jednoho ze tří zásobníků. Při použití speciálního papíru, např. hlavičkového papíru, vložte papír jedním z následujících způsobů:
  - Do zásobníku 1 vkládejte hlavičkový papír přední stranou nahoru a horní hranou napřed.
  - Do všech ostatních zásobníků vkládejte hlavičkový papír přední stranou dolů a horní hranou směrem k přední části zásobníku.
- 2. V nabídce File (Soubor) klepněte na příkaz Print (Tisk).
- 3. Otevřete nabídku Rozvržení.
- Vedle možnosti Two-Sided (Oboustranně) zvolte buď možnost Long-Edge Binding (Vázání po delší straně) nebo Short-Edge Binding (Vázání po kratší straně).
- 5. Klepněte na tlačítko Print (Tisk).

#### Ruční oboustranný tisk

- 1. Vložte dostatek papíru do jednoho ze tří zásobníků. Při použití speciálního papíru, např. hlavičkového papíru, vložte papír jedním z následujících způsobů:
  - Do zásobníku 1 vkládejte hlavičkový papír přední stranou nahoru a horní hranou napřed.
  - Do všech ostatních zásobníků vkládejte hlavičkový papír přední stranou dolů a horní hranou směrem k přední části zásobníku.
- 2. V nabídce File (Soubor) klepněte na příkaz Print (Tisk).
- 3. V nabídce Úpravy vyberte možnost Ručně tisknout na druhou stranu.
- 4. Klepněte na tlačítko Print (Tisk). Postupujte podle pokynů v místním okně, které se na obrazovce počítače zobrazí ve chvíli, kdy je třeba přemístit výstupní stoh do zásobníku 1 k tisku druhé poloviny.
- 5. Přejděte k produktu a ze zásobníku 1 vyjměte veškerý čistý papír.
- 6. Vložte stoh potištěného papíru do zásobníku 1 přední stranou nahoru a horní hranou napřed. Druhou stranu listů je *nutn*é tisknout ze zásobníku 1.
- 7. Budete-li vyzváni, pokračujte stisknutím příslušného tlačítka na ovládacím panelu.

#### Ukládání úloh

Úlohy lze v zařízení ukládat, takže je můžete kdykoli vytisknout. Uložené úlohy můžete sdílet s dalšími uživateli, nebo je můžete využívat sami.
- POZNÁMKA: Podrobnější informace o funkcích ukládání úloh naleznete v části Použití funkce uložení úlohy na stránce 93.
  - 1. V nabídce **Soubor** klepněte na možnost **Tisk**.
  - 2. Otevřete nabídku Ukládání úlohy.
  - 3. V rozbalovacím seznamu **Režim ukládání úlohy** vyberte typ ukládané úlohy.
  - Chcete-li použít vlastní uživatelské jméno nebo název úlohy, klepněte na tlačítko Vlastní a zadejte uživatelské jméno nebo název úlohy.

Vyberte, která možnost se má použít v případě, že některá jiná uložená úloha již má stejný název.

| Použít název úlohy + (1 - 99) | Přidejte jedinečné číslo na konec názvu úlohy.  |
|-------------------------------|-------------------------------------------------|
| Nahradit stávající soubor     | Přepište stávající uloženou úlohu novou úlohou. |

5. Pokud jste v kroku 3 vybrali možnost Uložená úloha nebo Osobní úloha, můžete ochránit úlohu pomocí kódu PIN. Zadejte do pole Použít kód PIN pro tisk 4místný kód. Pokud se o tisk této úlohy pokusí další lidé, zařízení je vyzve k zadání tohoto čísla PIN.

### Použití nabídky Services (Služby)

Je-li produkt připojen k síti, použijte nabídku **Services** (Služby) k získání informací o stavu produktu a spotřebního materiálu.

- 1. V nabídce File (Soubor) klepněte na příkaz Print (Tisk).
- 2. Otevřete nabídku Services (Služby).
- Pokud chcete spustit implementovaný webový server a provést úlohu údržby, proveďte následující úkony:
  - a. Vyberte možnost Device Maintenance (Údržba zařízení).
  - b. Z rozevíracího seznamu vyberte úlohu.
  - c. Klepněte na příkaz Launch (Spustit).
- 4. Chcete-li přejít na různé webové stránky podpory pro tento produkt, proveďte následující úkony:
  - a. Vyberte možnost Services on the Web (Služby na webu).
  - **b.** Vyberte položku **Internet Services** (Služby Internetu) a v rozevíracím seznamu vyberte některou z možností.
  - c. Klepněte na tlačítko Přejít.

# 5 Připojení

- <u>Připojení USB</u>
- Konfigurace sítě

## Připojení USB

Produkt podporuje připojení USB 2.0. Je třeba použít kabel USB typu A-B maximální délky 2 metry.

## Konfigurace sítě

Pravděpodobně bude třeba nakonfigurovat v produktu určité síťové parametry. Tyto parametry můžete nakonfigurovat na ovládacím panelu, pomocí implementovaného webového serveru nebo pro většinu sítí pomocí softwaru HP Web Jetadmin.

Úplný seznam podporovaných sítí a pokyny pro konfiguraci síťových parametrů v softwaru naleznete v příručce správce implementovaného tiskového serveru *HP Jetdirect Embedded Print Server Administrator's Guide*. Tato příručka se dodává k produktům, ve kterých je nainstalován implementovaný tiskový server HP Jetdirect.

## Podporované síťové protokoly

Zařízení podporuje síťový protokol TCP/IP.

| Tabulka 5-1 Tisk                   |                                                                                                    |
|------------------------------------|----------------------------------------------------------------------------------------------------|
| Název služby                       | Popis                                                                                                |
| port9100 (přímý režim)             | Služba tisku                                                                                         |
| Line printer daemon (LPD)          | Služba tisku                                                                                         |
| Pokročilý LPD (vlastní fronty LPD) | Protokol a programy související se zařazovacími službami<br>instalovanými na systémech TCP/IP.       |
| FTP                                | Obslužný program TCP/IP pro přenos dat mezi systémy.                                                 |
| Tisk WS                            | Využívá tiskové služby WSD Microsoft (Web Services for<br>Devices) na tiskovém serveru HP Jetdirect. |
| Detekce WS                         | Umožňuje detekci protokolů Microsoft WS na tiskovém serveru<br>HP Jetdirect.                         |

#### Tabulka 5-2 Detekce síťového zařízení

| Název služby                    | Popis                                                                                                    |
|---------------------------------|----------------------------------------------------------------------------------------------------|
| SLP (Service Location Protocol) | Protokol k detekci zařízení, používaný k vyhledání a<br>konfiguraci síťových zařízení. Používá se především u<br>programů pro systémy společnosti Microsoft.       |
| Bonjour                         | Protokol k detekci zařízení, používaný k vyhledání a<br>konfiguraci síťových zařízení. Používá se především u<br>programů pro systémy společnosti Apple Macintosh. |

#### Tabulka 5-3 Zasílání zpráv a správa

| Název služby                              | Popis                                                                                                    |
|-------------------------------------------|----------------------------------------------------------------------------------------------------|
| HTTP (Hyper Text Transfer Protocol)       | Umožňuje webovým prohlížečům komunikovat s<br>implementovaným webovým serverem.                                                                                    |
| EWS (Embedded Web Server)                 | Umožňuje správu produktu pomocí webového prohlížeče.                                                                                                    |
| SNMP (Simple Network Management Protocol) | Slouží ke správě produktu pomocí síťových aplikací. Je<br>podporován protokol SNMP verze 1 a verze 3 a standardní<br>objekty MIB-II (Management Information Base). |

### Tabulka 5-3 Zasílání zpráv a správa (pokračování)

| Název služby                                 | Popis                                                                                                    |
|----------------------------------------------|----------------------------------------------------------------------------------------------------|
| LLMNR (Link Local Multicast Name Resolution) | Udává, zda produkt odpovídá na požadavky protokolu LLMNR prostřednictvím protokolu IPv4 a IPv6.                                                                                                    |
| Konfigurace TFTP                             | Umožňuje použít protokol TFTP ke stažení konfiguračního<br>souboru, který obsahuje další parametry konfigurace,<br>například SNMP nebo nevýchozí hodnoty nastavení, pro<br>tiskový server HP Jetdirect. |

#### Tabulka 5-4 Adresy IP

| Název služby                               | Popis                                                                                                    |
|--------------------------------------------|----------------------------------------------------------------------------------------------------|
| DHCP (Dynamic Host Configuration Protocol) | Automatické přiřazení adresy IP. Produkt podporuje protokoly<br>IPv4 a IPv6. Server DHCP poskytne produktu adresu IP.<br>K získání adresy IP ze serveru DHCP produktem není ve<br>většině případů nutná akce ze strany uživatele. |
| BOOTP (Bootstrap Protocol)                 | Automatické přiřazení adresy IP. Server BOOTP poskytuje<br>produktu adresu IP. Aby mohl produkt získat adresu IP od<br>serveru BOOTP, musí správce na tomto serveru zadat<br>hardwarovou adresu MAC.                              |
| Auto IP                                    | Automatické přiřazení adresy IP. Není-li k dispozici server<br>DHCP ani BOOTP, používá produkt tuto službu k vytvoření<br>jedinečné adresy IP.                                                                                    |

#### Tabulka 5-5 Funkce zabezpečení

| Název služby                 | Popis                                                                                                    |
|------------------------------|----------------------------------------------------------------------------------------------------|
| IPsec/Firewall               | Poskytuje funkce zabezpečení síťové vrstvy v sítích<br>s protokolem IPv4 a IPv6. Brána firewall poskytuje jednoduché<br>řízení provozu protokolu IP. Protokol IPsec poskytuje další<br>ochranu pomocí ověřovacích a šifrovacích protokolů. |
| Kerberos                     | Umožňuje výměnu soukromých informací v otevřené síti<br>přiřazením jedinečného klíče označovaného jako "lístek"<br>každému uživateli, který se přihlásí k síti. Lístek se pak<br>integruje do zpráv pro identifikaci odesilatele.          |
| SNMP v3                      | Využívá model zabezpečení uživatele pro SNMP v3, který zajišťuje ověření uživatele a soukromí dat šifrováním.                                                                                                    |
| Seznam řízení přístupu (ACL) | Určuje jednotlivé hostitelské systémy nebo sítě hostitelských<br>systémů, které mají povolen přístup k tiskovému serveru<br>HP Jetdirect a připojenému síťovému produktu.                                                                  |
| SSL/TLS                      | Umožňuje vysílat soukromé dokumenty prostřednictvím sítě<br>Internet a zaručit soukromí a integritu dat mezi klientskými a<br>serverovými aplikacemi.                                                                                      |
| Dávková konfigurace IPsec    | Poskytuje zabezpečení vrstvy sítě jednoduchým řízením<br>provozu IP do a z produktu. Tento protokol poskytuje výhody<br>šifrování a ověření a umožňuje použití více konfigurací.                                                           |

## Konfigurace síťového produktu

#### Zobrazení nebo změna nastavení sítě

K zobrazení a změně konfigurace adresy IP lze použít implementovaný webový server.

- 1. Vytiskněte stránku s konfigurací a vyhledejte adresu IP.
  - Pokud používáte protokol IPv4, bude adresa IP obsahovat pouze čísla. Má následující formát:

xxx.xxx.xxx.xxx

 Pokud používáte protokol IPv6, představuje adresa IP kombinaci znaků a čísel šestnáctkové soustavy. Má formát podobný následujícímu:

xxxx::xxxx:xxxx:xxxx

- Implementovaný webový server otevřete zadáním adresy IP do řádku adresy webového prohlížeče.
- Klepnutím na kartu Připojení do sítě získáte informace o síti. Nastavení můžete měnit podle potřeby.

#### Nastavení nebo změna síťového hesla

Pomocí implementovaného webového serveru nastavíte síťové heslo nebo změníte stávající heslo.

- 1. Otevřete implementovaný webový server a klepněte na kartu Síť a potom na odkaz Zabezpečení.
- POZNÁMKA: Pokud bylo heslo již dříve nastaveno, zobrazí se výzva k jeho zadání. Zadejte heslo a klepněte na tlačítko Použít.
- 2. Zadejte nové heslo do pole Nové heslo a potom jej zadejte znovu do pole Ověřit heslo.
- 3. Zadejte heslo a klepněte na tlačítko **Použít** v dolní části okna.

#### Ruční konfigurace parametrů TCP/IP IPv4 pomocí ovládacího panelu

K ručnímu nastavení adresy IPv4, masky podsítě a výchozí brány použijte nabídky ovládacího panelu.

- 1. Stiskněte tlačítko Nabídka 🚍.
- Otevřete všechny následující nabídky. Stisknutím šipky dolů ▼ označte nabídku a stisknutím tlačítka OK ji vyberte.
  - a. KONFIGURACE ZAŘÍZENÍ
  - b. V/V
  - c. NABÍDKA IMPLEMENTOVANÉHO SERVERU JETDIRECT
  - d. TCP/IP
  - e. NASTAVENÍ IPV4
  - f. ZPŮSOB KONFIGURACE
  - g. RUČNÍ

#### h. RUČNÍ NASTAVENÍ

#### i. ADRESA IP, MASKA PODSÍTĚ nebo VÝCHOZÍ BRÁNA

- 3. Pomocí číselné klávesnice nebo stisknutím šipky nahoru ▲ nebo šipky dolů ▼ zvyšte nebo snižte hodnotu prvního bajtu adresy IP, masky podsítě nebo výchozí brány.
- 5. Zopakujte kroky 3 a 4, dokud nedokončíte nastavení adresy IP, masky podsítě nebo výchozí brány, a pak stisknutím tlačítka OK nastavení uložte.
- 6. Stiskněte tlačítko Nabídka 🚍 pro návrat do stavu Připraveno.

#### Ruční konfigurace parametrů TCP/IP IPv6 pomocí ovládacího panelu

K ručnímu nastavení adresy IPv6 použijte nabídky ovládacího panelu.

- 1. Stiskněte tlačítko Nabídka 📑.
- Otevřete všechny následující nabídky. Stisknutím šipky dolů ▼ označte nabídku a stisknutím tlačítka OK ji vyberte.
  - a. KONFIGURACE ZAŘÍZENÍ
  - b. V/V
  - c. NABÍDKA IMPLEMENTOVANÉHO SERVERU JETDIRECT
  - d. TCP/IP
  - e. NASTAVENÍ IPV6
  - f. ADRESA
  - g. RUČNÍ NASTAVENÍ
  - h. ZAPNOUT
  - i. ZAPNUTO
  - j. ADRESA
- Pomocí číselné klávesnice nebo stisknutím šipky nahoru ▲ nebo šipky dolů ▼ zadejte adresu. Stiskněte tlačítko OK.
  - POZNÁMKA: Pokud používáte pro zadání adresy tlačítka šipka nahoru a dolů, je třeba po zadání každého znaku stisknout tlačítko OK.
- 4. Stisknutím šipku nahoru ▲ nebo šipku dolů ▼ vyberte znak Stop ⊗. Stiskněte tlačítko OK.
- 5. Stiskněte tlačítko Nabídka 🚍 pro návrat do stavu Připraveno.

### Vypnutí síťových protokolů (nepovinné)

Ve výchozím nastavení výrobce jsou všechny podporované síťové protokoly zapnuté. Vypnutí nepoužívaných síťových protokolů přináší tyto výhody:

- Snížení zatížení sítě generovaného produktem
- Zabránění neoprávněným uživatelům tisknout na produktu
- Poskytování pouze relevantních informací na konfigurační stránce
- Možnost zobrazování chybových a varovných hlášení specifických pro daný protokol na ovládacím panelu produktu

#### Zakázání protokolů IPX/SPX, AppleTalk nebo DLC/LLC

- POZNÁMKA: V systémech Windows, které tisknou přes protokol IPX/SPX, tento protokol nezakazujte.
  - 1. Stiskněte tlačítko Nabídka 🚍.
  - Otevřete všechny následující nabídky. Stisknutím šipky dolů ▼ označte nabídku a stisknutím tlačítka OK ji vyberte.
    - a. KONFIGURACE ZAŘÍZENÍ
    - b. V/V
    - c. NABÍDKA IMPLEMENTOVANÉHO SERVERU JETDIRECT
    - d. IPX/SPX, APPLETALK nebo DLC/LLC
    - e. ZAPNOUT
    - f. VYPNUTO
  - 3. Stiskněte tlačítko Nabídka 🚔 pro návrat do stavu Připraveno.

#### Rychlosti připojení a nastavení oboustranného tisku

Rychlost připojení a komunikace tiskového serveru musí odpovídat síti. Ve většině situací by produkt měl být ponechán v automatickém režimu. Nesprávné změny rychlosti připojení a nastavení oboustranného tisku mohou způsobit, že produkt nebude komunikovat s ostatními síťovými zařízeními. Potřebujete-li provést změny, použijte ovládací panel produktu.

- POZNÁMKA: Provedením změn tohoto nastavení dojde k vypnutí a následnému zapnutí produktu. Změny provádějte, pouze pokud je produkt v nečinnosti.
  - 1. Stiskněte tlačítko Nabídka a.
  - Otevřete všechny následující nabídky. Stisknutím šipky dolů ▼ označte nabídku a stisknutím tlačítka OK ji vyberte.
    - a. KONFIGURACE ZAŘÍZENÍ
    - b. V/V
    - c. NABÍDKA IMPLEMENTOVANÉHO SERVERU JETDIRECT
    - d. RYCHLOST PŘIPOJENÍ

3. Stisknutím šipky dolů ▼ zvýrazněte některou z následujících možností.

| Nastavení   | Popis                                                                                                    |
|-------------|----------------------------------------------------------------------------------------------------|
| AUTOMATICKY | Tiskový server se automaticky nakonfiguruje na nejvyšší přenosovou rychlost a režim komunikace povolený v síti. |
| 10T HALF    | 10 Mb/s, poloduplexní provoz                                                                                    |
| 10T FULL    | 10 Mb/s, duplexní provoz                                                                                        |
| 100TX HALF  | 100 Mb/s, poloduplexní provoz                                                                                   |
| 100TX FULL  | 100 Mb/s, duplexní provoz                                                                                       |
| 100TX AUTO  | Omezuje automatické nastavení na maximální rychlost připojení 100 Mb/s.                                         |
| 1000TX FULL | 1 000 Mb/s, duplexní provoz                                                                                     |

4. Stiskněte tlačítko OK. Produkt se vypne a opět zapne.

# 6 Papír a tisková média

- Principy používání papíru a tiskových médií
- Podporované formáty papíru a tiskových médií
- Vlastní formáty papíru
- Podporované typy papíru a tiskových médií
- Kapacita zásobníku a přihrádky
- Pokyny pro speciální papír nebo tisková média
- Plnění zásobníků
- Nakonfigurování zásobníků
- Možnosti použití výstupu papíru

## Principy používání papíru a tiskových médií

Tento produkt umožňuje použití množství druhů papíru a jiných tiskových médií, které jsou v souladu s pokyny v této uživatelské příručce. Papír nebo tisková média, která nesplňují tyto pokyny mohou zapříčinit nízkou kvalitu tisku, zvýšený výskyt uvíznutí a předčasné opotřebení produktu.

Nejlepších výsledků dosáhnete, budete-li používat výhradně značkový papír a tisková média společnosti HP určená pro laserové tiskárny a multifunkční zařízení. Nepoužívejte papír nebo tisková média určená pro inkoustové tiskárny. Vzhledem k tomu, že společnost Hewlett-Packard nemůže kontrolovat kvalitu médií jiných výrobců, nedoporučuje jejich používání.

Může se stát, že papír nebo média vyhovují všem zásadám uvedeným v této příručce, a přesto nebudou přinášet uspokojivé výsledky. Příčinou může být nesprávná manipulace, nepřijatelná úroveň teploty a vlhkosti nebo jiné proměnné, na které nemá společnost Hewlett-Packard vliv.

△ UPOZORNĚNÍ: Budou-li použita média nebo papír nevyhovující technickým požadavkům zařízení Hewlett-Packard, může dojít k problémům se zařízením, které budou vyžadovat opravu. Na takovou opravu neposkytuje společnost Hewlett-Packard záruku ani servisní smlouvu.

## Podporované formáty papíru a tiskových médií

POZNÁMKA: Chcete-li dosáhnout nejlepších výsledků, vyberte před tiskem v ovladači tiskárny správný formát a typ papíru.

#### Tabulka 6-1 Podporované formáty papíru a tiskových médií

| Formát a rozměry | Zásobník 1   | Zásobník 2 a volitelné<br>zásobníky na 500 | Jednotka pro<br>oboustranný tisk |
|------------------|--------------|--------------------------------------------|----------------------------------|
|                  |              | listu                                      | (pouze modely d, dn a x)         |
| Letter           | $\checkmark$ | <b>~</b>                                   | ✓                                |
| 216 × 279 mm     |              |                                            |                                  |
| Legal            | <b>~</b>     | <b>~</b>                                   | ✓                                |
| 216 × 356 mm     |              |                                            |                                  |
| Executive        | ✓            | $\checkmark$                               |                                  |
| 184 × 267 mm     |              |                                            |                                  |
| Statement        | <b>~</b>     | <b>~</b>                                   |                                  |
| 140 × 216 mm     |              |                                            |                                  |
| 8,5 × 13         | <b>~</b>     | <b>~</b>                                   | <b>~</b>                         |
| 216 × 330 mm     |              |                                            |                                  |
| 3 x 5            | <b>~</b>     |                                            |                                  |
| 76 x 127 mm      |              |                                            |                                  |
| 4 x 6            | <b>~</b>     |                                            |                                  |
| 102 x 152 mm     |              |                                            |                                  |
| 5 x 7            | <b>~</b>     | <b>~</b>                                   |                                  |
| 127 × 188 mm     |              |                                            |                                  |
| 5 x 8            | <b>~</b>     | <b>~</b>                                   |                                  |
| 127 × 203 mm     |              |                                            |                                  |
| A4               | <b>~</b>     | <b>~</b>                                   | ✓                                |
| 210 × 297 mm     |              |                                            |                                  |
| A5               | <b>~</b>     | <b>~</b>                                   |                                  |
| 148 × 210 mm     |              |                                            |                                  |
| A6               | <b>~</b>     | <b>~</b>                                   |                                  |
| 105 × 148 mm     |              |                                            |                                  |
| B5 (JIS)         | <b>~</b>     | <b>~</b>                                   |                                  |
| 184 × 257 mm     |              |                                            |                                  |
| B6 (JIS)         | ¥            | <b>~</b>                                   |                                  |
| 128 × 182 mm     |              |                                            |                                  |

| Formát a rozměry             | Zásobník 1   | Zásobník 2 a volitelné<br>zásobníky na 500<br>listů | Jednotka pro<br>oboustranný tisk |
|------------------------------|--------------|-----------------------------------------------------|----------------------------------|
|                              |              | listu                                               | (pouze modely d, dn a x)         |
| 10 x 15 cm                   | $\checkmark$ |                                                     |                                  |
| 100 x 150 mm                 |              |                                                     |                                  |
| 16 K                         | $\checkmark$ | $\checkmark$                                        |                                  |
| 184 × 260 mm                 |              |                                                     |                                  |
| 16 K                         | <b>~</b>     | $\checkmark$                                        |                                  |
| 195 × 270 mm                 |              |                                                     |                                  |
| 16 K                         | $\checkmark$ | $\checkmark$                                        |                                  |
| 197 × 273 mm                 |              |                                                     |                                  |
| Dvojitá pohlednice (JIS)     | $\checkmark$ | $\checkmark$                                        |                                  |
| 148 × 200 mm                 |              |                                                     |                                  |
| Vlastní formát               | $\checkmark$ |                                                     |                                  |
| 76 x 127 mm až 216 x 356 mm  |              |                                                     |                                  |
| Vlastní                      |              | $\checkmark$                                        |                                  |
| 105 x 148 mm až 216 x 356 mm |              |                                                     |                                  |
| Vlastní formát               |              |                                                     | $\checkmark$                     |
| 210 x 280 mm až 216 x 356 mm |              |                                                     |                                  |
| Obálka Commercial č. 10      | $\checkmark$ |                                                     |                                  |
| 105 × 241 mm                 |              |                                                     |                                  |
| Obálka DL ISO                | $\checkmark$ |                                                     |                                  |
| 110 × 220 mm                 |              |                                                     |                                  |
| Obálka C5 ISO                | $\checkmark$ |                                                     |                                  |
| 162 × 229 mm                 |              |                                                     |                                  |
| Obálka B5 ISO                | $\checkmark$ |                                                     |                                  |
| 176 × 250 mm                 |              |                                                     |                                  |
| Obálka Monarch č. 7-3/4      | <b>~</b>     |                                                     |                                  |
| 98 × 191 mm                  |              |                                                     |                                  |

### Tabulka 6-1 Podporované formáty papíru a tiskových médií (pokračování)

## Vlastní formáty papíru

Tento produkt umožňuje použití množství vlastních formátů papíru, které jsou v rozsahu daném pokyny pro minimální a maximální formát pro produkt, ale nejsou uvedeny v tabulce podporovaných formátů papíru. Při použití vlastního formátu papíru, zadejte vlastní formát v ovladači tisku a vložte papír do zásobníku, který podporuje vlastní formáty.

## Podporované typy papíru a tiskových médií

Úplný seznam konkrétních papírů značky HP, které daný produkt podporuje, naleznete na webu <u>www.hp.com/support/ljp3010series</u>.

| Typ papíru (ovládací panel) | Typ papíru (ovladač tiskárny)     | Zásobník 1   | Zásobník 2 a<br>volitelné<br>zásobníky na<br>500 listů | Automatický<br>oboustranný<br>tisk |
|-----------------------------|-----------------------------------|--------------|--------------------------------------------------------|------------------------------------|
| OBYČEJNÝ                    | Běžný papír                       | $\checkmark$ | $\checkmark$                                           | $\checkmark$                       |
| LEHKÝ 60–74 g/m2            | Lehký 60-75 g                     | $\checkmark$ | $\checkmark$                                           | <b>~</b>                           |
| DOKUMENTOVÝ                 | Dokumentový                       | $\checkmark$ | $\checkmark$                                           | $\checkmark$                       |
| RECYKLOVANÝ                 | Recyklovaný                       | $\checkmark$ | $\checkmark$                                           | $\checkmark$                       |
| STŘEDNĚ SILNÝ (96–110 g/m2) | Středně silný                     | $\checkmark$ | $\checkmark$                                           | <b>~</b>                           |
| SILNÝ (111–130 g/m2)        | Silný                             | $\checkmark$ | $\checkmark$                                           | <b>~</b>                           |
| VELMI SILNÝ (131–175 g/m2)  | Velmi silný                       | $\checkmark$ |                                                        |                                    |
| KARTON                      | Karton                            | $\checkmark$ |                                                        |                                    |
| ČERNOBÍLÁ FÓLIE             | Fólie pro černobílý laserový tisk | $\checkmark$ |                                                        |                                    |
| ŠТÍТКҮ                      | Štítky                            | $\checkmark$ |                                                        |                                    |
| HLAVIČKOVÝ                  | Hlavičkový                        | $\checkmark$ | <b>~</b>                                               | <b>~</b>                           |
| OBÁLKA                      | Obálka                            | $\checkmark$ |                                                        |                                    |
| PŘEDTIŠTĚNÝ                 | Předtištěný                       | $\checkmark$ | $\checkmark$                                           | $\checkmark$                       |
| DĚROVANÝ                    | Děrovaný                          | <b>~</b>     | $\checkmark$                                           | <b>~</b>                           |
| BAREVNÝ                     | Barevný                           | $\checkmark$ | $\checkmark$                                           | $\checkmark$                       |
| HRUBÝ                       | Hrubý                             | ×            |                                                        |                                    |

## Kapacita zásobníku a přihrádky

| Zásobník nebo přihrádka          | Typ papíru                                                                                                  | Specifikace                                              | Množství                                                   |
|----------------------------------|----------------------------------------------------------------------------------------------------|----------------------------------------------------------|------------------------------------------------------------|
| Zásobník 1                       | Papír                                                                                                    | Rozsah:                                                  | Maximální výška stohu: 12 mm                               |
|                                  |                                                                                                    | 60 g/m² – bankovní papír až<br>199 g/m² – bankovní papír | Odpovídá 100 listům bankovního<br>papíru s gramáží 75 g/m² |
|                                  | Obálky                                                                                                    | 75 g/m² – bankovní papír až 90 g/<br>m² – bankovní papír | Až 10 obálek                                               |
|                                  | Štítky                                                                                                    | Papír o tloušťce 0,10 až 0,14 mm                         | Maximální výška stohu: 12 mm                               |
|                                  | Průhledné fólie                                                                                             | Papír o tloušťce 0,10 až 0,14 mm                         | Maximální výška stohu: 12 mm                               |
| Zásobník 2 a volitelné zásobníky | zásobníky Papír Rozsah:<br>60 g/m <sup>2</sup> – bankovní papír až<br>120 g/m <sup>2</sup> – bankovní papír | Rozsah:                                                  | Odpovídá 500 listům bankovního                             |
|                                  |                                                                                                    | 60 g/m² – bankovní papír až<br>120 g/m² – bankovní papír | papiru s gramazi 75 g/m                                    |
| Standardní horní přihrádka       | Papír                                                                                                    |                                                          | Až 250 listů bankovního papíru<br>s gramáží 75 g/m²        |
| Zadní přihrádka                  | Papír                                                                                                    |                                                          | Až 50 listů bankovního papíru<br>s gramáží 75 g/m²         |
| Jednotka pro oboustranný tisk    | Papír                                                                                                    | Rozsah:                                                  |                                                            |
|                                  |                                                                                                    | 60 g/m² – bankovní papír až<br>120 g/m² – bankovní papír |                                                            |

## Pokyny pro speciální papír nebo tisková média

Tento produkt umožňuje tisk na speciální média. Nejlepší výsledky dosáhnete, pokud budete postupovat podle následujících pokynů. Chcete-li dosáhnout nejlepší výsledky, potom při použití speciálního papíru nebo tiskového média nezapomeňte nastavit formát a typ média v ovladači tiskárny.

UPOZORNĚNÍ: Produkty HP LaserJet používají fixační jednotky k navázání suchých částic toneru na papír, aby zde vytvořily jemné body. Papír pro laserové tiskárny HP je navržen, aby odolal extrémním teplotám, ke kterým zde dochází. Při použití papíru pro inkoustové tiskárny může dojít k poškození tohoto produktu.

| Typ média                                    | Správné použití                                                                                                    | Chybné použití                                                                                                    |
|----------------------------------------------|----------------------------------------------------------------------------------------------------|----------------------------------------------------------------------------------------------------|
| Obálky                                       | <ul> <li>Skladujte obálky na plocho.</li> <li>Používejte obálky, u nichž se šev táhne po celé délce až do rohu obálky</li> <li>Používejte samolepící proužky schválené pro laserové tiskárny</li> </ul> | <ul> <li>Nepoužívejte pomačkané,<br/>proříznuté, slepené nebo jinak<br/>poškozené obálky.</li> <li>Nepoužívejte obálky se sponkami,<br/>drátky, průhlednými okénky nebo<br/>obálky s vnitřní výstelkou</li> <li>Nepoužívejte samolepivá lepidla a<br/>jiné syntetické materiály</li> </ul> |
| Štítky                                       | <ul> <li>Používejte pouze štítky, které jsou<br/>na podkladu těsně vedle sebe</li> <li>Používejte štítky, které se ukládají<br/>naplocho.</li> <li>Používejte pouze plné listy štítků</li> </ul>        | <ul> <li>Nepoužívejte štítky se záhyby,<br/>bublinkami nebo jinak poškozené.</li> <li>Netiskněte na neúplné listy štítků.</li> </ul>                                                                                                    |
| Průhledné fólie                              | <ul> <li>Používejte pouze fólie schválené pro laserové tiskárny.</li> <li>Po vyjmutí z tiskárny umístěte fólie na rovnou plochu.</li> </ul>                                                             | <ul> <li>Nepoužívejte průhledná tisková<br/>média neschválená pro laserové<br/>tiskárny.</li> </ul>                                                                                                    |
| Hlavičkové papíry a předtištěné<br>formuláře | <ul> <li>Používejte pouze hlavičkové papíry<br/>a formuláře schválené pro laserové<br/>tiskárny.</li> </ul>                                                                                             | <ul> <li>Nepoužívejte vyvýšené nebo<br/>metalické hlavičkové papíry</li> </ul>                                                                                                    |
| Těžký papír                                  | <ul> <li>Používejte pouze těžký papír, který<br/>je schválený pro laserové tiskárny a<br/>odpovídá váhovým specifikacím<br/>produktu.</li> </ul>                                                        | <ul> <li>Nepoužívejte těžší papír, než<br/>uvádějí doporučené specifikace<br/>médií, pokud se nejedná o papír HP<br/>schválený pro tento produkt.</li> </ul>                                                                                                    |
| Lesklý nebo potažený papír                   | <ul> <li>Používejte pouze lesklý nebo<br/>potažený papír schválený pro<br/>laserové tiskárny.</li> </ul>                                                                                                | <ul> <li>Nepoužívejte lesklý nebo potažený<br/>papír určený pro inkoustové<br/>tiskárny.</li> </ul>                                                                                                    |

## Plnění zásobníků

## Orientace papíru při plnění zásobníků

Pokud používáte papír vyžadující konkrétní orientaci, vložte jej podle informací v následující tabulce.

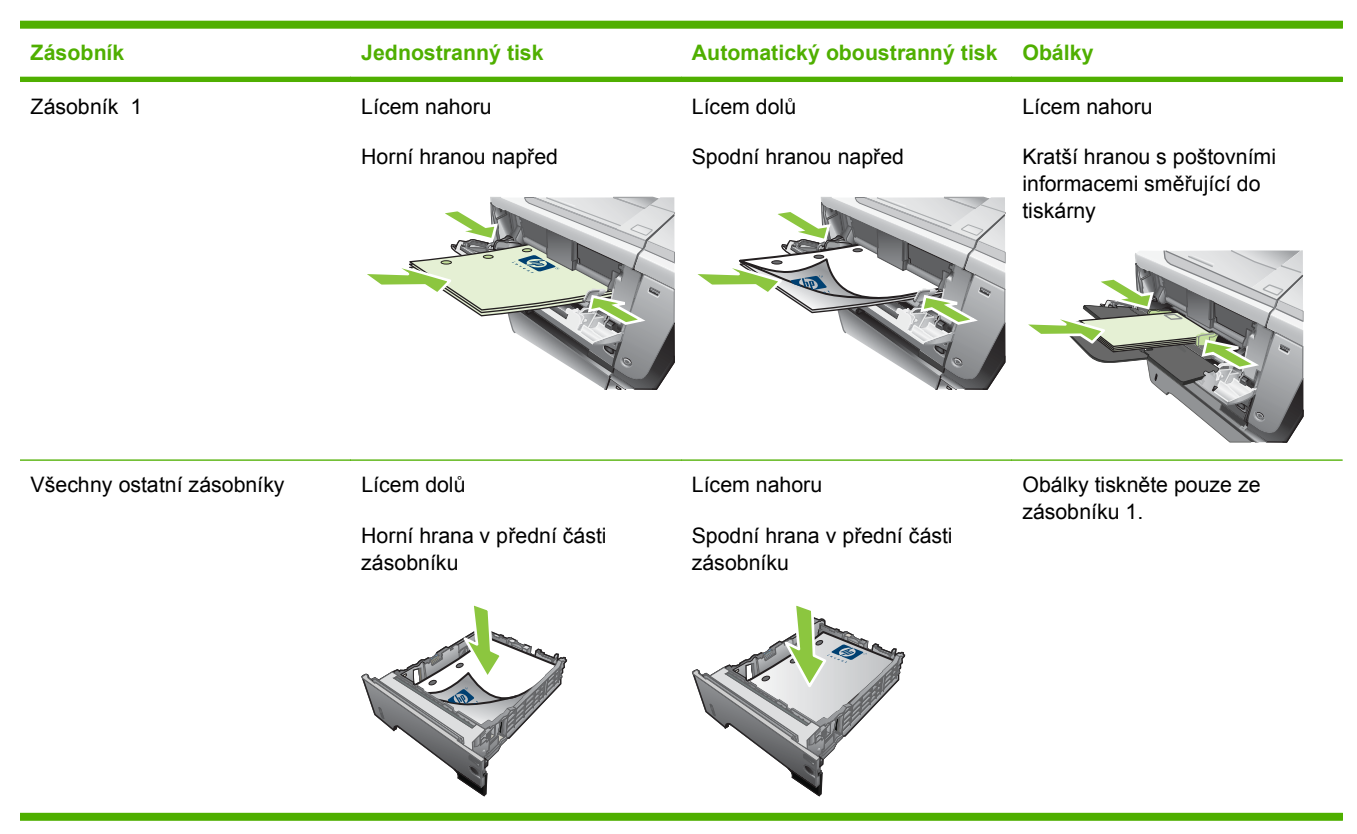

## Plnění zásobníku 1

- POZNÁMKA: Při používání zásobníku 1 bude produkt pravděpodobně tisknout pomaleji.
- △ UPOZORNĚNÍ: Nedoplňujte zásobníky v průběhu tisku, mohlo by dojít k uvíznutí papíru. Nepřerovnávejte papír. Můžete tím způsobit chyby při jejich zavádění.

- ☆ TIP: Animace tohoto postupu je k dispozici na následující webové stránce: <u>www.hp.com/go/ljp3010-load-tray1</u>.
  - 1. Otevřete zásobník 1.

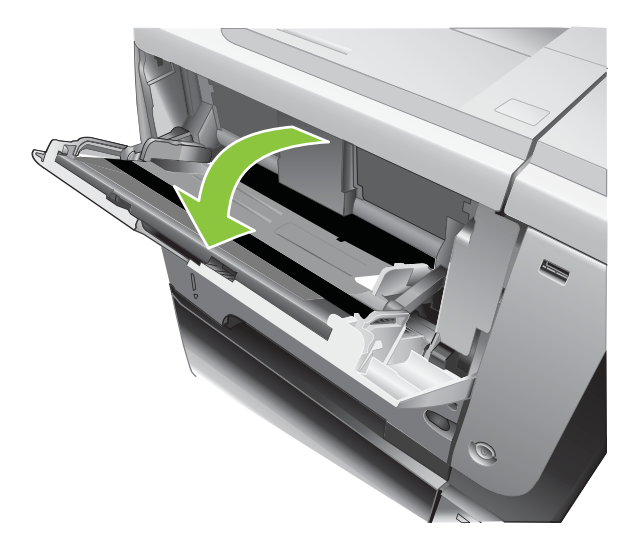

2. Vysuňte nástavec zásobníku.

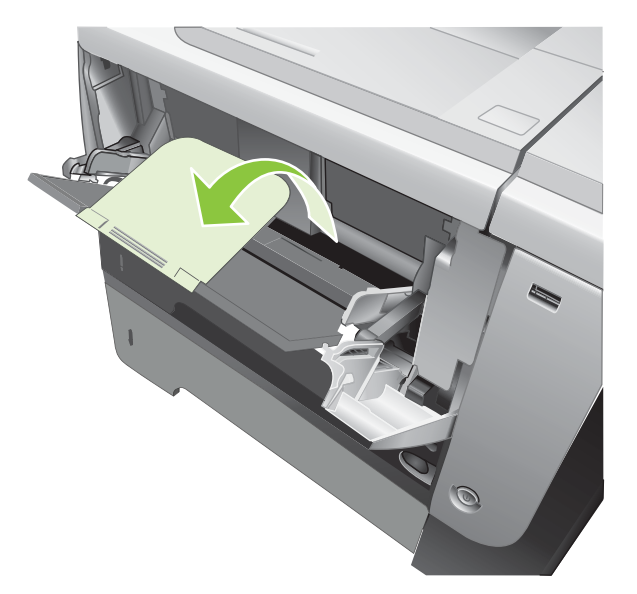

- 3. Vložte papír do zásobníku. Zkontrolujte, zda je papír umístěn pod zarážkami a pod značkami maximálního množství.
- POZNÁMKA: Informace o plnění papíru, který vyžaduje konkrétní orientaci, najdete v části Orientace papíru při plnění zásobníků na stránce 79.

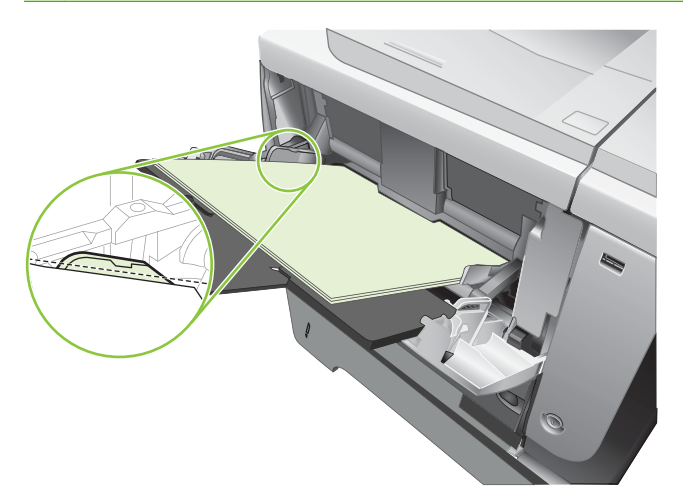

4. Upravte postranní vodítka tak, aby se zlehka dotýkala papíru, ale aby jej neohýbala.

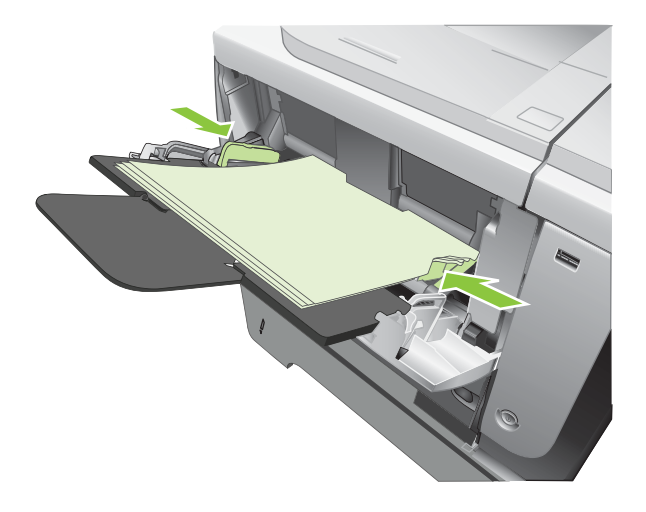

## Plnění zásobníku 2 nebo volitelného zásobníku na 500 listů

△ UPOZORNĚNÍ: Nedoplňujte zásobníky v průběhu tisku, mohlo by dojít k uvíznutí papíru.

**UPOZORNĚNÍ:** Nepřerovnávejte papír. Můžete tím způsobit chyby při jejich zavádění.

- ☆ TIP: Animace tohoto postupu je k dispozici na následující webové stránce: <u>www.hp.com/go/ljp3010-load-tray2</u>.
  - 1. Vytáhněte zásobník a mírným zvednutím jej zcela vyjměte z produktu.

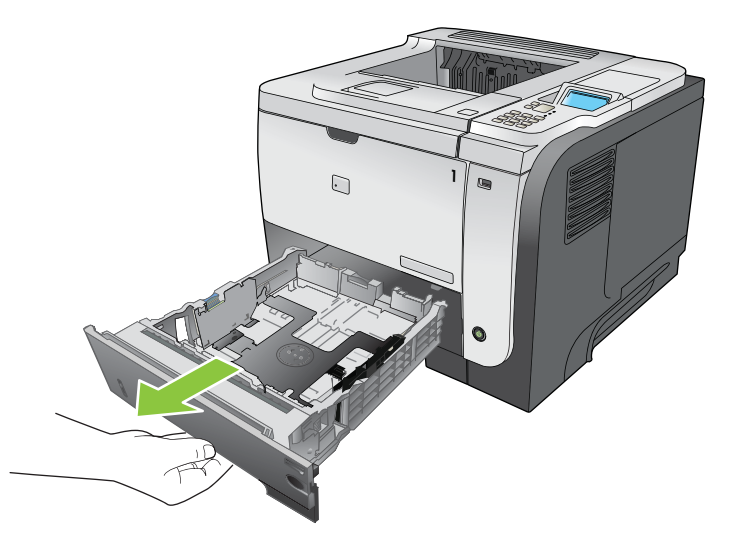

2. Stiskněte západku umístěnou na levém vodítku a posuňte postranní vodítka do správné polohy pro daný formát papíru.

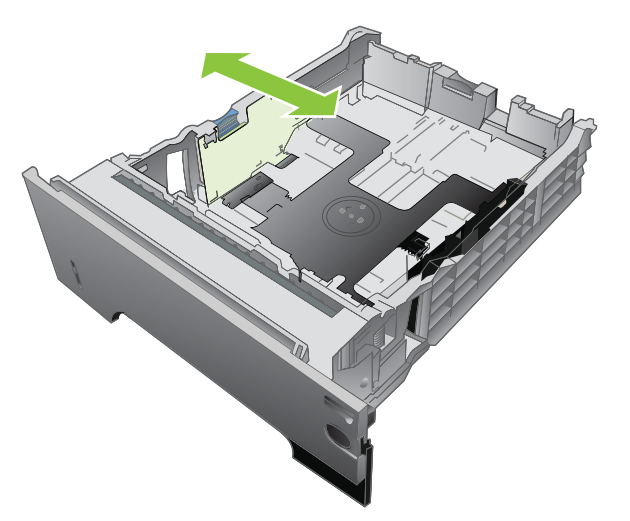

3. Stiskněte západku umístěnou na zadním vodítku papíru a posuňte je do správné polohy pro daný formát média.

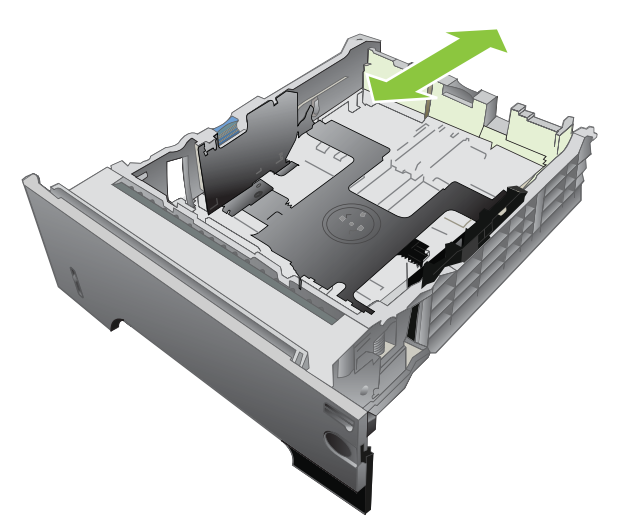

- 4. Vložte papír do zásobníku. Zkontrolujte, zda je balík papíru rovný ve všech čtyřech rozích a že nepřevyšuje značky pro maximální výšku.
  - POZNÁMKA: Informace o plnění papíru, který vyžaduje konkrétní orientaci, najdete v části Orientace papíru při plnění zásobníků na stránce 79.

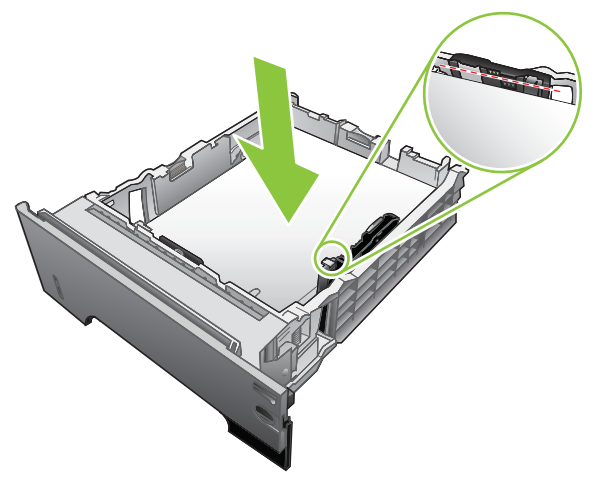

V případě papíru formátu A6 nestohujte papír výše než k dolní značce pro maximální výšku.

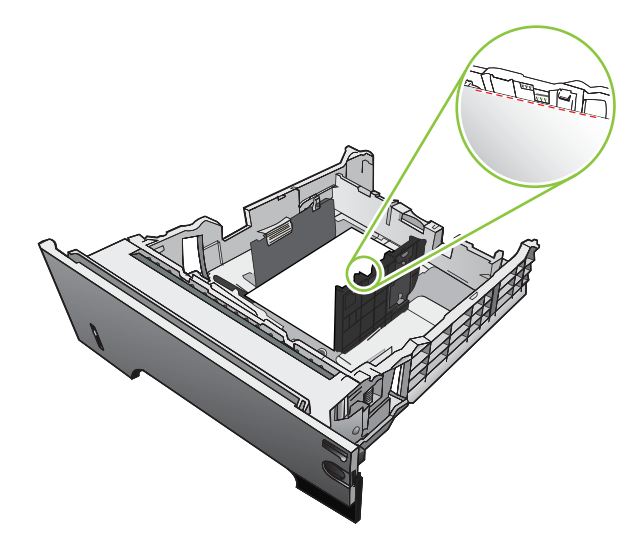

5. Zasuňte zásobník zcela do produktu.

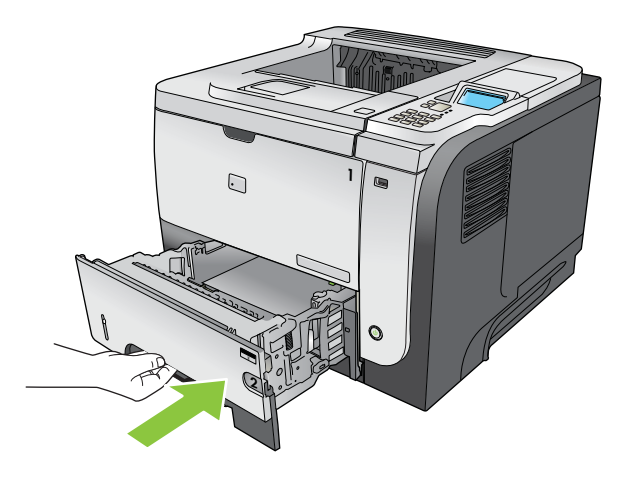

## Nakonfigurování zásobníků

POZNÁMKA: Pokud jste již používali jiné modely produktů HP LaserJet, bude vám pravděpodobně znám způsob konfigurace zásobníku 1 na režim První nebo Kazeta. Pro tento produkt se nastavení možnosti ZÁSOBNÍK 1 FORMÁT až LIBOVOLNÝ FORMÁT a ZÁSOBNÍK 1 TYP až LIBOVOLNÝ TYP rovná režimu První. Nastavení možnosti ZÁSOBNÍK 1 FORMÁT a ZÁSOBNÍK 1 TYP na jiné hodnoty se rovná režimu Kazeta.

Produkt automaticky zobrazí výzvu ke konfiguraci zásobníku na určitý typ a formát v následujících situacích:

- pokud zakládáte papír do zásobníku,
- pokud prostřednictvím tiskového ovladače nebo softwarové aplikace určíte pro tiskovou úlohu konkrétní zásobník nebo typ papíru a zásobník není nakonfigurován tak, aby odpovídal nastavení úlohy.

Na ovládacím panelu se zobrazí následující zpráva: ZÁSOBNÍK <X> [TYP] [FORMÁT] Formát nebo typ změňte stisknutím OK. Nastavení přijmete stisknutím tlačítka ₅.

POZNÁMKA: Výzva se nezobrazí, pokud tisknete ze zásobníku 1 a je pro něj nakonfigurována možnost LIBOVOLNÝ FORMÁT a LIBOVOLNÝ TYP.

### Konfigurace zásobníku při vkládání papíru

- 1. Vložte do zásobníku papír. Pokud používáte zásobník 2, 3 nebo 4, zásobník zavřete.
- 2. Zobrazí se zpráva o konfiguraci zásobníku.
- Chcete-li změnit konfiguraci formátu zásobníku, stisknutím šipky dolů ▼ zvýrazněte správný formát a potom stiskněte tlačítko OK.
- 5. Pokud měníte konfiguraci typu zásobníku, stisknutím šipky dolů ▼ zvýrazněte správný typ a stiskněte tlačítko OK.

### Konfigurace zásobníku podle nastavení tiskové úlohy

- 1. V softwarovém programu vyberte zdrojový zásobník, formát papíru, typ papíru a potom klepněte na tlačítko **Tisk**.
- Pokud je nutné konfigurovat zásobník, zobrazí se zpráva NAPLŇTE ZÁSOBNÍK <X> [TYP] [FORMÁT].
- 3. Vložte do zásobníku papír zadaného typu a formátu a pak zásobník zavřete.
- Pokud se zobrazí zpráva ZÁSOBNÍK <X> FORMÁT = <Formát>, potvrďte formát stisknutím tlačítka OK.

Chcete-li zadat vlastní formát, nejprve stisknutím šipky dolů ▼ zvýrazněte správnou měrnou jednotku. Pomocí šipky nahoru nebo dolů ▲▼ nastavte rozměry X a Y a stiskněte tlačítko OK.

 Jestliže se zobrazí zpráva ZÁSOBNÍK<X> TYP=<TYP>, potvrďte typ stisknutím tlačítka OK a pokračujte v úloze.

## Konfigurace zásobníku pomocí nabídky Manipulace s papírem

- 1. Stiskněte tlačítko Nabídka 📑.
- 2. Stisknutím šipky dolů ▼ zvýrazněte nabídku MANIPULACE S PAPÍREM a stiskněte tlačítko OK.
- Stisknutím šipky dolů ▼ zvýrazněte formát nebo typ pro požadovaný zásobník a pak stiskněte tlačítko OK.
- Stisknutím šipky nahoru ▲ nebo šipky dolů ▼ zvýrazněte formát nebo typ. Při volbě vlastního formátu vyberte měrnou jednotku a nastavte rozměr X a Y.
- 5. Stisknutím tlačítka OK uložte výběr.
- 6. Stisknutím tlačítka Nabídka 🚍 opusťte nabídky.

## Výběr papíru podle zdroje, typu nebo formátu

Způsob, jakým tiskový ovladač při odeslání tiskové úlohy zavádí papír, je ovlivněn třemi možnostmi nastavení. Možnosti nastavení *Zdroj, Typ* a *Formát* se nacházejí v dialogových oknech **Vzhled stránky**, **Tisk** nebo **Vlastnosti tisku** většiny softwarových programů. Pokud tyto možnosti nastavení nezměníte, zvolí produkt zásobník automaticky na základě výchozího nastavení.

### Zdroj

Chcete-li tisknout podle *zdroje*, vyberte konkrétní zásobník, ze kterého produkt zavede papír. Vybereteli zásobník nakonfigurovaný pro typ nebo formát, který neodpovídá dané tiskové úloze, zobrazí produkt před tiskem výzvu k naplnění zásobníku typem nebo formátem papíru vhodným pro tiskovou úlohu. Po naplnění zásobníku začne tisk.

### Typ a formát

Tisk podle *typu* nebo *formátu* znamená, že bude produkt podávat média ze zásobníku, který obsahuje papír správného typu a formátu. Výběr papíru podle typu místo zdroje je podobný uzamčení zásobníků a napomáhá zabraňuje náhodnému použití speciálního papíru. Pokud je například zásobník konfigurován pro hlavičkový papír a nastavíte ovladač pro tisk na obyčejný papír, nepoužije produkt hlavičkový papír z daného zásobníku. Místo toho zavede papír ze zásobníku, ve kterém je vložen obyčejný papír a který je na ovládacím panelu produktu nakonfigurován jako zásobník pro obyčejný papír.

Výběr média podle typu a formátu podstatně zlepší kvalitu tisku u většiny typů papíru. Použití nesprávného nastavení může vést k neuspokojivé kvalitě tisku. Na speciální média, například štítky nebo fólie, tiskněte vždy podle typu. Je-li to možné, tiskněte na obálky vždy podle formátu.

- Chcete-li tisknout podle typu nebo formátu, vyberte v závislosti na softwarovém programu typ nebo formát v dialogovém okně Vzhled stránky, v dialogovém okně Tisk nebo v dialogovém okně Vlastnosti tisku.
- Tisknete-li často na papír určitého typu nebo formátu, nakonfigurujte pro tento typ nebo formát zásobník. Jestliže poté pro tiskovou úlohu vyberete tento typ nebo formát, zavede produkt papír ze zásobníku, který je pro tento typ či formát nakonfigurován.

## Možnosti použití výstupu papíru

## Tisk s výstupem v horní (standardní) výstupní přihrádce

Do horní výstupní přihrádky se papír odkládá lícem dolů a ve správném pořadí. Horní výstupní přihrádka by měla být používána pro většinu tiskových úloh včetně tisku na fólie. Chcete-li horní výstupní přihrádku použít, zkontrolujte, zda je zadní výstupní přihrádka zavřená. Neotevírejte ani nezavírejte zadní výstupní přihrádku v průběhu tisku, mohlo by dojít k uvíznutí papíru.

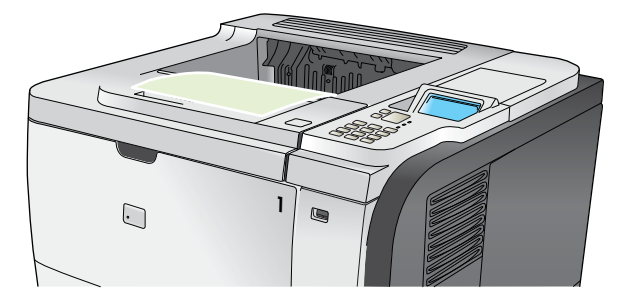

## Tisk s výstupem v zadní výstupní přihrádce

Produkt tiskne do zadní výstupní přihrádky, vždy když je otevřená. Papír, který po tisku vystupuje do této přihrádky, je odkládán lícem nahoru a poslední stránka bude nahoře (obrácené pořadí).

Při tisku ze zásobníku 1 do zadní výstupní přihrádky papír prochází nejpřímější cestou. Otevřením zadní výstupní přihrádky může zlepšit výsledky při tisku na tato média:

- Obálky
- Štítky
- Papír malého vlastního formátu
- Pohlednice
- Papír s gramáží těžší než 120 g/m<sup>2</sup>

Chcete-li otevřít zadní výstupní přihrádku, uchopte držadlo v horní části přihrádky. Vytáhněte přihrádku směrem dolů do úhlu 45° a vysuňte nástavec.

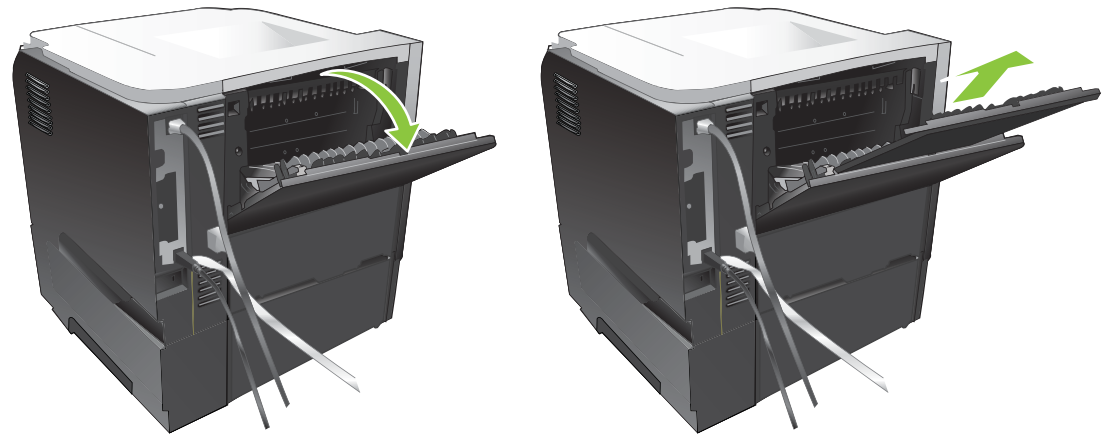

Otevřením zadní výstupní přihrádky odpojíte jednotku pro oboustranný tisk a horní výstupní přihrádku. Neotevírejte ani nezavírejte zadní výstupní přihrádku v průběhu tisku, mohlo by dojít k uvíznutí papíru.

# 7 Použití funkcí produktu

- Úsporná nastavení
- Použití funkce uložení úlohy
- Přímý tisk z portu USB

## Úsporná nastavení

## EconoMode

Toto zařízení je vybaveno možností režimu EconoMode pro tisk konceptu dokumentů. Používáním režimu EconoMode lze snížit spotřebu toneru, a tím i náklady na tisk. Při používání režimu EconoMode však může dojít ke snížení kvality tisku.

Společnost HP nedoporučuje trvalý provoz v režimu EconoMode. Při trvalém provozu tiskárny v režimu EconoMode hrozí, že zásoba toneru překoná životnost mechanických součástí tiskové kazety. Pokud se kvalita tisku začne zhoršovat z těchto důvodů, bude potřeba nainstalovat novou kazetu i přesto, že v kazetě ještě zbývá toner.

Zapnout nebo vypnout režim EconoMode Ize následujícími způsoby:

- Na ovládacím panelu zařízení vyberte nabídku KONFIGURACE ZAŘÍZENÍ a poté vyberte podnabídku KVALITA TISKU. Režim EconoMode je ve výchozím nastavení vypnutý.
- Pomocí implementovaného webového serveru otevřete kartu Nastavení a vyberte možnost Konfigurace zařízení. Přejděte na podnabídku Kvalita tisku.
- V nástroji HP Printer Utility pro systém Macintosh klepněte na možnost Nastavení konfigurace a
  poté na položku Economode a Hustota toneru.
- V ovladači tiskárny PCL systému Windows otevřete kartu Papír/Kvalita a vyberte možnost EconoMode.

## Zpoždění režimu sleep

Nastavitelná funkce režimu spánku snižuje spotřebu energie v případě, že produkt je delší dobu nečinný. Lze nastavit délku časového intervalu, po jehož uplynutí přejde produkt do režimu spánku. Výchozí nastavení je **30 MINUT**.

POZNÁMKA: Displej produktu v režimu spánku pohasne. Tento režim nemá vliv na dobu zahřívání produktu.

#### Nastavení zpoždění spánku

- 1. Stiskněte tlačítko Nabídka 📑.
- Otevřete všechny následující nabídky. Stisknutím šipky dolů ▼ označte nabídku a stisknutím tlačítka OK ji vyberte.
  - a. KONFIGURACE ZAŘÍZENÍ
  - b. NASTAVENÍ SYSTÉMU
  - c. ZPOŽDĚNÍ SPÁNKU
- Stisknutím šipky nahoru nebo šipky dolů ▲/▼ vyberte vhodný časový interval a stiskněte tlačítko OK.
- 4. Stiskněte tlačítko Nabídka 🚍.

### Zakázání nebo povolení režimu spánku

- 1. Stiskněte tlačítko Nabídka 📑.
- Otevřete všechny následující nabídky. Stisknutím šipky dolů ▼ označte nabídku a stisknutím tlačítka OK ji vyberte.
  - a. KONFIGURACE ZAŘÍZENÍ
  - b. OBNOVENÍ NASTAVENÍ
  - c. REŽIM SPÁNKU
- 3. Stisknutím šipky nahoru nebo šipky dolů ▲/▼ vyberte možnost **ZAPNUTO** nebo **VYPNUTO** a pak stiskněte tlačítko OK.
- 4. Stiskněte tlačítko Nabídka =.

### Doba probuzení

Funkce doby probuzení umožňuje dát zařízení pokyn, aby přešlo z režimu spánku do normálního provozního režimu v určitou dobu ve vybrané dny. Lze tak eliminovat dobu čekání během zahřívání a kalibrace. Před nastavením času probuzení je nutné zapnout možnost **REŽIM SPÁNKU**.

POZNÁMKA: Před nastavením času probuzení zkontrolujte, zda jsou hodiny reálného času správně nastaveny.

### Nastavení hodin reálného času

Pro nastavení data a času použijte funkci hodin reálného času. K uloženým tiskovým úlohám se připojují informace o datu a čase, aby bylo možné identifikovat nejnovější verze těchto úloh.

| Otevřete nabídku DATUM/ČAS | 1. | Stiskněte tlačítko Nabídka                                                                                                    |  |
|----------------------------|----|----------------------------------------------------------------------------------------------------|--|
|                            | 2. | Otevřete všechny následující nabídky. Stisknutím šipky dolů ▼ označte nabídku a<br>stisknutím tlačítka <mark>OK</mark> ji vyberte.                    |  |
|                            |    | a. KONFIGURACE ZAŘÍZENÍ                                                                                                    |  |
|                            |    | b. NASTAVENÍ SYSTÉMU                                                                                                    |  |
|                            |    | c. DATUM/ČAS                                                                                                    |  |
| Nastavení data             | 1. | V nabídce DATUM/ČAS označte a vyberte nabídku DATUM.                                                                                                  |  |
|                            | 2. | Pomocí číselné klávesnice nebo stisknutím šipky nahoru nebo šipky dolů ▲/▼<br>vyberte rok, měsíc a den. Po každé volbě stiskněte tlačítko OK.         |  |
| Nastavení formátu data     | 1. | V nabídce DATUM/ČAS označte a vyberte nabídku FORMÁT DATA.                                                                                            |  |
|                            | 2. | Stisknutím šipky nahoru nebo šipky dolů ▲/▼ vyberte formát data a stiskněte tlačítko OK.                                                              |  |
| Nastavení času             | 1. | V nabídce DATUM/ČAS označte a vyberte nabídku ČAS.                                                                                                    |  |
|                            | 2. | Pomocí číselné klávesnice nebo stisknutím šipky nahoru nebo šipky dolů ▲/▼<br>vyberte hodinu, minutu a DOP/ODP. Po každé volbě stiskněte tlačítko OK. |  |
| Nastavení formátu času     | 1. | V nabídce DATUM/ČAS označte a vyberte nabídku FORMÁT ČASU.                                                                                            |  |
|                            | 2. | Stisknutím šipky nahoru nebo šipky dolů ▲/▼ vyberte formát času a stiskněte tlačítko<br>OK.                                                           |  |

#### Nastavení času probuzení

- 1. Stiskněte tlačítko Nabídka 🚍.
- Otevřete všechny následující nabídky. Stisknutím šipky dolů ▼ označte nabídku a stisknutím tlačítka OK ji vyberte.
  - a. KONFIGURACE ZAŘÍZENÍ
  - b. NASTAVENÍ SYSTÉMU
  - c. ČAS PROBUZENÍ
- 3. Stisknutím šipky nahoru nebo šipky dolů ▲/▼ vyberte den v týdnu a pak stiskněte tlačítko OK.
- 4. Stisknutím šipky dolů ▼ zvolte možnost VLASTNÍ a stiskněte tlačítko OK.
- Pomocí číselné klávesnice nebo stisknutím šipky nahoru nebo šipky dolů ▲/▼ vyberte hodinu, minutu a DOP/ODP. Po každé volbě stiskněte tlačítko OK.
- 6. Stisknutím tlačítka OK zadejte možnost POUŽÍT U VŠECH DNŮ.
- 7. Stisknutím šipky nahoru nebo šipky dolů ▲/▼ vyberte možnost ANO nebo NE a pak stiskněte tlačítko OK.
- Pokud vyberete možnost NE, nastavte pomocí šipky nahoru nebo dolů ▲/▼ možnost ČAS PROBUZENÍ pro ostatní dny v týdnu a pak stisknutím tlačítka OK přijměte jednotlivé hodnoty.
- 9. Stiskněte tlačítko Nabídka 📑.

## Použití funkce uložení úlohy

Pro tiskové úlohy jsou k dispozici následující funkce uložení:

- Úlohy pro ověření a podržení: Tato funkce poskytuje rychlý způsob, jak vytisknout a ověřit jednu kopii úlohy a poté vytisknout další kopie z ovládacího panelu.
- Osobní úlohy: Při odeslání soukromé úlohy do produktu se úloha vytiskne pouze po zadání čísla PIN na ovládacím panelu.
- Úlohy rychlého kopírování: Můžete vytisknout požadovaný počet kopií a pak kopírovací úlohu uložit do produktu.
- Uložené úlohy: Úlohu, například personální formulář, časový rozvrh nebo kalendář, lze v produktu uložit a umožnit dalším uživatelům její tisk v libovolný čas. Uložené úlohy lze také chránit číslem PIN.
- △ UPOZORNĚNÍ: Pokud produkt vypnete, budou všechny úlohy rychlého kopírování, úlohy pro ověření a podržení a osobní úlohy odstraněny.

## Vytvoření uložené úlohy

Uložené úlohy vytvoříte pomocí ovladače tiskárny.

| Windows   | 1. V nabídce Soubor klepněte na příkaz Tisk.                                      |
|-----------|-----------------------------------------------------------------------------------|
|           | 2. Klepněte na tlačítko Vlastnosti a pak klepněte na kartu Ukládání úloh.         |
|           | 3. Vyberte požadovaný režim ukládání úloh.                                        |
|           | Další informace najdete v části Nastavení možností uložení úlohy na stránce 102.  |
| Macintosh | 1. V nabídce Soubor klepněte na možnost Tisk.                                     |
|           | 2. Otevřete nabídku Ukládání úlohy.                                               |
|           | 3. V rozbalovacím seznamu <b>Režim ukládání úlohy</b> vyberte typ ukládané úlohy. |
|           | Další informace najdete v části <u>Ukládání úloh na stránce 60</u> .              |

POZNÁMKA: Možnost Uložená úloha v ovladači lze použít pro trvalé uložení úlohy a zabránění jejího odstranění produktem v případě, kdy je třeba získat místo pro jiné úlohy.

### Tisk uložené úlohy

 Pokud je produkt vybaven číselnou klávesnicí, stisknutím tlačítka složky ← otevřete nabídku OBNOVIT ÚLOHU.

#### -nebo-

- 2. Stisknutím šipky dolů ▼ zvýrazněte své uživatelské jméno a stiskněte tlačítko OK.
- 3. Stisknutím šipky dolů ▼ zvýrazněte název úlohy a stiskněte tlačítko OK.

Zvýrazní se možnost TISK nebo TISKNOUT A ODSTRANIT.

- 4. Stisknutím tlačítka OK vyberete možnost TISK nebo TISKNOUT A ODSTRANIT.
- Pokud tisková úloha vyžaduje kód PIN, zadejte jej pomocí číselné klávesnice nebo stisknutím šipky nahoru ▲ nebo šipky dolů ▼ a potom stiskněte tlačítko OK.
- POZNÁMKA: Pokud k zadání kódu PIN používáte šipku nahoru ▲ nebo šipku dolů ▼, stiskněte po každé číslici tlačítko OK.
- 6. Pro tisk počtu kopií zadaného v ovladači při uložení úlohy stiskněte tlačítko OK.

-nebo-

Chcete-li vytisknout odlišný počet kopií, než byl zadán v ovladači při uložení úlohy, použijte číselnou klávesnici nebo stisknutím šipky nahoru ▲ nebo šipky dolů ▼ vyberte počet kopií a stiskněte tlačítko OK.

## Odstranění uložené úlohy

POZNÁMKA: Pokud odešlete uloženou úlohu se stejným jménem uživatele a názvem úlohy jako u předchozí úlohy, produkt přidá na konec názvu úlohy číslo. Chcete-li přepsat předchozí úlohu, použijte možnost Nahradit stávající soubor v ovladači tiskárny. Pokud v tiskárně není žádná úloha se stejným jménem uživatele a názvem úlohy a produkt potřebuje více místa na disku, začne odstraňovat ostatní uložené úlohy postupně od nejstarších. Počet úloh, které lze uložit, lze změnit v nabídce NASTAVENÍ SYSTÉMU na ovládacím panelu produktu.

Úlohu je možné odstranit pomocí ovládacího panelu, implementovaného webového serveru nebo pomocí nástroje HP Web Jetadmin. Pomocí ovládacího panelu odstraníte úlohu následujícím způsobem:

 Pokud je produkt vybaven číselnou klávesnicí, stisknutím tlačítka složky + → otevřete nabídku OBNOVIT ÚLOHU.

-nebo-

Stiskněte tlačítko Nabídka 
→. Stisknutím šipky dolů 
vzvýrazněte nabídku OBNOVIT ÚLOHU a stiskněte tlačítko OK.

- 2. Stisknutím šipky dolů ▼ zvýrazněte své uživatelské jméno a stiskněte tlačítko OK.
- 3. Stisknutím šipky dolů ▼ zvýrazněte název úlohy a stiskněte tlačítko OK.
- 4. Stisknutím šipky dolů ▼ zvýrazněte možnost ODSTRANIT a stiskněte tlačítko OK.
- Pokud tisková úloha vyžaduje kód PIN, zadejte jej pomocí číselné klávesnice nebo stisknutím šipky nahoru ▲ nebo šipky dolů ▼ a potom stiskněte tlačítko OK.
- POZNÁMKA: Pokud k zadání kódu PIN používáte šipku nahoru ▲ nebo šipku dolů ▼, stiskněte po každé číslici tlačítko OK.
- 6. U úloh, které vyžadují kód PIN, stisknutím tlačítka OK potvrďte, zda chcete úlohu odstranit.

## Přímý tisk z portu USB

Tato tiskárna umožňuje přímý tisk z portu USB. Můžete tak rychle vytisknout soubory bez nutnosti je odesílat z počítače. Tento produkt umožňuje připojit standardní externí úložiště USB k portu USB na přední straně zařízení. Můžete tisknout následující typy souborů:

- .PDF
- .PCL
- .PS
- 1. Připojte externí úložiště USB k portu USB na přední straně zařízení.

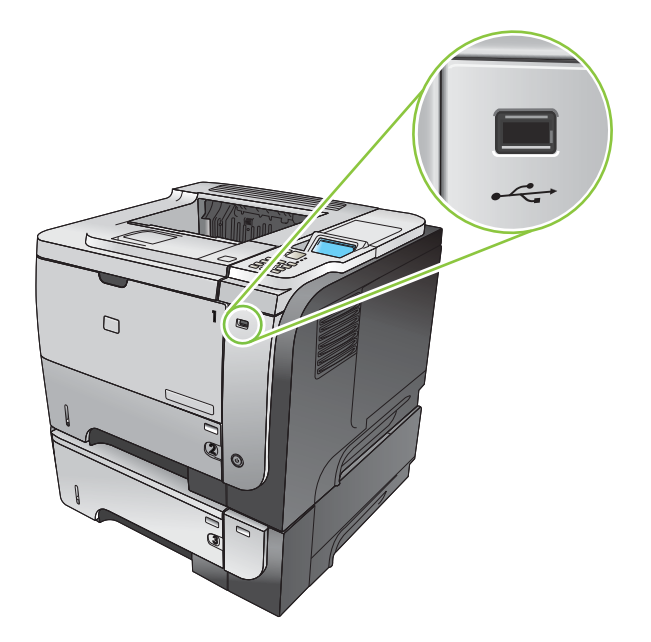

- Otevře se nabídka ÚLOŽIŠTĚ USB. Stisknutím šipky nahoru ▲ nebo šipky dolů ▼ označte název složky a název úlohy a stiskněte tlačítko OK.
- Pomocí číselné klávesnice nebo stisknutím šipky nahoru ▲ nebo šipky dolů ▼ vyberte počet kopií k vytisknutí a stiskněte tlačítko OK.
- 4. Chcete-li vytisknout více souborů, stisknutím tlačítka OK se vraťte do nabídky ÚLOŽIŠTĚ USB.
- 5. Vyjměte vytištěnou úlohu z výstupní přihrádky a odpojte externí úložiště USB.
- POZNÁMKA: Krátce se zobrazí nabídka ÚLOŽIŠTĚ USB a tiskárna se vrátí zpět do stavu Připraveno. Chcete-li tuto nabídku znovu otevřít, otevřete nabídku OBNOVIT ÚLOHU a potom otevřete nabídku ÚLOŽIŠTĚ USB.
# 8 Tiskové úlohy

- Zrušení tiskové úlohy
- Používání funkcí v ovladači tiskárny v systému Windows

## Zrušení tiskové úlohy

POZNÁMKA: Po zrušení tiskové úlohy může ukončení tisku nějakou dobu trvat.

## Zastavení aktuální tiskové úlohy na ovládacím panelu

- 1. Stiskněte tlačítko Stop  $\otimes$  na ovládacím panelu.
- Stisknutím šipky dolů ▼ zvýrazněte možnost ZRUŠIT AKTUÁLNÍ ÚLOHU a stiskněte tlačítko OK.

## Zastavení aktuální tiskové úlohy z aplikace

Při odesílání tiskové úlohy se na obrazovce krátce zobrazí dialogové okno umožňující tiskovou úlohu zrušit.

Pokud bylo do produktu odesláno několik požadavků pomocí softwaru, je možné, že čekají v tiskové frontě (například v programu Správce tisku systému Windows). Konkrétní pokyny k odstranění tiskového požadavku z počítače najdete v dokumentaci k softwaru.

Pokud tisková úloha čeká v tiskové frontě nebo zařazovací službě pro tisk, odstraňte úlohu z tohoto umístění.

1. Windows XP, Windows Server 2003 a Windows Server 2008 (výchozí zobrazení nabídky Start): Klepněte na tlačítko Start, na položku Nastavení a na možnost Tiskárny a faxy.

-nebo-

Windows 2000, Windows XP, Windows Server 2003 a Windows Server 2008 (výchozí zobrazení nabídky Start): Klepněte na tlačítko Start, na položku Nastavení a na možnost Tiskárny.

-nebo-

Windows Vista: Klepněte na tlačítko Start, Ovládací panely a potom v okně Hardware a zvuk na položku Tiskárna.

- Poklepáním na název tohoto produktu v seznamu tiskáren otevřete tiskovou frontu nebo zařazovací službu.
- 3. Vyberte tiskovou úlohu, kterou chcete zrušit, a stiskněte tlačítko Odstranit.

## Používání funkcí v ovladači tiskárny v systému Windows

POZNÁMKA: Následující informace platí pro ovladač tiskárny HP PCL 6.

## Spuštění ovladače tiskárny

| Postup                            | Jednotlivé kroky                                                                                                    |
|-----------------------------------|----------------------------------------------------------------------------------------------------|
| Spuštění ovladače tiskárny        | V nabídce <b>Soubor</b> používaného programu klepněte na<br>položku <b>Tisk</b> . Vyberte tiskárnu a klepněte na položku<br><b>Vlastnosti</b> nebo <b>Předvolby</b> .                                                                                                    |
| Získání nápovědy k možnosti tisku | Klepněte na symbol ? v pravém horním rohu ovladače tiskárny<br>a poté klepněte na jakoukoli položku v ovladači tiskárny.<br>Zobrazí se zpráva v místním okně, která obsahuje informace<br>o dané položce. Můžete také otevřít nápovědu online<br>klepnutím na tlačítko <b>Nápověda</b> . |

## Použití zkratek pro tisk

Chcete-li provést tyto úlohy, otevřete ovladač tiskárny a klepněte na kartu Zkratky pro tisk.

| Postup                          | Jednotlivé kroky                                                                                                    |  |
|---------------------------------|----------------------------------------------------------------------------------------------------|--|
| Použití zkratky pro tisk        | Vyberte některou zkratku a klepnutím na tlačítko <b>OK</b> vytiskněte<br>úlohu s definovaným nastavením.                                                                                              |  |
|                                 | POZNÁMKA: Vždy vyberte zástupce před úpravou<br>libovolného nastavení na pravé straně obrazovky. Pokud<br>upravíte nastavení a pak vyberte zástupce, dojde k ztrátě<br>všech změn.                    |  |
| Tvorba vlastní zkratky pro tisk | a) Jako základ vyberte stávající zkratku. b) Vyberte tiskové<br>možnosti pro novou zkratku. c) Klepněte na tlačítko <b>Uložit<br/>jako</b> , zadejte název zkratky a klepněte na tlačítko <b>OK</b> . |  |
|                                 | <b>POZNÁMKA:</b> Vždy vyberte zástupce před úpravou<br>libovolného nastavení na pravé straně obrazovky. Pokud<br>upravíte nastavení a pak vyberte zástupce, dojde k ztrátě<br>všech změn.             |  |

## Nastavení možností papíru a kvality

Chcete-li provést tyto úlohy, otevřete ovladač tiskárny a klepněte na kartu Papír/Kvalita.

| Postup                          | Jednotlivé kroky                                                                                                    |
|---------------------------------|----------------------------------------------------------------------------------------------------|
| Výběr formátu stránky           | Z rozbalovacího seznamu Formát papíru vyberte formát.                                                                                                    |
| Výběr vlastního formátu stránky | <ul> <li>a) Klepněte na tlačítko Vlastní. Otevře se dialogové okno</li> <li>Vlastní formát papíru. b) Zadejte název vlastního formátu,</li> <li>určete rozměry a klepněte na tlačítko OK.</li> </ul> |
| Výběr zdroje papíru             | Z rozbalovacího seznamu Zdroj papíru vyberte zásobník.                                                                                                    |
| Výběr typu papíru               | Z rozbalovacího seznamu Typ papíru vyberte typ.                                                                                                    |

| Postup                                         | Jednotlivé kroky                                                                                                    |
|------------------------------------------------|----------------------------------------------------------------------------------------------------|
| Tisk obálek na jiný papír                      | a) V oblasti <b>Zvláštní stránky</b> klepněte na možnost <b>Obálky</b><br>nebo <b>Tisknout stránky na různý papír</b> a na tlačítko                                                                                                    |
| Tisk první nebo poslední stránky na jiný papír | Nastavení. b) Vyberte možnost tisku prázdné nebo<br>předtištěné přední obálky, zadní obálky nebo obou obálek.<br>Můžete také vybrat možnost tisku první a poslední stránky na<br>jiný papír. c) Z rozbalovacího seznamu Zdroj papíru a Typ<br>papíru vyberte možnost a klepněte na tlačítko Přidat.<br>d) Klepněte na tlačítko OK. |
| Úprava rozlišení tištěných obrazů              | V oblasti <b>Kvalita tisku</b> vyberte možnost z rozbalovacího<br>seznamu. Informace o každé z dostupných funkcí najdete<br>v nápovědě online v ovladači tiskárny.                                                                                                    |
| Zvolte tisk v kvalitě Koncept.                 | V oblasti Kvalita tisku zvolte možnost EconoMode.                                                                                                    |

## Nastavení efektů dokumentu

Chcete-li provést tyto úlohy, otevřete ovladač tiskárny a klepněte na kartu Efekty.

| Postup                                                                                                    | Jednotlivé kroky                                                                                                    |
|----------------------------------------------------------------------------------------------------|----------------------------------------------------------------------------------------------------|
| Změna velikosti stránky podle vybraného formátu papíru                                                                                | Klepněte na možnost <b>Vytisknout dokument na</b> a<br>z rozbalovacího seznamu vyberte formát.                                                                                                    |
| Změna velikosti stránky na procenta skutečné velikosti                                                                                | Klepněte na možnost % skutečné velikosti a zadejte procenta nebo posuňte jezdec.                                                                                                    |
| Tisk vodoznaku                                                                                                    | <ul> <li>a) Z rozbalovacího seznamu Vodoznaky vyberte vodoznak.</li> <li>b) Chcete-li vodoznak vytisknout pouze na první stránku,</li> <li>klepněte na možnost Jen na první stránku. Jinak se</li> <li>vodoznak vytiskne na každou stránku.</li> </ul> |
| Přidání nebo úprava vodoznaků<br><b>POZNÁMKA:</b> Tuto akci lze provést pouze v případě, že je<br>ovladač tiskárny uložen v počítači. | <ul> <li>a) V oblasti Vodoznaky klepněte na možnost Upravit. Otevře<br/>se dialogové okno Nastavení vodoznaku. b) Zadejte<br/>nastavení vodoznaku a klepněte na tlačítko OK.</li> </ul>                                                                |

## Nastavení možností úprav dokumentu

Chcete-li provést tyto úlohy, otevřete ovladač tiskárny a klepněte na kartu Úpravy.

#### Postup

#### Jednotlivé kroky

Ruční tisk na obě strany (duplexní)

POZNÁMKA: Tyto informace se týkají produktů nevybavených automatickou jednotkou pro oboustranný tisk.

Vložte papír lícem nahoru do zásobníku 1 nebo lícem 1. dolů do zásobníku 2.

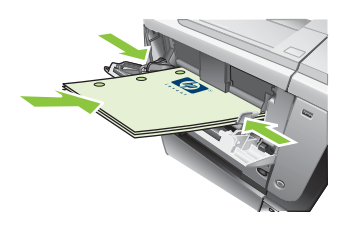

- V ovladači tiskárny zaškrtněte políčko Tisk na obě 2. strany (ručně). Pokud budete dokument vázat podél horního okraje, zaškrtněte políčko Obracet stránky.
- 3. Klepnutím na tlačítko OK vytiskněte první stranu úlohy.
- 4. Vyjměte stoh potištěných papírů z výstupní přihrádky a vložte jej potištěnou stranou dolů do zásobníku 1 nebo potištěnou stranou nahoru do zásobníku 2.

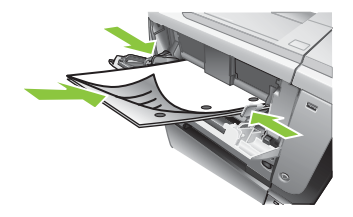

- 5. Stiskněte tlačítko OK pro tisk druhé strany úlohy. Vložte papír lícem nahoru do zásobníku 2.
- Automatický tisk na obě strany (duplexní)

Tisk brožury

Tisk více stránek na list

Výběr orientace stránky

POZNÁMKA: Tyto informace se týkají produktů vybavených automatickou jednotkou pro oboustranný tisk.

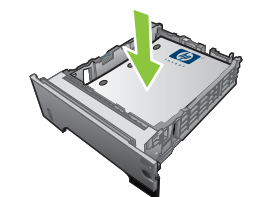

1.

- 2. V ovladači tiskárny zaškrtněte políčko Tisk na obě strany. Pokud budete dokument vázat podél horního okraje, zaškrtněte políčko Obracet stránky.
- Klepnutím na tlačítko OK úlohu vytisknete. 3.

a) Zaškrtněte políčko Tisk na obě strany. b) V rozbalovacím seznamu Rozvržení brožury klepněte na možnost Vazba vlevo nebo Vazba vpravo. Možnost Počet stránek na list se automaticky změní na možnost 2 stránky na list.

a) Vyberte počet stránek na list z rozbalovacího seznamu Počet stránek na list. b) Vyberte možnost pro funkci Tisknout okraje stránky, Pořadí stránek a Orientace.

a) V oblasti Orientace zvolte možnost Na výšku nebo Na šířku. b) Chcete-li obraz tisknout obráceně, zvolte možnost Otočit o 180°.

## Nastavení možností uložení úlohy

Chcete-li provést tyto akce, otevřete ovladač tiskárny a klepněte na kartu Uložení úlohy.

| Postup                                                                                                 | Jednotlivé kroky                                                                                                    |
|----------------------------------------------------------------------------------------------------|----------------------------------------------------------------------------------------------------|
| Tisk jedné kopie pro kontrolu před vytištěním všech kopií                                              | V oblasti <b>Režim uložení úlohy</b> klepněte na položku <b>Kontrola<br/>a přidržení</b> . Zařízení vytiskne pouze první kopii. Na ovládacím<br>panelu zařízení se objeví zpráva vyzývající k vytištění<br>zbývajících kopií.                                                                                                    |
| Dočasné uložení soukromé úlohy pro pozdější tisk v zařízení                                            | <ul> <li>a) V oblasti Režim uložení úlohy klepněte na položku Osobní<br/>úloha.</li> <li>b) V oblasti Označit úlohu za soukromou zadejte</li> <li>4místné osobní identifikační číslo (PIN).</li> </ul>                                                                                                    |
| Dočasné uložení úlohy v zařízení<br><b>POZNÁMKA:</b> Tyto úlohy budou po vypnutí zařízení<br>vymazány. | V oblasti <b>Režim uložení úlohy</b> klepněte na položku <b>Rychlá</b><br><b>kopie</b> . Jedna kopie úlohy se vytiskne okamžitě, ale další kopie<br>je možné vytisknout z ovládacího panelu.                                                                                                    |
| Trvalé uložení úlohy v zařízení                                                                        | V oblasti <b>Režim uložení úlohy</b> klepněte na položku <b>Uložená</b><br><b>úloha</b> .                                                                                                    |
| Změna trvale uložené úlohy na soukromou (lze ji vytisknout pouze po zadání kódu PIN)                   | <ul> <li>a) V oblasti Režim uložení úlohy klepněte na položku</li> <li>Uložená úloha. b) V oblasti Označit úlohu za soukromou<br/>klepněte na položku Kód PIN pro tisk a poté zadejte 4místné<br/>osobní identifikační číslo (PIN).</li> </ul>                                                                                                    |
| Obdržení oznámení, pokud někdo provádí tisk uložené úlohy                                              | V oblasti <b>Možnosti oznámení úlohy</b> klepněte na položku<br><b>Zobrazit ID úlohy při tisku</b> .                                                                                                    |
| Nastavení uživatelského jména pro uloženou úlohu                                                       | Chcete-li použít výchozí jméno uživatele systému Windows,<br>v oblasti <b>Jméno uživatele</b> klepněte na položku <b>Uživatelské<br/>jméno</b> . Chcete-li zadat jiné jméno uživatele, klepněte na<br>možnost <b>Vlastní</b> a zadejte jméno.                                                                                                    |
| Zadání názvu uložené úlohy                                                                             | <ul> <li>a) Chcete-li použít výchozí název úlohy, v oblasti Název<br/>úlohy klepněte na položku Automaticky. Chcete-li název<br/>úlohy zadat, klepněte na položku Vlastní a zadejte jej.</li> <li>b) Vyberte možnost z rozbalovacího seznamu Pokud název<br/>úlohy existuje. Chcete-li k již vytvořenému názvu přidat číslo,<br/>zvolte položku Použít název úlohy + (1-99), nebo zvolte<br/>možnost Přepsat stávající soubor, chcete-li přepsat dříve<br/>vytvořený soubor se stejným názvem.</li> </ul> |

## Získání informací o podpoře a stavu zařízení

Chcete-li provést tyto úlohy, otevřete ovladač tiskárny a klepněte na kartu Služby.

| Postup                                                                             | Jednotlivé kroky                                                                                                    |
|------------------------------------------------------------------------------------|----------------------------------------------------------------------------------------------------|
| Získání informací o podpoře k zařízení a objednání<br>spotřebního materiálu online | V rozbalovacím seznamu <b>Služby Internetu</b> vyberte možnost podpory a klepněte na tlačítko <b>Přejít</b> .                          |
| Kontrola stavu zařízení včetně úrovně spotřebního materiálu                        | Klepněte na tlačítko Stav zařízení a spotřebního materiálu.<br>Otevřete stránku Stav zařízení implementovaného webového<br>serveru HP. |

## Nastavení pokročilých možností tisku

Chcete-li provést tyto úlohy, otevřete ovladač tiskárny a klepněte na kartu Upřesnit.

| Postup                                                                                                    | Jednotlivé kroky                                                                                                    |
|----------------------------------------------------------------------------------------------------|----------------------------------------------------------------------------------------------------|
| Výběr pokročilých možností tisku                                                                                                    | V jakékoli části můžete klepnutím na aktuální nastavení<br>aktivovat rozbalovací seznam a poté nastavení změnit.                                                                                                    |
| Změna počtu tištěných kopií<br><b>POZNÁMKA:</b> Pokud v používaném programu nemáte<br>možnost tisknout určitý počet kopií, můžete počet kopií změnit<br>v ovladači.<br>Změna tohoto nastavení má vliv na počet kopií všech tiskových<br>úloh. Po vytištění úlohy vraťte nastavení na původní hodnotu. | Otevřete nabídku <b>Papír/výstup</b> a zadejte počet kopií, který<br>chcete vytisknout. Vyberete-li 2 nebo více kopií, můžete vybrat<br>možnost řazení stránek.                                                                                                    |
| Vkládání hlavičkového nebo předtištěného papíru stejným způsobem u každé úlohy, ať už jednostranné či oboustranné                                                                                                    | <ul> <li>a) Otevřete nabídku Volby dokumentu a část Funkce<br/>tiskárny.</li> <li>b) V části Změnit režim hlavičkového papíru<br/>vyberte možnost Zapnuto.</li> <li>c) Papír vložte do zařízení stejným<br/>způsobem jako při oboustranném tisku.</li> </ul>                                                     |
| Změna pořadí tisku stránek                                                                                                    | a) Otevřete nabídku Volby dokumentu a část Možnosti<br>rozložení. b) V rozbalovacím seznamu Pořadí stránek<br>vyberte možnost Zepředu dozadu, chcete-li stránky tisknout<br>ve stejném pořadí, jako jsou zahrnuty v dokumentu, nebo<br>možnost Zezadu dopředu, chcete-li stránky tisknout<br>v obráceném pořadí. |

# 9 Správa a údržba produktu

- <u>Tisk stránek s informacemi a postupy</u>
- Použití softwaru HP Easy Printer Care
- Používání implementovaného webového serveru
- Používání softwaru HP Web Jetadmin
- Použití funkcí zabezpečení
- Správa spotřebního materiálu
- Výměna spotřebního materiálu a dílů
- Instalace paměti, interních zařízení USB a externích karet V/V
- <u>Čištění produktu</u>
- <u>Aktualizace firmwaru</u>

## Tisk stránek s informacemi a postupy

Prostřednictvím ovládacího panelu produktu lze vytisknout stránky s podrobnostmi o produktu a jeho aktuální konfiguraci. Můžete také vytisknout několik stránek s postupy, které ilustrují běžné postupy využití daného produktu.

| Typ stránky           | Název stránky                               | Popis                                                                                                    |
|-----------------------|---------------------------------------------|----------------------------------------------------------------------------------------------------|
| Stránky s informacemi | TISK MAPY NABÍDEK                           | Vytiskne mapu nabídky ovládacího<br>panelu, kde je zobrazeno rozvržení a<br>aktuální nastavení položek nabídky<br>ovládacího panelu.                                                                                                    |
|                       | TISK KONFIGURACE                            | Vytiskne aktuální konfiguraci produktu.<br>Je-li v tiskárně nainstalován tiskový<br>server HP Jetdirect, vytiskne se i stránka<br>s konfigurací tohoto serveru.                                                                                                    |
|                       | TISK STRÁNKY STAVU<br>SPOTŘEBNÍHO MATERIÁLU | Vytiskne přibližnou zbývající životnost<br>spotřebního materiálu: statistiku<br>celkového počtu vytištěných stránek a<br>zpracovaných úloh, sériové číslo,<br>počítadlo stránek a informace o údržbě.                                                                        |
|                       |                                             | Společnost HP poskytuje přibližné<br>hodnoty zbývající životnosti spotřebního<br>materiálu pro pohodlí zákazníka.<br>Skutečný stav zbývajícího spotřebního<br>materiálu se může od těchto<br>poskytnutých přibližných hodnot lišit.                                          |
|                       | TISK STRÁNKY VYUŽITÍ                        | Vytiskne stránku zobrazující počet všech<br>formátů papíru, které prošly produktem,<br>s údaji, zda se jednalo o jednostranné<br>nebo oboustranné formáty, a zobrazující<br>počet stran.                                                                                     |
|                       | TISK UKÁZKOVÉ STRÁNKY                       | Vytiskne ukázkovou stránku.                                                                                                    |
|                       | TISK SEZNAMU SOUBORŮ                        | Vytiskne seznam souborů obsahující<br>informace o všech nainstalovaných<br>velkokapacitních zařízeních k ukládání<br>dat. Tato položka se zobrazuje, pouze<br>pokud je v produktu nainstalováno<br>velkokapacitní paměťové zařízení<br>obsahující rozpoznaný systém souborů. |
|                       | TISK SEZNAMU PÍSEM PCL                      | Vytiskne seznam písem PCL zobrazující<br>všechna písma PCL, která jsou<br>v produktu aktuálně k dispozici.                                                                                                    |
|                       | TISK SEZNAMU PÍSEM PS                       | Vytiskne seznam písem PS zobrazující<br>všechna písma PS, která jsou v produktu<br>aktuálně k dispozici.                                                                                                    |

| Typ stránky       | Název stránky               | Popis                                                                                                    |
|-------------------|-----------------------------|----------------------------------------------------------------------------------------------------|
| Stránky s postupy | ODSTRANĚNÍ UVÍZNUTÝCH MÉDIÍ | Vytiskne stránku zobrazující postup<br>odstranění uvíznutého papíru.                                           |
|                   | PLNĚNÍ ZÁSOBNÍKŮ            | Vytiskne stránku zobrazující postup plnění vstupních zásobníků.                                                |
|                   | VKLÁDÁNÍ SPECIÁL. MÉDIÍ     | Vytiskne stránku zobrazující postup<br>vkládání speciálního papíru, například<br>obálek a hlavičkového papíru. |
|                   | TISK NA OBĚ STRANY          | Vytiskne stránku zobrazující postup<br>použití funkce oboustranného<br>(duplexního) tisku.                     |
|                   | PODPOROVANÝ PAPÍR           | Vytiskne stránku zobrazující<br>podporované typy a formáty papíry pro<br>daný produkt.                         |
|                   | PRŮVODCE NÁPOVĚDOU K TISKU  | Vytiskne stránku zobrazující odkazy na<br>další nápovědu na webu.                                              |
|                   | ZOBRAZENÍ PRODUKTU          | Vytiskne stránku, která vysvětluje<br>součásti tiskárny.                                                       |

#### Tisk stránek s informacemi

- 1. Stiskněte tlačítko Nabídka 📑.
- 2. Stisknutím šipky dolů ▼ zvýrazněte nabídku INFORMACE a stiskněte tlačítko OK.
- 3. Stisknutím šipky dolů ▼ zvýrazněte požadované informace a stisknutím tlačítka OK je vytiskněte.

#### Tisk stránek s postupy

- 1. Stiskněte tlačítko Nabídka 📑.
- 2. Přesvědčte se, zda je označena nabídka **ZOBRAZIT POSTUP**a potom stiskněte tlačítko OK.
- 3. Stisknutím šipky dolů ▼ označte požadovanou stránku a stisknutím tlačítka OK ji vytiskněte.

## Použití softwaru HP Easy Printer Care

## Spuštění softwaru HP Easy Printer Care

Software HP Easy Printer Care Ize otevřít některým z následujících způsobů:

- V nabídce Start vyberte možnost Programy, položku Hewlett-Packard, možnost HP Easy Printer Care a klepněte na položku Spustit software HP Easy Printer Care.
- Poklepejte na ikonu softwaru HP Easy Printer Care na hlavním panelu systému Windows (v pravém dolním rohu plochy).
- Poklepejte na ikonu na ploše.

## **Oddíly softwaru HP Easy Printer Care**

Software HP Easy Printer Care může podávat informace o více zařízeních HP, která jsou připojena k síti, i o zařízeních připojených přímo k počítači. Některé z položek uvedených v následující tabulce nemusí být dostupné pro každé zařízení.

Tlačítko Nápověda (?) v pravém horním rohu každé stránky poskytuje podrobnější informace o možnostech dané stránky.

| Část                                                                     | Možnosti                                                                                                    |  |
|--------------------------------------------------------------------------|----------------------------------------------------------------------------------------------------|--|
| Karta Seznam zařízení                                                    | • Seznam Zařízení: Zobrazuje zařízení, která lze vybrat.                                                                                                    |  |
| Toto je první stránka, která se objeví po<br>spuštění softwaru.          | POZNÁMKA: Podle nastavení možnosti Zobrazit jako se informace o<br>zařízení zobrazí buď ve formě seznamu, nebo jako ikony.                                                                                                    |  |
| POZNÁMKA: Na tuto stránku se                                             | <ul> <li>Informace na této kartě obsahují aktuální upozornění týkající se zařízení.</li> </ul>                                                                                                    |  |
| odkaz <b>Moje tiskárny HP</b> v levé části okna.                         | <ul> <li>Pokud klepnete v seznamu na zařízení, HP Easy Printer Care zobrazí kartu</li> <li>Přehled pro toto zařízení.</li> </ul>                                                                                                    |  |
| Kompatibilní tiskárny                                                    | Poskytuje seznam všech produktů HP, které podporují software HP Easy Printer Care.                                                                                                    |  |
| Okno Najít další tiskárny                                                | Klepnutím na odkaz <b>Najít další tiskárny</b> v seznamu <b>Zařízení</b> otevřete okno <b>Najít<br/>další tiskárny</b> . Okno <b>Najít další tiskárny</b> poskytuje nástroj ke zjištění dalších<br>síťových tiskáren tak, aby mohly být přidány do seznamu <b>Moje tiskárny HP</b> a pak<br>sledovány z počítače.                                             |  |
| Přidání dalších zařízení do seznamu<br><b>Moje tiskárny HP</b>           |                                                                                                    |  |
| Karta <b>Přehled</b><br>Obsahuje základní informace o stavu<br>produktu. | <ul> <li>Část Stav zařízení: Tato část obsahuje informace sloužící k identifikaci zařízení a uvádí stav zařízení. Uvádí podmínky zobrazení upozornění, například když tisková kazeta dosáhla odhadovaného konce životnosti. Po napravení problému se zařízením aktualizujte stav tak, že klepnete na tlačítko Obnovit C v pravém horním rohu okna.</li> </ul> |  |
|                                                                          | <ul> <li>Část Stav spotřebního materiálu: Zobrazuje podrobně stav spotřebního<br/>materiálu, například odhadovanou zbývající životnost tiskové kazety a stav<br/>papíru vloženého do jednotlivých zásobníků.</li> </ul>                                                                                                    |  |
|                                                                          | <ul> <li>Odkaz Podrobnosti o spotřebním materiálu: Otevře stránku spotřebního<br/>materiálu zobrazující podrobnější informace o spotřebním materiálu pro<br/>zařízení a informace o jeho objednávání a recyklaci.</li> </ul>                                                                                                    |  |

| Část                                                                                                    | Možnosti                                                                                                    |
|----------------------------------------------------------------------------------------------------|----------------------------------------------------------------------------------------------------|
| Karta <b>Podpora</b><br>Poskytuje odkazy na informace o<br>podpoře                                                                                                    | <ul> <li>Část Stav zařízení: Tato část obsahuje informace sloužící k identifikaci zařízení a uvádí stav zařízení. Uvádí podmínky zobrazení upozornění, například stav, kdy tisková kazeta dosáhne odhadovaného konce životnosti. Po napravení problému se zařízením aktualizujte stav tak, že klepnete na tlačítko Obnovit C v pravém horním rohu okna.</li> <li>Část Správa zařízení: Poskytuje odkazy na informace o softwaru HP Easy Printer Care, na pokročilá nastavení zařízení a na zprávy o využití zařízení.</li> <li>Odstraňování potíží a nápověda: Poskytuje odkazy na nástroje, které je</li> </ul>                                                                                                    |
|                                                                                                    | možné využit k řešení problémů, na online informace o podpoře a na online odborníky společnosti HP.                                                                                                    |
| Karta <b>Nastavení</b>                                                                                                    | • <b>O aplikaci</b> : Poskytuje všeobecné informace o této kartě.                                                                                                    |
| Slouží ke konfiguraci nastavení zařízení,<br>úpravě nastavení kvality tisku a<br>vyhledání informací o specifických                                                                                                    | Obecné: Poskytuje informace o zařízení, například číslo modelu, sériové číslo,<br>případně nastavení data a času.                                                                                                    |
| vlastnostech zařízení.                                                                                                    | <ul> <li>Informační stránky: Poskytuje odkazy na vytištění informačních stránek, které<br/>jsou pro zařízení dostupné.</li> </ul>                                                                                                    |
| POZNAMKA: Tato karta je pro nektera<br>zařízení nedostupná.                                                                                                    | <ul> <li>Schopnosti: Poskytuje informace o vlastnostech zařízení, jako je oboustranný<br/>tisk, volná paměť a dostupné provozní jazyky. Po klepnutí na tlačítko Změnit<br/>lze upravit nastavení.</li> </ul>                                                                                                    |
|                                                                                                    | <ul> <li>Kvalita tisku: Poskytuje informace o nastavení kvality tisku. Po klepnutí na<br/>tlačítko Změnit lze upravit nastavení.</li> </ul>                                                                                                    |
|                                                                                                    | • Zásobníky a papír: Poskytuje informace o zásobnících a jejich konfiguraci. Po klepnutí na tlačítko Změnit lze upravit nastavení.                                                                                                    |
|                                                                                                    | <ul> <li>Obnovit výchozí hodnoty: Slouží k obnovení výchozích továrních nastavení<br/>u zařízení. Klepnutím na tlačítko Obnovit obnovíte výchozí nastavení.</li> </ul>                                                                                                    |
| HP Proactive Support<br>POZNÁMKA: Tato položka je<br>dostupná z karet Přehled a Podpora.                                                                                                    | Je-li aktivována, služba HP Proactive Support pravidelně kontroluje tiskový systém<br>a identifikuje možné problémy. Po klepnutí na odkaz <b>Další informace</b> lze nastavit,<br>jak často se má vyhledávání provádět. Tato stránka také poskytuje informace<br>o dostupných aktualizacích softwaru a firmwaru zařízení a ovladačů tiskáren HP.<br>Každou doporučenou aktualizaci můžete přijmout nebo odmítnout.                                                                                                    |
| Tlačítko Objednání spotřebního<br>materiálu<br>Klepnutím na tlačítko Objednání<br>spotřebního materiálu na libovolné<br>kartě otevřete okno Objednání<br>spotřebního materiálu, které poskytuje<br>přístup k online objednání spotřebního<br>materiálu.<br>POZNÁMKA: Tato položka je<br>dostupná z karet Přehled a Podpora. | <ul> <li>Seznam Objednání: Zobrazuje spotřební materiál, který lze objednat k jednotlivým zařízením. Chcete-li objednat určitou položku, zaškrtněte políčko Objednat u dané položky v seznamu spotřebního materiálu. Seznam můžete třídit podle zařízení nebo podle toho, jaký spotřební materiál potřebujete objednat nejdříve. Seznam obsahuje informace o spotřebním materiálu pro každé zařízení, které se nachází v seznamu Moje tiskárny HP.</li> <li>Tlačítko Prodej spotřebního materiálu online: Otevře v novém okně prohlížeče webové stránky služby HP SureSupply pro objednání spotřebního materiálu. Pokud jste u některých položek zaškrtli políčko Objednat, informace o těchto položkách lze přenést na webovou stránku, kde obdržíte informace o možnostech nákupu vybraného spotřebního materiálu.</li> </ul> |
|                                                                                                    | <ul> <li>Hacitko Print Snopping List (Hisk seznamu nakupu): Vytiskne informace o<br/>spotřebním materiálu, který má zatrženo políčko Order (Objednat).</li> </ul>                                                                                                    |

| Část                                                                                                    | Možnosti                                                                                                    |
|----------------------------------------------------------------------------------------------------|----------------------------------------------------------------------------------------------------|
| Odkaz Nastavení upozornění<br>POZNÁMKA: Tato položka je<br>dostupná z karet <b>Přehled</b> a <b>Podpora</b> .                                    | <ul> <li>Klepnutím na tlačítko Nastavení upozornění otevřete okno Nastavení upozornění, ve kterém můžete konfigurovat upozornění pro každé zařízení.</li> <li>Upozornění je zapnuté nebo vypnuté: Aktivuje nebo deaktivuje funkci upozornění.</li> <li>Upozornění tiskárny: Zvolte, zda chcete dostávat upozornění pouze v případě kritických chyb, nebo jakékoli chyby.</li> <li>Upozornění úlohy: U zařízení, která to podporují, můžete dostávat upozornění týkající se určitých tiskových úloh.</li> </ul> |
| Řízení přístupu k barvám<br>POZNÁMKA: Tato možnost je<br>dostupná pouze pro barevná<br>zařízení HP, která podporují řízení<br>přístupu k barvám. | Pomocí této funkce lze povolit či zakázat barevný tisk.                                                                                                    |
| POZNAMKA: Tato položka je<br>dostupná z karet Přehled a Podpora.                                                                                 |                                                                                                    |

## Používání implementovaného webového serveru

Implementovaný webový server umožňuje zobrazit stav produktu a sítě a spravovat tiskové funkce z počítače místo ovládacího panelu.

POZNÁMKA: Pokud je produkt připojen přímo k počítači, použijte k zobrazení stavu produktu software HP Easy Printer Care.

- zobrazení informací o stavu produktu na ovládacím panelu,
- zjištění zbývající životnosti veškerého spotřebního materiálu a objednání nového spotřebního materiálu,
- zobrazení a změna konfigurace zásobníků,
- zobrazení a změna konfigurace nabídky ovládacího panelu produktu,
- zobrazení a tisk interních stránek,
- příjem oznámení o událostech týkajících se produktu a spotřebního materiálu,
- zobrazení a změna síťové konfigurace,
- zobrazení obsahu podpory pro aktuální stav produktu.

Chcete-li používat implementovaný webový server, musí být v počítači nainstalovány prohlížeče Microsoft Internet Explorer 5.01 nebo novější nebo Netscape 6.2 nebo novější pro operační systém Windows, Mac OS nebo Linux (pouze Netscape). Aplikace Netscape Navigator 4.7 je požadována pro operační systémy HP-UX 10 a HP-UX 11. Implementovaný webový server je funkční, pokud je produkt připojen k síti na základě protokolu IP. Implementovaný webový server nepodporuje připojení produktu používajícího protokol IPX. Aby bylo možno implementovaný webový server použít, není potřeba mít přístup k Internetu.

Pokud je produkt připojen k síti, je implementovaný webový server k dispozici automaticky.

### Spuštění implementovaného webového serveru pomocí síťového připojení

V podporovaném webovém prohlížeči spuštěném v počítači zadejte do pole adresy nebo URL adresu IP produktu. Chcete-li zjistit tuto adresu IP nebo název hostitele, vytiskněte stránku konfigurace. Další informace naleznete v části <u>Tisk stránek s informacemi a postupy</u> <u>na stránce 106</u>.

## Části implementovaného webového serveru

| Karta nebo část                                      | Мо | žnosti                                                                                                    |
|------------------------------------------------------|----|----------------------------------------------------------------------------------------------------|
| Karta Informace                                      | •  | Stav zařízení: Zobrazuje stav produktu a odhadovanou zbývající životnost spotřebního materiálu HP. Stránka rovněž zobrazuje typ a formát tiskového pag                                                                                                    |
| Poskytuje informace o produktu, stavu a konfiguraci. |    | nastavený pro jednotlivé zásobníky. Pro změnu výchozí hodnoty nastavení klepněte<br>na možnost <b>Změnit nastavení</b> .                                                                                                    |
|                                                      | •  | Stránka konfigurace: Zobrazuje informace stránky konfigurace.                                                                                                    |
|                                                      | •  | Stav spotřebního materiálu: Zobrazuje zbývající odhadovanou životnost spotřebního materiálu HP. Dále se na této stránce zobrazují čísla dílů. Pro objednání spotřebního materiálu klepněte na příkaz Nákup spotřebního materiálu na ploše Další odkazy na levé straně okna.                                                                                                    |
|                                                      | •  | Protokol událostí: Zobrazuje seznam všech událostí a chyb produktu. Pomocí odkazu hp Instant Support (v části Další odkazy na všech stránkách integrovaného webového serveru) se lze připojit k sadě dynamických webových stránek, které mohou pomoci při řešení problémů se zařízením Protokol událostí i jiných problémů. Tyto stránky také uvádějí další služby, které jsou pro produkt k dispozici. |
|                                                      | •  | Stránka využití: Zobrazuje přehled počtu stránek vytištěných produktem podle formátu, typu a dráhy papíru.                                                                                                    |
|                                                      | •  | Informace o zařízení: Zobrazuje název produktu v síti, adresu a informace o modelu.<br>Chcete-li tyto informace upravit, klepněte na možnost Informace o zařízení na kartě<br>Nastavení.                                                                                                    |
|                                                      | •  | <b>Ovládací panel</b> : Zobrazuje zprávy z ovládacího panelu, například <b>Připraveno</b> nebo<br><b>Režim spánku zapnutý</b> .                                                                                                    |
|                                                      | •  | Tisk: Umožňuje odesílat připravené tiskové úlohy do produktu.                                                                                                    |

| Karta nebo část                                                      | Možnosti                                                                                                    |  |
|----------------------------------------------------------------------|----------------------------------------------------------------------------------------------------|--|
| Karta Nastavení<br>Umožňuje konfigurovat produkt<br>z počítače.      | <ul> <li>Konfigurovat zařízení: Konfigurace výchozího nastavení produktu. Stránka obsahuje standardní nabídky zobrazované na displeji ovládacího panelu.</li> </ul>                                                                                                    |  |
|                                                                      | <ul> <li>Formáty a typy zásobníků: Zobrazuje formát a typ papíru a tiskových médií<br/>povolených pro jednotlivé vstupní zásobníky.</li> </ul>                                                                                                    |  |
|                                                                      | <ul> <li>Poštovní server: Pouze při použití v síti. Používá se ve spojení se stránkou Odběry výstrah k nastavení e-mailových upozornění.</li> </ul>                                                                                                    |  |
|                                                                      | <ul> <li>Odběry výstrah: Pouze při použití v síti. Nastavení e-mailových upozornění pro<br/>různé události týkající se produktu a spotřebního materiálu.</li> </ul>                                                                                                    |  |
|                                                                      | <ul> <li>Prahové hodnoty výstrah: Nastavení času nebo hodnoty pro dobu, kdy tiskárna<br/>odesílá určitá upozornění.</li> </ul>                                                                                                    |  |
|                                                                      | <ul> <li>Automatické odesílání: Konfigurace produktu tak, aby odesílal automatické e-<br/>mailové zprávy týkající se konfigurace produktu a spotřebního materiálu na určené<br/>e-mailové adresy.</li> </ul>                                                                                                    |  |
|                                                                      | <ul> <li>Zabezpečení: Nastavení hesla, které je nutné zadat pro získání přístupu ke kartám<br/>Nastavení a Síť, částem ovládacího panelu a připojení k síti HP Jetdirect. Slouží<br/>k zapnutí a vypnutí určitých vlastností produktu.</li> </ul>                                                                                                    |  |
|                                                                      | <ul> <li>Upravit další odkazy: Přidání nebo úprava odkazu na jiné webové stránky. Tento<br/>odkaz se zobrazí v oblasti Další odkazy na všech stránkách integrovaného<br/>webového serveru.</li> </ul>                                                                                                    |  |
|                                                                      | <ul> <li>Informace o zařízení: Přidělení názvu a inventárního čísla produktu. Zadejte jméno<br/>a e-mailovou adresu hlavní kontaktní osoby, která obdrží informace o produktu.</li> </ul>                                                                                                    |  |
|                                                                      | <ul> <li>Jazyk: Určení jazyka, ve kterém se zobrazují informace implementovaného<br/>webového serveru.</li> </ul>                                                                                                    |  |
|                                                                      | • Datum a čas: Časová synchronizace s časovým serverem sítě.                                                                                                    |  |
|                                                                      | • Plánování spánku: Nastavení nebo úprava času probuzení produktu.                                                                                                    |  |
|                                                                      | POZNÁMKA: Kartu Nastavení lze chránit heslem. Je-li produkt zapojen v síti, před<br>změnou nastavení této karty vždy kontaktujte správce systému.                                                                                                    |  |
| Karta <b>Síť</b><br>Umožňuje změnit síťová nastavení                 | Správci sítě používají tuto kartu k ovládání síťového nastavení produktu, pokud je připojen do sítě používající protokol IP. Je-li produkt připojen přímo k počítači nebo je připojen k síti jiným způsobem než pomocí tiskového serveru HP Jetdirect, tato karta se nezobrazuje.                                                                                                   |  |
| 2 pocitace.                                                          | POZNÁMKA: Kartu Síť lze chránit heslem.                                                                                                    |  |
| <b>Další odkazy</b><br>Obsahuje odkazy pro připojení<br>k Internetu. | <ul> <li>hp Instant Support: Spojení s webovou stránkou společnosti HP umožňující<br/>vyhledat řešení potíží s produktem.</li> </ul>                                                                                                    |  |
|                                                                      | <ul> <li>Nákup spotřebního materiálu: Spojení s webovou stránkou HP SureSupply, kde<br/>jsou k dispozici informace o možnostech nákupu originálního spotřebního materiálu,<br/>například tiskových kazet a papíru.</li> </ul>                                                                                                    |  |
|                                                                      | <ul> <li>Podpora produktu: Spojení se stránkou podpory produktu, kde lze vyhledávat<br/>nápovědu týkající se různých témat.</li> </ul>                                                                                                    |  |
|                                                                      | <ul> <li>Zobrazit postup: Slouží k připojení k informacím, které demonstrují konkrétní úkoly<br/>pro produkt, například odstraňování uvíznutých médií a tisk na různé typy papíru.</li> </ul>                                                                                                    |  |
|                                                                      | <b>POZNÁMKA:</b> Aby bylo možno tyto odkazy použít, musí být k dispozici připojení k Internetu. Jestliže používáte telefonické připojení a při prvním otevření implementovaného webového serveru nebylo připojení navázáno, je nutné se připojit před navštívením těchto webových stránek. Připojení může vyžadovat ukončení a opětovné spuštění implementovaného webového serveru. |  |

## Používání softwaru HP Web Jetadmin

Nástroj HP Web Jetadmin je webové softwarové řešení pro vzdálenou instalaci, sledování a odstraňování potíží s periferními zařízeními připojenými k síti. Správa je proaktivní a umožňuje správcům sítě řešit problémy dříve, než se projeví dopadem na uživatele. Software pro pokročilou správu je k dispozici ke stažení na adrese <u>www.hp.com/go/webjetadmin</u>.

Do nástroje HP Web Jetadmin lze nainstalovat moduly plug-in pro jednotlivá zařízení, které poskytují podporu pro konkrétní funkce produktu. Software HP Web Jetadmin lze nastavit tak, aby automaticky podával zprávy o dostupnosti nového modulu plug-in. Na stránce **Aktualizace produktu** postupujte podle pokynů pro automatické připojení k webové stránce společnosti HP a nainstalujte nejnovější moduly plug-in zařízení pro daný produkt.

POZNÁMKA: Prohlížeče musí povolovat aplikaci Java™. Prohlížení v počítači Apple není podporováno.

## Použití funkcí zabezpečení

Zařízení podporuje standardy zabezpečení a doporučené protokoly, které pomáhají zabezpečit zařízení, chránit důležité informace na síti a zjednodušovat sledování a údržbu zařízení.

Podrobné informace o řešeních bezpečného zpracování obrázků a tisku společnosti HP najdete na stránce <u>www.hp.com/go/secureprinting</u>. Tato stránka nabízí odkazy na technické informace a časté dotazy týkající se funkcí zabezpečení.

## Zabezpečení protokolu IP

Zabezpečení protokolu IP (IPsec) je sada protokolů, které řídí přenos v síti založený na protokolu IP do zařízení a z něj. Protokoly IPsec umožňují ověřování mezi hostiteli, integritu dat a šifrování síťové komunikace.

U zařízení, která jsou připojena k síti a jsou vybavena tiskovým serverem HP Jetdirect, lze protokoly IPsec nakonfigurovat pomocí implementovaného webového serveru prostřednictvím karty **Síťová připojení**.

### Zabezpečení implementovaného webového serveru

- 1. Spusťte implementovaný webový server. Viz část <u>Používání implementovaného webového</u> serveru na stránce 111.
- 2. Klepněte na kartu Nastavení.
- 3. Klepněte na odkaz Zabezpečení.
- 4. Klepněte na tlačítko Nastavení zabezpečení zařízení.
- 5. Zadejte heslo do pole Nové heslo a potom jej zadejte znovu do pole Ověřit heslo.
- 6. Klepněte na tlačítko **Použít**. Poznamenejte si heslo a uložte jej na bezpečném místě.

## **Funkce Secure Disk Erase**

Odstraněná data lze na pevném disku produktu chránit před neoprávněným přístupem pomocí funkce Bezpečné vymazání disku v programu HP Web Jetadmin. Tato funkce umožňuje zabezpečené mazání úloh tisku z pevného disku.

Funkce Secure Disk Erase poskytuje následující úrovně zabezpečení disku:

- Non-Secure Fast Erase (Rychlé vymazání bez zabezpečení). Jedná se o jednoduchou funkci, která odstraňuje data z tabulky souborů. Funkce odstraňuje možnost přístupu k souboru, data ale zůstávají na disku, dokud nejsou přepsána při dalším ukládání. Tento režim je nejrychlejší. Režim rychlého vymazání bez zabezpečení (Non-Secure Fast Erase) je výchozí režim.
- Secure Fast Erase (Bezpečné rychlé vymazání). Funkce odstraňuje možnost přístupu k souboru. Data jsou přepsána pevným řetězcem shodných znaků. Tato funkce je pomalejší než rychlé vymazání bez zabezpečení (Non-Secure Fast Erase), ale všechna data jsou přepsána. Funkce bezpečného rychlého vymazání (Secure Fast Erase) odpovídá požadavkům amerického Ministerstva obrany 5220-22.M na odstraňování dat z diskových paměťových médií.
- Secure Sanitizing Erase (Bezpečné sterilní vymazání). Tato úroveň zabezpečení se podobá režimu bezpečného rychlého vymazání. Data jsou navíc opakovaně přepisována pomocí algoritmu, který zabraňuje přetrvávání zbývajících původních dat. Tento režim negativně ovlivňuje

výkon. Funkce bezpečného sterilního vymazání (Secure Sanitizing Erase) odpovídá požadavkům amerického Ministerstva obrany 5220-22.M na sterilizaci diskových paměťových médií.

#### Dotčená data

Mezi data ovlivněná funkcí Secure Disk Erase patří dočasné soubory, které se vytváří při tisku, uložené úlohy, úlohy pro ověření a podržení, písma uložená na disku, makra (formuláře) uložené na disku, adresáře a aplikace společnosti HP a jiných výrobců.

POZNÁMKA: Uložené úlohy budou bezpečně přepsány pouze tehdy, jsou-li vymazány pomocí nabídky OBNOVIT ÚLOHU v produktu a je-li nastaven příslušný režim mazání.

Tato funkce nemá vliv na data uložená v paměti typu flash (NVRAM). V této paměti je uloženo výchozí nastavení, počty vytištěných stran a podobné údaje. Tato funkce nemá vliv na data uložená na disku paměti RAM (pokud se tento disk používá). Tato funkce nemá vliv na data v paměti RAM typu flash, která se používá při spouštění systému.

Změnou režimu bezpečného vymazání nedochází k přepsání dříve uložených dat ani k okamžitému vyčištění celého disku. Změnou režimu bezpečného vymazání se mění pouze způsob, jakým produkt odstraňuje dočasná data úloh po provedení změny režimu bezpečného vymazání.

#### Další informace

Další informace o funkci bezpečného vymazání disku naleznete na letáku technické podpory společnosti HP nebo na adrese <u>www.hp.com/go/webjetadmin</u>.

## Vysoce výkonné pevné disky s šifrováním HP

Tento produkt podporuje volitelný šifrovaný pevný disk, který lze nainstalovat do slotu pro příslušenství EIO. Tento pevný disk poskytuje hardwarové šifrování pro bezpečné ukládání citlivých dat bez dopadu na výkon produktu. Tento pevný disk je vybaven nejnovějším pokročilým standardem šifrování (AES) a flexibilními funkcemi úspory času a robustní funkčností.

Informace o objednávání tohoto příslušenství jsou uvedeny v části Čísla dílů na stránce 199.

### Zásuvka pro integraci hardwaru

Produkt je vybaven zásuvkou pro integraci hardwaru, do které je možné nainstalovat zabezpečovací zařízení jiného výrobce. Zásuvka se nachází na horní straně produktu za ovládacím panelem. Zařízení jiného výrobce můžete k produktu připojit pomocí jednoho z interních portů USB.

POZNÁMKA: Zásuvka pro integraci hardwaru není součástí základního modelu.

### Zabezpečení uložených úloh

Úlohy, které jsou v zařízení uloženy, lze chránit přidělením kódu PIN. Kdokoli by chtěl vytisknout chráněné úlohy, musí nejprve na ovládacím panelu zařízení zadat kód PIN.

Další informace naleznete v části Použití funkce uložení úlohy na stránce 93.

## Uzamčení nabídek ovládacího panelu

Pomocí implementovaného webového serveru lze uzamknout různé nabídky ovládacího panelu.

- Zadáním adresy IP zařízení do řádku adresy webového prohlížeče otevřete implementovaný webový server.
- 2. Klepněte na kartu Nastavení a potom klepněte na odkaz Zabezpečení.
- 3. Klepněte na tlačítko Nastavení zabezpečení zařízení.
- 4. U možnosti Uzamčení přístupu k ovládacímu panelu vyberte požadovanou úroveň zabezpečení.

| Úroveň zabezpečení         | Uzamčené nabídky                                                                          |
|----------------------------|-------------------------------------------------------------------------------------------|
| Minimální uzamčení nabídky | • Pro přístup k nabídce <b>OBNOVIT ÚLOHU</b> je vyžadován kód PIN.                        |
|                            | Nabídka NASTAVENÍ SYSTÉMU je uzamčena.                                                    |
|                            | • Nabídka V/V je uzamčena.                                                                |
|                            | Nabídka OBNOVENÍ NASTAVENÍ je uzamčena.                                                   |
| Nižší uzamčení nabídky     | • Pro přístup k nabídce <b>OBNOVIT ÚLOHU</b> je vyžadován kód PIN.                        |
|                            | <ul> <li>Nabídka KONFIGURACE ZAŘÍZENÍ je uzamčena (se všemi<br/>podnabídkami).</li> </ul> |
|                            | Nabídka DIAGNOSTIKA je uzamčena.                                                          |
| Střední uzamčení nabídky   | • Pro přístup k nabídce <b>OBNOVIT ÚLOHU</b> je vyžadován kód PIN.                        |
|                            | Nabídka MANIPULACE S PAPÍREM je uzamčena.                                                 |
|                            | <ul> <li>Nabídka KONFIGURACE ZAŘÍZENÍ je uzamčena (se všemi<br/>podnabídkami).</li> </ul> |
|                            | Nabídka <b>DIAGNOSTIKA</b> je uzamčena.                                                   |
| Maximální uzamčení nabídky | • Pro přístup k nabídce <b>OBNOVIT ÚLOHU</b> je vyžadován kód PIN.                        |
|                            | Nabídka INFORMACE je uzamčena.                                                            |
|                            | Nabídka MANIPULACE S PAPÍREM je uzamčena.                                                 |
|                            | <ul> <li>Nabídka KONFIGURACE ZAŘÍZENÍ je uzamčena (se všemi<br/>podnabídkami).</li> </ul> |
|                            | Nabídka DIAGNOSTIKA je uzamčena.                                                          |

5. Klepněte na tlačítko Použít.

## Uzamčení formátoru

Oblast formátoru v zadní části produktu je opatřena slotem, který lze použít k připojení bezpečnostního lanka. Uzamčením formátoru zabráníte jiným osobám v odebrání cenných součástí z formátoru.

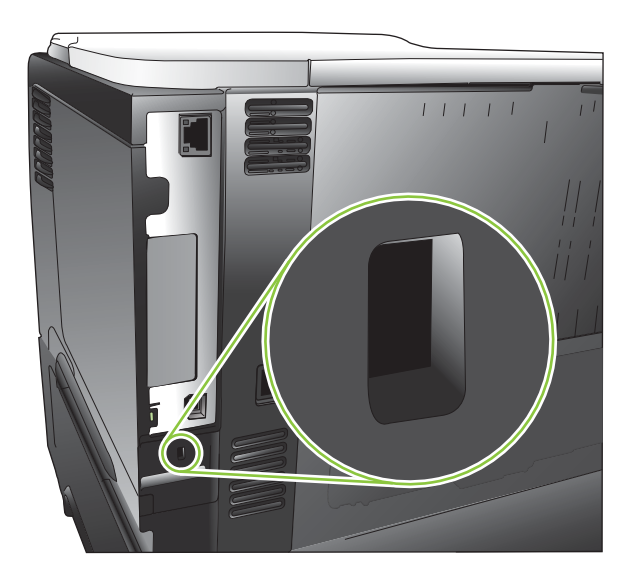

## Správa spotřebního materiálu

Nejlepší kvality tisku dosáhnete při použití originálních tiskových kazet HP.

## Skladování tiskových kazet

Nevyjímejte tiskovou kazetu z obalu, dokud ji nechcete skutečně použít.

△ **UPOZORNĚNÍ:** Nevystavujte tiskovou kazetu světlu déle než několik minut. Mohla by se poškodit.

## Zásady společnosti HP týkající se neoriginálních tiskových kazet

Společnost Hewlett-Packard nedoporučuje používání nových nebo repasovaných tiskových kazet od jiných výrobců.

POZNÁMKA: Společnost HP neposkytuje na škody způsobené jinou tiskovou kazetou záruku a servisní smlouvu HP.

Pokyny týkající se instalace nové tiskové kazety HP naleznete v části <u>Výměna tiskové kazety</u> <u>na stránce 120</u>. Při recyklaci použité kazety postupujte podle pokynů přiložených k nové kazetě. Další informace o recyklaci naleznete v části <u>Pokyny pro vracení a recyklaci na stránce 218</u>.

## Horká linka a webové stránky společnosti HP pro nahlášení podvodu

Pokud nainstalujete tiskovou kazetu HP a hlášení na ovládacím panelu oznámí, že se nejedná o originální kazetu HP, zavolejte na horkou linku společnosti HP pro nahlášení podvodu (1-877-219-3183, v Severní Americe bez poplatku) nebo přejděte na webové stránky <u>www.hp.com/go/anticounterfeit</u>. Společnost HP vám pomůže určit, zda je kazeta originální, a podnikne kroky vedoucí k vyřešení problému.

Nastanou-li níže uvedené skutečnosti, tisková kazeta pravděpodobně není originální tiskovou kazetou HP.

- Vyskytuje se příliš velký počet problémů s tiskovou kazetou.
- Kazeta nevypadá jako obvykle (chybí například oranžová vytahovací zarážka, balení kazety se liší od balení výrobků HP apod.).

## Životnost spotřebního materiálu

Informace o konkrétním zařízení najdete na adrese www.hp.com/go/learnaboutsupplies.

Informace o objednání spotřebního materiálu naleznete v části <u>Spotřební materiál a příslušenství</u> na stránce 197.

## Výměna spotřebního materiálu a dílů

## Pokyny pro výměnu spotřebního materiálu

Při nastavování produktu dodržujte následující pravidla.

- Před produktem a nad ním je nutné zachovat dostatek prostoru pro odebrání spotřebního materiálu.
- Tiskárnu umístěte na rovný a pevný povrch.

## Výměna tiskové kazety

Jestliže se přiblíží konec odhadované doby životnosti tiskové kazety, na ovládacím panelu se zobrazí zpráva ČERNÁ KAZETA JE TÉMĚŘ PRÁZDNÁ. Pokud nedojde ke snížení kvality tisku na nepřijatelnou úroveň, není nutné v tuto chvíli vyměnit spotřební materiál. Jakmile spotřební materiál dosáhne tohoto stavu, skončí u něj platnost záruky HP Premium Protection Warranty.

Zbývající životnost tiskové kazety je pouze přibližná a liší se v závislosti na typech tištěných dokumentů a dalších faktorech.

Tiskárnu lze nastavit, aby přestala tisknout, pokud se zobrazí zpráva ČERNÁ KAZETA JE TÉMĚŘ PRÁZDNÁ. Tisková kazeta však stále může zajišťovat přijatelnou kvalitu tisku. Pro pokračování v tisku buď vyměňte spotřební materiál, nebo změňte konfiguraci tiskárny pomocí nabídky SPRAVOVAT SPOTŘEBNÍ MATERIÁL. Další informace naleznete v části <u>Nabídka Správa spotřebního materiálu</u> na stránce 20.

- UPOZORNĚNÍ: Pokud toner zašpiní oděv, otřete jej suchým hadříkem a oděv vyperte ve studené vodě. Horká voda by způsobila zapuštění toneru do tkaniny.
- POZNÁMKA: Informace o recyklaci použitých tiskových kazet najdete na krabici. Viz část Pokyny pro vracení a recyklaci na stránce 218.
- ☆ TIP: Animace tohoto postupu je k dispozici na následující webové stránce: <u>www.hp.com/go/ljp3010-</u> replace-print-cartridges.
  - 1. Stiskněte tlačítko pro uvolnění horního krytu a otevřete horní kryt.

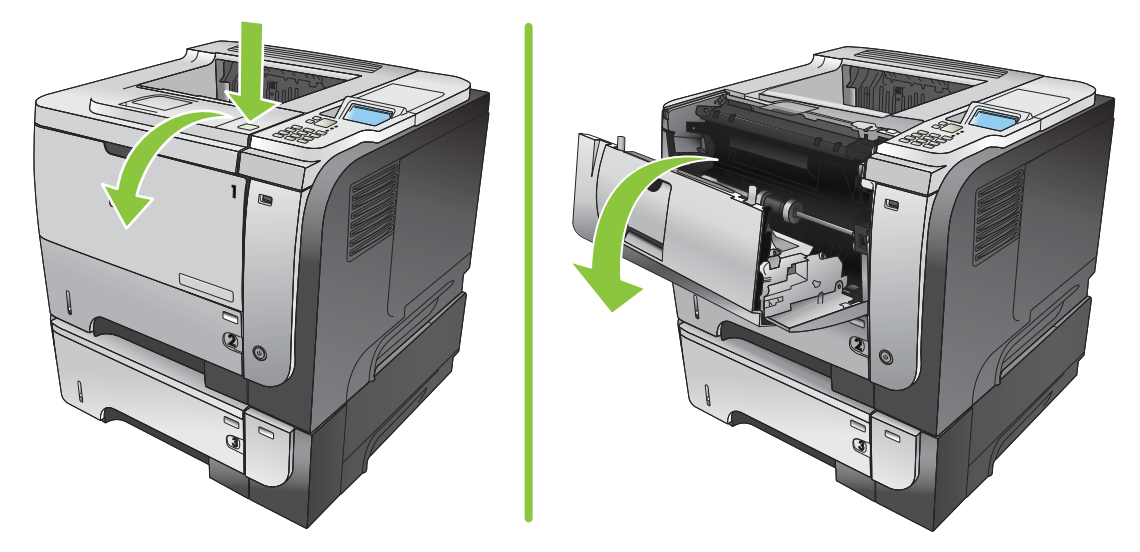

2. Vyjměte použitou tiskovou kazetu z produktu.

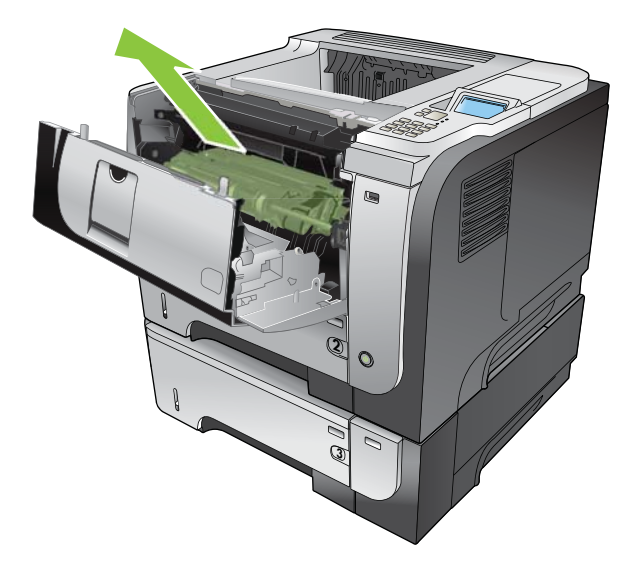

3. Vyjměte novou tiskovou kazetu z obalu. Použitou tiskovou kazetu uložte do obalu pro pozdější recyklaci.

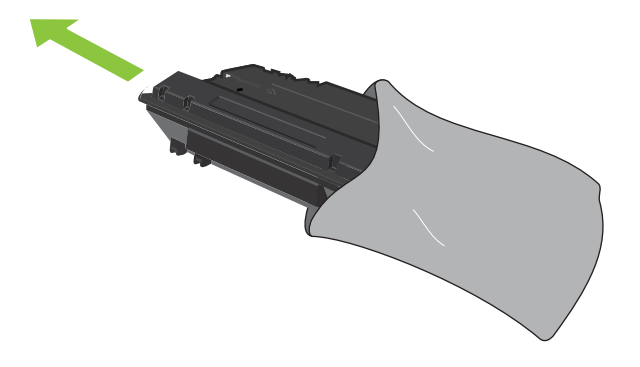

- 4. Uchopte tiskovou kazetu na obou stranách a rozprostřete toner opatrným kolébáním tiskovou kazetou (opakujte pětkrát nebo šestkrát).
- △ UPOZORNĚNÍ: Nedotýkejte se uzávěru ani povrchu válce.

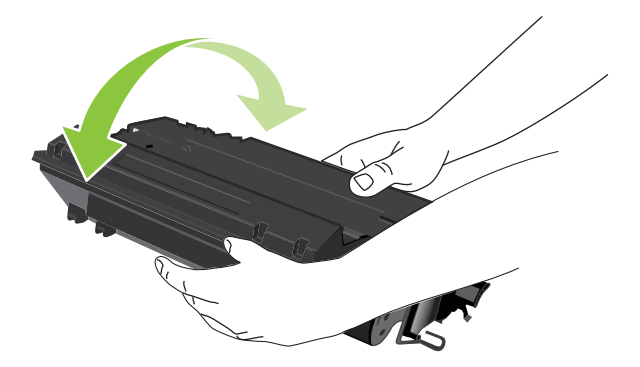

5. Odstraňte z nové tiskové kazety přepravní pásku. Likvidaci pásky proveďte podle místních předpisů.

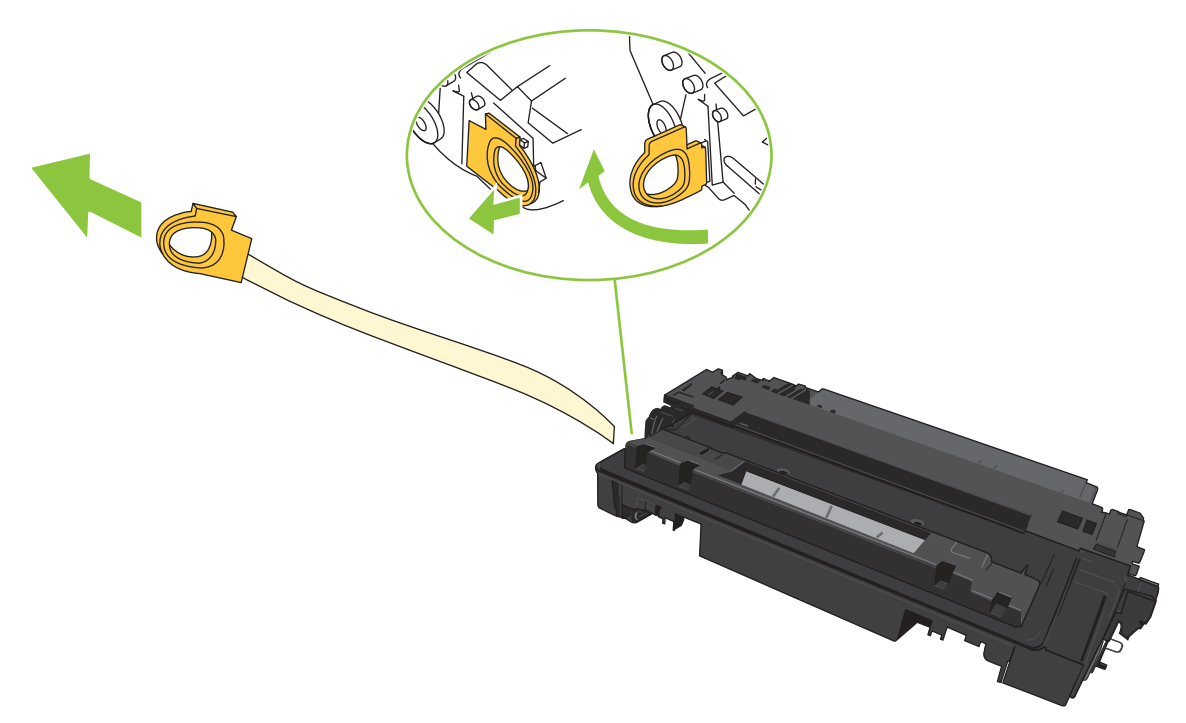

6. Vyrovnejte tiskovou kazetu s drážkami uvnitř produktu a zasuňte ji, dokud se pevně neusadí.

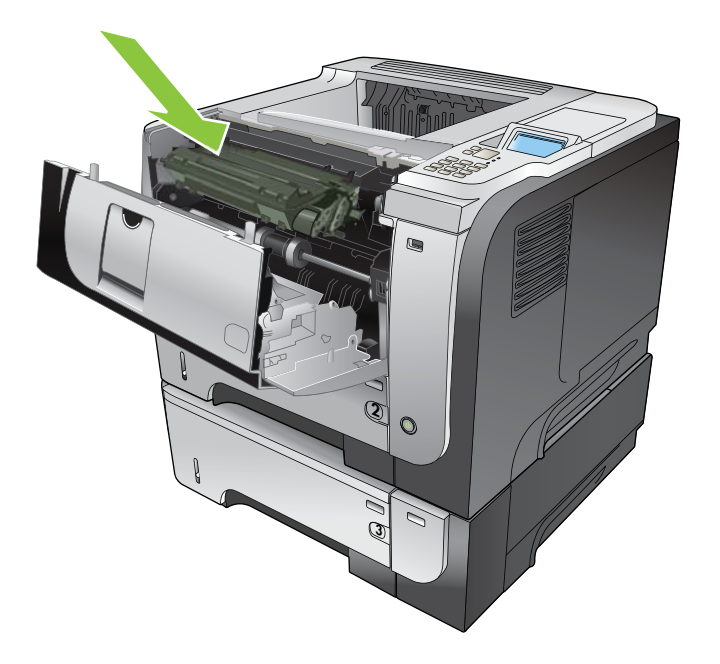

7. Zavřete horní kryt. Za krátký okamžik by se na ovládacím panelu mělo zobrazit hlášení **Připraveno**.

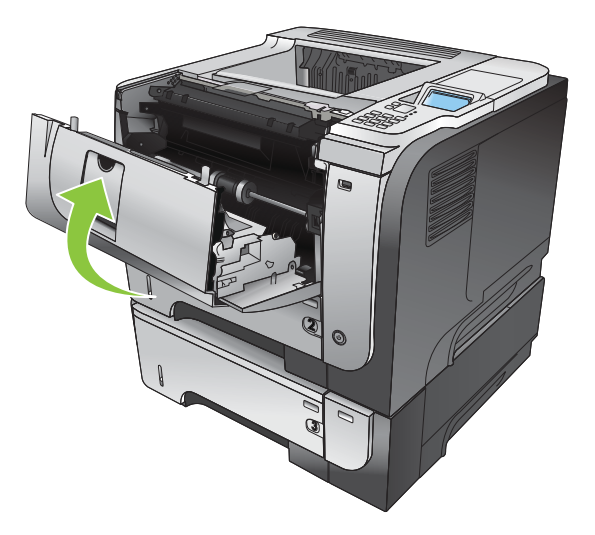

# Instalace paměti, interních zařízení USB a externích karet V/V

## Přehled

Formátor obsahuje následující otevřené sloty a porty pro rozšíření funkcí produktu:

- Jeden slot pro paměťový modul DIMM pro rozšíření paměti produktu
- Dva interní porty USB pro přidání písem, jazyků a dalších řešení od jiných výrobců
- Jeden externí slot V/V (EIO) pro přidání externího tiskového serveru, externího pevného disku nebo paralelního portu

Pokud je v produktu již nainstalován implementovaný tiskový server HP Jetdirect, můžete do slotu EIO přidat další síťové zařízení.

Další informace o objednávání specifických součástí naleznete v části <u>Spotřební materiál a příslušenství</u> na stránce <u>197</u>.

Chcete-li zjistit velikost nainstalované paměti v produktu nebo jaká zařízení jsou nainstalována v portech USB nebo ve slotu EIO, vytiskněte stránku konfigurace.

### Instalace paměti

Paměť produktu je vhodné rozšířit, pokud často tisknete složitou grafiku, dokumenty ve formátu PostScript (PS) nebo používáte velké množství stažených písem. Díky rozšířené paměti lze také pružněji využívat možností uchování úlohy, jako např. rychlé kopírování.

Tento produkt podporuje tisk souborů PDF, pokud je nainstalováno 96 MB paměti. Za účelem dosažení nejlepšího výkonu však doplňte velikost paměti alespoň na 192 MB.

POZNÁMKA: Paměťové moduly SIMM (single inline memory module), používané v předchozích produktech HP LaserJet, nejsou s tímto produktem kompatibilní.

#### Instalace paměti produktu

Tento produkt obsahuje jeden slot DIMM.

- UPOZORNĚNÍ: Statická elektřina může poškodit elektronické části. Při instalaci paměťových modulů DIMM používejte antistatický náramek nebo se průběžně dotýkejte antistatického obalu modulu a následně některé kovové součásti produktu.
  - 1. Pokud jste tak ještě neučinili, zjistěte vytisknutím konfigurační stránky, kolik paměti je již v produktu nainstalováno. Viz část <u>Tisk stránek s informacemi a postupy na stránce 106</u>.

2. Vypněte produkt a odpojte napájecí šňůru.

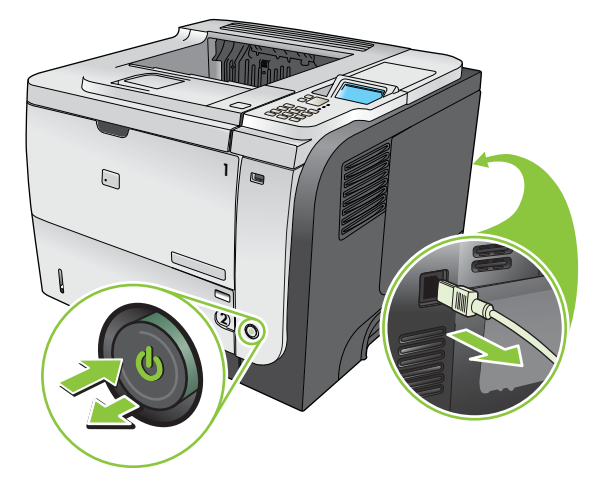

3. Odpojte všechny kabely rozhraní.

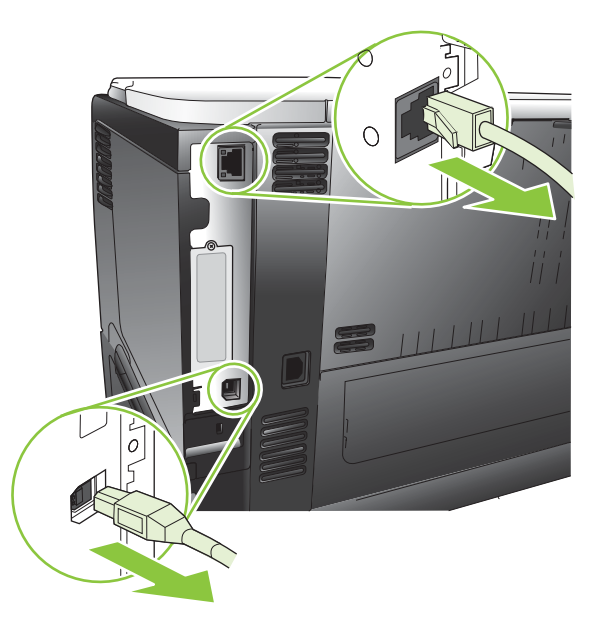

4. Vysunutím směrem k zadní části produktu a uvolněním západky sejměte panel na pravé straně.

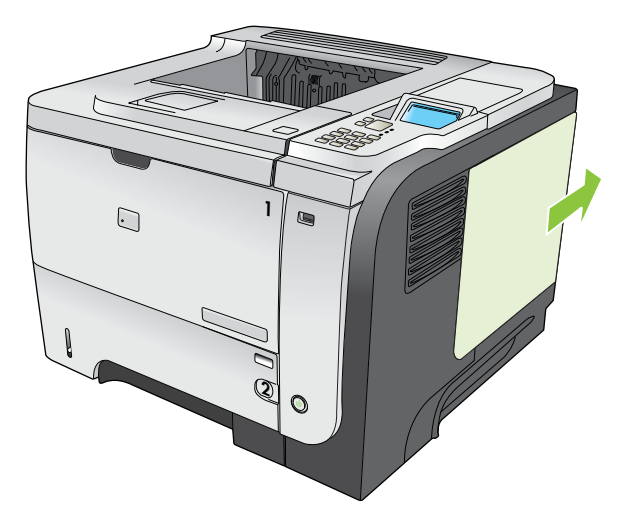

5. Vyjměte modul DIMM z antistatického obalu.

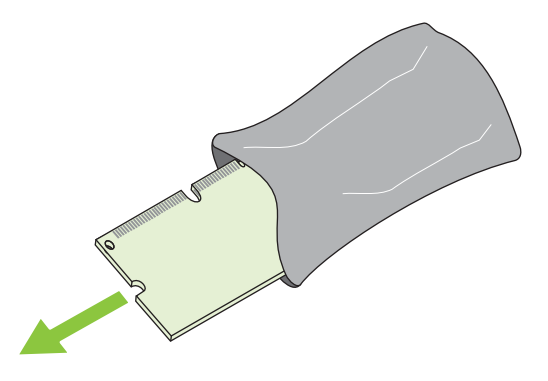

- △ UPOZORNĚNÍ: Před manipulací s moduly DIMM si vždy připněte antistatický náramek nebo se průběžně dotýkejte antistatického obalu modulu. Snížíte tím možnost poškození modulu statickou elektřinou.
- Uchopte modul DIMM za hrany, srovnejte šikmo drážku modulu s výstupkem patice DIMM a pak modul DIMM zatlačte do patice, až pevně dosedne na své místo. Při správné instalaci nejsou kovové kontakty viditelné.

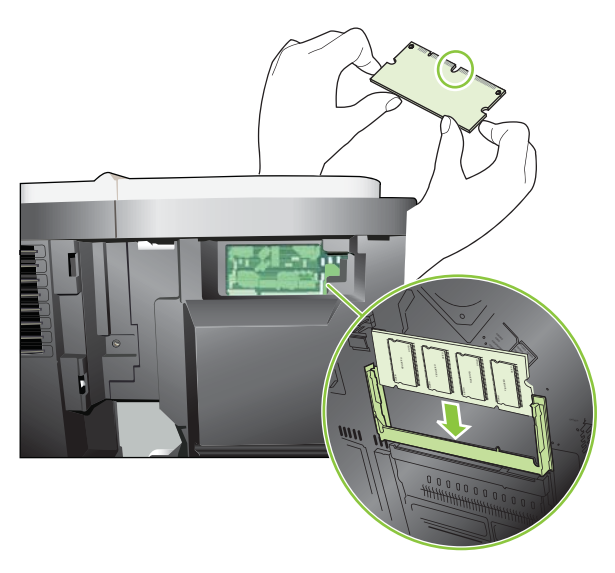

7. Zatlačte na modul DIMM, až obě západky zaklapnou.

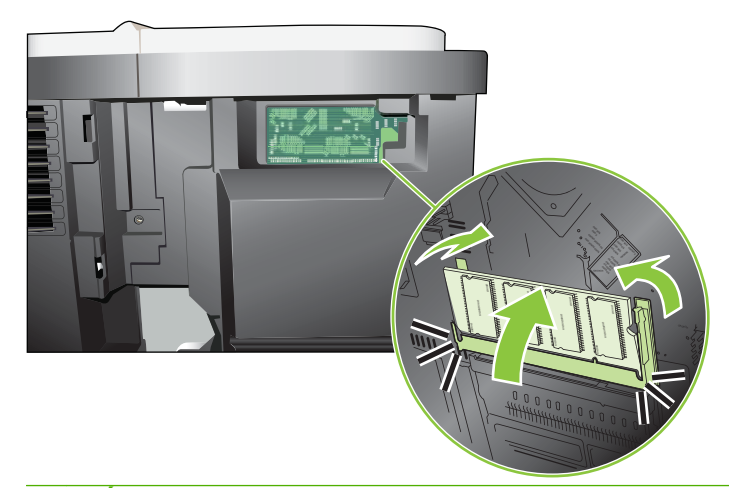

- POZNÁMKA: Máte-li potíže s vložením modulu DIMM, zkontrolujte, zda je drážka na dolním okraji modulu DIMM zarovnána s výstupkem patice. Pokud modul DIMM stále nemůžete zasunout, zkontrolujte, zda používáte správný typ modulů DIMM.
- 8. Znovu nasaďte panel na pravé straně. Zarážky na panelu vyrovnejte se sloty v produktu a zasuňte panel směrem k přední části produktu, dokud nezaklapne.

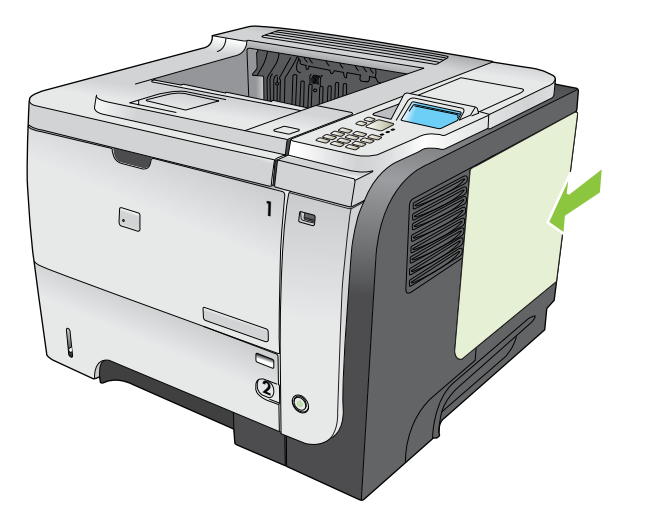

9. Znovu zapojte kabely rozhraní a napájecí šňůru.

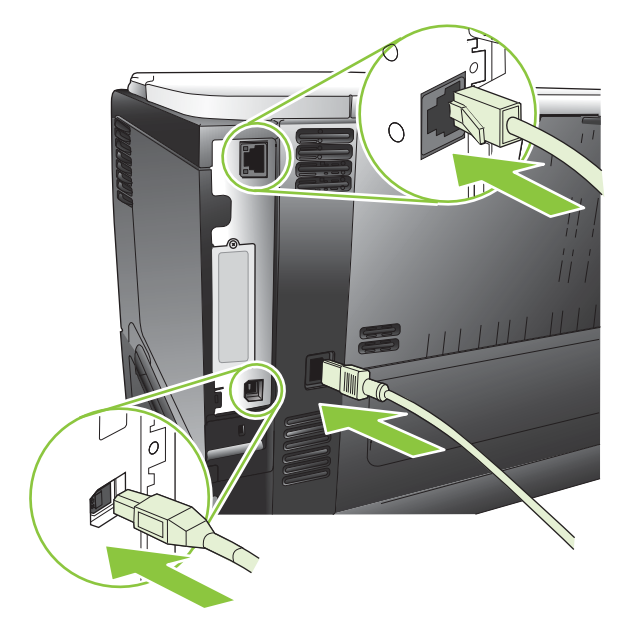

10. Zařízení zapněte.

## Kontrola instalace modulů DIMM

Po instalování modulu DIMM zkontrolujte úspěšnost instalace.

- Zapněte zařízení. Zkontrolujte, zda po dokončení spouštěcí sekvence zařízení svítí kontrolka Připraveno. Pokud se zobrazí chybové hlášení, modul DIMM pravděpodobně nebyl nainstalován správně. Viz <u>Interpretace zpráv ovládacího panelu na stránce 145</u>.
- 2. Vytiskněte stránku konfigurace (viz Tisk stránek s informacemi a postupy na stránce 106).
- 3. Na konfigurační stránce zkontrolujte část týkající se paměti a porovnejte ji s konfigurační stránkou vytisknutou před instalací paměti. Pokud se velikost paměti nezvýšila, není pravděpodobně modul DIMM nainstalován správně nebo byla použita vadná paměť. Opakujte postup instalace. V případě nutnosti nainstalujte jiný modul DIMM.
- POZNÁMKA: Pokud jste nainstalovali jazyk zařízení, zkontrolujte část "Nainstalované jazyky tiskárny a volby" na stránce konfigurace. V této části by měl být uveden nový jazyk zařízení.

## Uložení prostředků (trvalých prostředků)

Nástroje a úlohy, které stáhnete do zařízení, někdy obsahují prostředky (například písma, makra nebo vzory). Prostředky, které jsou interně označeny jako trvalé, zůstávají v paměti zařízení, dokud zařízení nevypnete.

Následující pokyny pomohou při použití možností jazyka PDL pro označení prostředku jako trvalého. Technické podrobnosti jsou uvedeny u příslušného odkazu na PDL v informacích o jazycích PCL nebo PS.

- Prostředky označujte jako trvalé, pouze pokud je naprosto nezbytné, aby zůstaly v paměti po celou dobu, kdy je zařízení zapnuto.
- Trvalé prostředky odešlete do zařízení pouze na začátku tiskové úlohy, ne v průběhu tisku.

POZNÁMKA: Nadměrné používání trvalých prostředků nebo jejich zavádění v průběhu tisku může ovlivnit výkonnost zařízení nebo jeho schopnost tisknout složité stránky.

### Aktivace paměti v systému Windows

1. Windows XP a Windows Server 2003 (standardní zobrazení nabídky Start): V nabídce Start klepněte na položku Nastavení a poté na položku Tiskárny a faxy.

-nebo-

Windows 2000, Windows XP a Windows Server 2003 (klasické zobrazení nabídky Start): Klepněte na tlačítko Start, dále na položku Nastavení a poté klepněte na položku Tiskárny.

-nebo-

Windows Vista: V nabídce Start klepněte na položku Ovládací panely a poté v kategorii Hardware a zvuk klepněte na položku Tiskárna.

- 2. Pravým tlačítkem myši klepněte na ikonu ovladače a pak klepněte na položku Vlastnosti.
- 3. Klepněte na kartu Nastavení zařízení.
- 4. Zobrazte možnosti nabídky Instalovatelné součásti.
- 5. Vedle možnosti Paměť tiskárny vyberte celkovou velikost nainstalované paměti.
- 6. Klepněte na tlačítko OK.

### Instalace interních zařízení USB

Produkt zahrnuje dva interní porty USB.

1. Vypněte produkt a odpojte napájecí šňůru.

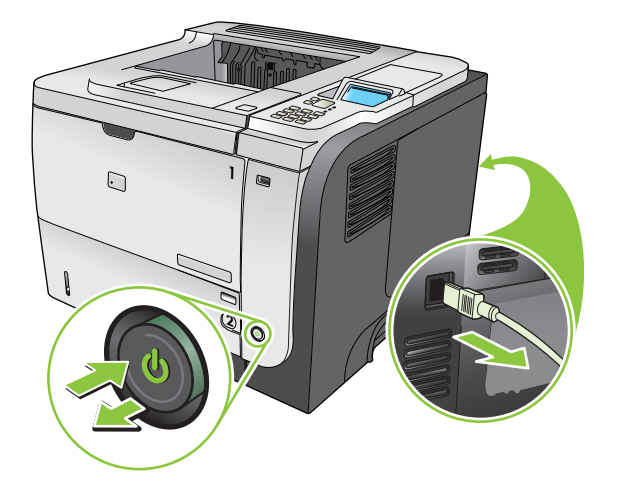

2. Odpojte všechny kabely rozhraní.

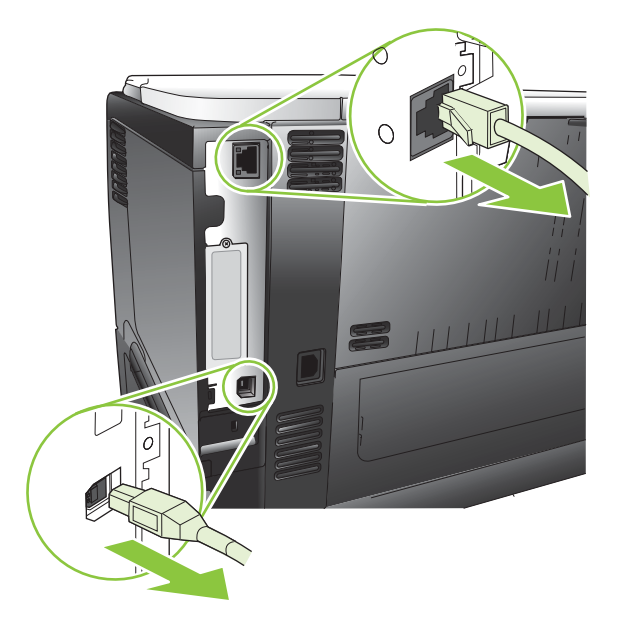

3. Vysunutím směrem k zadní části produktu a uvolněním západky sejměte panel na pravé straně.

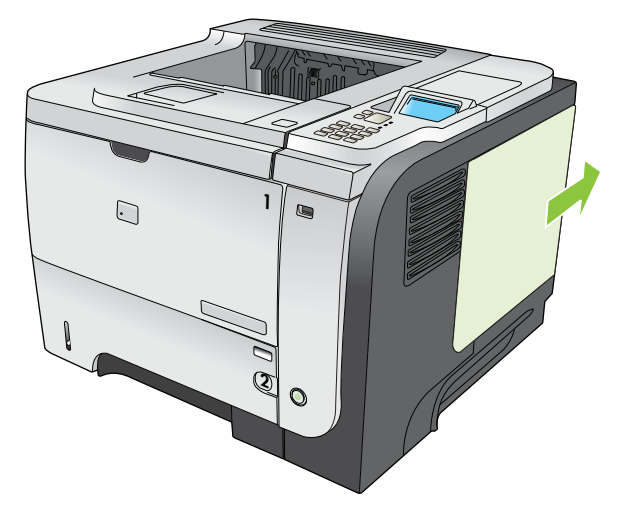

4. U spodní části desky formátoru vyhledejte porty USB. Do jednoho z portů vložte zařízení USB.

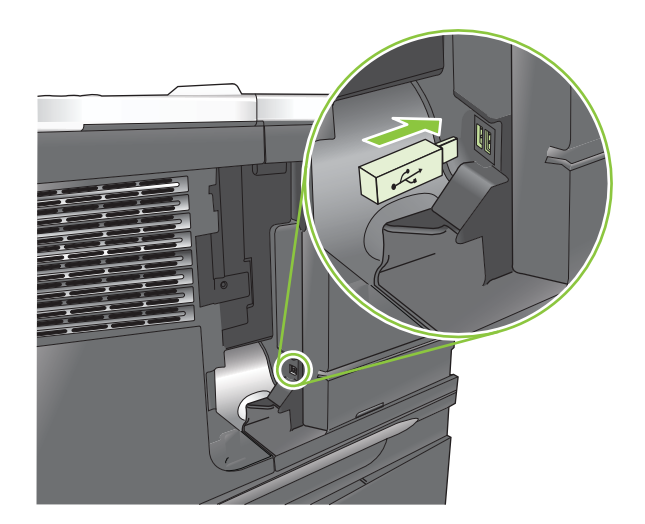

5. Znovu nasaďte panel na pravé straně. Zarážky na panelu vyrovnejte se sloty v produktu a zasuňte panel směrem k přední části produktu, dokud nezaklapne.

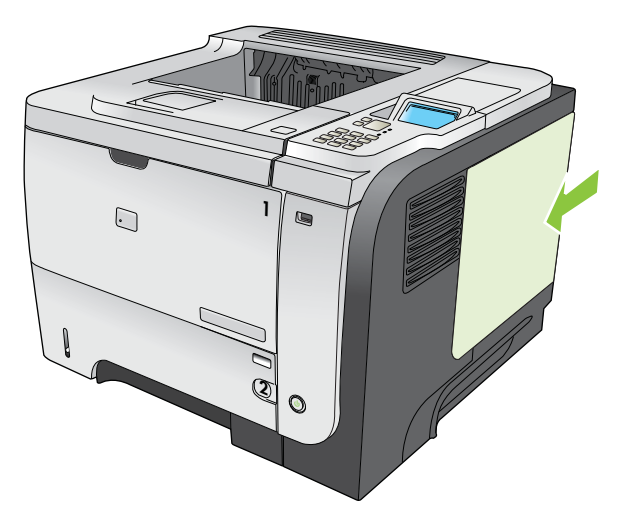

6. Znovu zapojte kabely rozhraní a napájecí šňůru.

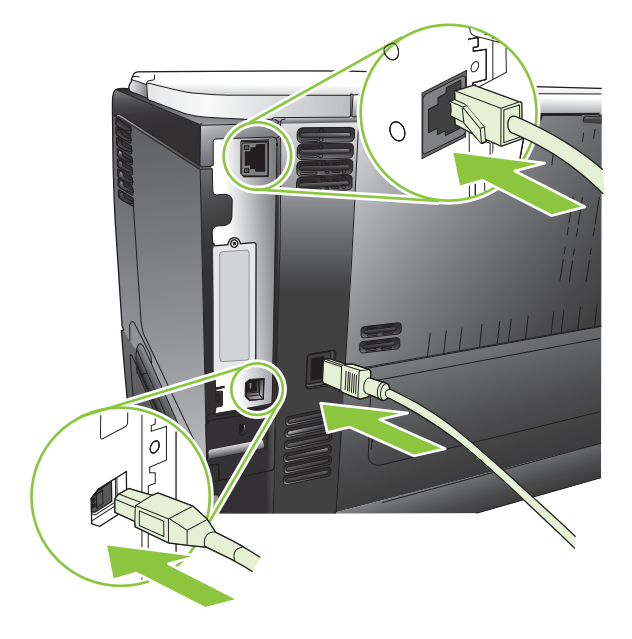

7. Zařízení zapněte.

## Instalace karet EIO

#### Instalace karty EIO

- 1. Vypněte produkt.
- Odšroubujte příslušné dva šrouby a sejměte krycí destičku ze zásuvky EIO na zadní straně produktu.

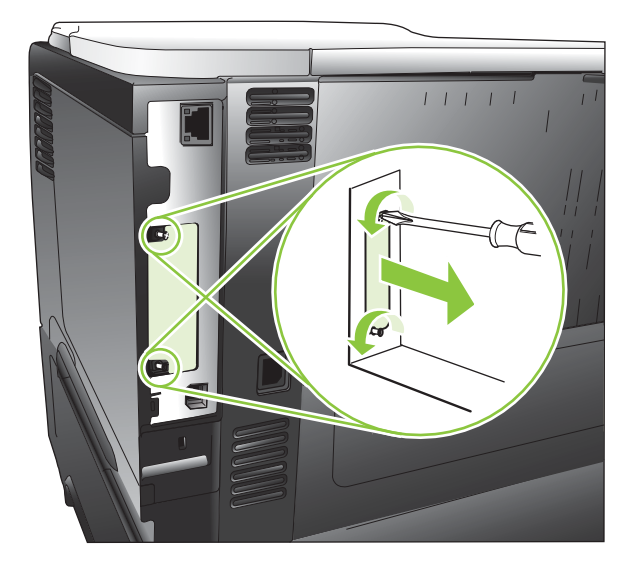
3. Nainstalujte kartu EIO do zásuvky EIO a upevněte ji šrouby.

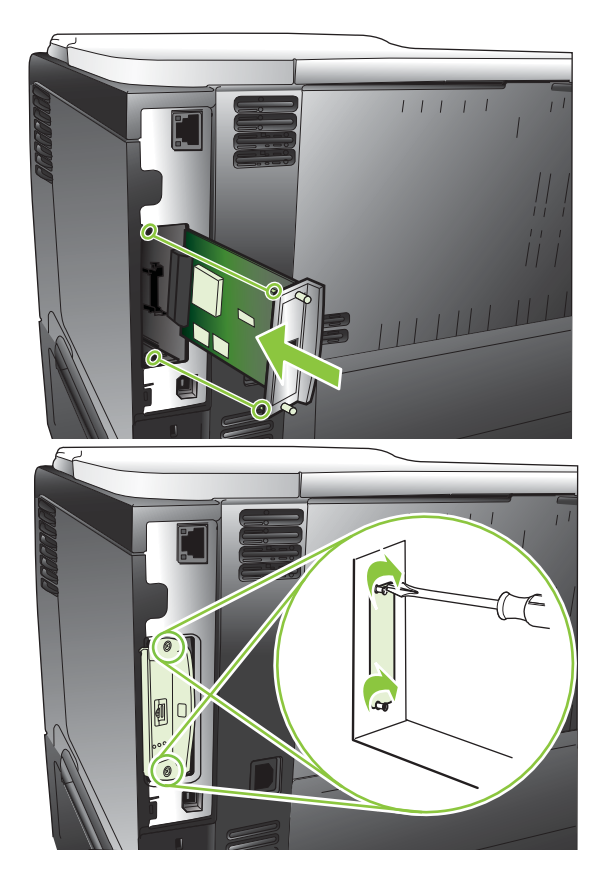

4. Pokud karta ElO vyžaduje kabelové spojení, připojte kabel.

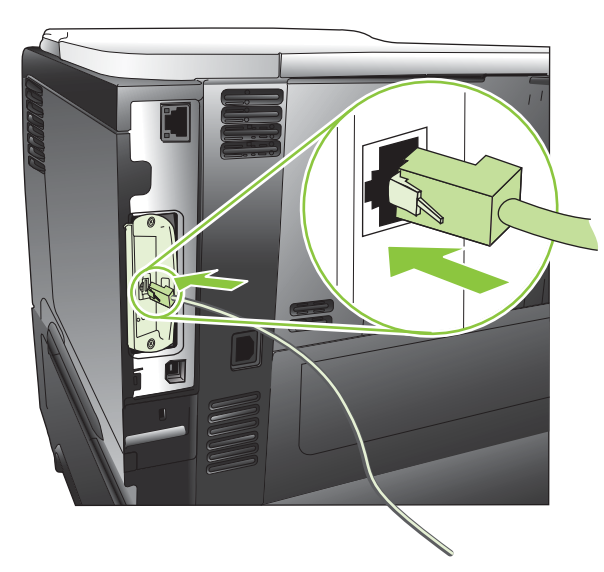

- Zapnutím produktu a vytištěním konfigurační stránky zkontrolujte, zda je nová karta EIO rozpoznána. Viz část <u>Tisk stránek s informacemi a postupy na stránce 106</u>.
- POZNÁMKA: Při tisku konfigurační stránky se současně vytiskne konfigurační stránka serveru HP Jetdirect, která obsahuje konfiguraci sítě a informace o stavu.

#### Odebrání karty EIO

- 1. Vypněte produkt.
- 2. Odpojte všechny kabely od karty EIO.
- 3. Povolte dva šrouby zajišťující kartu EIO a vyjměte kartu ze zásuvky EIO.
- 4. Umístěte krycí destičku ze zásuvky EIO na zadní stranu produktu. Upevněte ji dvěma šrouby.
- 5. Zapněte produkt.

# Čištění produktu

Během tisku se uvnitř zařízení mohou hromadit částečky papíru, prachu a toneru. Časem mohou tyto částečky způsobovat problémy s kvalitou tisku, například skvrny nebo rozmazávání (viz <u>Řešení potíží</u> <u>s kvalitou tisku na stránce 181</u>).

## Čištění povrchu zařízení

Prach, nečistoty a skvrny na povrchu zařízení čistěte měkkým vlhkým hadříkem, který nepouští vlákna.

## Vyčištění dráhy papíru

#### Vytvoření a používání čisticí stránky

- 1. Stiskněte tlačítko Nabídka 📑.
- 2. Stiskněte šipky nahoru nebo šipky dolů ▲/▼, zvýrazněte nabídku KONFIGURACE ZAŘÍZENÍ a stiskněte tlačítko OK.
- 3. Stiskněte šipky nahoru nebo šipky dolů ▲/▼, zvýrazněte nabídku KVALITA TISKU a stiskněte tlačítko OK.
- 4. Pokud produkt není vybaven pro automatický oboustranný tisk, stisknutím šipky nahoru nebo šipky dolů ▲/▼ zvýrazněte možnost VYTVOŘIT ČISTICÍ STRÁNKU a stiskněte tlačítko OK. Pokud produkt je vybaven pro automatický oboustranný tisk, přejděte ke kroku 5.
- Stiskněte šipku nahoru nebo šipku dolů ▲/▼, zvýrazněte možnost ZPRACOVAT ČISTICÍ STRÁNKU a stiskněte tlačítko OK. Proces čištění může trvat několik minut.
- 6. Vytištěnou stránku zlikvidujte. Úkol je dokončen.

# Aktualizace firmwaru

Toto zařízení je vybaveno možností vzdálené aktualizace firmwaru (RFU). Následující informace vám pomohou při aktualizaci firmwaru zařízení.

#### Zjištění aktuální verze firmwaru

- 1. Stiskněte tlačítko Nabídka 📑.
- 2. Stisknutím šipky dolů ▼ zvýrazněte nabídku INFORMACE a stiskněte tlačítko OK.
- Stisknutím šipky dolů ▼ zvýrazněte možnost TISK KONFIGURACE a stisknutím tlačítka OK ji vytiskněte.

Kód data firmwaru je uveden na konfigurační stránce v části s názvem **Informace o zařízení**. Kód data firmwaru má tento formát: RRRRMDD XX.XXX.X.

- První číselný řetězec je datum, v němž RRRR představuje rok, MM měsíc a DD den v měsíci.
- Druhý řetězec čísel udává číslo verze firmwaru v decimálním formátu.

#### Stažení nového firmwaru z webu společnosti HP

Nejnovější aktualizaci firmwaru pro produkt najdete na webu www.hp.com/go/ljp3010series\_firmware.

### Přenos nového firmwaru do zařízení

POZNÁMKA: Pokud je zařízení ve stavu Připraveno, může přijmout aktualizaci prostřednictvím souboru RFU.

Čas nutný k přenosu souboru mohou ovlivnit následující podmínky.

- Rychlost hostitelského počítače, který odesílá aktualizaci.
- Všechny úlohy, které jsou ve frontě před úlohou vzdálené aktualizace firmwaru (RFU), se před zpracováním požadavku na aktualizaci dokončí.
- Pokud se proces přeruší před stažením firmwaru, je třeba soubor firmwaru odeslat znovu.
- Pokud dojde během aktualizace firmwaru k výpadku napájení, aktualizace je přerušena a na ovládacím panelu se zobrazí zpráva **Resend upgrade** (Znovu poslat aktualizaci, pouze anglicky). V tomto případě je nutné aktualizaci znovu odeslat pomocí portu USB.
- POZNÁMKA: Při aktualizaci firmwaru dochází i ke změně formátu energeticky nezávislé paměti NVRAM. Všechna nastavení, která se lišila od výchozího nastavení a která chcete opět používat, je nutné po aktualizaci znovu změnit, protože se vrátí na výchozí hodnoty.

#### Použití spustitelného souboru flash pro aktualizaci firmwaru

Produkt je vybaven pamětí typu flash, proto lze pro aktualizaci firmwaru použít její spustitelný soubor (EXE). Tento soubor stáhněte z adresy <u>www.hp.com/go/ljp3010series\_firmware</u>.

- POZNÁMKA: Pro použití tohoto způsobu připojte produkt přímo k počítači kabelem rozhraní USB a nainstalujte ovladač tiskárny pro tento produkt do počítače.
  - 1. Vytiskněte stránku s konfigurací a poznamenejte si adresu TCP/IP.
  - 2. Vyhledejte soubor .EXE v počítači a poklepáním jej otevřete.
  - Z rozbalovacího seznamu Vybrat tiskárnu pro aktualizaci vyberte tento produkt. Klepnutím na tlačítko Start spusťte aktualizaci.
  - △ UPOZORNĚNÍ: Během tohoto procesu produkt nevypínejte a nepokoušejte odesílat tiskové úlohy.
  - 4. Po dokončení procesu se v dialogovém okně zobrazí emotikona s úsměvem. Klepněte na tlačítko Konec.
  - 5. Vypněte a znovu zapněte produkt.
  - 6. Vytiskněte další konfigurační stránku a zkontrolujte, zda je na ní uveden kód nového firmwaru.

#### Aktualizace firmwaru prostřednictvím prohlížeče a služby FTP

- 1. Zkontrolujte, zda je webový prohlížeč, který používáte, nakonfigurován pro zobrazování složek serverů FTP. Tyto pokyny platí pro aplikaci Microsoft Internet Explorer.
  - a. Otevřete prohlížeč a v nabídce Nástroje klepněte na příkaz Možnosti Internetu.
  - b. Klepněte na kartu Upřesnit.
  - c. Vyberte políčko označené Povolit zobrazení složek pro servery FTP.
  - d. Klepněte na tlačítko OK.
- 2. Vytiskněte stránku s konfigurací a poznamenejte si adresu TCP/IP.
- 3. Otevřete okno prohlížeče.
- 4. Do řádku adresy webového prohlížeče zadejte ftp://<ADRESA>, kde <ADRESA> je adresa zařízení. Pokud je například adresa TCP/IP 192.168.0.90, zadejte ftp://192.168.0.90.
- 5. Vyhledejte soubor RFU zařízení.
- 6. Přetáhněte soubor RFU na ikonu **PORT** v okně prohlížeče.
- POZNÁMKA: Produkt se automaticky vypne a zapne za účelem aktivace aktualizace. Po dokončení procesu aktualizace se na displeji ovládacího panelu zobrazí zpráva Připraveno.

#### Aktualizace firmwaru pomocí protokolu FTP při připojení k síti

- 1. Ze stránky HP Jetdirect si poznamenejte adresu IP. Stránka HP Jetdirect je druhou stránkou, která se vytiskne při tisku konfigurační stránky.
- POZNÁMKA: Před aktualizací firmwaru zkontrolujte, zda se na displeji ovládacího panelu nezobrazují žádné chybové zprávy.
- 2. V nabídce Start klepněte na příkaz Spustit a pro zobrazení příkazového řádku zadejte cmd.
- 3. Zadejte ftp <ADRESA TCP/IP>. Příklad: pro adresu TCP/IP 192.168.0.90 zadejte příkaz ftp 192.168.0.90.

- 4. Přejděte do složky, v níž je uložen soubor firmwaru.
- 5. Na klávesnici stiskněte klávesu Enter.
- 6. Až budete vyzváni k zadání uživatelského jména, stiskněte klávesu Enter.
- 7. Až budete vyzváni k zadání hesla, stiskněte klávesu Enter.
- 8. Na příkazový řádek zadejte příkaz bin.
- 9. Stiskněte klávesu Enter. V okně příkazového řádku se zobrazí zpráva 200 Types set to I, Using binary mode to transfer files.
- **10.** Zadejte put a poté název souboru. Příklad: Pokud je název souboru ljp3015.rfu, zadejte put ljp3015.rfu.
- **11.** Zahájí se stahování a aktualizuje se firmware v produktu. Tento proces může několik minut trvat. Nechte proces dokončit bez dalších zásahů do produktu nebo počítače.
- POZNÁMKA: Po zpracování aktualizace se zařízení automaticky vypne a znovu zapne.
- **12.** Zadáním příkazu bye v příkazovém řádku ukončíte program ftp.
- **13.** Zadáním příkazu bye v příkazovém řádku se vrátíte do rozhraní systému Windows.

#### Aktualizace firmwaru pomocí nástroje HP Web Jetadmin

Informace o použití nástroje HP Web Jetadmin k inovaci firmwaru produktu naleznete na webové stránce <u>www.hp.com/go/webjetadmin</u>.

#### Aktualizace firmwaru pomocí příkazů systému Microsoft Windows

POZNÁMKA: Tento proces vyžaduje, aby byl produkt sdílen v síti.

- 1. V nabídce Start klepněte na příkaz Spustit a pro zobrazení příkazového řádku zadejte cmd.
- 2. Zadejte následující text: copy /B <SOUBOR> \\<POČÍTAČ>\<ZAŘÍZENÍ> kde <SOUBOR> je název souboru RFU (včetně cesty), <POČÍTAČ> je název počítače, z nějž je produkt sdílen, <ZAŘÍZENÍ> je sdílený název produktu. Například: C:\>copy /b C:\ljp3015.rfu \ \SERVER\POČÍTAČ.
- POZNÁMKA: Pokud název souboru nebo cesta obsahují mezeru, je nutné je uzavřít do uvozovek. Zadejte například text: C:\>copy /b "C:\DOKUMENTYljp3015.rfu" \\SERVER \POČÍTAČ.
- Stiskněte klávesu Enter na klávesnici. Na ovládacím panelu se zobrazuje zpráva, která informuje o průběhu aktualizace firmwaru. Po dokončení aktualizace se na ovládacím panelu zobrazí zpráva Připraveno. Na obrazovce počítače se zobrazí hlášení 1 zkopírovaných souborů.

#### Aktualizace firmwaru serveru HP Jetdirect

Síťové rozhraní HP Jetdirect v produktu používá firmware, který lze aktualizovat odděleně od firmwaru produktu. K tomuto postupu je nutné, abyste měli v počítači nainstalovaný nástroj HP Web Jetadmin

verze 7.0 nebo novější. Viz část <u>Používání softwaru HP Web Jetadmin na stránce 114</u>. Při aktualizaci firmwaru HP Jetdirect pomocí nástroje HP Web Jetadmin postupujte podle následujících pokynů.

- 1. Spusťte program HP Web Jetadmin.
- 2. Otevřete složku **Správa zařízení** v rozbalovacím seznamu na panelu **Navigace**. Přejděte do složky **Seznam zařízení**.
- 3. Vyberte zařízení, které chcete aktualizovat.
- 4. V rozbalovacím seznamu Nástroje zařízení vyberte možnost Aktualizace firmwaru Jetdirect.
- Pod hlavičkou Verze firmwaru Jetdirect je uvedeno číslo modelu serveru HP Jetdirect a aktuální verze firmwaru. Poznamenejte si tyto informace.
- 6. Přejděte na web http://www.hp.com/go/wja firmware.
- 7. Přejděte dolů na seznam čísel modelů produktu HP Jetdirect a vyhledejte číslo modelu, které jste si zapsali.
- 8. Podívejte se, jaká je aktuální verze firmwaru pro tento model, a zkontrolujte, zda je novější než verze, kterou jste si poznamenali. Pokud ano, klepněte pravým tlačítkem na odkaz na firmware a stáhněte soubor s novým firmwarem podle pokynů na webové stránce. Soubor je nutné uložit do složky <disk>:\PROGRAM FILES\HP WEB JETADMIN\DOC\PLUGINS\HPWJA\FIRMWARE \JETDIRECT v počítači, ve kterém je spuštěn software HP Web Jetadmin.
- 9. V nástroji HP Web Jetadmin se vraťte na hlavní seznam zařízení a znovu vyberte digitálního odesílatele.
- **10.** V rozbalovacím seznamu **Nástroje zařízení** vyberte znovu možnost **Aktualizace firmwaru Jetdirect**.
- Na stránce firmwaru serveru HP Jetdirect je nová verze firmwaru uvedena pod hlavičkou V HP Web Jetadmin je dostupný firmware pro Jetdirect. Klepnutím na tlačítko Aktualizovat firmware proveďte aktualizaci firmwaru serveru Jetdirect.
- POZNÁMKA: Pro aktualizaci firmwaru serveru HP Jetdirect lze použít i FTP nebo implementovaný webový server. Další informace najdete na stránce <u>http://www.hp.com/go/wja\_firmware</u>.

# 10 Řešení potíží

- <u>Řešení obecných problémů</u>
- Obnovení výrobního nastavení
- Interpretace zpráv ovládacího panelu
- <u>Uvíznutí</u>
- Potíže s manipulací s papírem
- <u>Řešení potíží s kvalitou tisku</u>
- <u>Řešení problémů s výkonností</u>
- <u>Řešení potíží s připojením</u>
- Řešení potíží s přímým tiskem z portu USB
- Potíže se softwarem produktu
- <u>Řešení problémů v systému Windows</u>
- <u>Řešení běžných problémů v počítačích Macintosh</u>

# Řešení obecných problémů

Pokud zařízení nereaguje správně, proveďte následující kroky v pořadí, v jakém jsou uvedeny. Pokud zařízení v některém kroku nevyhoví, postupujte podle příslušných doporučení pro odstraňování potíží. Pokud určitý krok problém vyřeší, zbývající část postupu již dokončit nemusíte.

### Základní body pro řešení problémů

- Zkontrolujte, zda svítí indikátor Připraveno na zařízení. Pokud žádné indikátory nesvítí, proveďte následující kroky:
  - a. Zkontrolujte zapojení napájecího kabelu.
  - b. Zkontrolujte, zda je zapnuto napájení.
  - c. Zkontrolujte, zda síťové napětí odpovídá konfiguraci napájení zařízení. (Požadavky na napětí naleznete na štítku na zadní části zařízení.) Pokud používáte prodlužovací kabel se zásuvkami a jeho napětí nesplňuje dané požadavky, zapojte zařízení přímo do zdi. Pokud je již zařízení zapojeno přímo do zdi, vyzkoušejte jinou zásuvku.
  - **d.** Pokud ani jeden z těchto kroků nepomůže, kontaktujte Středisko služeb zákazníkům společnosti HP.
- 2. Zkontrolujte kabely.
  - **a.** Zkontrolujte kabelové spojení mezi zařízením a počítačem nebo síťovým portem. Zkontrolujte, zda je spojení v pořádku.
  - **b.** Pokud je to možné, použitím jiného kabelu zkontrolujte, zda není kabel vadný.
  - c. Zkontrolujte připojení do sítě. Viz <u>Řešení potíží se sítí na stránce 189</u>.
- Zkontrolujte, zda se na displeji ovládacího panelu nezobrazují zprávy. Pokud se zobrazují jakékoli chybové zprávy, informace naleznete v části <u>Interpretace zpráv ovládacího panelu</u> <u>na stránce 145</u>.
- 4. Zkontrolujte, zda papír, který používáte, odpovídá uvedeným specifikacím.
- Vytiskněte stránku konfigurace. Viz <u>Tisk stránek s informacemi a postupy na stránce 106</u>. Pokud je zařízení připojeno k síti, vytiskněte také stránku serveru HP Jetdirect.
  - **a.** Pokud tisk nezačne, zkontrolujte, zda je v alespoň jednom zásobníku papír.
  - b. Pokud v zařízení uvízne papír, informace naleznete v části <u>Odstranění uvíznutého média</u> <u>na stránce 162</u>.
- 6. Pokud se konfigurační stránka vytiskne, zkontrolujte následující položky.
  - **a.** Pokud se stránky nevytisknou správně, problém spočívá v hardwaru zařízení. Obraťte se na středisko služeb zákazníkům společnosti HP.
  - **b.** Pokud se stránky vytisknou správně, hardware zařízení je v pořádku. Problém je v počítači, použitém ovladači tiskárny nebo programu.
- 7. Vyberte jednu z následujících možností:

Windows: V nabídce Start klepněte na položku Nastavení a poté na položku Tiskárny nebo Tiskárny a faxy. Poklepejte na název zařízení.

#### -nebo-

Mac OS X: Otevřete aplikaci Print Center (Tiskové centrum) nebo Printer Setup Utility, Nástroj pro nastavení tiskárny a poklepejte na řádek zařízení.

- 8. Zkontrolujte, zda jste nainstalovali ovladač tiskárny pro toto zařízení. Zkontrolujte v programu, zda používáte ovladač tiskárny pro toto zařízení.
- **9.** Vytiskněte krátký dokument z aplikace, o které víte, že dříve fungovala. Pokud se dokument vytiskne, problém je v použité aplikaci. Pokud se dokument nevytiskne, proveďte následující kroky:
  - a. Zkuste úlohu vytisknout z jiného počítače, na kterém je nainstalován software zařízení.
  - **b.** Pokud je zařízení připojeno k síti, připojte jej pomocí kabelu USB přímo k počítači. Přesměrujte zařízení na správný port nebo přeinstalujte software a vyberte nový typ používaného připojení.

### Faktory ovlivňující výkonnost zařízení

Dobu tisku úlohy ovlivňuje několik faktorů:

- maximální rychlost zařízení, měřená v počtu stránek za minutu (str./min),
- použití speciálního papíru (jakou jsou průhledné fólie, silný papír a papír vlastního formátu),
- doba zpracování a načítání,
- složitost a rozsáhlost grafiky,
- rychlost použitého počítače,
- připojení USB,
- konfigurace vstupů a výstupů tiskárny,
- velikost paměti nainstalované v zařízení,
- síťový operační systém a konfigurace (při připojení k síti),
- používaný ovladač tiskárny.

POZNÁMKA: Přídavná paměť nezvýší maximální rychlost zařízení (str./min). Může ale zrychlit zpracování složité grafiky a zkrátit čas potřebný k načítání dat.

# Obnovení výrobního nastavení

- 1. Stiskněte tlačítko Nabídka 📑.
- 2. Otevřete všechny následující nabídky. Stisknutím šipky dolů ▼ označte nabídku a stisknutím tlačítka OK ji vyberte.
  - a. KONFIGURACE ZAŘÍZENÍ
  - b. OBNOVENÍ NASTAVENÍ
  - c. OBNOVENÍ VÝROBNÍHO NASTAVENÍ

Další informace naleznete v části Nabídka Obnovení nastavení na stránce 36.

# Interpretace zpráv ovládacího panelu

### Typy hlášení ovládacího panelu

Stav nebo problémy produktu mohou být signalizovány čtyřmi typy zpráv ovládacího panelu.

| Typ zprávy                  | Popis                                                                                                    |
|-----------------------------|----------------------------------------------------------------------------------------------------|
| Stavová hlášení             | Stavové zprávy odrážejí aktuální stav produktu. Poskytují informace o běžném provozu produktu a<br>k jejich odstranění není třeba žádný zásah. Mění se podle změn stavu produktu. Jakmile je produkt<br>připraven, není v činnosti a neobsahuje žádné čekající varovné zprávy, zobrazí se stavová zpráva<br><b>Připraveno</b> .                                                                                                    |
| Varovná hlášení             | Varovné zprávy informují uživatele o datových a tiskových chybách. Tyto zprávy se obvykle střídají<br>se zprávou <b>Připraveno</b> nebo s ostatními stavovými zprávami. Zůstanou zobrazeny, dokud<br>nestisknete tlačítko OK. Některé varovné zprávy lze vymazat. Pokud nastavíte nastavení<br><b>SMAZATELNÁ VAROVÁNÍ</b> na možnost <b>ÚLOHA</b> v nabídce <b>KONFIGURACE ZAŘÍZENÍ</b> , další<br>tisková úloha tyto zprávy vymaže. |
| Chybová hlášení             | Chybová hlášení vám sdělují, že je nutné provést určitou akci, například přidat papír nebo odstranit<br>uvíznutí.                                                                                                    |
|                             | Po některých chybách dojde k automatickému pokračování. Pokud zapnete nastavení<br>AUTOMATICKÉ POKRAČOVÁNÍ v nabídce KONFIGURACE ZAŘÍZENÍ, bude produkt pokračovat<br>v běžném provozu poté, co se zpráva s automatickým pokračováním zobrazí po dobu 10 sekund.                                                                                                    |
|                             | POZNÁMKA: Stisknete-li během 10sekundové chybové zprávy s automatickým pokračováním<br>jakékoli tlačítko, bude tato funkce potlačena a přednost získá příslušná funkce tlačítka. Stisknutí<br>tlačítka Stop 🛞 například pozastaví tisk a nabídne možnost zrušení tiskové úlohy.                                                                                                    |
| Kritická chybová<br>hlášení | Kritické chybové zprávy informují o selhání produktu. Některé z těchto zpráv lze vymazat vypnutím<br>a opětovným zapnutím produktu. Nastavení <b>AUTOMATICKÉ POKRAČOVÁNÍ</b> tyto zprávy<br>neovlivňuje. Pokud kritická chyba přetrvává, zařízení vyžaduje servis.                                                                                                    |

# Hlášení ovládacího panelu

#### Tabulka 10-1 Hlášení ovládacího panelu

| Hlášení ovládacího panelu                                        | Popis                                                                   | Dop                          | oručený zásah                                                                                                    |
|------------------------------------------------------------------|-------------------------------------------------------------------------|------------------------------|----------------------------------------------------------------------------------------------------|
| 10.XX.YY CHYBA PAMĚTI SPOTŘEBNÍHO<br>MATERIÁLU                   | Došlo k chybě u jednoho nebo více druhů spotřebního materiálu produktu. | 1.                           | Vypnutím a zapnutím produktu zprávu smažte.                                                                                                    |
| Nápovědu získáte stisknutím tlačítka ?                           | 10.00.0Y = chyba paměti<br>10.10.0Y = chybějící paměť                   | 2.                           | Pokud se zpráva zobrazí znovu, spojte<br>se s autorizovaným servisem<br>společnosti HP nebo poskytovatelem<br>podpory.                                       |
| 11.XX CHYBA VNITŘNÍCH HODIN<br>Pokračujte stisknutím tlačítka OK | Došlo k chybě hodin reálného času.                                      | Tisk<br>zapi<br>vyře<br>spol | může pokračovat, ale při každém<br>nutí produktu se zobrazí výzva. Problém<br>šíte s pomocí autorizovaného servisu<br>ečnosti HP nebo poskytovatele podpory. |

| Hlášení ovládacího panelu                                | Popis                                                                                                    | Doporučený zásah                                                                                                    |
|----------------------------------------------------------|----------------------------------------------------------------------------------------------------|----------------------------------------------------------------------------------------------------|
| 13.JJ.NT UVÍZNUTÝ PAPÍR OTEVŘETE<br>VST. ZÁS.            | Došlo k uvíznutí papíru v zásobníku.                                                                                   | <ol> <li>Otevřete všechny zásobníky a<br/>zkontrolujte, zda uvnitř není uvíznutý<br/>papír.</li> </ol>                                                                                                    |
| se střídá se zprávou                                     |                                                                                                    | 2. Otevřete horní kryt.                                                                                                    |
| Otevřete všechny zásobníky                               |                                                                                                    | <ol> <li>Vyjměte tiskovou kazetu a veškerý<br/>papír.</li> </ol>                                                                                                    |
|                                                          |                                                                                                    | <ol> <li>Nainstalujte tiskovou kazetu a zavřete<br/>horní kryt.</li> </ol>                                                                                                    |
|                                                          |                                                                                                    | 5. Zavřete všechny zásobníky.                                                                                                    |
| 13.JJ.NT ZASEKNUTÝ PAPÍR<br><location></location>        | Na určitém místě došlo k uvíznutí papíru.                                                                              | Vyjměte uvíznutý papír.                                                                                                    |
| 13.JJ.NT ZASEKNUTÝ PAPÍR UVNITŘ<br><location></location> |                                                                                                    | Pokud se po uplném vyřesení uviznutí papíru<br>hlášení zobrazí znovu, mohl se zaseknout<br>nebo porouchat snímač. Obraťte se na<br>autorizovaný servis nebo na autorizovaného<br>poskytovatele podpory HP. |
| 21 STR. PŘÍLIŠ SLOŽITÁ                                   | Data v tiskové úloze jsou příliš složitá.                                                                              | 1. Stisknutím tlačítka OK vytisknete                                                                                                    |
| Nápovědu získáte stisknutím tlačítka ?                   |                                                                                                    | prenesena data (nektera data<br>pravděpodobně budou ztracena).                                                                                                    |
| se střídá se zprávou                                     |                                                                                                    | 2. Pokud se tato zpráva zobrazuje často,                                                                                                    |
| 21 STR. PŘÍLIŠ SLOŽITÁ                                   |                                                                                                    | rozšiřte paměť.                                                                                                    |
| Pokračujte stisknutím tlačítka OK                        |                                                                                                    |                                                                                                    |
| 22 PŘEPLNĚNÍ VYROVNÁVACÍ PAMĚTI<br>EIO X                 | Na kartu EIO v patici [X] bylo odesláno příliš<br>mnoho dat. Pravděpodobně se používá<br>poprávní komunikační protokol | <ol> <li>Stisknutím tlačítka OK chybovou zprávu<br/>odstraníte. (Úloha nebude vytištěna.)</li> </ol>                                                                                                    |
| Pokračujte stisknutím tlačítka OK                        | Poznámka: Karta ElO 0 je vyhrazena pro<br>integrovaný tiskový server HP Jetdirect.                                     | 2. Zkontrolujte konfiguraci hostitele.<br>Pokud se zpráva zobrazí znovu, spojte<br>se s autorizovaným servisem<br>společnosti HP nebo poskytovatelem<br>podpory.                                           |
| 22 PŘEPLNĚNÍ VYROVNÁVACÍ PAMĚTI<br>IMPLEMENTOVANÉHO V/V  | Do interního serveru HP Jetdirect produktu<br>bylo odesláno příliš mnoho dat.                                          | Stisknutím tlačítka OK můžete pokračovat v tisku. Některá data mohou být ztracena.                                                                                                    |
| Pokračujte stisknutím tlačítka OK                        |                                                                                                    |                                                                                                    |
| 22 PŘEPLNĚNÍ VYROVNÁVACÍ PAMĚTI V/<br>V USB              | Do portu USB bylo odesláno příliš mnoho dat.                                                                           | Stisknutím tlačítka OK chybovou zprávu odstraníte. (Úloha nebude vytištěna.)                                                                                                    |
| Pokračujte stisknutím tlačítka OK                        |                                                                                                    |                                                                                                    |
| 40 CHYBA PŘENOSU EIO X                                   | Bylo přerušeno spojení mezi produktem a kartou EIO v určené zásuvce [X]                                                | Stisknutím tlačítka OK chybovou zprávu<br>odstraníte a a můžete pokračovat v tisku                                                                                                    |
| Pokračujte stisknutím tlačítka OK                        | Poznámka: Karta FIO 0 je vyhrazena pro                                                                                 |                                                                                                    |
|                                                          | integrovaný tiskový server HP Jetdirect.                                                                               |                                                                                                    |
| 40 ŠPATNÝ PŘENOS<br>IMPLEMENTOVANÉHO V/V                 | Mezi produktem a tiskovým serverem<br>HP Jetdirect bylo přerušeno spojení.                                             | Stisknutím tlačítka OK chybovou zprávu odstraníte a a můžete pokračovat v tisku.                                                                                                    |
| Pokračujte stisknutím tlačítka OK                        |                                                                                                    |                                                                                                    |

| Hlášení ovládacího panelu                             | Popis                                                                                                   | Doporučený zásah                                                                                                    |  |
|-------------------------------------------------------|----------------------------------------------------------------------------------------------------|----------------------------------------------------------------------------------------------------|--|
| 41.3 NEOČEKÁVANÝ FORMÁT<br>V ZÁSOBNÍKU <x></x>        | Nakonfigurovali jste aktuální zásobník na<br>odlišný formát papíru, než vyžaduje tisková<br>úloha.      | <ol> <li>Vložte do zásobníku správný formát<br/>papíru.</li> </ol>                                                                                       |  |
| Nápovědu získáte stisknutím tlačítka ?                |                                                                                                    | 2. Ověřte, zda se shoduje formát papíru                                                                                                    |  |
| se střídá se zprávou                                  |                                                                                                    | zadany v softwarovem programu,<br>ovladači tiskárny a na ovládacím<br>panelu.                                                                            |  |
| NAPLŇTE ZÁSOBNÍK <x> [TYP]<br/>[FORMÁT]</x>           |                                                                                                    | 3. Stiskněte tlačítko OK a přejděte na                                                                                                    |  |
| Pro použití jiného zásobníku stiskněte<br>tlačítko OK |                                                                                                    | možnost <b>ZASOBNIK <x> FORMAT =</x></b><br>< <b>Formát&gt;</b> . Znovu nakonfigurujte formát<br>papíru v zásobníku tak, aby vyhovoval<br>tiskové úloze. |  |
|                                                       |                                                                                                    | <ol> <li>Pokud chyba není odstraněna, vypněte<br/>produkt a opět jej zapněte.</li> </ol>                                                                 |  |
|                                                       |                                                                                                    | <ol> <li>Pokud se zpráva zobrazí znovu, spojte<br/>se s autorizovaným servisem<br/>společnosti HP nebo poskytovatelem<br/>podpory.</li> </ol>            |  |
| 41.3 NEOČEKÁVANÝ FORMÁT<br>V ZÁSOBNÍKU 1              | Nakonfigurovali jste zásobník 1 na odlišný                                                              | Vložte do zásobníku správný formát papíru.                                                                                                    |  |
| ΡΠζΝΙ ΡΟΠΑΛΑΝΙ «ΤΛΒ» «ΕΟΒΜΑΤ»                         |                                                                                                    | Pokud jiný zásobník obsahuje papír                                                                                                    |  |
|                                                       |                                                                                                    | k použití jiného zásobníku, kterou potvrdíte stisknutím tlačítka OK.                                                                                     |  |
| 41.Х СНҮВА                                            | Došlo k dočasné chybě tisku.                                                                            | <ol> <li>Stiskněte tlačítko OK. Je-li zapnuta<br/>obnova po uvíznutí, vytiskne se chybná</li> </ol>                                                      |  |
| Nápovědu získáte stisknutím tlačítka ?                |                                                                                                    | stránka automaticky znovu.                                                                                                    |  |
| se střídá se zprávou                                  |                                                                                                    | <ol> <li>Vypněte a znovu zapněte produkt.</li> </ol>                                                                                                    |  |
| 41.X CHYBA                                            |                                                                                                    | <ol> <li>Pokud se zpráva zobrazí znovu, spojte<br/>se s autorizovaným servisem</li> </ol>                                                                |  |
| Pokračujte stisknutím tlačítka OK                     |                                                                                                    | společnosti HP nebo poskytovatelem<br>podpory.                                                                                                    |  |
| 49.XXXX CHYBA                                         | Došlo ke kritické chybě firmwaru.                                                                       | 1. Vypněte produkt na 20 minut a potom jej                                                                                                    |  |
| Pokračujte vypnutím a zapnutím                        | Tato chyba může být způsobena několika                                                                  | 2. Delaud as <sup>2</sup> X stern Xie est a XIX in a shake                                                                                               |  |
|                                                       | s hardwarem ani firmwarem produktu:                                                                     | <ol> <li>Pokud mužete pripsat pricinu cnyby<br/>vnějšímu vlivu, pokuste se problém<br/>vyřešit opravou externí komponenty.</li> </ol>                    |  |
|                                                       | <ul> <li>operačním systémem počítače,</li> </ul>                                                        | <ol> <li>Pokud se zpráva zobrazí znovu. spoite</li> </ol>                                                                                                |  |
|                                                       | <ul> <li>připojením k síti,</li> </ul>                                                                  | se s autorizovaným servisem                                                                                                    |  |
|                                                       | <ul> <li>ovladačem tiskárny,</li> </ul>                                                                 | podpory.                                                                                                    |  |
|                                                       | • softwarovou aplikací,                                                                                 |                                                                                                    |  |
|                                                       | • souborem dokumentu.                                                                                   |                                                                                                    |  |
|                                                       | Pro přesnější určení příčiny problému<br>identifikujte akce, které jste provedli, než<br>chyba nastala. |                                                                                                    |  |

| Hlášení ovládacího panelu              | Popis                                 | Doporučený zásah                                                                                                    |
|----------------------------------------|---------------------------------------|----------------------------------------------------------------------------------------------------|
| 50.X CHYBA FIXAČNÍ JEDNOTKY            | Došlo k chybě fixační jednotky.       | 1. Vypněte a znovu zapněte produkt.                                                                                                    |
| Nápovědu získáte stisknutím tlačítka ? |                                       | <ol> <li>Pokud se zpráva zobrazí znovu, spojte<br/>se s autorizovaným servisem<br/>společnosti HP nebo poskytovatelem<br/>podpory.</li> </ol> |
| 51.XY CHYBA                            | Došlo k dočasné chybě tisku.          | 1. Vypněte a znovu zapněte produkt.                                                                                                    |
| Nápovědu získáte stisknutím tlačítka ? |                                       | 2. Pokud se zpráva zobrazí znovu, spojte                                                                                                    |
| se střídá se zprávou                   |                                       | se s autorizovaným servisem<br>společnosti HP nebo poskytovatelem                                                                             |
| 51.XY CHYBA                            |                                       | podpory.                                                                                                    |
| Pokračujte vypnutím a zapnutím         |                                       |                                                                                                    |
| 52.XY CHYBA                            | Došlo k dočasné chybě tisku.          | 1. Vypněte a znovu zapněte produkt.                                                                                                    |
| Nápovědu získáte stisknutím tlačítka ? |                                       | 2. Pokud se zpráva zobrazí znovu, spojte                                                                                                    |
| se střídá se zprávou                   |                                       | společnosti HP nebo poskytovatelem                                                                                                    |
| 52.XY CHYBA                            |                                       | роарогу.                                                                                                    |
| Pokračujte vypnutím a zapnutím         |                                       |                                                                                                    |
| 53.X0.01 CHYBA                         | Produkt nepodporuje modul DIMM.       | Nainstalujte modul DIMM, který tiskárna                                                                                                    |
| NEPODPOROVANÝ MODUL DIMM               |                                       | Seznam podporovaných modulů DIMM                                                                                                    |
|                                        |                                       | naleznete v části <u>Čísla dílů na stránce 199</u> .                                                                                          |
|                                        |                                       | Pokyny k výměně modulu DIMM naleznete<br>v části <u>Instalace paměti na stránce 124</u> .                                                     |
| 55.XX.YY CHYBA ŘADIČE DC               | Došlo k dočasné chybě tisku.          | 1. Vypněte a znovu zapněte produkt.                                                                                                    |
| Nápovědu získáte stisknutím tlačítka ? |                                       | 2. Pokud se zpráva zobrazí znovu, spojte                                                                                                    |
| se střídá se zprávou                   |                                       | společnosti HP nebo poskytovatelem                                                                                                    |
| 55.XX.YY CHYBA ŘADIČE DC               |                                       | роарогу.                                                                                                    |
| Pokračujte vypnutím a zapnutím         |                                       |                                                                                                    |
| 56.X CHYBA                             | Došlo k dočasné chybě tisku způsobené | 1. Vypněte a znovu zapněte produkt.                                                                                                    |
| Nápovědu získáte stisknutím tlačítka ? | požadavkem.                           | 2. Pokud se zpráva zobrazí znovu, spojte                                                                                                    |
| se střídá se zprávou                   |                                       | společnosti HP nebo poskytovatelem                                                                                                    |
| 56.X CHYBA                             |                                       | poupory.                                                                                                    |
| Pokračujte vypnutím a zapnutím         |                                       |                                                                                                    |
| 57.XX CHYBA                            | Došlo k dočasné chybě tisku způsobené | 1. Vypněte a znovu zapněte produkt.                                                                                                    |
| Nápovědu získáte stisknutím tlačítka ? | jeanin z vendatoru produktu.          | 2. Pokud se zpráva zobrazí znovu, spojte                                                                                                    |
| se střídá se zprávou                   |                                       | společnosti HP nebo poskytovatelem                                                                                                    |
| 57.XX CHYBA                            |                                       | poapory.                                                                                                    |
| Pokračujte vypnutím a zapnutím         |                                       |                                                                                                    |

| Hlášení ovládacího panelu              | Popis                                                                                                    | Doporučený zásah                                                                                                    |
|----------------------------------------|----------------------------------------------------------------------------------------------------|----------------------------------------------------------------------------------------------------|
| 58.XX CHYBA                            | Došlo k chybě produktu, při které byla                                                                                                    | Postup při řešení problémů s napájením:                                                                                                    |
| Nápovědu získáte stisknutím tlačítka ? | došlo k závadě na vzduchovém čidle nebo                                                                                                    | 1. Odpojte produkt od všech záložních                                                                                                    |
| se střídá se zprávou                   | napajeni.                                                                                                    | napájení nebo napájecích zásuvek.                                                                                                    |
| 58.XX CHYBA                            |                                                                                                    | vyzkoušejte, zda se tím problém vyřeší.                                                                                                    |
| Pokračujte vypnutím a zapnutím         |                                                                                                    | <ol> <li>Pokud je produkt již zapojen do<br/>elektrické zásuvky, vyzkoušejte jiný<br/>zdroj napájení v budově, který je<br/>nezávislý na aktuálně používaném<br/>zdroji.</li> </ol>        |
|                                        |                                                                                                    | Ujistěte se, že napětí a proud elektrické sítě splňují specifikace produktu.                                                                                                    |
|                                        |                                                                                                    | Pokud se zpráva zobrazí znovu, spojte se<br>s autorizovaným servisem společnosti HP<br>nebo poskytovatelem podpory.                                                                        |
| 59.XY CHYBA                            | Došlo k dočasné chybě tisku.                                                                                                    | 1. Vypněte a znovu zapněte produkt.                                                                                                    |
| Nápovědu získáte stisknutím tlačítka ? |                                                                                                    | 2. Pokud se zpráva zobrazí znovu, spojte                                                                                                    |
| se střídá se zprávou                   |                                                                                                    | společnosti HP nebo poskytovatelem                                                                                                    |
| 59.XY CHYBA                            |                                                                                                    | poapory.                                                                                                    |
| Pokračujte vypnutím a zapnutím         |                                                                                                    |                                                                                                    |
| 68.X CHYBA PAMĚTI ZMĚNA NASTAVENÍ      | V trvalé paměti produktu došlo k chybě a                                                                                                    | Stisknutím tlačítka OK můžete pokračovat<br>v tisku                                                                                                    |
| Nápovědu získáte stisknutím tlačítka ? | nastaveno zpět na výchozí výrobní hodnotu.                                                                                                    | Vytiskněte stránku konfigurace a v pastavení                                                                                                    |
| se střídá se zprávou                   |                                                                                                    | produktu určete, které hodnoty se změnily.                                                                                                    |
| 68.X CHYBA PAMĚTI ZMĚNA NASTAVENÍ      |                                                                                                    | Pokud chyba není odstraněna, vypněte                                                                                                    |
| Pokračujte stisknutím tlačítka OK      |                                                                                                    | zobrazí znovu, spojte se s autorizovaným<br>servisem společnosti HP nebo<br>poskytovatelem podpory.                                                                                        |
| 68.X CHYBA ZÁPISU DO TRVALÉ PAMĚTI     | V úložném zařízení došlo k chybě zápisu.<br>Tisk může pokračovat, ale může docházet k<br>neočekávanému chování, protože došlo k<br>chybě v trvalé paměti. | Stisknutím tlačítka OK můžete pokračovat.                                                                                                    |
| Pokračujte stisknutím tlačítka OK      |                                                                                                    | Pokud chyba není odstraněna, vypněte<br>produkt a opět jej zapněte. Pokud se zpráva<br>zobrazí znovu, spojte se s autorizovaným<br>servisem společnosti HP nebo<br>poskytovatelem podpory. |

| Hlášení ovládacího panelu                       | Popis                                                                                                    | Doporučený zásah                                                                                                    |
|-------------------------------------------------|----------------------------------------------------------------------------------------------------|----------------------------------------------------------------------------------------------------|
| 68.X TRVALÉ ÚLOŽIŠTĚ JE PLNÉ                    | Trvalá paměť je plná. Některá nastavení<br>pravděpodobně byla nastavena zpět na<br>výskozí výseku postavení | <ol> <li>Pokud chyba není odstraněna, vypněte<br/>produkt a opět jej zapněte.</li> </ol>                                                                                                    |
|                                                 | vychozi vyrobni nastaveni.                                                                                  | 2. Vytiskněte stránku konfigurace a                                                                                                    |
|                                                 |                                                                                                    | hodnoty se změnily.                                                                                                    |
| Pokračujte stisknutím tlačítka OK               |                                                                                                    | <ol> <li>Chcete-li vymazat trvalou paměť,<br/>vypněte produkt, podržte stisknuté<br/>tlačítko Nabídka a produkt znovu<br/>zapněte.</li> </ol>                                                                                                    |
|                                                 |                                                                                                    | <ol> <li>Pokud se zpráva zobrazí znovu, spojte<br/>se s autorizovaným servisem<br/>společnosti HP nebo poskytovatelem<br/>podpory.</li> </ol>                                                                                                    |
| 79.XXXX CHYBA<br>Pokračujte vypnutím a zapnutím | Byla zjištěna kritická chyba hardwaru<br>produktu.                                                          | <ol> <li>Stisknutím tlačítka Stop  vymažte<br/>tiskovou úlohu z paměti produktu.<br/>Vypněte a znovu zapněte produkt.</li> </ol>                                                                                                    |
|                                                 |                                                                                                    | <ol> <li>Zkuste vytisknout tiskovou úlohu z jiné<br/>aplikace. Pokud se úloha vytiskne,<br/>vraťte se k původní aplikaci a zkuste<br/>vytisknout jiný soubor. Pokud se zpráva<br/>zobrazuje pouze při použití některé<br/>aplikace nebo pouze u některé tiskové<br/>úlohy, obraťte se na prodejce softwaru.</li> </ol> |
|                                                 |                                                                                                    | Pokud se zpráva stále zobrazuje při použití<br>různých aplikací a tiskových úloh,<br>vyzkoušejte následující postup.                                                                                                    |
|                                                 |                                                                                                    | 1. Vypněte produkt.                                                                                                    |
|                                                 |                                                                                                    | <ol> <li>Odpojte všechny kabely, kterými je<br/>počítač připojen k síti nebo produktu.</li> </ol>                                                                                                    |
|                                                 |                                                                                                    | <ol> <li>Vyjměte všechny paměťové moduly<br/>DIMM nebo moduly DIMM jiných<br/>výrobců z produktu. Pak znovu<br/>nainstalujte modul DIMM.</li> </ol>                                                                                                    |
|                                                 |                                                                                                    | 4. Odeberte z produktu zařízení EIO.                                                                                                    |
|                                                 |                                                                                                    | 5. Zařízení zapněte.                                                                                                    |
|                                                 |                                                                                                    | Pokud se chyba neopakuje, postupujte podle těchto pokynů.                                                                                                    |
|                                                 |                                                                                                    | <ol> <li>Nainstalujte postupně modul DIMM a<br/>zařízení EIO. Po instalaci každého<br/>prvku produkt vypněte a znovu zapněte.</li> </ol>                                                                                                    |
|                                                 |                                                                                                    | <ol> <li>Vyměňte modul DIMM nebo zařízení<br/>EIO, které způsobuje chybu.</li> </ol>                                                                                                    |
|                                                 |                                                                                                    | <ol> <li>Připojte všechny kabely, kterými je<br/>produkt připojen k síti nebo počítači.</li> </ol>                                                                                                    |

| Hlášení ovládacího panelu                                                | Popis                                                                                                    | Doporučený zásah                                                                                                    |
|--------------------------------------------------------------------------|----------------------------------------------------------------------------------------------------|----------------------------------------------------------------------------------------------------|
| 8X.YYYY CHYBA EIO                                                        | Došlo ke kritické chybě karty příslušenství<br>ElO v patici [X].                                                                                                    | 1. Vypněte a znovu zapněte produkt.                                                                                                    |
|                                                                          |                                                                                                    | <ol> <li>Vypněte produkt, zasuňte příslušenství<br/>EIO znovu do zásuvky [X] a potom<br/>produkt zapněte.</li> </ol>                           |
|                                                                          |                                                                                                    | <ol> <li>Vypněte produkt, vyjměte příslušenství<br/>EIO ze zásuvky [X], nainstalujte jej do<br/>jiné zásuvky EIO a produkt zapněte.</li> </ol> |
|                                                                          |                                                                                                    | <ol> <li>Vyměňte příslušenství ElO<br/>nainstalované v patici [X].</li> </ol>                                                                  |
| 8X.YYYY CHYBA IMPLEMENTOVANÉHO                                           | V integrovaném tiskovém serveru                                                                                                    | 1. Vypněte a znovu zapněte produkt.                                                                                                    |
| SERVERU JETDIRECT                                                        | ne Jeldirect dosio ke khlicke chybe.                                                                                                    | <ol> <li>Pokud se zpráva zobrazí znovu, spojte<br/>se s autorizovaným servisem<br/>společnosti HP nebo poskytovatelem<br/>podpory.</li> </ol>  |
| Akce nyní nedostupná u zásobníku x                                       | Funkce oboustranného tisku není k dispozici,                                                                                                    | Změní nastavení zásobníku.                                                                                                    |
| Formát zásobníku nemůže být<br>LIBOVOLNÝ ani LIBOVOLNÝ VLASTNÍ           | hodnotu LIBOVOLNÝ FORMÁT nebo                                                                                                    | 1. Stiskněte tlačítko Nabídka                                                                                                    |
|                                                                          | LIBOVOLNY VLASTNI.                                                                                                    | <ol> <li>Stisknutím šipky dolů ▼ zvýrazněte<br/>nabídku MANIPULACE S PAPÍREM a<br/>stiskněte tlačítko OK.</li> </ol>                           |
|                                                                          |                                                                                                    | <ol> <li>Stisknutím šipky dolů ▼ označte určený<br/>zásobník a potom stiskněte tlačítko<br/>OK.</li> </ol>                                     |
|                                                                          |                                                                                                    | <ol> <li>Změňte nastavení formátu a typu<br/>vybraného zásobníku.</li> </ol>                                                                   |
| ČERNÁ KAZETA JE TÉMĚŘ PRÁZDNÁ                                            | Produkt signalizuje stav, kdy je úroveň<br>spotřebního materiálu velmi nízká. Skutečná<br>životnost tiskové kazety se může lišit. Dbejte<br>na to, aby byla k dispozici náhradní tisková<br>kazeta pro situaci, kdy už kvalita tisku začne<br>být nepřijatelná. Pokud nedojde ke snížení<br>kvality tisku na nepřijatelnou úroveň, není<br>nutné v tuto chvíli vyměnit tiskovou kazetu.<br>Jakmile úroveň spotřebního materiálu HP<br>dosáhne velmi nízkého, skončí u něj platnost<br>záruky HP Premium Protection Warranty. | Pokud je kvalita tisku nepřijatelná, vyměňte<br>tiskovou kazetu. Viz část <u>Výměna tiskové</u><br><u>kazety na stránce 120</u> .              |
| ČIŠTĚNÍ DISKU Z <x>% DOKONČENO</x>                                       | Probíhá údržba nebo čištění úložného                                                                                                    | Není nutný žádný zásah.                                                                                                    |
| Zařízení nevypínejte                                                     | výrobku nejsou dostupné. Produkt se po                                                                                                    |                                                                                                    |
| se střídá se zprávou                                                     | dokončení automaticky vypne a znovu<br>zapne.                                                                                                    |                                                                                                    |
| ČIŠTĚNÍ DISKU Z <x>% DOKONČENO</x>                                       |                                                                                                    |                                                                                                    |
| Nápovědu získáte stisknutím tlačítka ?                                   |                                                                                                    |                                                                                                    |
| ČTENÍ <directory> XXXX souborů<br/>nalezeno XXXX podporováno</directory> | Produkt načítá soubory do složky USB.                                                                                                    | Není nutný žádný zásah.                                                                                                    |

| Hlášení ovládacího panelu                             | Popis                                                           | Doporučený zásah                                                                             |  |
|-------------------------------------------------------|-----------------------------------------------------------------|----------------------------------------------------------------------------------------------|--|
| DATA BYLA PŘIJATA                                     | Produkt čeká na příkaz k tisku.                                 | Stisknutím tlačítka OK můžete pokračovat.                                                    |  |
| Poslední stránku vytisknete stisknutím<br>tlačítka OK |                                                                 |                                                                                              |  |
| se střídá se zprávou                                  |                                                                 |                                                                                              |  |
| <aktuální stavová="" zpráva=""></aktuální>            |                                                                 |                                                                                              |  |
| DATUM/ČAS = RRRR/MMM/DD HH:MM                         | Aktuální datum a čas.                                           | Nastavte datum a čas nebo krok vynechte                                                      |  |
| Změňte stisknutím tlačítka OK                         |                                                                 | suskildilili lacika Stop (x).                                                                |  |
| Chcete-li hlášení přeskočit, stiskněte<br>tlačítko ⊗  |                                                                 |                                                                                              |  |
| DISK EIO <x> NEFUNGUJE</x>                            | Disk EIO v zásuvce X nepracuje správně.                         | 1. Vypněte produkt.                                                                          |  |
| Nápovědu získáte stisknutím tlačítka ?                |                                                                 | <ol> <li>Zkontrolujte, zda je disk EIO správně<br/>vložen a zda je řádně upevněn.</li> </ol> |  |
|                                                       |                                                                 | <ol> <li>Pokud se zpráva na ovládacím panelu<br/>stále zobrazuje, vyměňte disk.</li> </ol>   |  |
| DISK EIO <x> SE ROZTÁČÍ</x>                           | Probíhá inicializace diskového příslušenství                    | Není nutný žádný zásah.                                                                      |  |
| se střídá se zprávou                                  | EIO V patici [X].                                               |                                                                                              |  |
| <aktuální stavová="" zpráva=""></aktuální>            |                                                                 |                                                                                              |  |
| DISK RAM JE CHRÁNĚN PROTI ZÁPISU                      | Do zařízení nelze zapisovat.                                    | Stisknutím tlačítka OK můžete pokračovat.                                                    |  |
| Smažte stisknutím tlačítka OK                         |                                                                 |                                                                                              |  |
| DISK ROM JE CHRÁNĚN PROTI ZÁPISU                      | Do zařízení nelze zapisovat.                                    | Stisknutím tlačítka OK můžete pokračovat.                                                    |  |
| Smažte stisknutím tlačítka OK                         |                                                                 |                                                                                              |  |
| DISK ROM SYSTÉM SOUBORŮ JE PLNÝ                       | Určený systém souborů je zaplněn a nelze do<br>něj zapisovat    | Stisknutím tlačítka OK můžete pokračovat.                                                    |  |
| Smažte stisknutím tlačítka OK                         |                                                                 |                                                                                              |  |
| DUPLEXNÍ PROVOZ NEÚSPĚŠNÝ                             | Došlo k chybě načasování při tisku úlohy<br>oboustranného tisku | Stisknutím tlačítka OK můžete pokračovat                                                     |  |
| Pokračujte stisknutím tlačítka OK                     |                                                                 | zrušte tiskovou úlohu a vytiskněte ji v režimu<br>iodpostranného tisku                       |  |
| se střídá se zprávou                                  |                                                                 |                                                                                              |  |
| DUPLEXNÍ PROVOZ NEÚSPĚŠNÝ                             |                                                                 |                                                                                              |  |
| Nápovědu získáte stisknutím tlačítka ?                |                                                                 |                                                                                              |  |
| EIO JE CHRÁNĚN PROTI ZÁPISU                           | Do systému souborů nelze zapisovat.                             | Stisknutím tlačítka OK můžete pokračovat.                                                    |  |
| Smažte stisknutím tlačítka OK                         |                                                                 |                                                                                              |  |
| EIO SYSTÉM SOUBORŮ JE PLNÝ                            | Určený systém souborů je zaplněn a nelze do<br>něj zapisovat    | Stisknutím tlačítka OK můžete pokračovat.                                                    |  |
| Smažte stisknutím tlačítka OK                         | noj zaploviat.                                                  |                                                                                              |  |
| CHYBA CRC KÓDU                                        | Při aktualizaci firmwaru došlo k chybě.                         | Obraťte se na autorizovaný servis nebo na<br>autorizovaného poskytovatele podpory HP         |  |
| ODEŠLETE AKTUALIZACI SOUBORU<br>RFU DO PORTU ZAŘ. USB |                                                                 | adonzovancho poskytovalele poupory TIF.                                                      |  |

| Hlášení ovládacího panelu                                                                 | Popis                                                                                                    | Doporučený zásah                                                                                                    |
|-------------------------------------------------------------------------------------------|----------------------------------------------------------------------------------------------------|----------------------------------------------------------------------------------------------------|
| CHYBA ČISTICÍ STRÁNKY<br>Otevřete zadní dvířka                                            | Pokoušíte se zpracovat čistící stránku se<br>zavřenými zadními dvířky.                                                                                                    | Chcete-li vytvořit nebo zpracovat čistící<br>stránku, otevřete zadní výstupní přihrádku.                                                                                                    |
| CHYBA NAČTENÍ SOUBORU RFU<br>ODEŠLETE AKTUALIZACI SOUBORU<br>RFU DO PORTU ZAŘ. USB        | Při aktualizaci firmwaru došlo k chybě.                                                                                                    | Obraťte se na autorizovaný servis nebo na autorizovaného poskytovatele podpory HP.                                                                                                    |
| CHYBA ROZBALENÍ<br>ODEŠLETE AKTUALIZACI SOUBORU<br>RFU DO PORTU ZAŘ. USB                  | Při aktualizaci firmwaru došlo k chybě.                                                                                                    | Obraťte se na autorizovaný servis nebo na<br>autorizovaného poskytovatele podpory HP.                                                                                                    |
| Chybný podpis<br>Aktualizace zrušena                                                      | Kód aktualizace firmwaru neodpovídá signatuře produktu.                                                                                                    | Stáhněte správný soubor aktualizace<br>firmwaru pro tento produkt a znovu instalujte<br>aktualizaci.                                                                                                    |
| Inicializace                                                                              | Probíhá inicializace jednotlivých úkolů.                                                                                                    | Není nutný žádný zásah.                                                                                                    |
| INSTALUJTE ČERNOU KAZETU<br>Nápovědu získáte stisknutím tlačítka ?                        | Chybí tisková kazeta.                                                                                                    | <ol> <li>Otevřete horní kryt.</li> <li>Nainstalujte kazetu.</li> <li>Zavřete horní kryt.</li> </ol>                                                                                                    |
| Nainstalován neoriginální spotřební<br>materiál                                           | Byla nainstalována tisková kazeta jiného<br>výrobce než společnosti Hewlett-Packard.                                                                                           | Pokud jste přesvědčeni, že jste zakoupili<br>originální spotřební materiál HP, přejděte na<br>webovou stránku <u>www.hp.com/go/</u><br>anticounterfeit.                                                                                           |
| NAINSTALOVÁN NEPODPOROVANÝ<br>SPOTŘEBNÍ MATERIÁL                                          | Tisková kazeta je určena pro jiný produkt HP.                                                                                                    | Pokud je kvalita tisku nepřijatelná, vyměňte<br>tiskovou kazetu. Viz část <u>Výměna tiskové</u><br>kazety na stránce 120.<br>Seznam podporovaných tiskových kazet<br>naleznete v části <u>Čísla dílů na stránce 199</u> .                         |
| Nainstalováno příliš mnoho zásobníků<br>Vypněte napájení a odinstalujte jeden<br>zásobník | Nainstalovali jste více volitelných zásobníků,<br>než produkt podporuje.<br>K produktu lze připojit až dva volitelné<br>zásobníky na 500 listů.                                | Odeberte jeden z volitelných zásobníků.                                                                                                    |
| NAINSTALOVÁN POUŽITÝ SPOTŘEBNÍ<br>MATERIÁL                                                | Tisková kazeta byla již používána.                                                                                                    | Stisknutím tlačítka OK použijte tuto kazetu<br>nebo nainstalujte novou kazetu.<br>Pokud jste přesvědčeni, že jste zakoupili<br>originální spotřební materiál HP, přejděte na<br>webovou stránku <u>www.hp.com/go/</u><br><u>anticounterfeit</u> . |
| NAPLŇTE ZÁSOBNÍK <x> [TYP]<br/>[FORMÁT]<br/>Nápovědu získáte stisknutím tlačítka ?</x>    | Označený zásobník je konfigurován pro<br>určitý typ a formát papíru vyžadovaný<br>tiskovou úlohou, ale zásobník je prázdný.<br>Všechny ostatní zásobníky jsou také<br>prázdné. | Vložte požadovaný papír do zásobníku.                                                                                                    |

| Hlášení ovládacího panelu                             | Popis                                                                                                    | Doporučený zásah                                                                                                    |
|-------------------------------------------------------|----------------------------------------------------------------------------------------------------|----------------------------------------------------------------------------------------------------|
| NAPLŇTE ZÁSOBNÍK <x> [TYP]<br/>[FORMÁT]</x>           | Odeslaná úloha vyžaduje určitý typ a formát<br>média, který není ve zvoleném zásobníku<br>dostupný.                                  | Stiskněte tlačítko <mark>OK</mark> , pokud chcete použít<br>typ a formát dostupný v jiném zásobníku.                                   |
| Pro použití jiného zásobníku stiskněte<br>tlačítko OK |                                                                                                    |                                                                                                    |
| se střídá se zprávou                                  |                                                                                                    |                                                                                                    |
| NAPLŇTE ZÁSOBNÍK <x> [TYP]<br/>[FORMÁT]</x>           |                                                                                                    |                                                                                                    |
| Nápovědu získáte stisknutím tlačítka ?                |                                                                                                    |                                                                                                    |
| NAPLŇTE ZÁSOBNÍK 1 [TYP] [FORMÁT]                     | Zásobník 1 je prázdný.                                                                                                    | Naplňte zásobník 1 požadovaným papírem.                                                                                                |
| Pokračujte stisknutím tlačítka OK                     |                                                                                                    | Pokud již papír v zásobníku 1 je, stiskněte                                                                                            |
| se střídá se zprávou                                  |                                                                                                    | tlačítka OK spusťte tisk.                                                                                                    |
| NAPLŇTE ZÁSOBNÍK 1 [TYP] [FORMÁT]                     |                                                                                                    | Chcete-li použít jiný zásobník, vyjměte papír                                                                                          |
| Nápovědu získáte stisknutím tlačítka ?                |                                                                                                    | stisknutím tlačítka OK.                                                                                                    |
| NAPLŇTE ZÁSOBNÍK 1 [TYP] [FORMÁT]                     | Zásobník 1 je prázdný a k dispozici jsou další                                                                                       | Stisknutím tlačítka OK vyberte jiný zásobník.                                                                                          |
| Pro použití jiného zásobníku stiskněte<br>tlačítko OK | zásobníky.                                                                                                    | Chcete-li použít zásobník 1, naplňte jej<br>požadovaným papírem.                                                                       |
| se střídá se zprávou                                  |                                                                                                    | Pokud již papír v zásobníku 1 je, stiskněte                                                                                            |
| NAPLŇTE ZÁSOBNÍK 1 [TYP] [FORMÁT]                     |                                                                                                    | tlačítka OK spusťte tisk.                                                                                                    |
| Nápovědu získáte stisknutím tlačítka ?                |                                                                                                    | Chcete-li použít jiný zásobník, vyjměte papír<br>ze zásobníku 1 a potom stisknutím tlačítka<br><mark>OK</mark> použijte jiný zásobník. |
| NEDOSTATEK PAMĚTI PRO NAČTENÍ<br>PÍSEM/DAT            | Množství přijatých dat převyšuje kapacitu<br>dostupné paměti produktu. Je možné, že jste<br>se pokusili o přenos příliš mnoha maker, | Stisknutím tlačítka OK vytisknete přenesená data (některá data pravděpodobně budou ztracena).                                          |
| Nápovědu získáte stisknutím tlačítka ?                | softwarových písem nebo složité grafiky.                                                                                             | Zjednodušte tiskovou úlohu nebo rozšiřte                                                                                               |
| se střídá se zprávou                                  |                                                                                                    | paměť.                                                                                                    |
| <zarizeni></zarizeni>                                 |                                                                                                    |                                                                                                    |
| Pokračujte stisknutím tlačítka OK                     |                                                                                                    |                                                                                                    |
| NEKOMPATIBILNÍ ČERNÁ KAZETA                           | Tisková kazeta je určena pro jiný produkt.                                                                                           | Nahraďte tiskovou kazetu takovou, která je<br>určena pro tento produkt. Viz část <u>Výměna</u><br>tiskové kazety na stránce 120.       |
|                                                       |                                                                                                    | Informace o tiskových kazetách, které tento<br>produkt podporuje naleznete v části <u>Čísla dílů</u><br><u>na stránce 199</u> .        |
| NELZE PŘEČÍST CELÝ ADRESÁŘ                            | Seznam souborů v úložišti USB je delší než                                                                                           | 1. Chcete-li vytisknout soubor z neúplného                                                                                             |
| Pokračujte stisknutím tlačítka OK                     | ize zobrazit na uspieji produktu.                                                                                                    | vyberte soubor ze seznamu.                                                                                                    |
|                                                       |                                                                                                    | <ol> <li>Chcete-li předejít tomuto problému,<br/>odstraňte soubory z úložiště USB.</li> </ol>                                          |
| Nelze přidat další soubory k vytištění                | Tisková fronta obsahuje maximální počet                                                                                              | Před přidáním další úlohy do tiskové fronty                                                                                            |
| Vyčkejte na dokončení tisku úlohy                     | uluti.                                                                                                    |                                                                                                    |

| Hlášení ovládacího panelu                           | Popis                                                                                                    | Doporučený zásah                                                                                                    |
|-----------------------------------------------------|----------------------------------------------------------------------------------------------------|----------------------------------------------------------------------------------------------------|
| NELZE TISKNOUT OBOUSTRANNĚ                          | Oboustranný tisk je možný, pouze jsou-li                                                                                               | Zavřete zadní dvířka.                                                                                                 |
| ZAVŘETE ZADNÍ DVÍŘKA                                | zavrena zadni dvirka.                                                                                                    |                                                                                                    |
| Nápovědu získáte stisknutím tlačítka ?              |                                                                                                    |                                                                                                    |
| Nelze zrušit žádnou úlohu.                          | Bylo stisknuto tlačítko Stop ⊗, ale neexistuje<br>žádná aktivní úloha ani data ve vyrovnávací<br>paměti, která by bylo možné zrušit.   | Není nutný žádný zásah.                                                                                               |
|                                                     | Hlášení se zobrazí přibližně 2 sekundy před<br>návratem produktu do pohotovostního stavu.                                              |                                                                                                    |
| NESHODNÝ FORMÁT V ZÁSOBNÍKU X                       | Uvedený zásobník obsahuje odlišný formát                                                                                               | Vložte do zásobníku formát papíru, pro který<br>je zásobník konfigurován                                              |
| Nápovědu získáte stisknutím tlačítka ?              |                                                                                                    |                                                                                                    |
| se střídá se zprávou                                |                                                                                                    | v daném zásobníku. Tisk z ostatních                                                                                   |
| <aktuální stavová="" zpráva=""></aktuální>          |                                                                                                    | zasodniku muze pokracovat.                                                                                            |
| Nesprávný                                           | Byl zadán chybný kód PIN.                                                                                                    | Opakujte zadání kódu PIN.                                                                                             |
| NEÚSPĚŠNÝ TEST PAMĚTI VYMĚŇTE<br>MODUL DIMM <x></x> | Produkt zjistil chybu v modulu DIMM.                                                                                                   | Vyměňte modul DIMM. Viz část <u>Instalace</u><br>paměti na stránce 124.                                               |
|                                                     |                                                                                                    | Seznam modulů, které tento produkt<br>podporuje naleznete v části <u>Čísla dílů</u><br><u>na stránce 199</u> .        |
| Obnovují se nastavení výrobce                       | Probíhá obnova výrobního nastavení.                                                                                                    | Není nutný žádný zásah.                                                                                               |
| OPERACE SE SOUBOREM DISK ROM<br>NEÚSPĚŠNÁ           | Příkaz se pokusil o nelogickou operaci.                                                                                                | Stisknutím tlačítka OK můžete pokračovat.                                                                             |
| Smažte stisknutím tlačítka OK                       |                                                                                                    |                                                                                                    |
| OPERACE SE SOUBOREM DISKU RAM<br>NEÚSPĚŠNÁ          | Příkaz se pokusil o nelogickou operaci.                                                                                                | Stisknutím tlačítka OK můžete pokračovat.                                                                             |
| Smažte stisknutím tlačítka OK                       |                                                                                                    |                                                                                                    |
| OPERACE SE SOUBOREM EIO<br>NEÚSPĚŠNÁ                | Příkaz se pokusil o nelogickou operaci.                                                                                                | Stisknutím tlačítka OK můžete pokračovat.                                                                             |
| Smažte stisknutím tlačítka OK                       |                                                                                                    |                                                                                                    |
| OPERACE SE SOUBOREM ÚLOŽIŠTĚ<br>USB NEÚSPĚŠNÁ       | Příkaz se pokusil o nelogickou operaci.                                                                                                | Stisknutím tlačítka OK můžete pokračovat.                                                                             |
| Smažte stisknutím tlačítka OK                       |                                                                                                    |                                                                                                    |
| Papír obalil fixační jednotku                       | Papír obalil fixační jednotku a v tiskárně došlo                                                                                       | Obraťte se na autorizovaný servis nebo na                                                                             |
| Nápovědu získáte stisknutím tlačítka ?              | k uviznuti.                                                                                                    | autorizovarieno poskytovatele podpory HP.                                                                             |
| Počkejte prosím                                     | Produkt přechází do stavu offline.                                                                                                    | Není nutný žádný zásah.                                                                                               |
| POUŽIJTE ZÁSOBNÍK <x> [TYPE] [SIZE]</x>             | Produkt nezjistil typ a formát požadovaného                                                                                            | Stisknutím tlačítka OK přijměte hodnoty ve<br>zprávě nebo pomocí šipek nahoru a dolů ▲/<br>▼ projděte dostupné volby. |
| Změnu provedete stisknutím <b>▲/</b> ▼.             | papíru. Zpráva zobrazuje<br>nejpravděpodobnější dostupný typ a formát a<br>zásobník, ve kterém je daný typ a formát<br>média dostupný. |                                                                                                    |
| Stisknutím tlačítka OK bude daná<br>možnost použita |                                                                                                    |                                                                                                    |

| Hlášení ovládacího panelu                                                 | Popis                                                                                                    | Doporučený zásah                                                                                                    |
|---------------------------------------------------------------------------|----------------------------------------------------------------------------------------------------|----------------------------------------------------------------------------------------------------|
| POUŽÍVÁ SE NEPODPOROVANÝ<br>SPOTŘEBNÍ MATERIÁL                            | Tisková kazeta je určena pro jiný produkt HP.                                                                                                    | Pokud je kvalita tisku nepřijatelná, vyměňte tiskovou kazetu. Viz část <u>Výměna tiskové kazety na stránce 120</u> .                                          |
|                                                                           |                                                                                                    | Seznam podporovaných tiskových kazet<br>naleznete v části <u>Čísla dílů na stránce 199</u> .                                                                  |
| POUŽÍVÁ SE POUŽITÝ SPOTŘEBNÍ<br>MATERIÁL                                  | Tisková kazeta byla již používána.                                                                                                    | Pokud jste přesvědčeni, že jste zakoupili<br>originální spotřební materiál HP, přejděte na<br>webovou stránku www hp.com/go/                                  |
| Režim Economode deaktivován                                               |                                                                                                    | anticounterfeit.                                                                                                    |
| Požadavek přijat, počkejte prosím                                         | Požadavek na tisk interní stránky čeká na vytištění.                                                                                             | Vyčkejte na dokončení tisku aktuální úlohy.                                                                                                    |
| PROBÍHÁ ČIŠTĚNÍ                                                           | V produktu probíhá automatické čištění.                                                                                                    | Není nutný žádný zásah.                                                                                                    |
| NEVYTAHUJTE PAPÍR                                                         |                                                                                                    |                                                                                                    |
| Probíhá čištění dráhy papíru                                              | V produktu uvízl papír nebo byl v zapnutém<br>produktu zjištěn papír na nesprávném místě.<br>Produkt se automaticky pokouší vysunout<br>stránky. | Vyčkejte, až produkt ukončí pokusy o<br>vysunutí stránek. Pokud se vysunutí nezdaří,<br>zobrazí se na displeji ovládacího panelu<br>zpráva o uvíznutí papíru. |
| Probíhá kontrola dráhy papíru                                             | Produkt prověřuje, zda nedošlo k uvíznutí<br>papíru nebo zda v produktu není papír, který<br>nebyl odstraněn.                                    | Není nutný žádný zásah.                                                                                                    |
| Probíhá kontrola tiskárny                                                 | Produkt prověřuje, zda nedošlo k uvíznutí<br>papíru nebo zda v produktu není papír, který<br>nebyl odstraněn.                                    | Není nutný žádný zásah.                                                                                                    |
| Probíhá mazání seznamu událostí                                           | V produktu probíhá mazání protokolu<br>událostí.                                                                                                 | Není nutný žádný zásah.                                                                                                    |
| Probíhá obnovování                                                        | Probíhá obnova konkrétního nastavení.                                                                                                    | Není nutný žádný zásah.                                                                                                    |
| Protokol událostí je prázdný                                              | Pokoušíte se zobrazit prázdný seznam<br>událostí zvolením možnosti <b>ZOBRAZIT</b><br>PROTOKOL UDÁLOSTÍ na ovládacím<br>panelu.                  | Není nutný žádný zásah.                                                                                                    |
| PŘIJMOUT CHYBNÝ PODPIS?                                                   | Produkt provádí vzdálenou aktualizaci                                                                                                    | Stáhněte správný soubor aktualizace<br>firmwaru pro tento produkt a znovu instalujte<br>aktualizaci.                                                          |
| Ano, stisknutím tlačítka OK                                               | neodpovídá signatuře produktu a nabídka                                                                                                    |                                                                                                    |
| se střídá se zprávou                                                      | KONTROLA PODPISU je nastavena na<br>možnost VÝZVA V PŘÍPADĚ CHYBY.                                                                               |                                                                                                    |
| PŘIJMOUT CHYBNÝ PODPIS?                                                   |                                                                                                    |                                                                                                    |
| Ne, stisknutím tlačítka ⊗                                                 |                                                                                                    |                                                                                                    |
| Příliš mnoho příslušenství USB                                            | Produkt nepodporuje takové množství                                                                                                    | Odpojte postupně přebytečná úložiště USB,                                                                                                    |
| Nápovědu získáte stisknutím tlačítka ?                                    | externích úložišť USB.                                                                                                    | dokud se tato zpráva nepřestane zobrazovat.<br>Potom odpojte a znovu připojte nové externí<br>úložiště USB.                                                   |
| Příliš mnoho rozbočovačů USB                                              | Produkt zjistil, že rozbočovač USB je připojen                                                                                                   | Odpojte přebytečný rozbočovač USB.                                                                                                    |
| Odstraňte nejnovější rozbočovač USB                                       | k jinemu rozbocovaci USB.                                                                                                    | připojené k jiným rozbočovačům USB.                                                                                                    |
| Příslušenství úložiště USB odstraněno<br>Čištění všech nepřidružených dat | Odpojili jste úložiště USB od produktu.<br>Produkt zruší všechny úlohy z úložiště, které<br>se nachází v tiskové frontě.                         | Chcete-li vytisknout zbývající úlohy, znovu připojte úložiště USB a znovu vyberte úlohy.                                                                      |

| Hlášení ovládacího panelu                                                       | Popis                                                                                                    | Doporučený zásah                                                                                                    |
|---------------------------------------------------------------------------------|----------------------------------------------------------------------------------------------------|----------------------------------------------------------------------------------------------------|
| Příslušenství USB nebylo rozpoznáno<br>Nápovědu získáte stisknutím tlačítka ?   | Produkt nepodporuje funkci Plug and Play<br>pro tento typ úložiště USB v hostitelském<br>portu USB, nebo úložiště není podporováno.                        | Nechejte připojené úložiště USB a vypněte a<br>znovu zapněte produkt. Pokud se zpráva<br>znovu zobrazí, odpojte úložiště USB.                                                                                       |
| se střídá se zprávou                                                            |                                                                                                    |                                                                                                    |
| Příslušenství USB nebylo rozpoznáno                                             |                                                                                                    |                                                                                                    |
| Smažte stisknutím tlačítka OK                                                   |                                                                                                    |                                                                                                    |
| PŘÍSLUŠENSTVÍ USB VYŽADUJE PŘÍLIŠ<br>VYSOKÝ VÝKON                               | Úložiště USB má příliš vysokou spotřebu elektrické energie. Tisk nemůže pokračovat.                                                                        | Odpojte úložiště USB a restartujte produkt.                                                                                                    |
| Odstraňte příslušenství USB a pak<br>vypněte a zapněte produkt                  |                                                                                                    | spotřebu nebo má vlastní zdroj napájení.                                                                                                    |
| se střídá se zprávou                                                            |                                                                                                    |                                                                                                    |
| PŘÍSLUŠENSTVÍ USB VYŽADUJE PŘÍLIŠ<br>VYSOKÝ VÝKON                               |                                                                                                    |                                                                                                    |
| Nápovědu získáte stisknutím tlačítka ?                                          |                                                                                                    |                                                                                                    |
| Přístup odepřen NABÍDKY ZAMKNUTY                                                | Požadovaná funkce ovládacího panelu<br>produktu je uzamčena, aby se zabránilo<br>neoprávněnému přístupu.                                                   | Obraťte se na správce sítě.                                                                                                    |
| Režim spánku zapnutý                                                            | Produkt je v režimu spánku.                                                                                                    | Není nutný žádný zásah.                                                                                                    |
| RUČNĚ VLOŽTE VÝSTUPNÍ STOH<br>Stisknutím tlačítka OK se tisknou druhé<br>strany | První strana ruční úlohy oboustranného tisku<br>byla vytištěna a produkt čeká na vložení<br>výstupního balíku, aby mohl dokončit tisk na<br>druhou stranu. | <ol> <li>Vložte výstupní balík papíru do<br/>zásobníku 1 potištěnou stranou dolů, se<br/>zachováním stejné orientace.</li> <li>Stisknutím tlačítka OK pokračujte<br/>v tisku.</li> </ol>                            |
| RUČNÍ PODÁVÁNÍ <typ> <formát></formát></typ>                                    | Produkt čeká na založení papíru do<br>zásobníku 1.                                                                                                    | Pokud již papír v zásobníku 1 je, stiskněte<br>tlačítko nápovědy ? a potom stisknutím<br>tlačítka OK spusťte tisk.<br>Chcete-li použít jiný zásobník, odeberte papír<br>ze zásobníku 1 a pak stiskněte tlačítko OK. |
| RUČNÍ PODÁVÁNÍ <typ> <formát></formát></typ>                                    | Produkt čeká na založení papíru do                                                                                                    | Do zásobníku 1 vložte požadovaný papír a                                                                                                    |
| Pokračujte stisknutím tlačítka OK                                               | zasodniku 1.                                                                                                    | stisknete tiacitko OK.                                                                                                    |
| se střídá se zprávou                                                            |                                                                                                    |                                                                                                    |
| RUČNÍ PODÁVÁNÍ <typ> <formát></formát></typ>                                    |                                                                                                    |                                                                                                    |
| Nápovědu získáte stisknutím tlačítka ?                                          |                                                                                                    |                                                                                                    |
| RUČNÍ PODÁVÁNÍ <typ> <formát></formát></typ>                                    | Produkt čeká na založení papíru do                                                                                                    | Stiskněte tlačítko OK, pokud chcete použít<br>typ a formát dostupný v jiném zásobníku.                                                                                                    |
| Pro použití jiného zásobníku stiskněte<br>tlačítko OK                           | zasodniku 1.                                                                                                    |                                                                                                    |
| se střídá se zprávou                                                            |                                                                                                    |                                                                                                    |
| RUČNÍ PODÁVÁNÍ <typ> <formát></formát></typ>                                    |                                                                                                    |                                                                                                    |
| Nápovědu získáte stisknutím tlačítka ?                                          |                                                                                                    |                                                                                                    |

| Hlášení ovládacího panelu                    | Popis                                                                                                    | Doporučený zásah                                                                                                    |
|----------------------------------------------|----------------------------------------------------------------------------------------------------|----------------------------------------------------------------------------------------------------|
| Rušení                                       | Produkt ruší úlohu. Zpráva zůstane<br>zobrazena, dokud produkt nevyčistí dráhu<br>papíru a neodstraní všechna zbývající<br>příchozí data. | Není nutný žádný zásah.                                                                                                    |
| SELHÁNÍ ZAŘÍZENÍ DISK ROM                    | Určené zařízení selhalo.                                                                                                    | Stisknutím tlačítka OK můžete pokračovat.                                                                                           |
| Smažte stisknutím tlačítka OK                |                                                                                                    |                                                                                                    |
| SELHÁNÍ ZAŘÍZENÍ DISKU RAM                   | Určené zařízení selhalo.                                                                                                    | Stisknutím tlačítka OK můžete pokračovat.                                                                                           |
| Smažte stisknutím tlačítka OK                |                                                                                                    |                                                                                                    |
| SELHÁNÍ ZAŘÍZENÍ EIO                         | Určené zařízení selhalo.                                                                                                    | Stisknutím tlačítka OK můžete pokračovat.                                                                                           |
| Smažte stisknutím tlačítka OK                |                                                                                                    |                                                                                                    |
| SELHÁNÍ ZAŘÍZENÍ ÚLOŽIŠTĚ USB                | Určené zařízení selhalo.                                                                                                    | Stisknutím tlačítka OK můžete pokračovat.                                                                                           |
| Smažte stisknutím tlačítka OK                |                                                                                                    |                                                                                                    |
| SYSTÉM SOUBORŮ DISKU RAM JE PLNÝ             | Určený systém souborů je zaplněn a nelze do                                                                                               | Stisknutím tlačítka OK můžete pokračovat.                                                                                           |
| Smažte stisknutím tlačítka OK                |                                                                                                    |                                                                                                    |
| ŠPATNÉ PŘIPOJENÍ PŘÍDAVNÉHO<br>ZÁSOBNÍKU     | Volitelný zásobník není správně připojen.                                                                                                 | Oddělte zásobník od produktu a znovu jej<br>nainstalujte. Potom vypněte a znovu zapněte<br>produkt.                                 |
| Tisk přes sběrnici USB není k dispozici      | Správce zakázal tisk z úložišť USB.                                                                                                    | Vytiskněte úlohu z počítače připojeného                                                                                             |
| Nápovědu získáte stisknutím tlačítka ?       |                                                                                                    |                                                                                                    |
| ÚLOHU NELZE ULOŽIT                           | Zmíněnou tiskovou úlohu nelze uložit kvůli                                                                                                | Opravte chybu a pokuste se úlohu znovu<br>uložit.                                                                                   |
| se střídá se zprávou                         | problemu s pameti, diskem nebo kontiguraci.                                                                                               |                                                                                                    |
| <aktuální stavová="" zpráva=""></aktuální>   |                                                                                                    |                                                                                                    |
| UPOZORNĚNÍ NA PAMĚŤ SPOTŘEBNÍHO<br>MATERIÁLU | Produkt nemůže číst z paměti v tiskové<br>kazetě.                                                                                         | Pokud jste přesvědčeni, že jste zakoupili<br>originální spotřební materiál HP, přejděte na<br>webovou stránku <u>www.hp.com/go/</u> |
| Režim Economode deaktivován                  |                                                                                                    | anticounterfeit.                                                                                                    |
| ÚPRAVA DISKU Z <x> % DOKONČENA</x>           | Probíhá úprava pevného disku.                                                                                                    | Není nutný žádný zásah.                                                                                                    |
| Zařízení nevypínejte                         |                                                                                                    |                                                                                                    |
| se střídá se zprávou                         |                                                                                                    |                                                                                                    |
| ÚPRAVA DISKU Z <x> % DOKONČENA</x>           |                                                                                                    |                                                                                                    |
| Nápovědu získáte stisknutím tlačítka ?       |                                                                                                    |                                                                                                    |
| VLOŽTE NEBO ZAVŘETE ZÁSOBNÍK <x></x>         | Daný zásobník je otevřený nebo chybí.                                                                                                    | Pokud zásobník vložíte nebo zavřete, tisk<br>bude pokračovat                                                                        |
| Nápovědu získáte stisknutím tlačítka ?       |                                                                                                    |                                                                                                    |

| Hlášení ovládacího panelu                   | Popis                                                                                                    | Doporučený zásah                                                                                                    |
|---------------------------------------------|----------------------------------------------------------------------------------------------------|----------------------------------------------------------------------------------------------------|
| Vyčkejte, až se tiskárna znovu inicializuje | Tato zpráva se může zobrazit z různých<br>důvodů:                                                                                          | Není nutný žádný zásah.                                                                                                    |
|                                             | <ul> <li>Nastavení DISKU RAM se změnilo před<br/>restartováním produktu.</li> </ul>                                                        |                                                                                                    |
|                                             | <ul> <li>Produkt restartoval po změně režimu<br/>externích zařízení.</li> </ul>                                                            |                                                                                                    |
|                                             | • Ukončili jste nabídku DIAGNOSTIKA.                                                                                                    |                                                                                                    |
|                                             | <ul> <li>Do staršího produktu byla nainstalován<br/>nový formátor nebo byl do nového<br/>produktu nainstalován starší formátor.</li> </ul> |                                                                                                    |
| Vymazává se                                 | Produkt odstraňuje uloženou úlohu.                                                                                                    | Není nutný žádný zásah.                                                                                                    |
| VÝSTUPNÍ PŘIHRÁDKA JE PLNÁ                  | Daná výstupní přihrádka je plná a tisk<br>nemůže pokračovat                                                                                | Vyprázdněte přihrádku, aby mohla být<br>aktuální tisková úloba dokončena                                                                                               |
| Odstraňte veškerý papír z přihrádky         |                                                                                                    |                                                                                                    |
| VÝSTUPNÍ PŘIHRÁDKA JE PLNÁ                  | Výstupní přihrádka je plná, ale pro aktuální<br>tiskovou úlobu pení putná                                                                  | Před odesláním úlohy do této přihrádky<br>přihrádku vyprázdněte.                                                                                                    |
| Odstraňte veškerý papír z přihrádky         |                                                                                                    |                                                                                                    |
| se střídá se zprávou                        |                                                                                                    |                                                                                                    |
| <aktuální stavová="" zpráva=""></aktuální>  |                                                                                                    |                                                                                                    |
| ZAHŘÍVÁ SE                                  | Produkt ukončuje režim spánku. Po                                                                                                    | Není nutný žádný zásah.                                                                                                    |
| se střídá se zprávou                        | dokonceni bude pokracovat v lisku.                                                                                                    |                                                                                                    |
| <aktuální stavová="" zpráva=""></aktuální>  |                                                                                                    |                                                                                                    |
| ZÁSOBNÍK <x> [TYP] [FORMÁT]</x>             | Tato zpráva uvádí aktuální konfiguraci typu a<br>formátu pro zásobník a umožňuje konfiguraci<br>změnit.                                    | Chcete-li změnit formát nebo typ papíru,<br>stiskněte tlačítko OK, dokud je zpráva<br>zobrazena. Zprávu zrušíte stisknutím šipky<br>zpět ♣, dokud je zpráva zobrazena. |
| Formát nebo typ změňte stisknutím OK        |                                                                                                    |                                                                                                    |
| se střídá se zprávou                        |                                                                                                    |                                                                                                    |
| ZÁSOBNÍK <x> [TYP] [FORMÁT]</x>             |                                                                                                    | <ul> <li>Pokud se zásobník často používá pro<br/>různé formáty a typy médií vyberte</li> </ul>                                                                         |
| Nastavení přijmete stisknutím tlačítka 虳    |                                                                                                    | nastavení LIBOVOLNÝ FORMÁT a<br>LIBOVOLNÝ TYP.                                                                                                    |
|                                             |                                                                                                    | <ul> <li>Tisknete-li pouze na jeden typ papíru,<br/>nastavte konkrétní typ a formát papíru.</li> </ul>                                                                 |
| ZÁSOBNÍK <x> OTEVŘEN</x>                    | Zásobník nepodává papír do produktu,                                                                                                    | Zkontrolujte zásobníky a všechny otevřené                                                                                                    |
| Nápovědu získáte stisknutím tlačítka ?      | protoze zasobník [X] je otevreny. Cňcete-li<br>pokračovat v tisku, musíte otevřený zásobník                                                | Zaviele.                                                                                                    |
| se střídá se zprávou                        | nejprve zavřit.                                                                                                    |                                                                                                    |
| <aktuální stavová="" zpráva=""></aktuální>  |                                                                                                    |                                                                                                    |

| Hlášení ovládacího panelu                                        | Popis                                                                                    | Doporučený zásah                                                        |
|------------------------------------------------------------------|------------------------------------------------------------------------------------------|-------------------------------------------------------------------------|
| Zpracování aktualizace <component><br/><xxx> %</xxx></component> | Probíhá postupná aktualizace firmwaru.                                                   | Není nutný žádný zásah.                                                 |
| Zařízení nevypínejte                                             |                                                                                          |                                                                         |
| ZVOLENÝ JAZYK NENÍ DOSTUPNÝ                                      | Produkt obdržel požadavek na jazyk, který<br>není k dispozici. Tisková úloha je zrušena. | Vytiskněte úlohu s použitím ovladače                                    |
| Pokračujte stisknutím tlačítka OK                                |                                                                                          | produktu přidejte požadovaný jazyk (pokud je dostupný).                 |
|                                                                  |                                                                                          | Seznam dostupných jazyků je dostupný<br>vytištěním stránky konfigurace. |

# Uvíznutí

## Obvyklé příčiny uvíznutí papíru

Mnoho uvíznutí médií je způsobeno tím, že není používán papír, který by odpovídal specifikacím společnosti HP. Kompletní specifikace papíru pro všechna zařízení HP LaserJet naleznete v příručce *HP LaserJet Printer Family Print Media Guide*. Tato příručka je k dispozici na adrese <u>www.hp.com/support/ljpaperguide</u>.

#### Došlo k uvíznutí médií v zařízení.<sup>1</sup>

| Příčina                                                                           | Řešení                                                                                                    |
|-----------------------------------------------------------------------------------|----------------------------------------------------------------------------------------------------|
| Papír neodpovídá specifikacím.                                                    | Používejte pouze papír, který splňuje specifikace HP. Viz <u>Papír</u><br><u>a tisková média na stránce 71</u> .                                                                                                    |
| Součást není správně instalována.                                                 | Ujistěte se, že jsou všechny součásti správně nainstalovány.                                                                                                    |
| Používáte papír, který již prošel zařízením nebo kopírkou.                        | Nepoužívejte papír již potištěný nebo kopírovaný.                                                                                                    |
| Zásobník je nesprávně naplněn.                                                    | Vyjměte ze zásobníku nadbytečný papír. Zkontrolujte, zda<br>stoh nepřesahuje značku maximální výšky stohu v zásobníku.<br>Viz <u>Plnění zásobníků na stránce 79</u> .                                                                                                    |
| Papír je podáván šikmo.                                                           | Vodítka zásobníku nejsou správně nastavena. Nastavte je tak,<br>aby pevně přidržovala stoh na místě, aniž by jej prohýbala.                                                                                                    |
| Papíry se spojují nebo slepují.                                                   | Vyjměte papír, ohněte jej, otočte o 180 stupňů nebo jej<br>převraťte. Znovu vložte papír do zásobníku.                                                                                                    |
|                                                                                   | <b>POZNÁMKA:</b> Prolistování stohu nedoporučujeme. Vzniká tak statická elektřina, která může být příčinou slepování papíru.                                                                                                    |
| Papír byl vyjmut dříve, než dopadl do výstupní přihrádky.                         | Resetujte zařízení. Před vyjmutím stránky z výstupní přihrádky počkejte, dokud úplně nedopadne.                                                                                                    |
| Při oboustranném tisku jste vyjmuli papír před vytištěním druhé strany dokumentu. | Resetujte zařízení a vytiskněte dokument znovu. Před<br>vyjmutím stránky z výstupní přihrádky počkejte, dokud úplně<br>nedopadne.                                                                                                    |
| Papír je ve špatném stavu.                                                        | Vyměňte papír.                                                                                                    |
| Vnitřní válečky nepodávají papír ze zásobníku.                                    | Odstraňte vrchní list papíru. Pokud je papír příliš silný, nemusí<br>být ze zásobníku podán.                                                                                                    |
| Papír má drsné nebo roztřepené okraje.                                            | Vyměňte papír.                                                                                                    |
| Papír je perforovaný nebo reliéfní.                                               | Perforované nebo reliéfní papíry se od sebe špatně oddělují.<br>Vkládejte do zásobníku 1 jednotlivé listy.                                                                                                    |
| Spotřební materiál zařízení dosáhl konce své životnosti.                          | Na ovládacím panelu zařízení zkontrolujte zprávy upozorňující<br>na stav spotřebního materiálu nebo vytiskněte stránku stavu<br>spotřebního materiálu, kde můžete zjistit zbývající životnost<br>dílů. Viz část <u>Tisk stránek s informacemi a postupy</u><br><u>na stránce 106</u> . |
| Papír nebyl správně skladován.                                                    | Vyměňte papír v zásobnících. Papír by měl být skladován v<br>původním obalu a v kontrolovaných podmínkách.                                                                                                    |

Pokud v produktu stále dochází k uvíznutí, obraťte se na zákaznickou podporu společnosti HP nebo na autorizovaný servis společnosti HP.

# Odstranění uvíznutého média

#### Odstranění uvíznutých médií ze zásobníku 1

- ☆ TIP: Animace tohoto postupu je k dispozici na následující webové stránce: <u>www.hp.com/go/ljp3010-</u> <u>tray1-jams</u>.
  - Uvíznutý papír nebo jiná tisková média pomalu vytáhněte ze zařízení. Pokud již byla část papíru vtažena do zařízení, postupujte podle pokynů v části <u>Odstranění uvíznutých médií v oblasti horního</u> krytu na stránce 166.

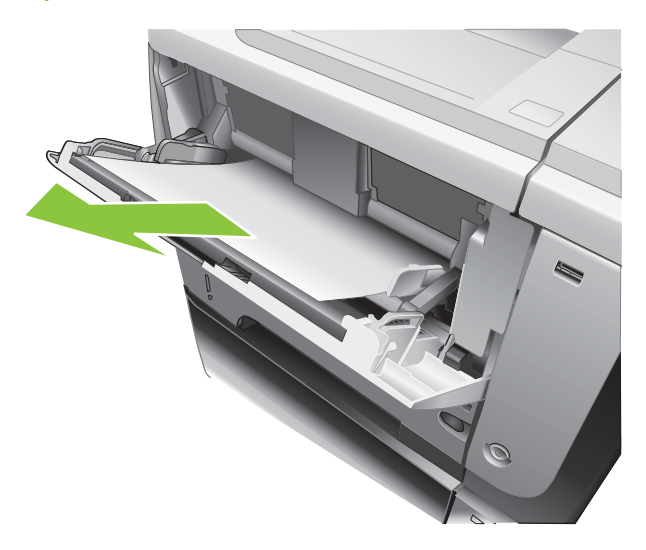

2. Stisknutím tlačítka OK chybovou zprávu odstraníte.

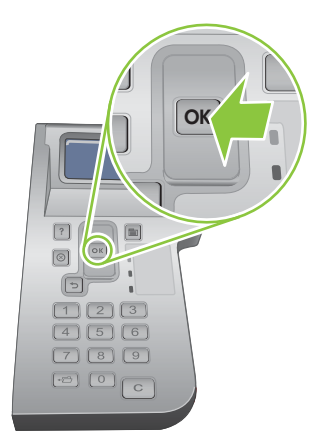

#### Odstranění uvíznutých médií ze zásobníku 2 nebo volitelného zásobníku na 500 listů

- TIP: Animace tohoto postupu je k dispozici na následující webové stránce: <a href="http://www.hp.com/go/ljp3010-tray2-jams">www.hp.com/go/ljp3010-tray2-jams</a>.
  - 1. Vyjměte zásobník ze zařízení.

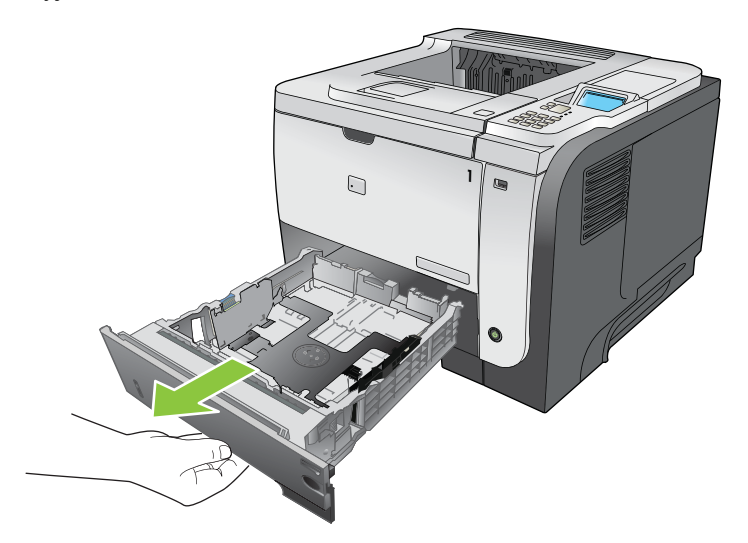

2. Odeberte všechen poškozený papír ze zásobníku a znovu zasuňte zásobník.

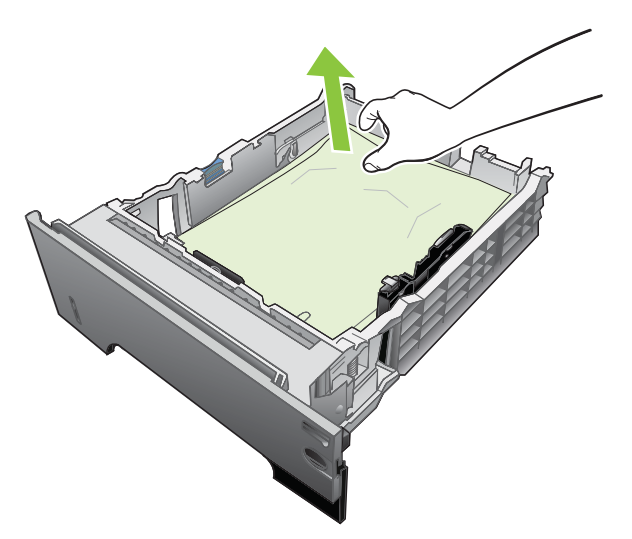

3. Stiskněte tlačítko pro uvolnění horního krytu a otevřete horní kryt.

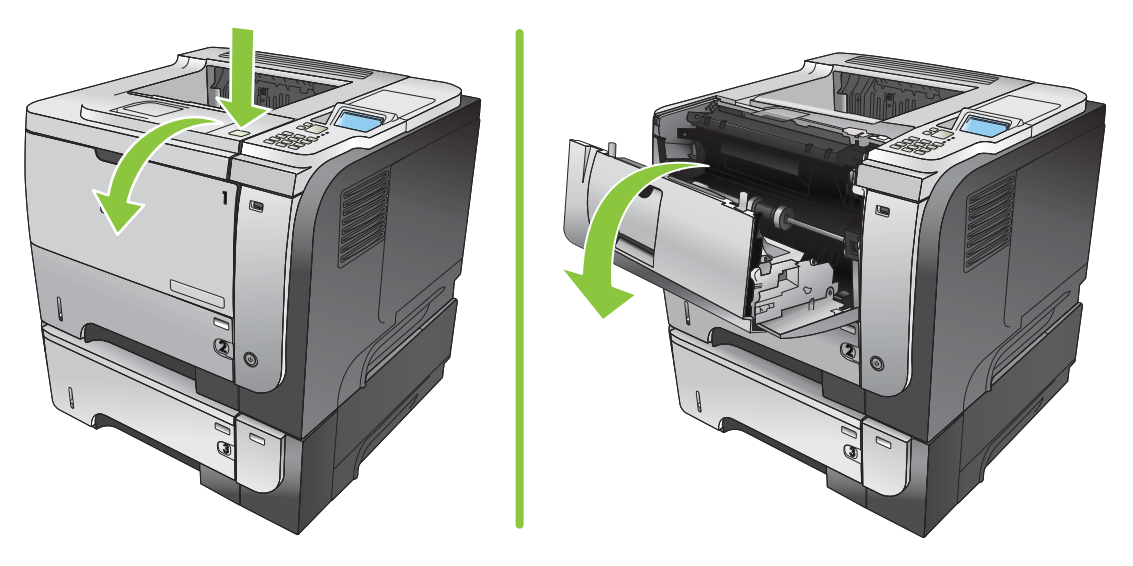

4. Vyjměte tiskovou kazetu.

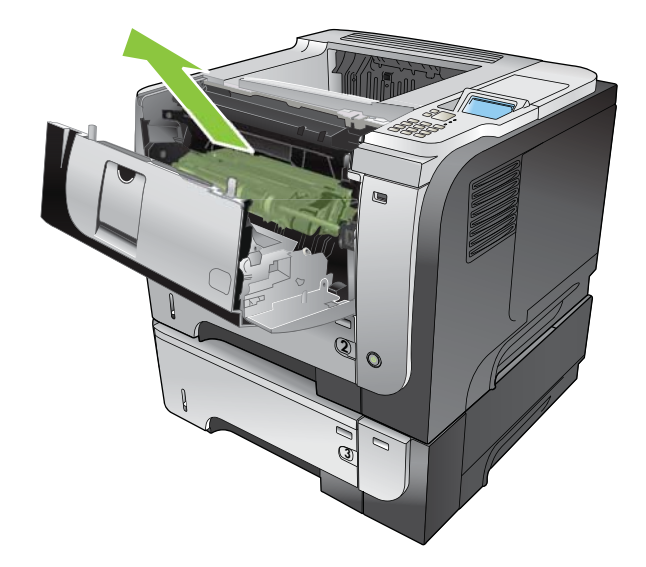

5. Odstraňte uvíznutý papír.

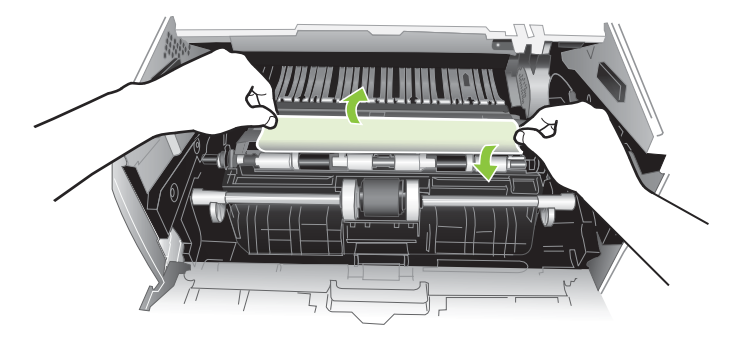

6. Znovu nainstalujte tiskovou kazetu.

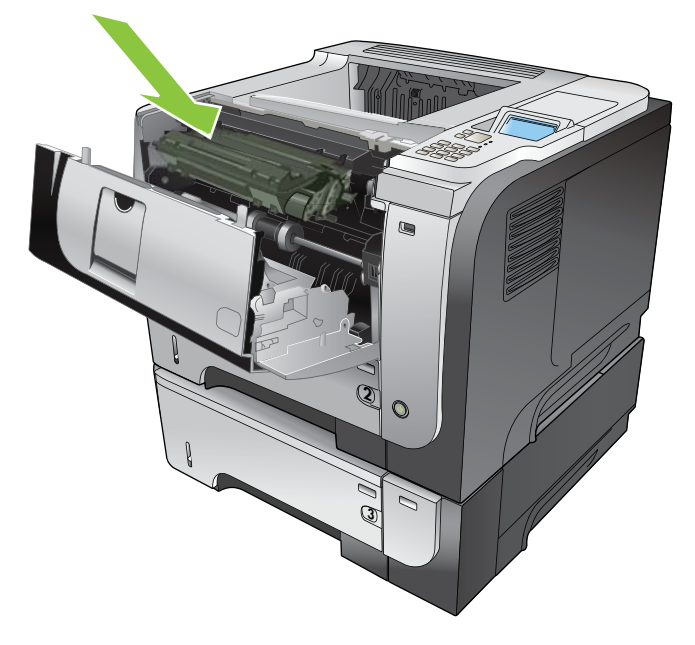

7. Zavřete horní kryt.

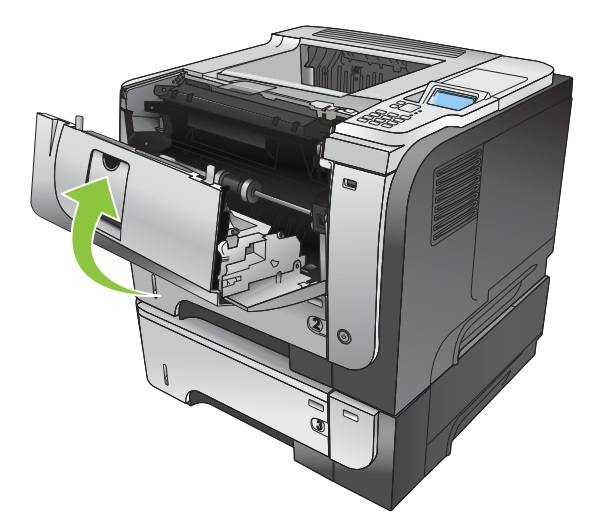

#### Odstranění uvíznutých médií v oblasti horního krytu

- TIP: Animace tohoto postupu je k dispozici na následující webové stránce: <u>www.hp.com/go/ljp3010-jams-top</u>.
  - 1. Stiskněte tlačítko pro uvolnění horního krytu a otevřete horní kryt.

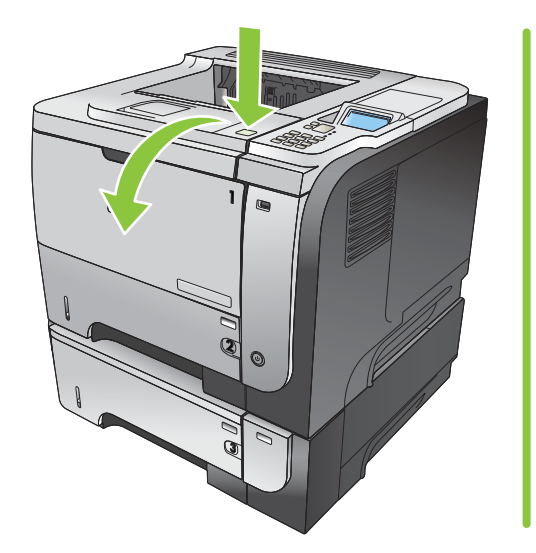

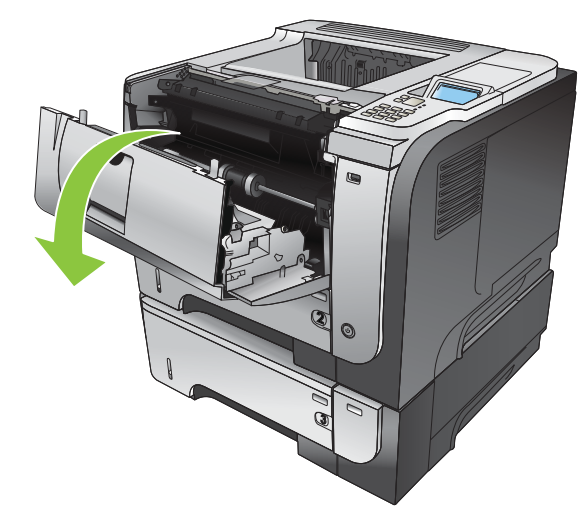

2. Vyjměte tiskovou kazetu.

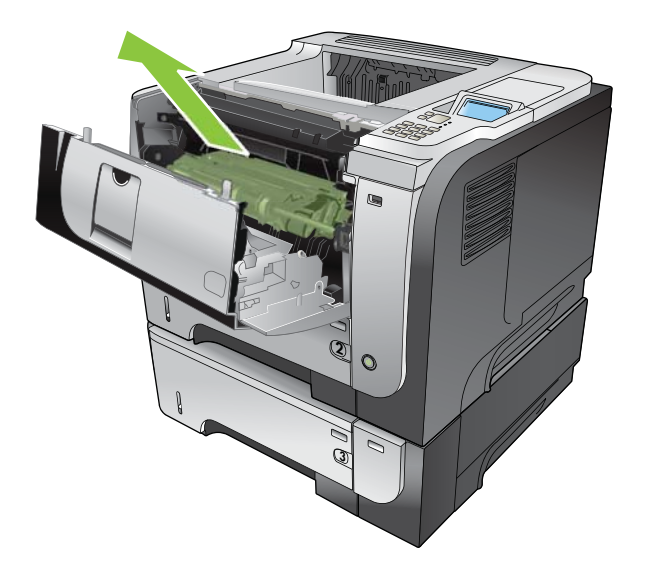

3. Odstraňte uvíznutý papír.

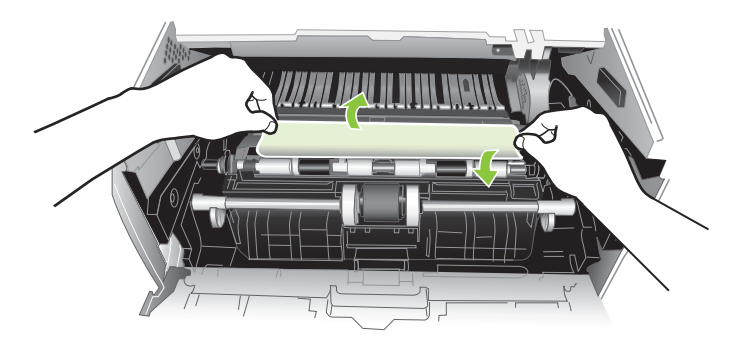

4. Znovu nainstalujte tiskovou kazetu.

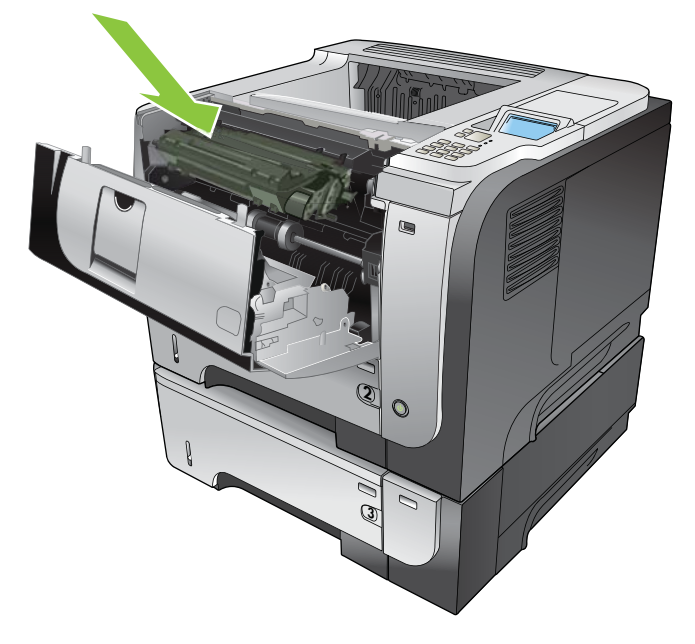

5. Zavřete horní kryt.

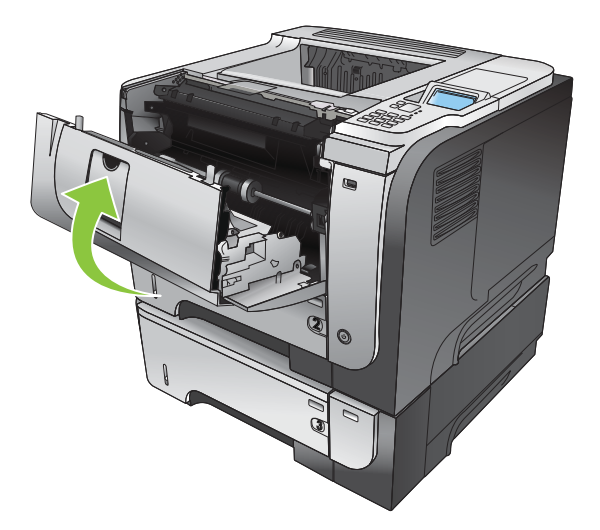

#### Odstranění uvíznutých médií z oblasti zadních dvířek a fixační jednotky

- TIP: Animace tohoto postupu je k dispozici na následující webové stránce: <u>www.hp.com/go/ljp3010-jams-rear</u>.
  - 1. Otevřete zadní dvířka a zatlačte dolů, aby se plně otevřely do úhlu 90 °.
  - POZNÁMKA: Zadní dvířka mají dvě polohy. Lze je otevřít do úhlu 45 ° pro výstup do zadní výstupní přihrádky a do úhlu 90 ° pro účely odstraňování uvíznutí.

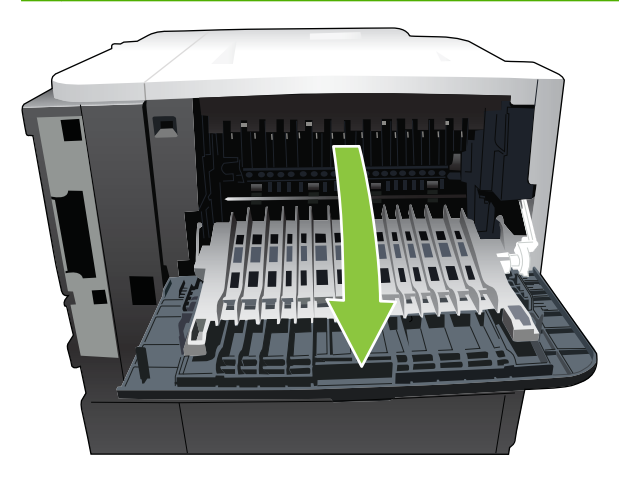

2. Odstraňte uvíznutý papír.

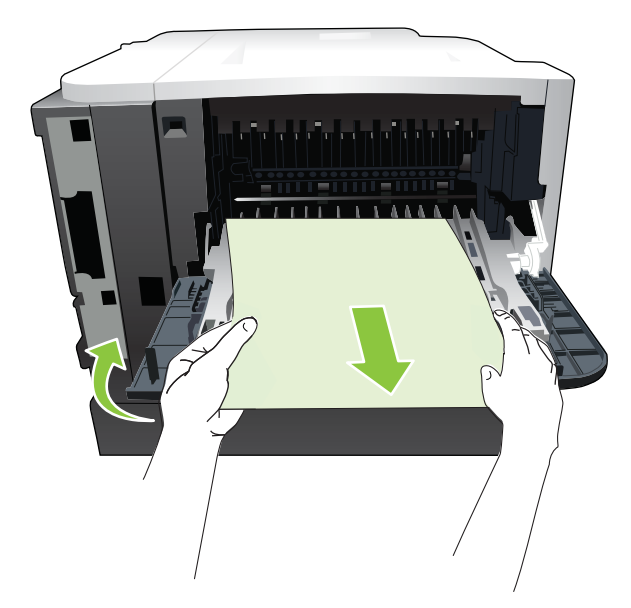
3. Stiskněte tlačítko pro uvolnění horního krytu a otevřete horní kryt.

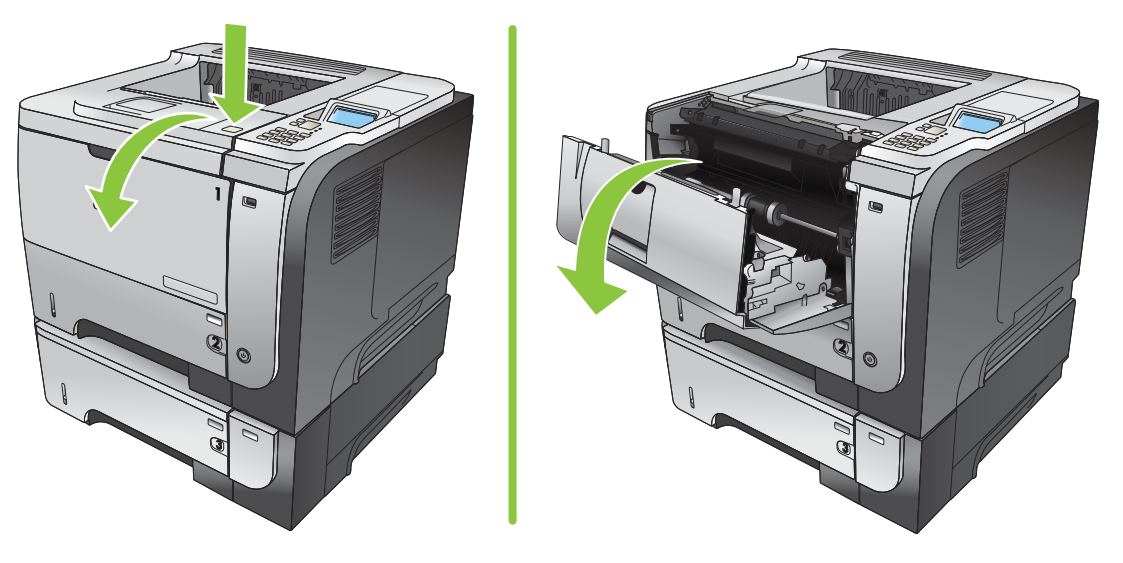

4. Zavřete zadní dvířka.

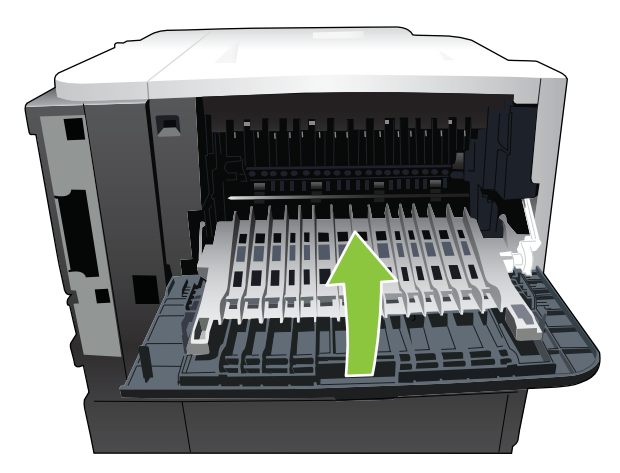

5. Vyjměte tiskovou kazetu.

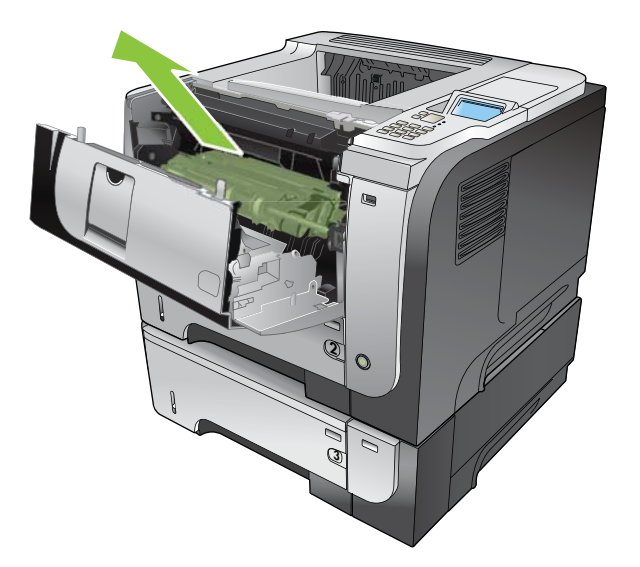

6. Odstraňte uvíznutý papír.

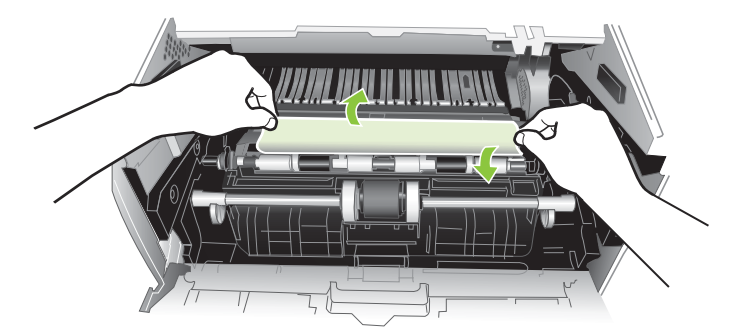

7. Znovu nainstalujte tiskovou kazetu.

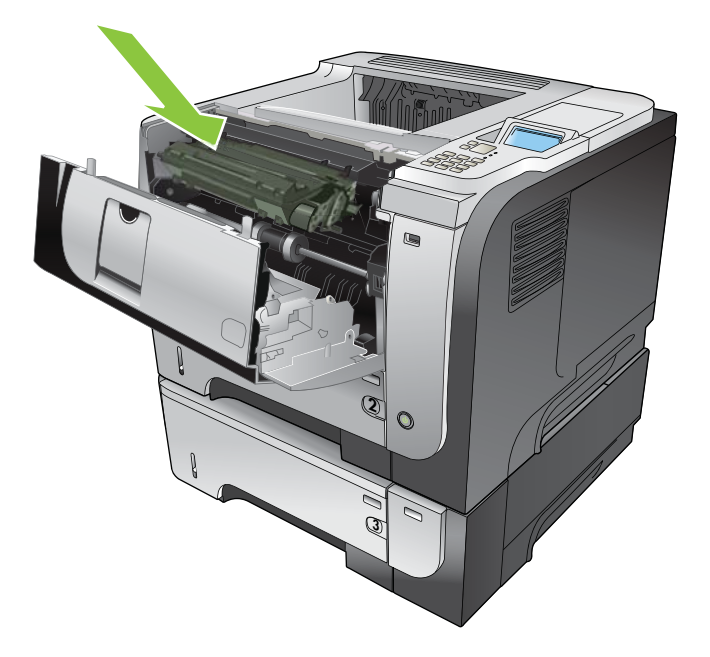

8. Zavřete horní kryt.

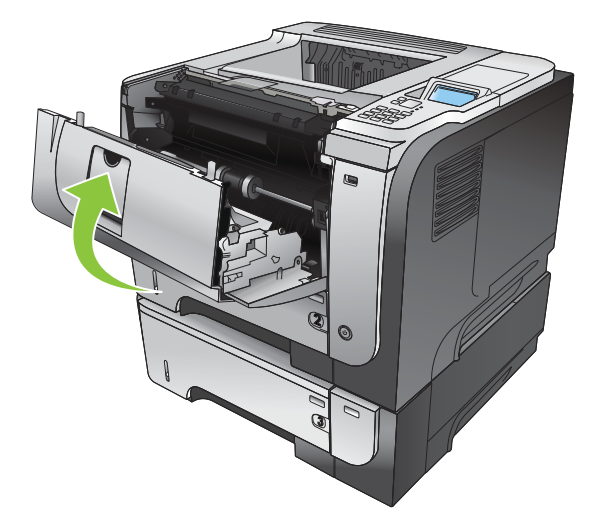

#### Odstranění uvíznutých médií z duplexní jednotky

- TIP: Animace tohoto postupu je k dispozici na následující webové stránce: <u>www.hp.com/go/ljp3010-jams-duplexer</u>.
  - 1. Vyjměte zásobník 2 ze zařízení.

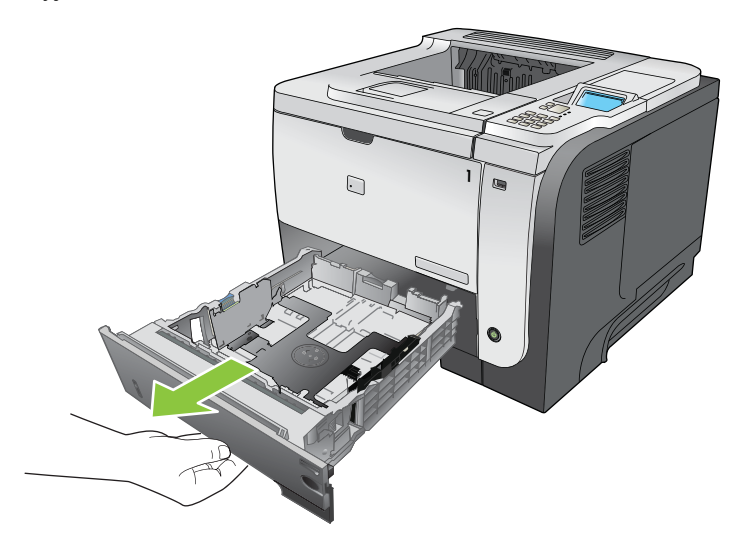

2. Stisknutím zeleného tlačítka uvolněte duplexní panel.

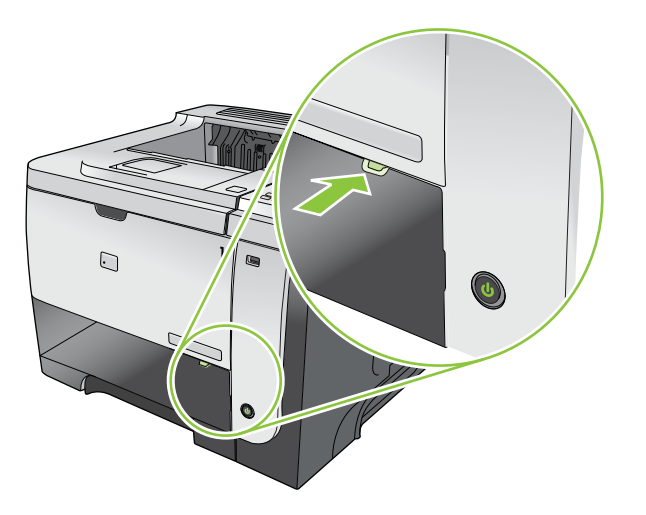

3. Odstraňte uvíznutý papír.

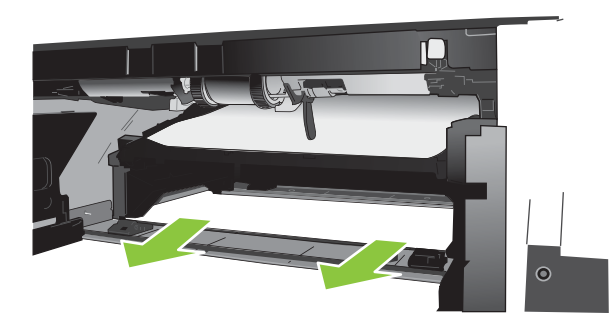

4. Zavřete duplexní panel.

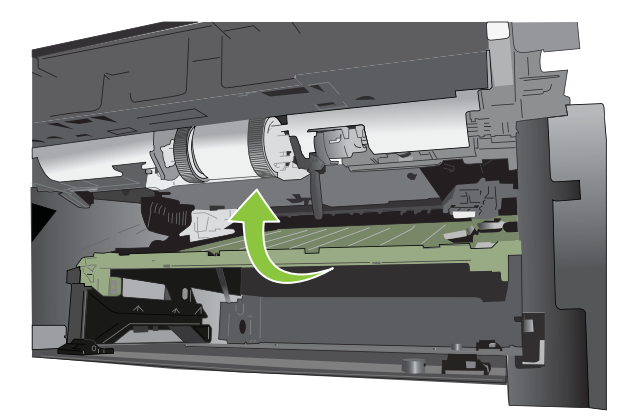

5. Znovu zasuňte zásobník 2.

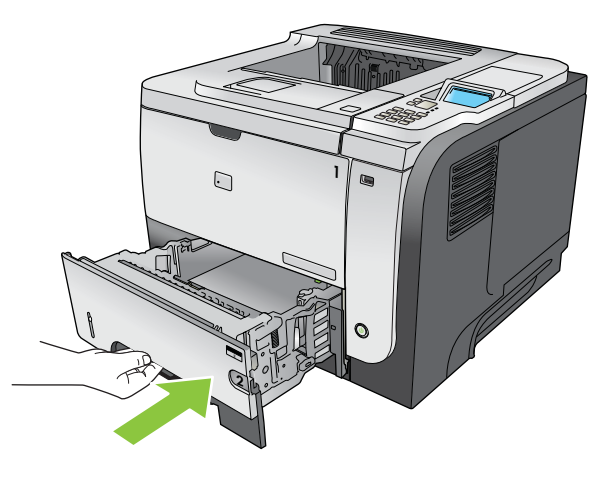

- 6. Otevřete zadní dvířka a zatlačte dolů, aby se plně otevřely do úhlu 90 °.
- POZNÁMKA: Zadní dvířka mají dvě polohy. Lze je otevřít do úhlu 45 ° pro výstup do zadní výstupní přihrádky a do úhlu 90 ° pro účely odstraňování uvíznutí.

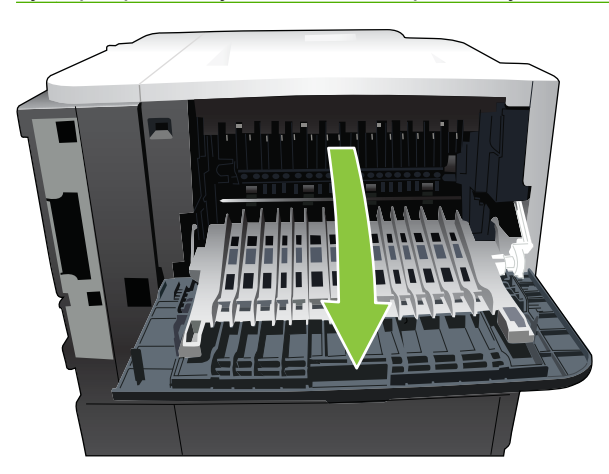

7. Odstraňte uvíznutý papír.

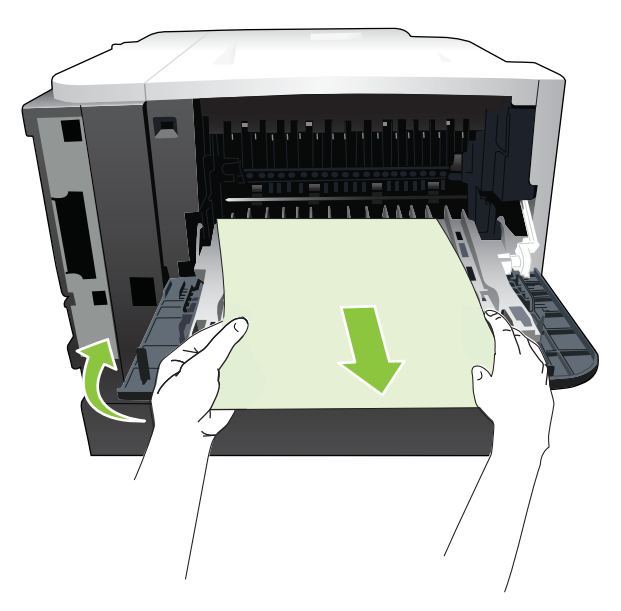

8. Stiskněte tlačítko pro uvolnění horního krytu a otevřete horní kryt.

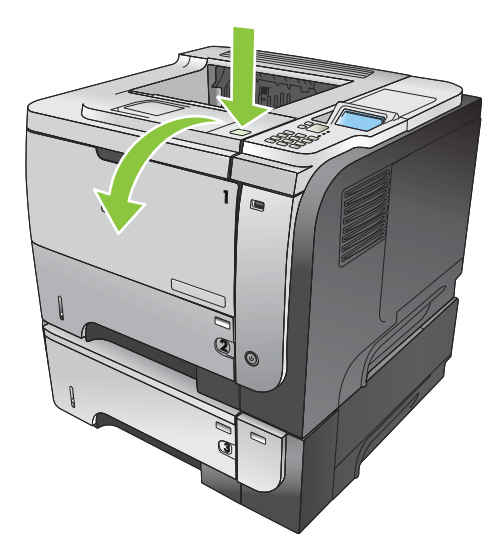

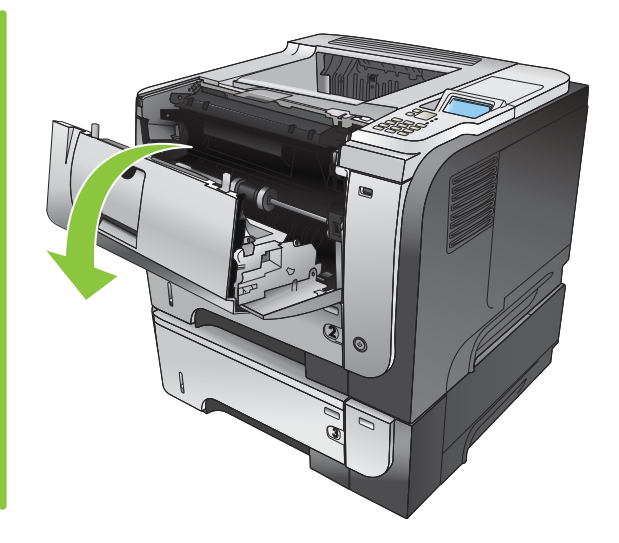

9. Zavřete zadní dvířka.

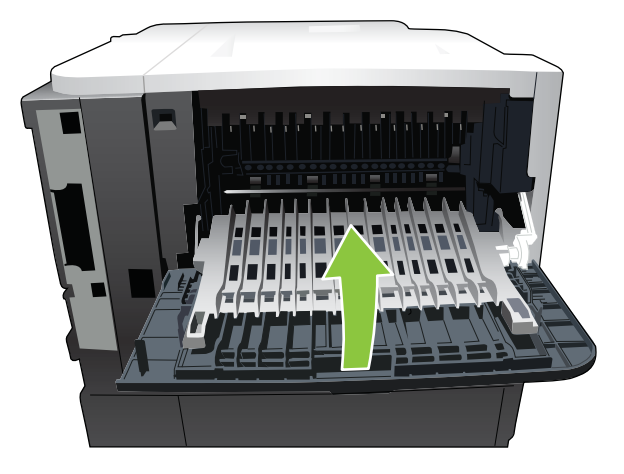

**10.** Vyjměte tiskovou kazetu.

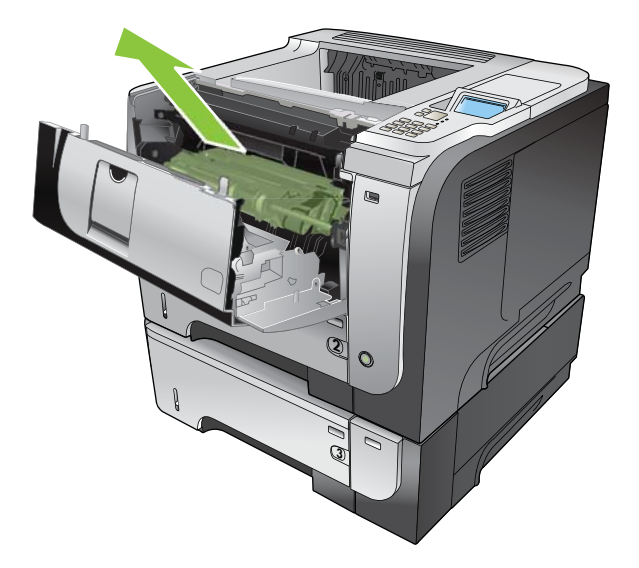

11. Odstraňte uvíznutý papír.

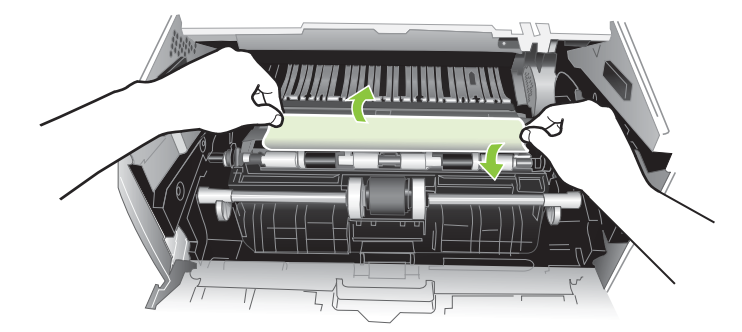

**12.** Znovu nainstalujte tiskovou kazetu.

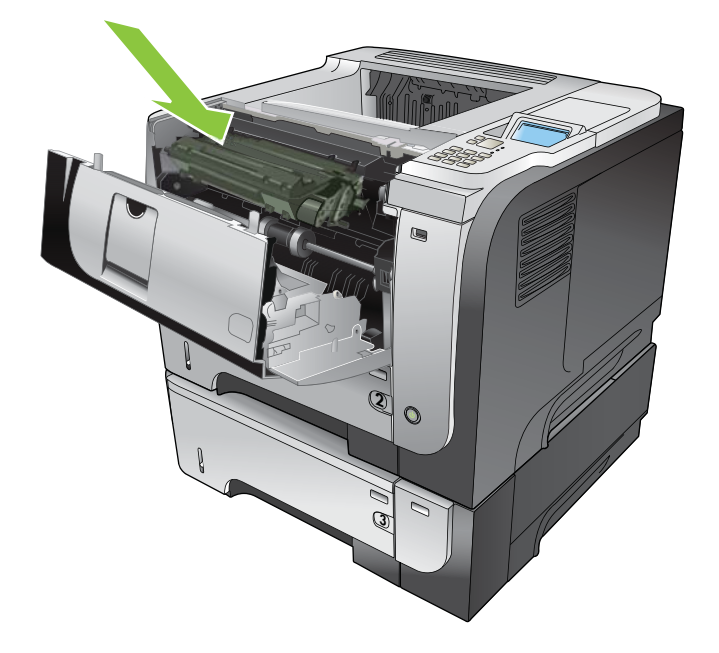

13. Zavřete horní kryt.

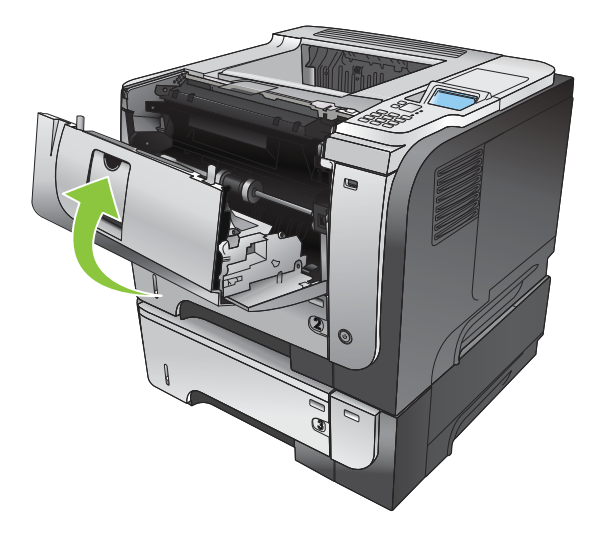

### Obnovení po uvíznutí papíru

Tento produkt zahrnuje funkci obnovení po uvíznutí, která znovu vytiskne uvíznuté stránky. K dispozici jsou následující možnosti:

- AUTOMATICKY produkt se pokusí znovu vytisknout uvíznuté stránky, pokud je k dispozici dostatek paměti. Toto je výchozí nastavení.
- VYPNUTO produkt se nebude pokoušet znovu tisknout uvíznuté stránky. Výkon tiskárny bude optimální, protože naposledy tištěné stránky se neukládají do paměti.
- POZNÁMKA: Pokud použijete tuto možnost a v produktu dojde papír u úlohy tištěné na obou stranách, může dojít ke ztrátě některých stránek.
- ZAPNUTO produkt vždy vytiskne uvíznuté stránky. K uložení několika posledních vytisknutých stránek je přidělena dodatečná paměť. To může způsobit celkové snížení výkonu.

#### Nastavení funkce Obnovení po uvíznutí

- 1. Stiskněte tlačítko Nabídka 🚍.
- 2. Stisknutím šipky dolů ▼ zvýrazněte nabídku KONFIGURACE ZAŘÍZENÍ a stiskněte tlačítko OK.
- 3. Stisknutím šipky dolů ▼ zvýrazněte nabídku NASTAVENÍ SYSTÉMU a stiskněte tlačítko OK.
- Stisknutím šipky dolů ▼ zvýrazněte nabídku OBNOVENÍ PO UVÍZNUTÍ PAPÍRU a stiskněte tlačítko OK.
- Stisknutím šipky nahoru nebo dolů V/▲ zvýrazněte příslušné nastavení a pak stiskněte tlačítko OK.
- 6. Stiskněte tlačítko Nabídka 🚍 pro návrat do stavu Připraveno.

## Potíže s manipulací s papírem

Používejte pouze papíry splňující specifikace uvedené v příručce *HP LaserJet Printer Family Print Media Guide*. Vždy konfigurujte typ papíru na ovládacím panelu tak, aby odpovídal typu papíru vloženému v zásobníku.

### Produkt podává více listů

#### Produkt podává více listů

| Příčina                                                                                                    | Řešení                                                                                                    |
|----------------------------------------------------------------------------------------------------|----------------------------------------------------------------------------------------------------|
| Vstupní zásobník je přeplněn. Otevřete zásobník a ověřte, zda<br>je stoh papíru pod značkou maximální výšky stohu. | Vyjměte ze vstupního zásobníku nadbytečný papír.                                                           |
| Tiskový papír se slepuje.                                                                                          | Vyjměte papír, ohněte jej, otočte o 180 stupňů nebo převraťte<br>a vložte jej zpět do zásobníku.           |
|                                                                                                    | POZNÁMKA: Nepřerovnávejte papír. Vzniká tím statická<br>elektřina, která může být příčinou slepení papíru. |
| Papír nesplňuje specifikace pro tento produkt.                                                                     | Používejte pouze papír, který vyhovuje specifikacím papíru stanoveným společností HP pro tento produkt.    |
| Zásobníky nejsou správně nastaveny.                                                                                | Ověřte, zda vodítka papíru odpovídají použitému formátu papíru.                                            |

### Do produktu je podávána stránka nesprávné velikosti

#### Do produktu je podávána stránka nesprávné velikosti

| Příčina                                                                             | Řešení                                                                                                    |
|-------------------------------------------------------------------------------------|----------------------------------------------------------------------------------------------------|
| V zásobníku není vložen papír správné velikosti.                                    | Vložte do vstupního zásobníku správný formát papíru.                                                                                                    |
| V softwarové aplikaci nebo v ovladači produktu není zvolen<br>správný formát média. | Ověřte, zda je nastavení v aplikaci a ovladači tiskárny správné,<br>protože nastavení v aplikaci potlačí nastavení ovladače<br>tiskárny a ovládacího panelu a nastavení v ovladači tiskárny<br>potlačí nastavení ovládacího panelu. Další informace viz<br>Změna nastavení ovladače tiskárny v systému Windows<br>na stránce 47 nebo Změna nastavení ovladače tiskárny<br>v systému Macintosh na stránce 55. |
| Na ovládacím panelu není zvolen správný formát papíru pro zásobník.                 | Na ovládacím panelu nastavte správný formát papíru pro<br>zásobník.                                                                                                    |
| Pro vstupní zásobník není správně nakonfigurován formát<br>papíru.                  | Vytiskněte konfigurační stránku nebo pomocí ovládacího<br>panelu určete formát papíru, pro který je zásobník<br>nakonfigurován.                                                                                                    |
| Vymezovače v zásobníku nejsou přiloženy k papíru.                                   | Zkontrolujte, zda se vodítka dotýkají papíru.                                                                                                    |

## Produkt zavádí papír z nesprávného zásobníku

Produkt zavádí papír z nesprávného zásobníku

| Příčina                             | Řešení                              |
|-------------------------------------|-------------------------------------|
| Používáte ovladač pro jiný produkt. | Použijte ovladač pro tento produkt. |

#### Produkt zavádí papír z nesprávného zásobníku

| Příčina                                                            | Řešení                                                                                                    |
|--------------------------------------------------------------------|----------------------------------------------------------------------------------------------------|
| Určený zásobník je prázdný.                                        | Do daného zásobníku vložte papír.                                                                                               |
| Pro vstupní zásobník není správně nakonfigurován formát<br>papíru. | Vytiskněte konfigurační stránku nebo pomocí ovládacího<br>panelu určete formát papíru, pro který je zásobník<br>nakonfigurován. |

## Nedochází k automatickému podávání papíru

Nedochází k automatickému podávání papíru

| Příčina                                                                                                    | Řešení                                                                                                    |
|----------------------------------------------------------------------------------------------------|----------------------------------------------------------------------------------------------------|
| V softwarové aplikaci je zvoleno ruční podávání.                                                                                                    | Vložte do zásobníku 1 papír, nebo pokud je již papír vložen,<br>stiskněte tlačítko OK.                                                                                                    |
| Není vložen správný formát papíru.                                                                                                    | Vložte správný formát papíru.                                                                                                    |
| Vstupní zásobník je prázdný.                                                                                                    | Vložte do vstupního zásobníku papír.                                                                                                    |
| Nebyl zcela odstraněn papír po předchozím zaseknutí.                                                                                                    | Otevřete produkt a odstraňte veškerý papír v dráze papíru.                                                                                                    |
| Pro vstupní zásobník není správně nakonfigurován formát<br>papíru.                                                                                                   | Vytiskněte konfigurační stránku nebo pomocí ovládacího<br>panelu určete formát papíru, pro který je zásobník<br>nakonfigurován.                                                                           |
| Vymezovače v zásobníku nejsou přiloženy k papíru.                                                                                                    | Zkontrolujte, zda se vodítka délky a šířky dotýkají papíru.                                                                                                    |
| Výzva funkce ručního podávání je nastavena na hodnotu<br>VŽDY. Produkt vždy zobrazí výzvu k použití ručního podávání,<br>i když je zásobník plný.                    | Otevřete zásobník, znovu vložte média a zásobník zavřete.                                                                                                    |
|                                                                                                    | Případně můžete změnit nastavení výzvy ručního podávání na<br>hodnotu <b>POKUD NENÍ NAPLNĚN</b> , aby produkt zobrazoval<br>výzvu k ručnímu podávání, pouze pokud je zásobník prázdný.                    |
| Nastavení <b>POUŽÍT POŽADOVANÝ ZÁSOBNÍK</b> má<br>v produktu nastavenu hodnotu <b>VÝHRADNĚ</b> a požadovaný<br>zásobník je prázdný. Produkt nepoužije jiný zásobník. | Naplňte požadovaný zásobník.                                                                                                    |
|                                                                                                    | Případně změňte nastavení v nabídce <b>KONFIGURACE</b><br>ZAŘÍZENÍ z hodnoty VÝHRADNĚ na hodnotu PRVNÍ. Produkt<br>bude moci používat jiné zásobníky, pokud nebudou v zadaném<br>zásobníku vložena média. |

## Nedochází k podávání papíru ze zásobníku 2, 3 nebo 4.

Nedochází k podávání papíru ze zásobníku 2 nebo 3

| Příčina                                                                                 | Řešení                                                                                                    |
|-----------------------------------------------------------------------------------------|----------------------------------------------------------------------------------------------------|
| Není vložen správný formát papíru.                                                      | Vložte správný formát papíru.                                                                                                    |
| Vstupní zásobník je prázdný.                                                            | Vložte do vstupního zásobníku papír.                                                                                               |
| Na ovládacím panelu produktu není zvolen správný typ papíru pro tento vstupní zásobník. | Na ovládacím panelu produktu nastavte pro vstupní zásobník správný typ papíru.                                                     |
| Nebyl zcela odstraněn papír po předchozím uvíznutí.                                     | Otevřete produkt a odstraňte veškerý papír v dráze papíru.<br>Pečlivě zkontrolujte, zda nedošlo k uvíznutí ve fixační<br>jednotce. |

Nedochází k podávání papíru ze zásobníku 2 nebo 3

| Příčina                                                                            | Řešení                                                                                                    |
|------------------------------------------------------------------------------------|----------------------------------------------------------------------------------------------------|
| Žádné z volitelných zásobníků se nezobrazují jako možnosti<br>vstupních zásobníků. | Volitelné zásobníky se zobrazují jako dostupné pouze<br>v případě, že jsou nainstalovány. Ověřte, zda jsou všechny<br>volitelné zásobníky správně nainstalovány. Zkontrolujte, zda<br>je tiskový ovladač nakonfigurován tak, aby volitelné zásobníky<br>rozpoznal. |
| Volitelný zásobník je nesprávně nainstalován.                                      | Vytiskněte konfigurační stránku a zkontrolujte, zda je volitelný<br>zásobník nainstalován. Pokud není, ověřte, zda je zásobník<br>správně připojen k produktu.                                                                                                    |
| Pro vstupní zásobník není správně nakonfigurován formát<br>papíru.                 | Vytiskněte konfigurační stránku nebo pomocí ovládacího<br>panelu určete formát papíru, pro který je zásobník<br>nakonfigurován.                                                                                                    |
| Vymezovače v zásobníku nejsou přiloženy k papíru.                                  | Zkontrolujte, zda se vymezovače dotýkají papíru.                                                                                                    |

### Nedochází k podávání transparentních fólií a lesklého papíru

| Příčina                                                                                                    | Řešení                                                                                                    |
|----------------------------------------------------------------------------------------------------|----------------------------------------------------------------------------------------------------|
| V softwarové aplikaci nebo v ovladači tiskárny není zvolen správný typ papíru.                                           | Zkontrolujte, zda je v softwaru nebo v tiskovém ovladači zvolen<br>správný typ papíru.                                                                                                    |
| Vstupní zásobník je přeplněn.                                                                                            | Vyjměte ze vstupního zásobníku nadbytečný papír.<br>Nepřekračujte značky maximální výšky stohu papíru<br>v zásobníku.                                                                                                    |
| Papíry v jiném vstupním zásobníku mají stejnou velikost jako<br>fólie a produkt má tento zásobník nastaven jako výchozí. | Zkontrolujte, zda je v softwarové aplikaci nebo v tiskovém<br>ovladači zvolen vstupní zásobník obsahující průhledné fólie<br>nebo lesklý papír. Konfiguraci typu vloženého papíru pro<br>zásobník lze provést na ovládacím panelu produktu.                              |
| Není správně nastaven typ média pro zásobník obsahující průhledné fólie nebo lesklý papír.                               | Zkontrolujte, zda je v softwarové aplikaci nebo v tiskovém<br>ovladači zvolen vstupní zásobník obsahující průhledné fólie<br>nebo lesklý papír. Konfiguraci typu vloženého papíru pro<br>zásobník lze provést na ovládacím panelu produktu.                              |
| Fólie nebo lesklý papír pravděpodobně nesplňují specifikace podporovaného papíru.                                        | Používejte pouze papír, který vyhovuje specifikacím papíru stanoveným společností HP pro tento produkt.                                                                                                    |
| V prostředí s vysokou vlhkostí může dojít k tomu, že lesklý<br>papír nebude podán nebo bude podáno příliš mnoho listů.   | Vyhněte se tisku na lesklý papír v podmínkách s vysokou<br>vlhkostí. Při tisku na lesklý papír můžete podávání do produktu<br>zlepšit tak, že papír rozbalíte a necháte několik hodin ležet.<br>Ponechání papíru ve vlhkém prostředí však může také<br>způsobit bubliny. |

#### Nedochází k podávání transparentních fólií a lesklého papíru

## Obálky se zasekávají nebo nejsou podávány do produktu

Obálky se zasekávají nebo nejsou podávány do produktu

| Příčina                                                                                  | Řešení                        |
|------------------------------------------------------------------------------------------|-------------------------------|
| Obálky jsou vloženy v nepodporovaném zásobníku. Obálky<br>může podávat pouze zásobník 1. | Vložte obálky do zásobníku 1. |

#### Obálky se zasekávají nebo nejsou podávány do produktu

| Příčina                                                                  | Řešení                                                                                |
|--------------------------------------------------------------------------|---------------------------------------------------------------------------------------|
| Obálky jsou zvlněné nebo poškozené.                                      | Zkuste použít jiné obálky. Skladujte obálky v kontrolovaném<br>prostředí.             |
| Obálky se lepí z důvodu vysokého obsahu vlhkosti.                        | Zkuste použít jiné obálky. Skladujte obálky v kontrolovaném<br>prostředí.             |
| Orientace obálek je nesprávná.                                           | Zkontrolujte, zda je obálka vložena správně.                                          |
| Produkt nepodporuje aktuálně používané obálky.                           | Další informace naleznete v příručce HP LaserJet Printer<br>Family Print Media Guide. |
| Zásobník 1 je nakonfigurován pro velikost jinou, než je velikost obálek. | Nakonfigurujte zásobník 1 pro obálky.                                                 |

## Výstup je zvlněný nebo pomačkaný

| Výstup je zvlněný nebo pomačkaný                                           |                                                                                                    |
|----------------------------------------------------------------------------|----------------------------------------------------------------------------------------------------|
| Příčina                                                                    | Řešení                                                                                                    |
| Papír nesplňuje specifikace pro tento produkt.                             | Používejte pouze papír, který vyhovuje specifikacím papíru stanoveným společností HP pro tento produkt.                                                                      |
| Papír je poškozený nebo ve špatném stavu.                                  | Vyjměte papír ze vstupního zásobníku a vložte nepoškozený<br>papír.                                                                                                    |
| Produkt je provozován v nadměrně vlhkém prostředí.                         | Ověřte, zda prostředí tisku splňuje specifikace vlhkosti.                                                                                                    |
| Tisknete velké, plně vybarvené oblasti.                                    | Velké vybarvené oblasti mohou způsobit nadměrné zvlnění.<br>Zkuste použít jiný typ výplně.                                                                                   |
| Použitý papír nebyl uskladněn správně a pravděpodobně pohlcoval vlhkost.   | Vyjměte papír a nahraďte jej papírem z nového neotevřeného<br>balení.                                                                                                    |
| Papír má špatně oříznuté okraje.                                           | Vyjměte papír, ohněte jej, otočte o 180 stupňů nebo převraťte<br>a vložte jej zpět do vstupního zásobníku. Nepřerovnávejte<br>papír. Pokud problém přetrvává, papír vyměňte. |
| Daný typ papíru nebyl pro zásobník konfigurován, ani zvolen<br>v softwaru. | V softwaru nakonfigurujte papír (viz dokumentace k softwaru).<br>Informace o konfiguraci papíru pro zásobník naleznete v části<br><u>Plnění zásobníků na stránce 79</u> .    |
| Papír byl již dříve použit k tiskové úloze.                                | Papír nepoužívejte opakovaně.                                                                                                    |

## Produkt netiskne oboustranně nebo oboustranný tisk nefunguje správně.

#### Produkt netiskne duplexně (tisk oboustranných úloh) nebo je oboustranný tisk nesprávný.

| Příčina                                                   | Řešení                                                        |
|-----------------------------------------------------------|---------------------------------------------------------------|
| Pokoušíte se tisknout oboustranně na nepodporovaný papír. | Ověřte, zda je použitý papír podporován pro oboustranný tisk. |
| Tiskový ovladač není nakonfigurován pro oboustranný tisk. | Nastavte tiskový ovladač pro oboustranný tisk.                |

| Příčina                                                                                      | Řešení                                                                                                    |  |
|----------------------------------------------------------------------------------------------|----------------------------------------------------------------------------------------------------|--|
| První stránka se tiskne na zadní stranu předtištěných<br>formulářů nebo hlavičkových papírů. | Do zásobníku 1 vložte předtištěné formuláře a hlavičkový papír<br>hlavičkou nebo potištěnou stranou dolů, se zaváděním horního<br>okraje stránky. Do zásobníků 2, 3 a 4 vložte papír tištěnou<br>stranou nahoru horním okrajem stránky směrem k přední<br>straně produktu. |  |
| Model produktu nepodporuje automatický oboustranný tisk.                                     | Modely HP LaserJet P3011, HP LaserJet P3015 a<br>HP LaserJet P3015n nepodporují automatický oboustranný<br>tisk.                                                                                                    |  |
| Konfigurace produktu není nastavena na oboustranný tisk.                                     | V systému Windows spusťte funkci automatické konfigurace:                                                                                                    |  |
|                                                                                              | <ol> <li>V nabídce Start přejděte na položku Nastavení a<br/>klepněte na položku Tiskárny (v systému Windows2000)<br/>nebo Tiskárny a faxy (v systému Windows XP).</li> </ol>                                                                                              |  |
|                                                                                              | <ol> <li>Klepněte pravým tlačítkem myši na ikonu produktu HP a<br/>poté klepněte na možnost Vlastnosti nebo Předvolby<br/>tisku.</li> </ol>                                                                                                    |  |
|                                                                                              | 3. Klepněte na kartu Nastavení zařízení.                                                                                                    |  |
|                                                                                              | <ol> <li>Na kartě Instalovatelné součásti klepněte v seznamu<br/>Automatická konfigurace na položku Aktualizovat.</li> </ol>                                                                                                    |  |
| Oboustranný tisk je vypnutý.                                                                 | <ol> <li>Otevřete všechny následující nabídky. Stisknutím šipky<br/>dolů ▼ označte nabídku a stisknutím tlačítka OK ji<br/>vyberte.</li> </ol>                                                                                                    |  |
|                                                                                              | a. KONFIGURACE ZAŘÍZENÍ                                                                                                    |  |
|                                                                                              | b. PROBÍHÁ TISK                                                                                                    |  |
|                                                                                              | c. OBOUSTRANNÝ TISK                                                                                                    |  |
|                                                                                              | 2. Vyberte možnost <b>ZAPNUTO</b> .                                                                                                    |  |

#### Produkt netiskne duplexně (tisk oboustranných úloh) nebo je oboustranný tisk nesprávný.

## Řešení potíží s kvalitou tisku

Většině problémům s kvalitou tisku lze zabránit dodržováním následujících pokynů.

- Nastavte zásobníky na správný typ papíru. Viz Nakonfigurování zásobníků na stránce 85.
- Používejte papír, který odpovídá specifikacím společnosti HP. Viz <u>Papír a tisková média</u> <u>na stránce 71</u>.
- Podle potřeby zařízení vyčistěte. Viz <u>Vyčištění dráhy papíru na stránce 135</u>.

### Problémy s kvalitou tisku související s papírem

Některé problémy s kvalitou tisku jsou způsobeny používáním papíru, který neodpovídá specifikacím společnosti HP.

- Povrch papíru je příliš hladký.
- Vlhkost papíru je nerovnoměrná, příliš vysoká nebo příliš nízká. Použijte papír z jiného zdroje nebo z neotevřeného balíku.
- Na některé oblasti papíru se toner nemůže zachytit. Použijte papír z jiného zdroje nebo z neotevřeného balíku.
- Použitá hlavička je vytištěna na příliš hrubém papíru. Použijte hladší xerografický papír. Pokud se problém tímto způsobem vyřeší, požádejte dodavatele hlavičkového papíru, aby používal papír, který vyhovuje specifikacím společnosti HP.
- Papír je nadměrně hrubý. Použijte hladší xerografický papír.
- Použitý papír je příliš silný pro vybrané nastavení typu papíru a nelze na něm fixovat toner.

Kompletní specifikace papírů pro všechna zařízení HP LaserJet naleznete v příručce *HP LaserJet Printer Family Print Media Guide*. Tato příručka je k dispozici na adrese <u>www.hp.com/support/</u><u>ljpaperguide</u>.

### Problémy s kvalitou tisku související s prostředím

Provozujete-li zařízení v příliš vlhkém nebo suchém prostředí, zkontrolujte, zda tiskové prostředí odpovídá specifikacím. Viz <u>Provozní podmínky na stránce 214</u>.

### Problémy s kvalitou tisku související s uvíznutím papíru

Zkontrolujte, zda jsou z dráhy papíru odstraněny všechny listy. Další informace naleznete v části <u>Obnovení po uvíznutí papíru na stránce 175</u>.

- Pokud došlo v poslední době v zařízení k uvíznutí médií, vytiskněte dvě nebo tři stránky, aby se vyčistila dráha papíru.
- Pokud listy neprocházejí fixační jednotkou a způsobují vady na následujících dokumentech, vytiskněte dvě nebo tři stránky, aby se vyčistila dráha papíru. Pokud potíže přetrvávají, vytiskněte a zpracujte čisticí stránku. Viz <u>Vyčištění dráhy papíru na stránce 135</u>.

### Příklady tiskových vad obrázků

Tyto příklady představují nejobvyklejší problémy kvality tisku. Pokud problémy přetrvávají i po provedení doporučených řešení, obraťte se na zákaznickou podporu HP.

#### Tabulka 10-2 Příklady tiskových vad obrázků

| Problém                           | Ukázka                                                   | Řešení                                                                                                    |
|-----------------------------------|----------------------------------------------------------|----------------------------------------------------------------------------------------------------|
| Světlý tisk (na části<br>stránky) | AaBbCc<br>AaBbCc<br>AaBbCc<br>AaBbCc<br>AaBbCc<br>AaBbCc | <ol> <li>Zkontrolujte, zda je tisková kazeta zcela nainstalována.</li> <li>Tisková kazeta je pravděpodobně téměř prázdná. Zkontrolujte stav<br/>spotřebního materiálu a v případě potřeby vyměňte tiskovou kazetu.</li> <li>Papír pravděpodobně nesplňuje specifikace společnosti HP (může být<br/>například příliš vlhký nebo hrubý). Další informace naleznete v části <u>Papír a<br/>tisková média na stránce 71</u>.</li> </ol>                                                                                                    |
| Světlý tisk (celá stránka)        | AaBbCc<br>AaBbCc<br>AaBbCc<br>AaBbCc<br>AaBbCc           | <ol> <li>Zkontrolujte, zda je tisková kazeta zcela nainstalována.</li> <li>Zkontrolujte, zda je na ovládacím panelu a v ovladači tiskárny vypnuto<br/>nastavení ECONOMODE. Viz část EconoMode na stránce 90.</li> <li>Na ovládacím panelu produktu otevřete nabídku KONFIGURACE<br/>ZAŘÍZENÍ. Otevřete podnabídku KVALITA TISKU a zvyšte hodnotu<br/>nastavení HUSTOTA TONERU. Další informace naleznete v části <u>nabídka</u><br/>Kvalita tisku na stránce 23.</li> <li>Zkuste použít jiný typ papíru.</li> <li>Je možné, že tisková kazeta dosáhla konce životnosti. Zkontrolujte stav<br/>spotřebního materiálu a v případě potřeby vyměňte tiskovou kazetu.</li> </ol> |
| Skvrny                            | AaBb.<br>AaBbCc<br>AaBbCc<br>AaBbCc<br>AaBbCc<br>AaBbCc  | <ol> <li>Skvrny se na stránce mohou objevit po odstranění uvíznutého papíru.</li> <li>Vytiskněte ještě několik stránek a zjistěte, zda se problém sám nevyřešil.</li> <li>Vyčistěte vnitřek produktu a pomocí čistící stránky vyčistěte fixační jednotku.<br/>Viz část <u>Vyčištění dráhy papíru na stránce 135</u>.</li> <li>Zkuste použít jiný typ papíru.</li> <li>Zkontrolujte, zda z tiskové kazety neuniká toner. Pokud z tiskové kazety uniká<br/>toner, vyměňte ji.</li> </ol>                                                                                                    |
| Bledá místa                       | A                                                        | <ol> <li>Zkontrolujte, zda okolní prostředí vyhovuje specifikacím produktu. Viz část<br/>Provozní podmínky na stránce 214.</li> <li>Pokud používáte hrubý papír a pokud z něj lze toner snadno setřít, otevřete<br/>na ovládacím panelu produktu nabídku KONFIGURACE ZAŘÍZENÍ. Otevřete<br/>podnabídku KVALITA TISKU, vyberte položku REŽIMY FIXAČNÍ<br/>JEDNOTKY a zvolte typ papíru, který používáte. Nastavení změňte na<br/>hodnotu VYSOKÝ1 nebo VYSOKÝ2. Tím docílite toho, že se toner více<br/>zafixuje do papíru. Viz část nabídka Kvalita tisku na stránce 23.</li> <li>Zkuste použít hladší papír.</li> </ol>                                                     |
| Čáry                              |                                                          | <ol> <li>Vytiskněte ještě několik stránek a zjistěte, zda se problém sám nevyřešil.</li> <li>Vyčistěte vnitřek produktu a pomocí čistící stránky vyčistěte fixační jednotku.<br/>Viz část <u>Čištění produktu na stránce 135</u>.</li> <li>Vyměňte tiskovou kazetu.</li> </ol>                                                                                                    |

| Problém                     | Ukázka                                         | Řešení                                                                                                    |
|-----------------------------|------------------------------------------------|----------------------------------------------------------------------------------------------------|
| Šedé pozadí                 | AaBbCc<br>AaBbCc<br>AaBbCc<br>AaBbCc<br>AaBbCc | <ol> <li>Nepoužívejte papír, který již jednou prošel produktem.</li> <li>Zkuste použít jiný typ papíru.</li> <li>Vytiskněte ještě několik stránek a zjistěte, zda se problém sám nevyřešil.</li> <li>Obraťte balík papíru v zásobníku. Zkuste také papír otočit o 180°.</li> <li>Na ovládacím panelu produktu otevřete nabídku KONFIGURACE<br/>ZAŘÍZENÍ. V podnabídce KVALITA TISKU zvyšte hodnotu nastavení<br/>HUSTOTA TONERU. Další informace naleznete v části nabídka Kvalita tisku<br/>na stránce 23.</li> <li>Zkontrolujte, zda okolní prostředí vyhovuje specifikacím produktu. Viz část<br/>Provozní podmínky na stránce 214.</li> <li>Pravděpodobně bude nutné vyměnit tiskovou kazetu.</li> </ol>                                                                                                    |
| Papír ušpiněný od<br>toneru | AaBbCc<br>AaBbCc<br>AaBbCc<br>AaBbCc<br>AaBbCc | <ol> <li>Vytiskněte ještě několik stránek a zjistěte, zda se problém sám nevyřešil.</li> <li>Zkuste použít jiný typ papíru.</li> <li>Zkontrolujte, zda okolní prostředí vyhovuje specifikacím produktu. Viz část<br/>Provozní podmínky na stránce 214.</li> <li>Vyčistěte vnitřek produktu a pomocí čistící stránky vyčistěte fixační jednotku.<br/>Viz část <u>Čištění produktu na stránce 135</u>.</li> <li>Pravděpodobně bude nutné vyměnit tiskovou kazetu.</li> </ol>                                                                                                    |
| Nepřichycený toner          | AaBbCc<br>AaBbCc<br>AaBbCc<br>AaBbCc           | <ol> <li>Nezafixovaným tonerem zde označujeme toner, který lze setřít z papíru.</li> <li>Používáte-li silný nebo hrubý papír, otevřete na ovládacím panelu produktu nabídku KONFIGURACE ZAŘÍZENÍ. V podnabídce KVALITA TISKU vyberte položku REŽIMY FIXAČNÍ JEDNOTKY a zvolte typ papíru, který používáte. Nastavení změňte na hodnotu VYSOKÝ1 nebo VYSOKÝ2. Tím docílíte toho, že se toner více zafixuje do papíru. Viz část <u>nabídka Kvalita tisku</u> <u>na stránce 23</u>. Musíte také nastavit typ papíru pro používaný zásobník. Viz část <u>Nakonfigurování zásobníků na stránce 85</u>.</li> <li>Má-li papír z jedné strany hrubší strukturu, zkuste tisknout na hladší stranu.</li> <li>Zkontrolujte, zda okolní prostředí vyhovuje specifikacím produktu. Viz část <u>Provozní podmínky na stránce 214</u>.</li> <li>Zkontrolujte, zda typ a kvalita používaného papíru odpovídají specifikacím společnosti HP. Viz část <u>Papír a tisková média na stránce 71</u>.</li> </ol> |
| Opakující se vady           | AaBbCc<br>AaBbCc<br>AaBbCc<br>AaBbCc<br>AaBbCc | <ol> <li>Vytiskněte ještě několik stránek a zjistěte, zda se problém sám nevyřešil.</li> <li>Vyčistěte vnitřek produktu a pomocí čistící stránky vyčistěte fixační jednotku.<br/>Viz část <u>Čištění produktu na stránce 135</u>.</li> <li>Pravděpodobně bude nutné vyměnit tiskovou kazetu.</li> </ol>                                                                                                    |

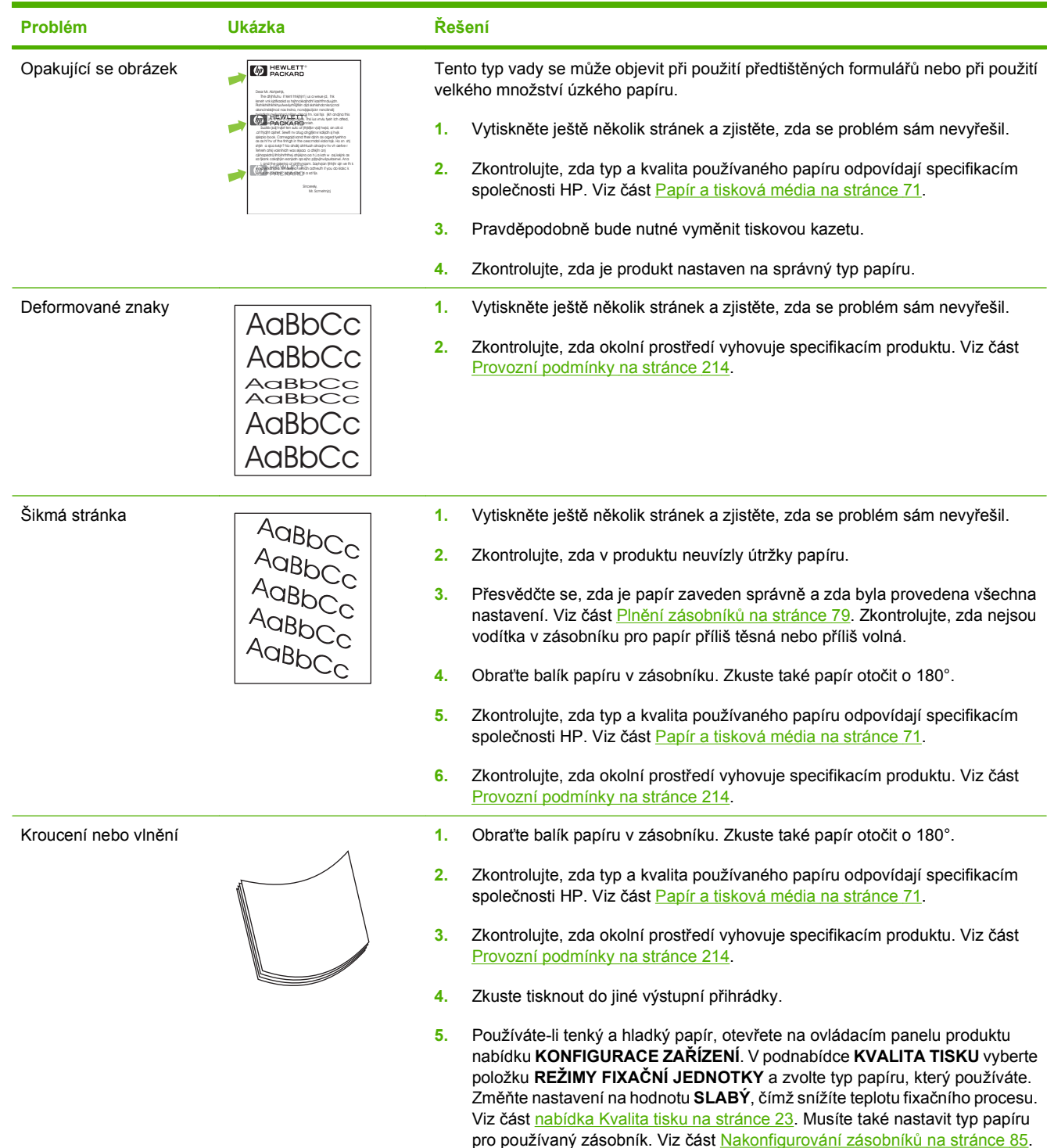

| Problém                           | Ukázka                                         | Řešení                                                                                                    |
|-----------------------------------|------------------------------------------------|----------------------------------------------------------------------------------------------------|
| Záhyby nebo zmačkání              | AalbCc<br>AalbCc<br>AalbCc<br>AalbCc<br>AalbCc | <ol> <li>Vytiskněte ještě několik stránek a zjistěte, zda se problém sám nevyřešil.</li> <li>Zkontrolujte, zda okolní prostředí vyhovuje specifikacím produktu. Viz část<br/>Provozní podmínky na stránce 214.</li> <li>Obraťte balík papíru v zásobníku. Zkuste také papír otočit o 180°.</li> <li>Přesvědčte se, zda je papír zaveden správně a zda byla provedena všechna<br/>nastavení. Viz část <u>Plnění zásobníků na stránce 79</u>.</li> <li>Zkontrolujte, zda typ a kvalita používaného papíru odpovídají specifikacím<br/>společnosti HP. Viz část <u>Papír a tisková média na stránce 71</u>.</li> <li>Pokud se obálky mačkají, skladujte je naplocho.</li> <li>Používáte-li tenký a hladký papír, otevřete na ovládacím panelu produktu<br/>nabídku KONFIGURACE ZAŘÍZENÍ. V podnabídce KVALITA TISKU vyberte<br/>položku REŽIMY FIXAČNÍ JEDNOTKY a zvolte typ papíru, který používáte.<br/>Změňte nastavení na hodnotu SLABÝ, čímž snížíte teplotu fixačního procesu.<br/>Viz část <u>nabídka Kvalita tisku na stránce 23</u>. Musíte také nastavit typ papíru<br/>pro používaný zásobník. Viz část <u>Nakonfigurování zásobníků na stránce 85</u>.</li> </ol> |
| Svislé bílé čáry                  |                                                | <ol> <li>Vytiskněte ještě několik stránek a zjistěte, zda se problém sám nevyřešil.</li> <li>Zkontrolujte, zda typ a kvalita používaného papíru odpovídají specifikacím společnosti HP. Viz část <u>Papír a tisková média na stránce 71</u>.</li> <li>Pravděpodobně bude nutné vyměnit tiskovou kazetu.</li> </ol>                                                                                                    |
| Stopy pneumatik                   | AaBbCc<br>AaBbCc<br>AaBbCc<br>AaBbCc           | <ul> <li>Tato vada se obvykle objevuje v případě, že tisková kazeta daleko přesáhla odhadovanou životnost. Jedná se například o situaci, kdy tisknete velké množství stránek s velmi malým pokrytím tonerem.</li> <li>Pravděpodobně bude nutné vyměnit tiskovou kazetu.</li> <li>Snižte množství stránek, které tisknete s velmi malým pokrytím tonerem.</li> </ul>                                                                                                    |
| Bílé skvrny na černém<br>podkladě |                                                | <ol> <li>Vytiskněte ještě několik stránek a zjistěte, zda se problém sám nevyřešil.</li> <li>Zkontrolujte, zda typ a kvalita používaného papíru odpovídají specifikacím společnosti HP. Viz část <u>Papír a tisková média na stránce 71</u>.</li> <li>Zkontrolujte, zda okolní prostředí vyhovuje specifikacím produktu. Viz část <u>Provozní podmínky na stránce 214</u>.</li> <li>Pravděpodobně bude nutné vyměnit tiskovou kazetu.</li> </ol>                                                                                                    |

| Problém                               | Ukázka                     | Řešení                                                                                                    |  |
|---------------------------------------|----------------------------|----------------------------------------------------------------------------------------------------|--|
| Rozptýlené čáry                       |                            | <ol> <li>Zkontrolujte, zda typ a kvalita používaného papíru odpovídají specifikacím<br/>společnosti HP. Viz část <u>Papír a tisková média na stránce 71</u>.</li> </ol>                                                                                                    |  |
|                                       | * * *                      | <ol> <li>Zkontrolujte, zda okolní prostředí vyhovuje specifikacím produktu. Viz část<br/><u>Provozní podmínky na stránce 214</u>.</li> </ol>                                                                                                    |  |
|                                       |                            | 3. Obraťte balík papíru v zásobníku. Zkuste také papír otočit o 180°.                                                                                                    |  |
|                                       |                            | <ol> <li>Na ovládacím panelu produktu otevřete nabídku KONFIGURACE<br/>ZAŘÍZENÍ. Otevřete podnabídku KVALITA TISKU a změňte nastavení<br/>HUSTOTA TONERU. Viz část <u>nabídka Kvalita tisku na stránce 23</u>.</li> </ol>                                                       |  |
|                                       |                            | <ol> <li>Na ovládacím panelu produktu otevřete nabídku KONFIGURACE<br/>ZAŘÍZENÍ. V podnabídce KVALITA TISKU otevřete položku<br/>OPTIMALIZACE a nastavte hodnotu DETAIL ČÁRY=ZAPNUTO.</li> </ol>                                                                                |  |
| Neostrý tisk                          |                            | <ol> <li>Zkontrolujte, zda typ a kvalita používaného papíru odpovídají specifikacím<br/>společnosti HP. Viz část <u>Papír a tisková média na stránce 71</u>.</li> </ol>                                                                                                    |  |
|                                       | A                          | <ol> <li>Zkontrolujte, zda okolní prostředí vyhovuje specifikacím produktu. Viz část<br/><u>Provozní podmínky na stránce 214</u>.</li> </ol>                                                                                                    |  |
|                                       | And the second             | 3. Obraťte balík papíru v zásobníku. Zkuste také papír otočit o 180°.                                                                                                    |  |
|                                       |                            | 4. Nepoužívejte papír, který již jednou prošel produktem.                                                                                                    |  |
|                                       |                            | <ol> <li>Snižte hustotu toneru. Na ovládacím panelu produktu otevřete nabídku<br/>KONFIGURACE ZAŘÍZENÍ. Otevřete podnabídku KVALITA TISKU a změňte<br/>nastavení HUSTOTA TONERU. Viz část <u>nabídka Kvalita tisku</u><br/><u>na stránce 23</u>.</li> </ol>                     |  |
|                                       |                            | <ol> <li>Na ovládacím panelu produktu otevřete nabídku KONFIGURACE<br/>ZAŘÍZENÍ. V podnabídce KVALITA TISKU otevřete položku<br/>OPTIMALIZACE a nastavte hodnotu VYSOKÝ PŘENOS=ZAPNUTO. Viz<br/>část nabídka Kvalita tisku na stránce 23.</li> </ol>                            |  |
| Náhodně opakované<br>zobrazení AGBbCc |                            | Pokud je obrázek, který se objeví v horní části stránky (v jednolité černé),<br>zopakován níže na stránce (v šedém poli), toner pravděpodobně nebyl od poslední<br>úlohy zcela odstraněn. (Zopakovaný obrázek může být světlejší nebo tmavší než<br>pole, ve kterém se objeví.) |  |
| ABBCC<br>ABBCC                        | AaBbCc                     | <ul> <li>Změňte tón (tmavost) pole, ve kterém se objevuje opakovaný obrázek.</li> </ul>                                                                                                    |  |
|                                       | AaBbCc                     | <ul> <li>Změňte pořadí, ve kterém jsou obrázky tisknuty. Světlejší obrázek například<br/>umístěte do horní části stránky a tmavší obrázek umístěte níž.</li> </ul>                                                                                                    |  |
|                                       | AgBbCc                     | <ul> <li>V softwarovém programu otočte celou stránku o 180 stupňů tak, aby se<br/>nejprve vytiskla světlejší část.</li> </ul>                                                                                                    |  |
|                                       | AaBbCc<br>AaBbCc<br>AaBbCc | <ul> <li>Pokud k závadě dojde v rámci tiskové úlohy později, vypněte produkt na<br/>10 minut, potom jej zapněte, a znovu tak spusťte příslušnou tiskovou úlohu.</li> </ul>                                                                                                    |  |
|                                       | AURDEC                     |                                                                                                    |  |

### Pravítko pro opakující se vady

Pokud se vady na stránce opakují v pravidelných intervalech, identifikujte pomocí tohoto pravítka příčinu vady. Horní část pravítka umístěte na první vadu. Značka vedle dalšího výskytu vady označuje součást, kterou je nutné vyměnit.

| Obrázek 10-1 Pravítko pro opal | kující se vady                            |
|--------------------------------|-------------------------------------------|
| Obrázek 10-1 Pravítko pro opał | kující se vady                            |
| 50 mm                          |                                           |
| 76 mm<br>79 mm<br>95 mm        |                                           |
|                                |                                           |
| Vzdálenost mezi defekty        | Součásti produktu, které způsobují defekt |
| 38 mm                          | Tisková kazeta                            |
| 43,6 mm                        | Tiskový systém                            |
| 50 mm                          | Tisková kazeta                            |
| 76 mm                          | Fixační jednotka                          |
| 79 mm                          | Fixační jednotka                          |
| 95 mm                          | Tisková kazeta                            |

## Řešení problémů s výkonností

| Problém                                     | Příčina                                                              | Řešení                                                                                                    |
|---------------------------------------------|----------------------------------------------------------------------|----------------------------------------------------------------------------------------------------|
| Stránky se tisknou, ale jsou zcela prázdné. | Dokument může obsahovat prázdné stránky.                             | Zkontrolujte, zda byly správně vytištěny všechny stránky tištěného dokumentu.                                                                                                    |
|                                             | Může se jednat o závadu produktu.                                    | Jeho stav zkontrolujte vytištěním<br>konfigurační stránky.                                                                                                    |
| Stránky se tisknou velmi pomalu.            | Silnější typy papíru mohou zpomalit<br>tiskovou úlohu.               | Tiskněte na jiný typ papíru.                                                                                                    |
|                                             | Složité stránky se mohou tisknout pomaleji.                          | Aby byla zajištěna optimální kvalita tisku,<br>může správná fixace vyžadovat snížení<br>rychlosti tisku.                                                                                                    |
| Stránky se nevytisknou.                     | Zařízení možná nepodává papír<br>správně.                            | Zkontrolujte, zda je papír v zásobníku<br>vložen správně.                                                                                                    |
|                                             | Dochází k uvíznutí papíru v zařízení.                                | Odstraňte uvíznuté médium. Viz<br><u>Uvíznutí na stránce 161</u> .                                                                                                    |
|                                             | Kabel rozhraní USB je pravděpodobně vadný nebo je nesprávně zapojen. | <ul> <li>Odpojte oba konce kabelu USB a<br/>znovu je připojte.</li> </ul>                                                                                                    |
|                                             |                                                                      | <ul> <li>Pokuste se vytisknout úlohu, kterou<br/>se vám v minulosti podařilo<br/>vytisknout.</li> </ul>                                                                                                    |
|                                             |                                                                      | • Zkuste použít jiný kabel USB.                                                                                                    |
|                                             | K počítači jsou připojena jiná zařízení.                             | Připojený produkt nemusí správně sdílet<br>port USB. Pokud máte externí pevný disk<br>nebo síťový přepínač připojený k témuž<br>portu jako produkt, druhé zařízení může<br>způsobovat konflikt. Produkt připojíte a<br>zprovozníte tak, že odpojíte druhé<br>zařízení nebo použijete dva porty<br>počítače. |

## Řešení potíží s připojením

## Řešení potíží s přímým připojením

Pokud je zařízení připojeno přímo k počítači, zkontrolujte kabel.

- Zkontrolujte, zda je kabel připojen k počítači i zařízení.
- Zkontrolujte, zda není kabel delší než 2 metry. V případě potřeby kabel vyměňte.
- Připojením k jinému zařízení zkontrolujte, zda kabel správně funguje. V případě potřeby kabel vyměňte.

## Řešení potíží se sítí

Zkontrolujte následující položky a ověřte, zda zařízení komunikuje se sítí. Než začnete, vytiskněte stránku konfigurace. Viz část <u>Tisk stránek s informacemi a postupy na stránce 106</u>.

| Problém                                                              | Řešení                                                                                                    |
|----------------------------------------------------------------------|----------------------------------------------------------------------------------------------------|
| Špatné fyzické připojení.                                            | Zkontrolujte, zda je produkt připojený ke správnému síťovému portu pomocí kabelu<br>odpovídající délky.                                                                                        |
|                                                                      | Zkontrolujte, zda jsou kabelová spojení v pořádku.                                                                                                    |
|                                                                      | Zkontrolujte připojení síťového portu na zadní straně produktu a ujistěte se, že<br>oranžový indikátor aktivity a zelený indikátor stavu připojení aktivity svítí.                             |
|                                                                      | Pokud se tím problém nevyřeší, zkuste použít jiný kabel nebo port na rozbočovači.                                                                                                    |
| Počítač nekomunikuje s produktem.                                    | V příkazovém řádku počítače zadejte příkaz ping a odešlete jej do zařízení.<br>Například:                                                                                                    |
|                                                                      | ping 192.168.45.39                                                                                                    |
|                                                                      | Ujistěte se, že příkaz ping zobrazuje odezvu, což signalizuje, že spojení funguje.                                                                                                    |
|                                                                      | Jestliže se provedení příkazu ping nezdařilo, zkontrolujte, zda jsou zapnuty síťové<br>rozbočovače a zda jsou síťová nastavení, zařízení a počítač nakonfigurovány pro<br>stejnou síť.         |
| Nesprávné nastavení připojení a oboustranného tisku.                 | Společnost Hewlett-Packard doporučuje ponechat toto nastavení v automatickém režimu (výchozí nastavení). Viz část <u>Rychlosti připojení a nastavení oboustranného</u><br>tisku na stránce 69. |
| V počítači je nastavena nesprávná                                    | Použijte správnou adresu IP.                                                                                                    |
| adresa IP produktu.                                                  | Pokud je adresa IP správná, odeberte produkt a znovu jej přidejte.                                                                                                    |
| Nové softwarové aplikace mohou způsobovat problémy s kompatibilitou. | Ujistěte se, že jsou nové softwarové aplikace řádně nainstalovány a že používají<br>správný ovladač tiskárny.                                                                                  |
| Počítač nebo pracovní stanice jsou                                   | Zkontrolujte síťové ovladače, ovladače tiskárny a směrování sítě.                                                                                                    |
| nespravne nastaveny.                                                 | Zkontrolujte, zda je operační systém správně nakonfigurován.                                                                                                    |
| Protokol je zakázán nebo jsou ostatní<br>nastavení sítě nesprávná.   | Vytiskněte konfigurační stránku pro zjištění stavu protokolu. V případě potřeby jej povolte.                                                                                                   |
|                                                                      | V případě potřeby použijte ovládací panel k novému nakonfigurování nastavení sítě.                                                                                                    |

## Řešení potíží s přímým tiskem z portu USB

| Problém                                                                 | Příčina                                                                                                    | Řešení                                                                                                    |
|-------------------------------------------------------------------------|----------------------------------------------------------------------------------------------------|----------------------------------------------------------------------------------------------------|
| Nabídka <b>ÚLOŽIŠTĚ USB</b> se nezobrazí<br>při připojení úložiště USB. | Produkt nepodporuje tento typ úložiště<br>USB nebo systém souborů.                                                                                                | Soubory uložte do standardního<br>externího úložiště USB, které používá<br>systém souborů File Allocation Table<br>(FAT). Produkt podporuje externí<br>úložiště USB se systémem souborů<br>FAT12, FAT16 a FAT32. |
|                                                                         | Správce mohl zakázat tisk z portu USB u tohoto produktu.                                                                                                    | Vytiskněte úlohu z počítače připojeného k produktu.                                                                                                    |
|                                                                         | K produktu je připojeno příliš mnoho externích úložišť USB.                                                                                                    | Odpojte postupně externí úložiště USB,<br>dokud se zpráva nepřestane zobrazovat<br>a potom odpojte a znovu připojte externí<br>úložiště USB, ze kterého chcete tisknout.                                         |
|                                                                         |                                                                                                    | Tento produkt podporuje nejvýše čtyři<br>externí úložiště USB.                                                                                                    |
|                                                                         | Je již otevřena jiná nabídka.                                                                                                    | Zavřete otevřenou nabídku a potom<br>odpojte a znovu připojte externí úložiště<br>USB.                                                                                                    |
|                                                                         | Uplynulo více než minuta od připojení externího úložiště USB.                                                                                                    | Nabídka zůstane zobrazena po dobu<br>jedné minuty. Znovu připojte externí<br>úložiště USB.                                                                                                    |
|                                                                         | Externí úložiště USB obsahuje více<br>oddílů. (Někteří výrobci do externích<br>úložišť USB instalují software, který<br>vytváří oddíly, podobně jako u disku CD.) | Znovu naformátujte externí úložiště<br>USB, aby se odstranily oddíly, nebo<br>použijte odlišné úložiště USB.                                                                                                    |
|                                                                         | Externí úložiště USB má příliš vysokou spotřebu elektrické energie.                                                                                               | 1. Odpojte externí úložiště USB.                                                                                                    |
|                                                                         |                                                                                                    | <ol> <li>Vypněte a znovu zapněte produkt.</li> <li>Použijte externí úložiště USB, které<br/>má vlastní zdroj napájení nebo má<br/>nižší spotřebu.</li> </ol>                                                     |
|                                                                         | Externí úložiště USB nefunguje správně.                                                                                                    | 1. Odpojte externí úložiště USB.                                                                                                    |
|                                                                         |                                                                                                    | 2. Vypněte a znovu zapněte produkt.                                                                                                    |
|                                                                         |                                                                                                    | <ol> <li>Pokuste se tisknout z jiného<br/>externího úložiště USB.</li> </ol>                                                                                                    |
| Soubor se netiskne.                                                     | Tisknete soubor .PDF a funkce <b>DISK RAM</b> je vypnuta.                                                                                                    | Otevřete nabídku NASTAVENÍ<br>SYSTÉMU a nastavte funkci DISK<br>RAM na hodnotu AUTOMATICKY.                                                                                                    |
|                                                                         | Je zpracovávána jiná tisková úloha nebo<br>tisknete velký soubor.                                                                                                 | Zkontrolujte indikátor Data na ovládacím<br>panelu. V případě, že bliká, produkt<br>zpracovává úlohu.                                                                                                    |
|                                                                         | Zásobníky mohou být prázdné.                                                                                                    | Ujistěte se, že alespoň v jednom<br>zásobníku je papír,                                                                                                    |
|                                                                         | V produktu mohlo dojít k uvíznutí papíru.                                                                                                    | Zkontrolujte, zda se na displeji<br>ovládacího panelu nezobrazují chybová<br>hlášení. Odstraňte uvíznuté médium. Viz<br>část Odstranění uvíznutého média<br>na stránce 162.                                      |

| Problém                                                                                                   | Příčina                                                                                       | Řešení                                                                                                    |
|----------------------------------------------------------------------------------------------------|-----------------------------------------------------------------------------------------------|----------------------------------------------------------------------------------------------------|
| Neočekávané soubory v úložišti USB.                                                                       | Při každém zapnutí produkt automaticky vytvoří tři souboru v připojených                      | Před zapnutím produktu vyjměte úložiště<br>USB.                                                                                                    |
|                                                                                                    | UIOZISTICH USB.                                                                               | Některá úložiště USB jsou vybavena<br>funkcí zámku, který brání v zápisu<br>nových souborů do úložiště. Pokud<br>úložiště USB je vybaveno touto funkcí,<br>zamkněte jej. |
| Soubor není uveden v nabídce<br>ÚLOŽIŠTĚ USB.                                                             | Funkce tisk z portu USB nepodporuje typ souboru, který tisknete.                              | Můžete tisknout následující typy<br>souborů:                                                                                                    |
|                                                                                                    |                                                                                               | • .PDF                                                                                                    |
|                                                                                                    |                                                                                               | • .PCL                                                                                                    |
|                                                                                                    |                                                                                               | • .PS                                                                                                    |
|                                                                                                    | V úložišti USB se nachází příliš mnoho<br>souborů v jedné složce.                             | Snižte počet souborů ve složce jejich<br>přesunutím do podsložek.                                                                                                    |
|                                                                                                    | Produkt nepodporuje jazyk názvu<br>souboru a nahradil název souboru znaky<br>jiné sady znaků. | Přejmenujte soubory s použitím<br>podporovaného jazyka.                                                                                                    |
| Nabídka ÚLOŽIŠTĚ USB se otevře, ale<br>úložiště USB není uvedeno v seznamu.                               | K produktu je připojeno příliš mnoho<br>úložišť USB.                                          | Odpojte postupně úložiště USB, dokud<br>se zpráva nepřestane zobrazovat a<br>potom odpojte a znovu připojte úložiště<br>USB, ze kterého chcete tisknout.                 |
|                                                                                                    |                                                                                               | Tento produkt podporuje nejvýše čtyři<br>úložiště USB.                                                                                                    |
| Při procházení seznamu souborů na<br>ovládacím panelu jsou názvy souborů<br>rozmazané nebo těžko čitelné. | Je třeba přizpůsobit jas ovládacího<br>panelu.                                                | Otevřete nabídku <b>NASTAVENÍ</b><br>SYSTÉMU a přizpůsobte nastavení JAS<br>DISPLEJE, dokud nebude text dobře<br>čitelný.                                                |

## Potíže se softwarem produktu

| Problém                                               | Řešení                                                                                                    |  |
|-------------------------------------------------------|----------------------------------------------------------------------------------------------------|--|
| Ovladač tiskárny pro produkt se nezobrazuje ve složce | Nainstalujte software produktu znovu.                                                                                                    |  |
| liskallia.                                            | POZNÁMKA: Zavřete všechny spuštěné aplikace.<br>Aplikace zobrazené v hlavním panelu zavřete klepnutím<br>pravým tlačítkem myši na ikonu a výběrem příkazu<br>Zavřít či Deaktivovat.                                       |  |
|                                                       | • Zkuste připojit kabel USB do jiného portu USB počítače.                                                                                                    |  |
| Chybová zpráva při instalaci softwaru                 | Nainstalujte software produktu znovu.                                                                                                    |  |
|                                                       | POZNÁMKA: Zavřete všechny spuštěné aplikace.<br>Aplikace zobrazené v hlavním panelu zavřete klepnutím<br>pravým tlačítkem myši na ikonu a zvolením příkazu<br>Zavřít či Deaktivovat.                                      |  |
|                                                       | <ul> <li>Zkontrolujte množství volného místa na jednotce, na<br/>kterou instalujete software produktu. V případě potřeby<br/>uvolněte na jednotce co nejvíce místa a software<br/>produktu nainstalujte znovu.</li> </ul> |  |
|                                                       | <ul> <li>V případě potřeby spusťte program Defragmentace disku<br/>a znovu nainstalujte software produktu.</li> </ul>                                                                                                    |  |
| Produkt je ve stavu Připraveno, ale netiskne          | <ul> <li>Vytiskněte konfigurační stránku a ověřte funkčnost<br/>produktu.</li> </ul>                                                                                                    |  |
|                                                       | <ul> <li>Zkontrolujte, že jsou všechny kabely správně připojené a<br/>vyhovují specifikaci. Jde o kabel USB a napájecí kabely.<br/>Zkuste použít nový kabel.</li> </ul>                                                   |  |

## Řešení problémů v systému Windows

| Chybová zpráva:                                                        |                                                                                                    |         |                                                                        |
|------------------------------------------------------------------------|----------------------------------------------------------------------------------------------------|---------|------------------------------------------------------------------------|
| "Chyba obecné ochrany - Výjimka OE"<br>"Spool32"<br>"Neplatná operace" |                                                                                                    |         |                                                                        |
|                                                                        |                                                                                                    | Příčina | Řešení                                                                 |
|                                                                        |                                                                                                    |         | Ukončete všechny aplikace, restartujte systém Windows a opakujte akci. |
|                                                                        | Vyberte jiný ovladač tiskárny. Pokud je zvolen ovladač tiskárny<br>PCL 6 produktu, přepněte na ovladač PCL 5 nebo emulaci<br>PostScript HP úrovně 3. Lze to provést ze softwaru.                                                                                          |         |                                                                        |
|                                                                        | Vymažte všechny dočasné soubory ze složky Temp. Název<br>této složky můžete určit tak, že otevřete soubor<br>AUTOEXEC.BAT a najdete v něm příkaz "Set Temp =". Název<br>za tímto příkazem je složka Temp. Obvykle je to složka C:<br>\TEMP, ale je možné ji předefinovat. |         |                                                                        |
|                                                                        | Další informace o chybových zprávách týkajících se systému<br>Windows najdete v dokumentaci k systému Microsoft Windows<br>dodané s počítačem.                                                                                                    |         |                                                                        |

## Řešení běžných problémů v počítačích Macintosh

#### Tabulka 10-3 Potíže s operačním systémem Mac OS X

Ovladač tiskárny se v aplikaci Print Center (Tiskové centrum) nebo v nástroji Printer Setup Utility nezobrazuje.

| Příčina                                                                             | Řešení                                                                                                    |  |
|-------------------------------------------------------------------------------------|----------------------------------------------------------------------------------------------------|--|
| Software produktu nebyl pravděpodobně nainstalován nebo nebyl nainstalován správně. | Zkontrolujte, zda je soubor .GZ produktu v následující složce na pevném disku:                                                                                           |  |
|                                                                                     | • Systém Mac OS X V10.3 a V10.4: Library/Printers/<br>PPDs/Contents/Resources/ <lang>.lproj, kde <lang><br/>zastupuje dvoupísmenný kód používaného jazyka.</lang></lang> |  |
|                                                                                     | • Systém Mac OS X V10.5: Library/Printers/PPDs/<br>Contents/Resources                                                                                                    |  |
|                                                                                     | V případě potřeby znovu nainstalujte software. Pokyny naleznete v instalační příručce.                                                                                   |  |
| Soubor popisu PostScriptové tiskárny (PPD) je poškozený.                            | Odstraňte soubor .GZ z následující složky na pevném disku:                                                                                                    |  |
|                                                                                     | • Systém Mac OS X V10.3 a V10.4: Library/Printers/<br>PPDs/Contents/Resources/ <lang>.lproj, kde <lang><br/>zastupuje dvoupísmenný kód používaného jazyka.</lang></lang> |  |
|                                                                                     | • Systém Mac OS X V10.5: Library/Printers/PPDs/<br>Contents/Resources                                                                                                    |  |
|                                                                                     | Znovu nainstalujte software. Pokyny naleznete v příručce Začínáme.                                                                                                    |  |

## V seznamu produktů v aplikaci Print Center nebo v nástroji Printer Setup Utility není zobrazen název produktu, adresa IP nebo název hostitele Rendezvous/Bonjour.

| Příčina                                                                                  | Řešení                                                                                                    |
|------------------------------------------------------------------------------------------|----------------------------------------------------------------------------------------------------|
| Produkt není pravděpodobně připraven.                                                    | Zkontrolujte, zda jsou kabely správně připojené, zařízení je zapnuté<br>a svítí kontrolka Připraveno. Při připojení přes rozhraní USB nebo<br>ethernetový rozbočovač zkuste přímé připojení k počítači nebo<br>použijte jiný port.                                                                                                    |
| Možná je vybrán nesprávný typ připojení.                                                 | Ujistěte se, že v závislosti na typu připojení tiskárny k počítači jsou<br>vybrány položky USB, IP Printing (Tisk v síti s protokolem TCP/IP)<br>nebo Rendezvous/Bonjour.                                                                                                    |
| Je používán nesprávný název produktu, adresa IP nebo název hostitele Rendezvous/Bonjour. | Vytisknutím konfigurační stránky zkontrolujte název zařízení, adresu<br>IP nebo název hostitele Rendezvous. Zkontrolujte, zda název, adresa<br>IP a název hostitele Rendezvous na konfigurační stránce odpovídají<br>názvu zařízení, adrese IP a názvu hostitele Rendezvous v aplikaci<br>Print Center (Tiskové centrum) nebo Printer Setup Utility (Nástroj pro<br>nastavení tiskárny). |
| Propojovací kabel může být vadný nebo nekvalitní.                                        | Nahradite kabel vysoce kvalitním kabelem.                                                                                                    |

#### Tabulka 10-3 Potíže s operačním systémem Mac OS X (pokračování)

#### Ovladač tiskárny automaticky nenastaví vybraný produkt v aplikaci Print Center nebo v nástroji Printer Setup Utility.

| Příčina                                                                             | Řešení                                                                                                    |  |
|-------------------------------------------------------------------------------------|----------------------------------------------------------------------------------------------------|--|
| Produkt není pravděpodobně připraven.                                               | Zkontrolujte, zda jsou kabely správně připojeny, zařízení je zapnut<br>a svítí kontrolka Připraveno. Při připojení přes rozhraní USB nebo<br>ethernetový rozbočovač zkuste přímé připojení k počítači nebo<br>použijte jiný port. |  |
| Software produktu nebyl pravděpodobně nainstalován nebo nebyl nainstalován správně. | Zkontrolujte, zda je soubor PPD produktu v následující složce na<br>pevném disku:                                                                                                    |  |
|                                                                                     | • Systém Mac OS X V10.3 a V10.4: Library/Printers/<br>PPDs/Contents/Resources/ <lang>.lproj, kde <lang><br/>zastupuje dvoupísmenný kód používaného jazyka.</lang></lang>                                                          |  |
|                                                                                     | • Systém Mac OS X V10.5: Library/Printers/PPDs/<br>Contents/Resources                                                                                                    |  |
|                                                                                     | V případě potřeby znovu nainstalujte software. Pokyny naleznete<br>v příručce Začínáme.                                                                                                    |  |
| Soubor popisu PostScriptové tiskárny (PPD) je poškozený.                            | Odstraňte soubor .GZ z následující složky na pevném disku:                                                                                                    |  |
|                                                                                     | • Systém Mac OS X V10.3 a V10.4: Library/Printers/<br>PPDs/Contents/Resources/ <lang>.lproj, kde <lang><br/>zastupuje dvoupísmenný kód používaného jazyka.</lang></lang>                                                          |  |
|                                                                                     | • Systém Mac OS X V10.5: Library/Printers/PPDs/<br>Contents/Resources                                                                                                    |  |
|                                                                                     | Znovu nainstalujte software. Pokyny naleznete v příručce Začínáme.                                                                                                    |  |
| Propojovací kabel může být vadný nebo nekvalitní.                                   | Nahraďte kabel rozhraní vysoce kvalitním kabelem.                                                                                                    |  |

#### Tisková úloha nebyla odeslána do požadovaného produktu.

| Příčina                                                                                                    | Řešení                                                                                                    |
|----------------------------------------------------------------------------------------------------|----------------------------------------------------------------------------------------------------|
| Tisková fronta může být zastavena.                                                                                                    | Znovu spusťte tiskovou frontu. Otevřete okno <b>Sledování tisku</b> a zvolte položku <b>Spustit úlohy</b> .                                                                                                    |
| Používá se nesprávný název produktu nebo adresa IP. Úloha mohla<br>být přijata v jiném produktu se stejným nebo podobným názvem,<br>adresou IP nebo názvem hostitele Rendezvous. | Vytisknutím konfigurační stránky zkontrolujte název zařízení, adresu<br>IP nebo název hostitele Rendezvous. Zkontrolujte, zda název, adresa<br>IP a název hostitele Rendezvous na konfigurační stránce odpovídají<br>názvu zařízení, adrese IP a názvu hostitele Rendezvous v aplikaci<br>Print Center (Tiskové centrum) nebo Printer Setup Utility (Nástroj pro<br>nastavení tiskárny). |

#### Soubor EPS (Encapsulated PostScript) se netiskne se správnými písmy.

| Příčina                                                   | Řešení |                                                                                |
|-----------------------------------------------------------|--------|--------------------------------------------------------------------------------|
| K tomuto problému dochází při práci s některými programy. | •      | Pokuste se před tiskem stáhnout do produktu typy písma obsažené v souboru EPS. |
|                                                           | •      | Odešlete soubor místo binárního kódování ve formátu ASCII.                     |

#### Tabulka 10-3 Potíže s operačním systémem Mac OS X (pokračování)

Nelze tisknout z karty USB od jiného výrobce.

| Příčina                                                                | Řešení                                                                                                    |
|------------------------------------------------------------------------|----------------------------------------------------------------------------------------------------|
| Tato chyba nastane, pokud není nainstalován software pro produkty USB. | Při přidávání karty USB od jiného výrobce může být vyžadován<br>software Apple USB Adapter Card Support. Nejnovější verze tohoto<br>softwaru je k dispozici na webových stránkách společnosti Apple. |

Při připojení pomocí kabelu USB se po výběru ovladače produkt nezobrazuje v centru Print Center ani v nástroji Printer Setup Utility.

| Příčina                                                 | Řešení                                                                                                    |  |
|---------------------------------------------------------|----------------------------------------------------------------------------------------------------|--|
| Tento problém může způsobit buď software nebo hardware. | Odstraňování problémů se softwarem                                                                                                    |  |
|                                                         | <ul> <li>Zkontrolujte, zda váš počítač Macintosh podporuje rozhraní USB.</li> </ul>                                                                                                    |  |
|                                                         | <ul> <li>Zkontrolujte, zda operační systém Macintosh, který používáte,<br/>je Mac OS X v10.3 nebo novější.</li> </ul>                                                                                                    |  |
|                                                         | <ul> <li>Zajistěte, aby byl v počítači Macintosh příslušný software pro<br/>rozhraní USB od společnosti Apple.</li> </ul>                                                                                                    |  |
|                                                         | Odstraňování problémů s hardwarem                                                                                                    |  |
|                                                         | • Zkontrolujte, zda je produkt zapnutý.                                                                                                    |  |
|                                                         | <ul> <li>Zkontrolujte, zda je kabel USB správně připojen.</li> </ul>                                                                                                    |  |
|                                                         | <ul> <li>Zkontrolujte, zda používáte odpovídající vysokorychlostní kabel USB.</li> </ul>                                                                                                    |  |
|                                                         | <ul> <li>Zajistěte, aby z řetězce nebylo napájeno příliš mnoho zařízení<br/>USB. Odpojte z řetězce všechna zařízení a připojte kabel přímo<br/>k portu USB na hostitelském počítači.</li> </ul>                                       |  |
|                                                         | <ul> <li>Zkontrolujte, zda nejsou k řetězci v řadě za sebou připojeny více<br/>než dva nenapájené rozbočovače USB. Odpojte z řetězce<br/>všechna zařízení a připojte kabel přímo k portu USB na<br/>hostitelském počítači.</li> </ul> |  |
|                                                         | <b>POZNÁMKA:</b> Klávesnice počítače iMac představuje<br>nenapájený rozbočovač USB.                                                                                                    |  |

## A Spotřební materiál a příslušenství

- Objednání náhradních dílů, příslušenství a spotřebního materiálu
- Čísla dílů

# Objednání náhradních dílů, příslušenství a spotřebního materiálu

| Objednání spotřebního materiálu a papíru                     | www.hp.com/go/suresupply                                                           |
|--------------------------------------------------------------|------------------------------------------------------------------------------------|
| Objednání originálních částí nebo příslušenství HP           | www.hp.com/buy/parts                                                               |
| Objednání prostřednictvím servisu nebo poskytovatele podpory | Obraťte se na autorizovaný servis nebo na autorizovaného poskytovatele podpory HP. |
| Objednání pomocí softwaru HP                                 | Použití softwaru HP Easy Printer Care na stránce 108                               |
|                                                              | Používání implementovaného webového serveru<br>na stránce 111                      |

## Čísla dílů

V době tisku byl aktuální následující seznam příslušenství. Informace o objednání a dostupnost příslušenství se mohou během doby životnosti produktu změnit.

### Příslušenství pro manipulaci s papírem

| Položka                           | Popis                                                               | Číslo dílu |
|-----------------------------------|---------------------------------------------------------------------|------------|
| Zásobník na 500 listů s podavačem | Volitelný zásobník, který zvýší kapacitu<br>papíru.                 | CE530A     |
|                                   | K produktu lze připojit až dva volitelné<br>zásobníky na 500 listů. |            |

### Tiskové kazety

| Položka                    | Popis                  | Číslo dílu |
|----------------------------|------------------------|------------|
| Tisková kazeta HP LaserJet | Standardní kazeta      | CE255A     |
|                            | Vysokokapacitní kazeta | CE255X     |

## Paměť

| Položka                                                                                                    | Popis                                                                | Číslo dílu |
|----------------------------------------------------------------------------------------------------|----------------------------------------------------------------------|------------|
| 144 x 32pinový paměťový modul DIMM<br>DDR2<br>Zvyšuje schopnost produktu<br>zpracovávat velké nebo složité tiskové<br>úlohy. | 64 MB                                                                | CC413A     |
|                                                                                                    | 128 MB                                                               | CC414A     |
|                                                                                                    | 256 MB                                                               | CC415A     |
|                                                                                                    | 512 MB                                                               | CE483A     |
|                                                                                                    | 1 GB                                                                 | CE285A     |
| Vysoce výkonný pevný disk se<br>šifrováním HP                                                                                | Šifrovaný pevný disk pro instalaci do<br>slotu pro příslušenství EIO | J8019A     |
|                                                                                                    | 63 mm                                                                |            |

## Kabely a rozhraní

| Položka                      | Popis                                                | Číslo dílu |
|------------------------------|------------------------------------------------------|------------|
| Rozšiřující karty V/V (EIO)  | Vysoce výkonný pevný disk HP Serial<br>ATA EIO       | J6073G     |
| tiskový server HP Jetdirect: | Paralelní adaptér 1284B                              | J7972G     |
|                              | Bezdrátový server Jetdirect EIO 690n<br>(IPv6/IPsec) | J8007G     |
|                              | Jetdirect en3700                                     | J7942G     |
|                              | Jetdirect en1700                                     | J7988G     |
|                              | Bezdrátový tiskový server Jetdirect<br>ew2400 USB    | J7951G     |
|                              | Síťová karta Jetdirect 630n EIO (IPv6/<br>gigabit)   | J7997G     |
|                              | Síťová karta Jetdirect 635n EIO (IPv6/<br>IPsec)     | J7961G     |
| Kabel USB                    | Kabel s konektory A do B délky 2 m                   | C6518A     |

## **B** Servis a podpora

- Prohlášení o omezené záruce společnosti Hewlett-Packard
- Záruka HP Premium Protection Warranty: Prohlášení o omezené záruce na tiskovou kazetu LaserJet
- Licenční smlouva s koncovým uživatelem
- Oprava provedená zákazníkem záruční servis
- Zákaznická podpora
- <u>Opětovné zabalení produktu</u>
- Informační formulář pro servis

## Prohlášení o omezené záruce společnosti Hewlett-Packard

| VÝROBEK HP                                           | TRVÁNÍ OMEZENÉ ZÁRUKY |
|------------------------------------------------------|-----------------------|
| HP LaserJet P3015, P3015d, P3015n, CP3015dn, CP3015x | Roční omezená záruka  |

Společnost HP poskytuje koncovému spotřebiteli záruku na to, že hardware a příslušenství HP bude bez vad materiálu a zpracování po výše uvedenou dobu po jeho zakoupení. Pokud společnost HP obdrží upozornění na takovou vadu v průběhu záruční doby, společnost HP podle svého uvážení opraví nebo vymění vadný produkt. Náhradní produkt může být nový nebo ekvivalentní novému z hlediska výkonu.

Společnost HP poskytuje záruku na to, že software HP, pokud byl správně instalován a užíván, nebude mít závady v provádění programovacích instrukcí z důvodu vady materiálu a zpracování po výše uvedenou dobu po jeho zakoupení. Pokud společnost HP obdrží v záruční době reklamaci takové vady, je povinna vyměnit software, který z důvodu této vady neprovádí programovací instrukce.

Společnost HP nezaručuje, že činnost produktů HP bude nepřerušená nebo bezchybná. V případě, že společnost HP není schopna v přiměřené době opravit nebo vyměnit příslušný produkt podle podmínek stanovených v záruce, má uživatel právo na základě neprodleného vrácení produktu na vrácení ceny, za kterou zboží zakoupil.

Produkty HP mohou obsahovat repasované části ekvivalentní novým z hlediska výkonu nebo náhodně použité součásti.

Záruka se nevztahuje na závady vzniklé v důsledku (a) nesprávné nebo nedostatečné údržby či kalibrace, (b) softwaru, rozhraní, součástí nebo spotřebního materiálu, které nebyly dodány společností HP, (c) neoprávněné úpravy nebo zneužití, (d) provozu v podmínkách, které nesplňují uveřejněné specifikace prostředí produktu nebo (e) nesprávné přípravy či údržby umístění.

AŽ DO ROZSAHU UMOŽŇOVANÉHO PŘÍSLUŠNÝMI MÍSTNÍMI ZÁKONY JSOU UVEDENÉ ZÁRUKY VÝHRADNÍ A NEJSOU POSKYTOVÁNY ŽÁDNÉ DALŠÍ ZÁRUKY JAKÉHOKOLI DRUHU, PSANÉ ANI ÚSTNÍ, AŤ VYJÁDŘENÉ NEBO ODVOZENÉ, A SPOLEČNOST HP VÝSLOVNĚ ODMÍTÁ ODVOZENÉ ZÁRUKY PRODEJNOSTI NEBO VHODNOSTI PRO URČITÉ ÚČELY A USPOKOJIVÉ KVALITY. Zákony některých zemí/oblastí, států nebo provincií nepovolují omezení platnosti odvozené záruky, proto si ověřte, zda se vás výše uvedené omezení týká. Tato záruka vám poskytuje specifická zákonná práva a případná další práva, která se liší podle konkrétní země/oblasti, státu nebo provincie.

Omezená záruka společnosti HP je platná v každé zemi/oblasti a místě, kde má společnost HP zastoupení pro podporu tohoto produktu a kde tento produkt prodává. Úroveň záručních služeb se může lišit podle místních standardů. Společnost HP nebude měnit formu, provedení nebo funkce produktu, aby umožnila jeho provozovatelnost v zemích/oblastech, pro něž nebyl určen z právních důvodů nebo kvůli omezením.

V ROZSAHU POVOLENÉM MÍSTNÍMI ZÁKONY JSOU NÁHRADY POSKYTOVANÉ ZÁKAZNÍKOVI PODLE TÉTO OMEZENÉ ZÁRUKY JEDINOU A VÝHRADNÍ NÁHRADOU, KTEROU MŮŽE ZÁKAZNÍK OBDRŽET. S VÝJIMKAMI UVEDENÝMI VÝŠE NENESE SPOLEČNOST HP ANI JEJÍ DODAVATELÉ V ŽÁDNÉM PŘÍPADĚ ODPOVĚDOST ZA ZTRÁTU DAT NEBO PŘÍMÉ, NEPŘÍMÉ, NÁHODNÉ, NÁSLEDNÉ (VČETNĚ UŠLÉHO ZISKU NEBO DAT) ANI JINÉ ŠKODY, BEZ OHLEDU NA TO, ZDA JSOU TYTO ŠKODY DEFINOVÁNY PODLE SMLOUVY, PRÁVNÍ NORMY NEBO JINÝM ZPŮSOBEM. Zákony některých zemí/oblastí, států nebo provincií nepovolují vyloučení nebo omezení odpovědnosti za náhodné nebo následné škody, proto si ověřte, zda se vás výše uvedené vyloučení nebo omezení odpovědnosti týká. ZÁRUČNÍ PODMÍNKY UVEDENÉ V TOMTO PROHLÁŠENÍ NEVYLUČUJÍ, NEOMEZUJÍ ANI NEUPRAVUJÍ ZÁVAZNÁ STATUTÁRNÍ PRÁVA VZTAHUJÍCÍ SE K PRODEJI TOHOTO PRODUKTU UŽIVATELI, POKUD TO DOVOLUJE ZÁKON; POUZE JE DOPLŇUJÍ.

## Záruka HP Premium Protection Warranty: Prohlášení o omezené záruce na tiskovou kazetu LaserJet

U tohoto výrobku HP je zaručeno, že neobsahuje žádné závady materiálu ani provedení.

Tato záruka se nevztahuje na výrobky, které (a) byly znovu naplněny, repasovány nebo jakkoli upraveny, (b) vykazují problémy způsobené nesprávným použitím, nevhodným skladováním nebo provozem v prostředí, které nevyhovuje zveřejněným specifikacím pro tiskárny, nebo (c) vykazují opotřebení způsobené běžným užíváním.

Chcete-li získat záruční servis, vraťte výrobek v místě prodeje (s písemným popisem potíží a ukázkami tisku) nebo se obraťte na podporu zákazníků HP. Společnost HP na základě vlastního uvážení buď vymění vadné výrobky, nebo vrátí kupní cenu.

V ROZSAHU POVOLENÉM MÍSTNÍMI ZÁKONY JE VÝŠE UVEDENÁ ZÁRUKA VÝHRADNÍ A NEPOSKYTUJÍ SE ŽÁDNÉ DALŠÍ VÝSLOVNÉ NEBO ODVOZENÉ ZÁRUKY, AŤ UŽ PÍSEMNÉ NEBO ÚSTNÍ. SPOLEČNOST HEWLETT-PACKARD SE PŘEDEVŠÍM ZŘÍKÁ VŠECH ODVOZENÝCH ZÁRUK TÝKAJÍCÍCH SE PRODEJNOSTI, USPOKOJIVÉ KVALITY A VHODNOSTI PRO KONKRÉTNÍ ÚČEL.

V ROZSAHU POVOLENÉM MÍSTNÍMI ZÁKONY NERUČÍ SPOLEČNOST HP V ŽÁDNÉM PŘÍPADĚ ZA ŽÁDNÉ PŘÍMÉ, SPECIÁLNÍ, NAHODILÉ, NÁSLEDNÉ (VČETNĚ ZTRÁTY ZISKU NEBO DAT) NEBO JINÉ ŠKODY, VYPLÝVAJÍCÍ ZE SMLOUVY, PORUŠENÍ PRÁVA NEBO JINÝCH PŘÍČIN.

ZÁRUČNÍ PODMÍNKY UVEDENÉ V TOMTO PROHLÁŠENÍ NEVYLUČUJÍ, NEOMEZUJÍ ANI NEUPRAVUJÍ ZÁKONNÁ PRÁVA VZTAHUJÍCÍ SE K PRODEJI VÝROBKU (S VÝJIMKOU ROZSAHU POVOLENÉHO ZÁKONEM) A JSOU JEJICH DOPLNĚNÍM.
## Licenční smlouva s koncovým uživatelem

PŘED POUŽITÍM SOFTWAROVÉHO PRODUKTU SI NEJPRVE PŘEČTĚTE TYTO INFORMACE: Tato licenční smlouva s koncovým uživatelem ("EULA") je dohoda mezi (a) vámi (jednotlivcem nebo právnickou osobou, kterou zastupujete) a (b) společností Hewlett-Packard Company ("HP"). Smlouva určuje použití softwarového produktu ("Softwaru"). Tato EULA neplatí tam, kde existuje zvláštní licenční smlouva mezi vámi a HP nebo jejími dodavateli vztahující se na Software, což se týká i licenčních smluv v online dokumentaci. Výraz "Software" může zahrnovat (i) příslušná média, (ii) uživatelskou příručku a jiné tištěné materiály a (iii) "online" nebo elektronickou dokumentaci (společně "Uživatelská dokumentace").

PRÁVA TÝKAJÍCÍ SE TOHOTO SOFTWARU JSOU POSKYTOVÁNA, JEN POKUD SOUHLASÍTE SE VŠEMI PODMÍNKAMI TÉTO SMLOUVY EULA. NAINSTALOVÁNÍM, KOPÍROVÁNÍM, STAŽENÍM NEBO POUŽITÍM SOFTWARU JINÝM ZPŮSOBEM SOUHLASÍTE S PODMÍNKAMI TÉTO SMLOUVY EULA. POKUD NEPŘIJÍMÁTE TUTO SMLOUVU EULA, NEINSTALUJTE, NESTAHUJTE ANI JINAK NEPOUŽÍVEJTE TENTO SOFTWARE. POKUD JSTE SOFTWARE ZAKOUPILI, ALE NESOUHLASÍTE S TOUTO SMLOUVOU EULA, VRAŤTE PROSÍM SOFTWARE PRODEJCI BĚHEM 14 DNŮ A BUDOU VÁM VRÁCENY PENÍZE. POKUD JE SOFTWARE INSTALOVÁN NA JINÉM PRODUKTU HP NEBO SPOLU S NÍM K DISPOZICI, MŮŽETE VRÁTIT NEPOUŽITÝ PRODUKT I S PŘÍSLUŠENSTVÍM.

1. SOFTWARE TŘETÍCH STRAN. Software může zahrnovat kromě proprietárního softwaru HP ("Software HP) i software podléhající licenci třetích stran ("Software třetích stran" a "Licence třetích stran"). Licence jakéhokoli Softwaru třetích stran je vám poskytována za podmínek příslušných Licencí třetích stran. Obvykle bývá Licenční smlouva třetí strany umístěna v souboru s názvem např. license.txt. Pokud nejste schopni najít Licenční smlouvu třetí strany, kontaktujte podporu HP. Pokud Licenční smlouva třetí strany zahrnuje licence, které zpřístupňují zdrojový kód (například Všeobecná veřejná licence GNU) a příslušný zdrojový kód není dodán spolu se Softwarem, navštivte stránky podpory produktu na webu HP (hp.com), kde najdete informace, jak získat zdrojový kód.

2. LICENČNÍ PRÁVA. Splníte-li všechny podmínky této smlouvy EULA, budete mít následující práva:

a. Použití. Společnost HP vám poskytuje právo k Použití jedné kopie Softwaru HP. "Použití" znamená instalaci, kopírování, ukládání, nahrávání, spouštění, zobrazování nebo jiné použití Softwaru HP. Software HP se nesmí upravovat nebo vypínat jakékoliv jeho licenční nebo kontrolní funkce. Pokud je tento Software poskytnut společností HP pro Použití s produktem pro zobrazování nebo tisk (například pokud je Software ovladač tiskárny, firmware nebo doplněk), smí se Software HP použítí jen s tímto produktem ("Produkt HP"). V Uživatelské dokumentaci mohou být stanovena další omezení Použití. Pro Použití je zakázáno oddělovat od Softwaru HP jednotlivé komponenty. Nejste oprávněni distribuovat Software HP.

b. Kopírování. Vaše oprávnění ke kopírování znamená, že si můžete vytvořit kopie Softwaru HP pro účely archivace nebo zálohování za podmínky, že každá kopie obsahuje všechny původní informace o vlastnictví Softwaru HP a je používána pouze pro účely zálohování.

3. AKTUALIZACE. Pro Použití Softwaru HP poskytnutého společností HP jako inovace, aktualizace nebo doplněk (společně "Aktualizace") musíte mít nejprve licenci na původní Software HP identifikovaný společností HP jako způsobilý pro Aktualizaci. V míře, v jaké Aktualizace nahrazuje původní Software HP, nejste oprávněni nadále tento Software HP používat. Tato smlouva EULA se vztahuje na každou Aktualizaci, pokud společnost HP nestanoví pro Aktualizaci jiné podmínky. V případě rozporu mezi touto smlouvou EULA a dalšími podmínkami budou mít přednost tyto další podmínky.

#### 4. PŘEVOD.

a. Převod třetí straně. Původní koncový uživatel Softwaru HP může provést jednorázový převod Softwaru HP na jiného koncového uživatele. Případný převod bude zahrnovat všechny součásti, média,

Uživatelskou dokumentaci, tuto smlouvu EULA a případně osvědčení o autenticitě. Převod nesmí být nepřímý, např. předáním do komise. Před převodem musí koncový uživatel přebírající převáděný Software souhlasit s touto smlouvou EULA. Po převodu Softwaru HP bude platnost vaší licence automaticky ukončena.

b. Omezení. Software HP nesmíte pronajímat ani půjčovat, ani jej nesmíte Používat pro komerční sdílení (timesharing) nebo kancelářské účely. Licenci ani Software HP nesmíte postoupit ani převést nebo na ně poskytnout dílčí licenci s výjimkou případů výslovně uvedených v této smlouvě EULA.

5. CHRÁNĚNÁ PRÁVA. Práva na duševní vlastnictví na Software a Uživatelskou dokumentaci jsou vlastněna společností HP nebo jejími dodavateli a jsou chráněna zákonem, včetně příslušných zákonů o autorských právech, obchodním tajemství, patentech a ochranných známkách. Ze Softwaru nesmíte odstraňovat žádné označení produktu, sdělení o autorských právech nebo vlastnických omezeních.

6. OMEZENÍ ZPĚTNÉHO PŘEKLADU. Nejste oprávněni zpětně překládat, dekódovat ani rozkládat Software HP s výjimkou a pouze do té míry, do jaké právo na tyto činnosti zaručuje příslušný zákon.

7. SOUHLAS S POUŽITÍM ÚDAJŮ. Společnost HP a její pobočky mohou shromažďovat a používat technické informace, které jim poskytnete, v souvislosti (i) s vaším Používáním Softwaru nebo Produktu HP, nebo (ii) s poskytnutím služeb podpory vztahujících se k Softwaru nebo Produktu HP. Na všechny tyto informace se vztahují zásady ochrany osobních údajů společnosti HP. Společnost HP nebude takové informace používat ve formě, která by umožňovala vás osobně identifikovat s výjimkou účelů vylepšení vašeho Používání nebo poskytnutí služeb podpory.

8. OMEZENÍ ODPOVĚDNOSTI. Bez ohledu na případné škody, které vám mohou vzniknout, bude celková odpovědnost společnosti HP a jejích dodavatelů podle ustanovení této smlouvy EULA a váš výhradní opravný prostředek (tj. možnost vrácení) omezen na částku, kterou jste skutečně zaplatili za Produkt, nebo na 5 USD podle toho, která částka je vyšší. SPOLEČNOST HP ANI JEJÍ DODAVATELÉ NEJSOU V MAXIMÁLNÍM ROZSAHU POVOLENÉM PŘÍSLUŠNÝMI ZÁKONY ODPOVĚDNÍ ZA JAKÉKOLI ZVLÁŠTNÍ, NÁHODNÉ, NEPŘÍMÉ NEBO NÁSLEDNÉ ŠKODY (VČETNĚ ŠKOD ZE ZTRÁT ZISKU Z PODNIKÁNÍ, ZTRÁTY DAT, PŘERUŠENÍ PODNIKÁNÍ, ÚJMY NA ZDRAVÍ NEBO ZE ZTRÁTY UTAJENÍ) VZTAHUJÍCÍ SE JAKÝMKOLI ZPŮSOBEM K POUŽÍVÁNÍ SOFTWARU NEBO NEMOŽNOSTI JEJ POUŽÍVAT A TO I V PŘÍPADĚ, ŽE SPOLEČNOST HP BYLA UPOZORNĚNA NA MOŽNOST TĚCHTO ŠKOD, A TAKÉ V PŘÍPADĚ, ŽE OPRAVNÝ PROSTŘEDEK (TJ. MOŽNOST VRÁCENÍ) NESPLNÍ SVŮJ ZÁKLADNÍ ÚČEL. Některé státy nebo jiné jurisdikce neumožňují výjimky z omezení náhodných nebo následných škod či jejich omezení, takže výše uvedená omezení nebo výjimky se na vás nemusí vztahovat.

9. AMERICKÁ VLÁDA JAKO ZÁKAZNÍK. Pokud jste federálním úřadem či institucí USA, pak v souladu s ustanoveními FAR 12.211 a 12.212 se licence na komerční počítačový software, dokumentace k počítačovému softwaru a technické údaje ke komerčnímu zboží poskytují podle standardních komerčních licenčních podmínek společnosti HP.

10. SOULAD SE ZÁKONY O VÝVOZU. Jste povinni dodržet všechny zákony, nařízení a předpisy (i) vztahující se na vývoz nebo dovoz Softwaru, nebo (ii) omezující Použití Softwaru včetně jakýchkoli omezení vztahujících se na šíření jaderných, chemických nebo biologických zbraní.

11. VYHRAZENÍ PRÁV. Společnost HP a její dodavatelé si vyhrazují práva, která vám nejsou výslovně poskytnuta touto smlouvou EULA.

(c) 2007 Hewlett-Packard Development Company, L.P.

Rev. 11/06

## Oprava provedená zákazníkem – záruční servis

Pro výrobky společnosti HP je určeno množství dílů s možností oprav prováděných zákazníkem (CSR), které zkracují na minimum dobu nutnou k opravě a umožňují větší flexibilitu při provádění výměny vadných částí. Pokud společnost HP během diagnostického období zjistí, že je možné opravu provést s použitím dílů CSR, dodá vám takový díl, abyste provedli výměnu. Existují dvě kategorie dílů CSR: 1) Díly, u kterých je oprava zákazníkem povinná. Pokud budete vyžadovat, aby vám tyto díly vyměnila společnost HP, budou vám u tohoto servisu účtovány poplatky za cestu a práci. 2) Díly, u kterých je oprava zákazníkem volitelná. Tyto díly jsou také určeny pro servis CSR. Pokud však budete vyžadovat, aby vám tuto výměnu provedla společnost HP, může být tento servis proveden, aniž by byly účtovány další poplatky, v závislosti na typu záručního servisu, který se vztahuje na váš výrobek.

V závislosti na dostupnosti a na zeměpisných okolnostech budou díly určené pro servis CSR odeslány tak, aby vám byly doručeny následující pracovní den. Pokud to umožní zeměpisné podmínky, může vám být za zvláštní příplatek nabídnuta služba dodání stejný den nebo do čtyř hodin. Budete-li potřebovat pomoc, můžete volat do střediska technické podpory společnosti HP a technik vám pomůže po telefonu. V materiálech dodaných s dílem CSR vás bude společnost HP informovat, zda je nutné vrátit vadný díl společnosti HP. V případech, kdy společnost HP vyžaduje vrácení vadného dílu, je nutné vadný díl vrátit zpět během stanoveného časového období, obvykle pěti (5) pracovních dní. Vadný díl je nutné vrátit se související dokumentací, kterou najdete v přiloženém materiálu určeném pro odeslání. Pokud vadný díl nevrátíte, může vám společnost HP vyfakturovat příslušnou částku za náhradní díl. U servisu typu CSR uhradí společnost HP náklady na dopravu a na vrácení vadného dílu a určí kurýrní službu, kterou máte použít.

# Zákaznická podpora

| Získejte telefonickou podporu dostupnou pro vaši zemi/oblast<br>(zdarma během záruční doby) | Telefonní čísla určená pro vaši zemi/oblast najdete na letáku,<br>který byl součástí balení produktu, nebo na webové adrese<br>www.hp.com/support/. |
|---------------------------------------------------------------------------------------------|----------------------------------------------------------------------------------------------------|
| Mějte při ruce název produktu, sériové číslo, datum zakoupení a popis problému.             |                                                                                                    |
| Získání 24hodinové internetové podpory                                                      | www.hp.com/support/ljp3010series                                                                                                    |
| Získání podpory produktů používaných s počítačem<br>Macintosh                               | www.hp.com/go/macosx                                                                                                    |
| Stažení softwarových nástrojů, ovladačů a elektronických informací                          | www.hp.com/go/ljp3010series_software                                                                                                    |
| Objednání dalších služeb nebo smluv o údržbě se společností HP                              | www.hp.com/go/carepack                                                                                                    |

# Opětovné zabalení produktu

Pokud se středisko služeb zákazníkům společnosti HP rozhodne, že váš produkt je za účelem opravy nutné vrátit společnosti HP, před jeho přepravou jej podle následujících pokynů znovu zabalte.

- △ **UPOZORNĚNÍ:** Škody při přepravě vzniklé nedostatečným zabalením jsou hrazeny zákazníkem.
  - 1. Vyjměte a zajistěte karty s moduly DIMM, které jste zakoupili a instalovali do produktu.
  - △ UPOZORNĚNÍ: Statická elektřina může poškodit elektronické části. Při instalaci paměťových modulů DIMM používejte antistatický náramek nebo se průběžně dotýkejte antistatického obalu modulu a následně některé kovové součásti produktu. Postup vyjmutí modulů DIMM naleznete v části Instalace paměti na stránce 124.
  - 2. Vyjměte a uschovejte tiskovou kazetu.
    - △ UPOZORNĚNÍ: Je velmi důležité, abyste z produktu před přepravou vyjmuli tiskovou kazetu. Z tiskové kazety ponechané v tiskárně může uniknout toner, který by znečistil celý produkt.

Poškození tiskové kazety zabráníte, nebudete-li se dotýkat jejího válečku a uložíte-li kazetu do originálního balení nebo takovým způsobem, aby nebyla vystavena světlu.

- 3. Vyjměte a zajistěte napájecí kabel, kabel rozhraní a volitelné příslušenství, například kartu EIO.
- 4. Pokud je to možné, přiložte vzorky tisku a 50 až 100 listů papíru nebo jiného tiskového média, na které nebylo možné správně tisknout.
- 5. V USA zavolejte do střediska Služby zákazníkům HP a požádejte o nový balicí materiál. V ostatních oblastech použijte původní balicí materiál, pokud je to možné. Společnost Hewlett-Packard doporučuje zásilku pojistit.

# Informační formulář pro servis

| KDO ZAŘÍZENÍ VRACÍ?                                                                                                    |                                                  | Datum:                                      |  |  |
|----------------------------------------------------------------------------------------------------|--------------------------------------------------|---------------------------------------------|--|--|
| Kontaktní osoba:                                                                                                    |                                                  | Telefon:                                    |  |  |
| Další kontakt:                                                                                                    |                                                  | Telefon:                                    |  |  |
| Zpáteční adresa:                                                                                                    | Zvláštní pokyny pro zasílání:                    |                                             |  |  |
|                                                                                                    |                                                  |                                             |  |  |
|                                                                                                    |                                                  |                                             |  |  |
| CO ODESÍLÁTE?                                                                                                    |                                                  |                                             |  |  |
| Název modelu:                                                                                                    | Číslo modelu:                                    | Sériové číslo:                              |  |  |
| Přiložte prosím příslušné vzorky tisku. NEO                                                                                                    | DESÍLEJTE doplňky (příručky, čisticí sady atd.), | které nejsou nutné pro provedení opravy.    |  |  |
| VYJMULI JSTE TISKOVÉ KAZETY?                                                                                                    |                                                  |                                             |  |  |
| Před odesláním tiskárny je nutné je vyjmout,                                                                                                    | nebrání-li tomu mechanická závada.               |                                             |  |  |
| [] Ano.                                                                                                    | [] Ne, nelze je vyjmout.                         |                                             |  |  |
| CO JE TŘEBA UDĚLAT? (Je-li třeba, přilož                                                                                                    | te samostatný list.)                             |                                             |  |  |
| 1. Popište situaci, v níž se závada projevila.<br>projevy závady vyvolat opakovaně?)                                                                                                    | (O jakou závadu jde? Při jaké činnosti se závac  | la vyskytla? Jaký software byl spuštěn? Lze |  |  |
|                                                                                                    |                                                  |                                             |  |  |
| 2. Pokud se závada vyskytuje jen občas, jak                                                                                                    | á doba uplyne mezi výskyty závady?               |                                             |  |  |
| 3. Pokud byla jednotka připojena k některém                                                                                                    | u z následujících zařízení, poznamenejte náze    | v výrobce a číslo modelu.                   |  |  |
| Osobní počítač:                                                                                                    | Modem:                                           | Síť:                                        |  |  |
| 4. Doplňující poznámky:                                                                                                    |                                                  |                                             |  |  |
|                                                                                                    |                                                  |                                             |  |  |
| JAK BUDETE OPRAVU HRADIT?                                                                                                    |                                                  |                                             |  |  |
| [] Tiskárna je v záruce.                                                                                                    | Datum zakoupení a obdržení:                      |                                             |  |  |
| (Přiložte doklad o zakoupení nebo dodací list s původním datem dodání.)                                                                                                    |                                                  |                                             |  |  |
| [] Číslo smlouvy o údržbě:                                                                                                    |                                                  |                                             |  |  |
| [] Číslo objednávky:                                                                                                    |                                                  |                                             |  |  |
| Vyjma servisních služeb podle smlouvy a záručních služeb musí být součástí každé žádosti o servis nákupní číslo objednávky<br>anebo oprávněný podpis. Pokud neplatí standardní ceny za opravy, je vyžadována minimální nákupní objednávka. Standardní ceny oprav<br>sdělí autorizované servisní středisko společnosti HP. |                                                  |                                             |  |  |
| Podpis oprávněné osoby:                                                                                                    |                                                  | Telefon:                                    |  |  |
| Fakturační adresa:                                                                                                    | Zvláštní pokyny pro fakturaci:                   |                                             |  |  |
|                                                                                                    |                                                  |                                             |  |  |

# C Technické údaje

- Fyzické specifikace
- Spotřeba energie, elektrické specifikace a akustické emise
- Provozní podmínky

# Fyzické specifikace

#### Tabulka C-1 Rozměry a hmotnost produktu

| Model tiskárny                     | Výška  | Hloubka | Šířka  | Hmotnost |
|------------------------------------|--------|---------|--------|----------|
| Základní modely a modely d, n a dn | 316 mm | 400 mm  | 448 mm | 15,9 kg  |
| Model x                            | 456 mm | 400 mm  | 448 mm | 21,2 kg  |
| Volitelný podavač na 500 listů     | 140 mm | 400 mm  | 448 mm | 5,3 kg   |

#### Tabulka C-2 Rozměry produktu s plně otevřenými všemi dvířky a zásobníky

| Model tiskárny                     | Výška  | Hloubka | Šířka  |
|------------------------------------|--------|---------|--------|
| Základní modely a modely d, n a dn | 325 mm | 1040 mm | 448 mm |
| Model x                            | 465 mm | 1040 mm | 448 mm |

# Spotřeba energie, elektrické specifikace a akustické emise

Nejnovější informace najdete na webové stránce <u>www.hp.com/go/ljp3010series\_regulatory</u>.

# Provozní podmínky

## Tabulka C-3 Nezbytné podmínky

| Provozní podmínky |                | Tisk            | Uskladnění / pohotovostní<br>stav |
|-------------------|----------------|-----------------|-----------------------------------|
| Teplota           | Produkt        | 7,5° až 32,5 °C | 0° až 35 °C                       |
|                   | Tisková kazeta | 7,5° až 32,5 °C | -20° až 40°C                      |
| Relativní vlhkost | Produkt        | 5 % až 90 %     | 35 % až 85 %                      |
|                   | Tisková kazeta | 10 – 90%        | 10 – 90%                          |

# D Informace o předpisech

- <u>Předpisy FCC</u>
- Ekologické vlastnosti výrobku
- Prohlášení o shodě
- Prohlášení o bezpečnosti

# **Předpisy FCC**

Toto zařízení bylo testováno podle požadavků na digitální zařízení třídy B, jejichž limity splňuje v rámci části 15 předpisů FCC. Tyto limity zabezpečují odpovídající ochranu před škodlivým rušením při umístění uvnitř budov. Toto zařízení vytváří, využívá a může vyzařovat energii v pásmu rádiových vln. Pokud toto zařízení není instalováno a užíváno v souladu s pokyny, může být příčinou nežádoucího rušení rádiového spojení. Nelze však zaručit, že rušení nenastane v případě konkrétní instalace. Způsobuje-li toto zařízení nežádoucí rušení rádiového a televizního příjmu, což lze určit zapnutím nebo vypnutím zařízení, doporučujeme uživateli, aby se pokusil napravit rušení pomocí jednoho nebo více následujících kroků:

- přesměrování nebo přemístění přijímací antény,
- zvětšení vzdálenosti mezi zařízením a přijímačem,
- zapojení zařízení do zásuvky jiného elektrického okruhu, než ve kterém je zapojen přijímač,
- konzultace s prodejcem nebo kvalifikovaným technikem radiových a televizních přijímačů.
- POZNÁMKA: Jakékoli změny nebo úpravy tiskárny, které nejsou výslovně povoleny společností Hewlett-Packard, mohou mít za následek neplatnost oprávnění uživatele provozovat toto zařízení.

Podle omezení třídy B části 15 pravidel FCC je pro přenos dat vyžadováno použití stíněného kabelu.

# Ekologické vlastnosti výrobku

## Ochrana životního prostředí

Společnost Hewlett-Packard se zavázala vyrábět produkty vykazující vysokou kvalitu také ve vztahu k životnímu prostředí. Tento produkt byl navržen s několika atributy, které minimalizují jeho negativní dopad na životní prostředí.

## Vytváření ozonu

Tento produkt nevytváří žádné podstatnější množství ozonu (O<sub>3</sub>).

## Spotřeba energie

Spotřeba energie v pohotovostním a úsporném režimu významně klesá. Šetří se tím přírodní zdroje i peníze, aniž by došlo ke snížení vysokého výkonu tohoto zařízení. Více informací o třídě úspornosti ENERGY STAR® tohoto zařízení naleznete v datovém listu zařízení nebo ve specifikačním listu. Schválená zařízení naleznete také na webové adrese:

www.hp.com/go/energystar

## Spotřeba toneru

V režimu EconoMode spotřebovává zařízení méně toneru, což může prodloužit životnost tiskové kazety.

## Spotřeba papíru

Spotřebu papíru a přírodních zdrojů lze snížit díky doplňkové funkci automatického oboustranného tisku (oboustranný tisk) a funkci tisku N stránek na list (více stránek na jeden list papíru).

## **Plasty**

Plastové díly s hmotností vyšší než 25 gramů jsou označeny podle mezinárodních norem, což usnadňuje identifikaci plastů pro účely recyklace po uplynutí životnosti produktu.

## Spotřební materiál HP LaserJet

Vracení a recyklace tiskových kazet HP LaserJet je snadné a bezplatné, zajišťuje je program HP Planet Partners. Ke každému novému balení tiskové kazety spotřebního materiálu HP LaserJet se přikládají vícejazyčné informace o programu a pokyny. Zátěž na životní prostředí můžete snížit i tím, že vrátíte více kazet najednou, místo po jedné.

Společnost HP se zavázala poskytovat invenční, vysoce kvalitní produkty a služby i vzhledem k životnímu prostředí, a to od návrhu produktu přes jeho výrobu, distribuci, použití u zákazníka až po recyklaci. Díky vaší účasti v programu HP Planet Partners program zajistíme, že budou vaše tiskové kazety HP LaserJet řádně recyklovány a miliony tun plastu a kovů, které by jinak skončily na skládce, budou přepracovány pro nové produkty. Vzhledem k tomu, že je kazeta recyklována a použita pro nový materiál, nevrátí se zpět k vám. Děkujeme vám za odpovědný přístup k životnímu prostředí.

POZNÁMKA: Zpáteční štítek používejte pouze pro vracení originálních tiskových kazet HP LaserJet. Nepoužívejte tento štítek pro kazety inkoustových tiskáren HP, kazet jiných výrobců, opakovaně plněných kazet nebo kazet, u nichž uplatňujete záruku. Informace o recyklaci kazet pro inkoustové tiskárny HP naleznete na adrese <u>http://www.hp.com/recycle</u>.

## Pokyny pro vracení a recyklaci

#### Spojené státy americké a Portoriko

Štítek přiložený v obalu kazety s tonerem pro tiskárny HP LaserJet slouží k vracení a recyklaci jedné nebo více použitých tiskových kazet HP LaserJet. Postupujte podle příslušných níže uvedených instrukcí.

#### Vrácení více kazet najednou

- 1. Zabalte každou tiskovou kazetu HP LaserJet do její původní krabice a plastového obalu.
- 2. Pomocí lepicí nebo balicí pásky spojte krabice k sobě. Celé balení může vážit až 31 kg.
- 3. Použijte jeden předplacený zasílací štítek.

#### NEBO

- Použijte svou vlastní krabici nebo požádejte o bezplatnou objemnější krabici na webové adrese <u>www.hp.com/recycle</u> nebo na telefonním čísle 1-800-340-2445 (krabice unese až 31 kg tiskových kazet HP LaserJet).
- 2. Použijte jeden předplacený zasílací štítek.

#### Vracení jednoho kusu

- 1. Zabalte tiskovou kazetu HP LaserJet do jejího původního plastového obalu a krabice.
- 2. Na přední stranu krabice nalepte štítek pro odeslání.

#### Odeslání

Balíček tiskových kazet HP LaserJet, které chcete vrátit k recyklaci, si ponechte do přístí dodávky nebo vyzvednutí doručovací společností UPS nebo jej zaneste do autorizovaného centra společnosti UPS pro podání zásilek. Místa pro podání zásilek společnosti UPS naleznete na webové adrese <u>www.ups.com</u> nebo na telefonním čísle +420 800-181-111. Vracíte-li balíček prostřednictvím štítku americké pošty USPS, odevzdejte balíček doručovateli služby USPS nebo jej zaneste na poštu USPS. Další informace a informace o objednání dalších štítků a krabic pro objemné zásilky naleznete na webové adrese <u>www.hp.com/recycle</u> nebo na telefonním čísle 1-800-340-2445. Vyžádaná vyzvednutí zásilek společností UPS budou účtována za běžné poplatky při vyzvednutí. Informace se mohou změnit bez upozornění.

#### Pro obyvatele Aljašky a Havaje:

Nepoužívejte štítek UPS. Informace a pokyny jsou k dispozici na telefonním čísle 1-800-340-2445. Pošta v USA zajišťuje na základě dohody se společností HP pro Aljašku a Havaj bezplatné vracení kazet.

#### Program sběru mimo USA

Chcete-li se účastnit programu pro vracení a recyklaci HP Planet Partners, postupujte podle pokynů uvedených v recyklační příručce (příručka je přiložena v balení nového spotřebního materiálu) nebo na adrese <u>www.hp.com/recycle</u>. Informace o vrácení spotřebního tiskového materiálu HP LaserJet naleznete po výběru země/oblasti.

## Papír

V tomto produktu můžete používat recyklovaný papír, pokud tento papír splňuje podmínky uvedené v příručce *HP LaserJet Printer Family Print Media Guide*. Tento produkt je vhodný pro použití recyklovaného papíru podle normy EN12281:2002.

## Omezení materiálu

Tento produkt společnosti HP neobsahuje rtuť.

Tento produkt společnosti HP obsahuje baterii, která může vyžadovat zvláštní zachází po skončení životnosti. Baterie obsažené v tomto produktu nebo dodávané společností Hewlett-Packard pro tento produkt mají následující vlastnosti:

| řady HP LaserJet P3010 |                                  |  |
|------------------------|----------------------------------|--|
| Тур                    | Uhlíková monofluoridová lithiová |  |
| Hmotnost               | 1,5 g                            |  |
| Umístění               | Na desce formátoru               |  |
| Vyměnitelná uživatelem | Č.                               |  |

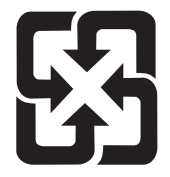

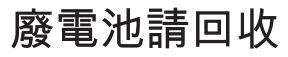

Informace o recyklaci naleznete na adrese <u>www.hp.com/recycle</u> nebo získáte u místních úřadů nebo na webové stránce sdružení Electronics Industries Alliance na adrese: <u>www.eiae.org</u>.

## Likvidace odpadů původci odpadů v domácnostech Evropské unie

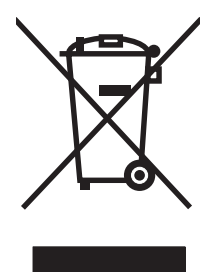

Tento symbol na produktu nebo na jeho obalu označuje výrobek, který nesmí být ukládán spolu s ostatním komunálním odpadem. Jako původci odpadního zařízení jste odpovědní za jeho likvidaci, tzn. předání tohoto odpadu k recyklaci na k tomu určené sběrné místo pro elektrická a elektronická zařízení. Tříděný sběr a recyklace odpadu po skončení životnosti zařízení pomáhá šetřit přírodní zdroje a zajistí recyklaci odpadu způsobem šetrným k lidskému zdraví a životnímu prostředí. Další informace o sběrných místech odpadních zařízení určených k recyklaci získáte na příslušném městském nebo obecním úřadě, u společnosti zajišťující sběr komunálního odpadu nebo v obchodě, kde jste zařízení zakoupili.

## Chemické látky

Společnost HP se zavázala k tomu, že bude zákazníkům poskytovat informace o chemických látkách použitých v jejích produktech tak, jak je třeba pro dodržení shody se zákonnými požadavky, například

směrnicí REACH (Předpis EC č. 1907/2006 Evropského parlamentu a rady). Hlášení o chemických látkách je pro tento produkt k dispozici na webové stránce: <u>www.hp.com/go/reach</u>.

## Bezpečnostní list MSDS (Material Safety Data Sheet)

Bezpečnostní listy (MSDS) spotřebního materiálu obsahujícího chemické látky (například toneru) jsou k dispozici na webových stránkách společnosti HP na adrese <u>www.hp.com/go/msds</u> nebo <u>www.hp.com/hpinfo/community/environment/productinfo/safety</u>.

## Další informace

Informace o otázkách ochrany životního prostředí naleznete v těchto dokumentech:

- dokumentu o ekologickém profilu tohoto produktu a mnoha dalších příbuzných produktů společnosti HP,
- závazku společnosti HP chránit životní prostředí,
- systému ekologické správy společnosti HP,
- programu společnosti Hewlett-Packard pro navracení a recyklaci výrobků po uplynutí doby životnosti,
- bezpečnostním listu MSDS (Material Safety Data Sheet).

Navštivte webovou stránku <u>www.hp.com/go/environment</u> nebo <u>www.hp.com/hpinfo/globalcitizenship/</u><u>environment</u>.

# Prohlášení o shodě

| Prohlášení o shod                      | ē                               |                                                                  |  |
|----------------------------------------|---------------------------------|------------------------------------------------------------------|--|
| podle normy ISO/IE                     | C 17050-1 a EN 170              | 50-1, DoC č.: BOISB-0804-00-rel.1.0                              |  |
| Název výrobce:                         |                                 | Hewlett-Packard Company                                          |  |
| Adresa výrobce:                        |                                 | 11311 Chinden Boulevard,                                         |  |
|                                        |                                 | Boise, Idaho 83714-1021, USA                                     |  |
| prohlašuje, že pro                     | dukt                            |                                                                  |  |
| Název produktu:                        |                                 | HP LaserJet P3010 series                                         |  |
|                                        |                                 | Včetně: CB530A - Volitelný zásobník na 500 listů                 |  |
| Kontrolní číslo modelu <sup>2)</sup> : |                                 | BOISB-0804-00                                                    |  |
| Provedení produktu:                    |                                 | VŠECHNA                                                          |  |
|                                        |                                 | Tiskové kazety: CE255A /CE255X                                   |  |
| vyhovuje následuj                      | ícím specifikacím p             | roduktu:                                                         |  |
| Bezpečnost:                            | IEC 60950-1:2001                | / EN60950-1: 2001 +A11                                           |  |
|                                        | IEC 60825-1:1993<br>GB4943-2001 | +A1 +A2 / EN 60825-1:1994 +A1 +A2 (laserový/LED výrobek třídy 1) |  |
| Elektromagnetická                      | CISPR22:2005 / EI               | N 55022:2006 – třída B <sup>1)</sup>                             |  |
| kompatibilita:                         | EN 61000-3-2:2006               | 3                                                                |  |
|                                        | EN 61000-3-3:1998               | 5 +A1                                                            |  |
|                                        | EN 55024:1998 +A                | 1 +A2                                                            |  |
|                                        | FCC, hlava 47 CFF               | R, část 15 třída B <sup>2)</sup> / ICES-003, 4. vydání           |  |

#### Doplňující informace:

Uvedený výrobek splňuje požadavky EMC směrnice 2004/108/EC a směrnice pro nízkonapěťová zařízení 2006/95/EC a je označen příslušným symbolem CE **( f** .

Toto zařízení splňuje ustanovení části 15 předpisů FCC. Výrobek může být provozován na základě následujících dvou podmínek: (1) zařízení nesmí vytvářet škodlivé rušení a (2) musí být schopno zvládat příjem jakéhokoliv rušení, včetně takového, které by mohlo ovlivnit jeho funkci.

1) Produkt byl testován v typické konfiguraci s počítačovými systémy Hewlett-Packard.

GB9254-1998, GB17625.1-2003

2) Z regulačních důvodů je tomuto výrobku přiřazeno kontrolní číslo modelu. Nezaměňujte toto číslo s prodejním názvem výrobku nebo číslem (čísly) výrobku.

Boise, Idaho , USA

#### 30. 5. 2008

#### Pouze dotazy týkající se předpisů:

Kontakt pro Evropu: Vaše místní kancelář prodeje a služeb Hewlett-Packard nebo Hewlett-Packard GmbH, Department HQTRE / Standards Europe,, Herrenberger Strasse 140, , D-71034, Böblingen, (FAX: +49-7031-14-3143), http://www.hp.com/go/certificates

Kontakt pro USA: Product Regulations Manager, Hewlett-Packard Company,, PO Box 15, Mail Stop 160, Boise, ID 83707-0015, , (telefon: 208-396-6000)

# Prohlášení o bezpečnosti

## Bezpečnost laseru

Úřad Center for Devices and Radiological Health (CDRH) of the U.S. Food and Drug Administration zavedl předpisy pro laserové produkty vyrobené od 1. srpna 1976. Plnění je povinné pro výrobky prodávané v USA. Zařízení je uznáno jako laserový výrobek "Třídy 1" v souladu se standardem U.S. Department of Health and Human Services (DHHS) Radiation Performance Standard podle nařízení Radiation Control for Health and Safety Act z roku 1968. Protože záření vydávané uvnitř zařízení je zcela zachyceno ochrannými plášti a vnějšími kryty, laserový paprsek nemůže uniknout během žádné fáze běžných operací prováděných uživatelem.

▲ **VAROVÁNÍ!** Použití ovládacích prvků, úpravy nebo provádění postupů, které jsou odlišné od postupů uvedených v této uživatelské příručce, může vést k vystavení vlivu nebezpečného záření.

## Kanadské předpisy DOC

Complies with Canadian EMC Class B requirements.

« Conforme à la classe B des normes canadiennes de compatibilité électromagnétiques. « CEM ». »

## Prohlášení VCCI (Japonsko)

```
この装置は、情報処理装置等電波障害自主規制協議会(VCCI)の基準
に基づくクラスB情報技術装置です。この装置は、家庭環境で使用すること
を目的としていますが、この装置がラジオやテレビジョン受信機に近接して
使用されると、受信障害を引き起こすことがあります。
取扱説明書に従って正しい取り扱いをして下さい。
```

## Prohlášení o napájecím kabelu (Japonsko)

製品には、同梱された電源コードをお使い下さい。 同梱された電源コードは、他の製品では使用出来ません。

## Prohlášení EMC (Korea)

| B급 기기        | 이 기기는 가정용(B급)으로 전자파적합등록을 한 기 |  |  |  |  |
|--------------|------------------------------|--|--|--|--|
| (가정용 방송통신기기) | 기로서 주로 가정에서 사용하는 것을 목적으로 하   |  |  |  |  |
|              | 며, 모든 지역에서 사용할 수 있습니다.       |  |  |  |  |

## Prohlášení o laseru pro Finsko

#### Luokan 1 laserlaite

Klass 1 Laser Apparat

HP LaserJet P3015, P3015d, P3015n, P3015dn, P3015x, laserkirjoitin on käyttäjän kannalta turvallinen luokan 1 laserlaite. Normaalissa käytössä kirjoittimen suojakotelointi estää lasersäteen pääsyn laitteen ulkopuolelle. Laitteen turvallisuusluokka on määritetty standardin EN 60825-1 (1994) mukaisesti.

#### **VAROITUS** !

Laitteen käyttäminen muulla kuin käyttöohjeessa mainitulla tavalla saattaa altistaa käyttäjän turvallisuusluokan 1 ylittävälle näkymättömälle lasersäteilylle.

#### VARNING !

Om apparaten används på annat sätt än i bruksanvisning specificerats, kan användaren utsättas för osynlig laserstrålning, som överskrider gränsen för laserklass 1.

#### HUOLTO

HP LaserJet P3015, P3015d, P3015n, P3015dn, P3015x - kirjoittimen sisällä ei ole käyttäjän huollettavissa olevia kohteita. Laitteen saa avata ja huoltaa ainoastaan sen huoltamiseen koulutettu henkilö. Tällaiseksi huoltotoimenpiteeksi ei katsota väriainekasetin vaihtamista, paperiradan puhdistusta tai muita käyttäjän käsikirjassa lueteltuja, käyttäjän tehtäväksi tarkoitettuja ylläpitotoimia, jotka voidaan suorittaa ilman erikoistyökaluja.

#### VARO !

Mikäli kirjoittimen suojakotelo avataan, olet alttiina näkymättömällelasersäteilylle laitteen ollessa toiminnassa. Älä katso säteeseen.

#### VARNING !

Om laserprinterns skyddshölje öppnas då apparaten är i funktion, utsättas användaren för osynlig laserstrålning. Betrakta ej strålen. Tiedot laitteessa käytettävän laserdiodin säteilyominaisuuksista: Aallonpituus 775-795 nm Teho 5 m W Luokan 3B laser.

## Tabulka materiálu (Čína)

## 有毒有害物质表

根据中国电子信息产品污染控制管理办法的要求而出台

|        | 有毒有害物质和元素 |      |      |          |       |        |
|--------|-----------|------|------|----------|-------|--------|
|        | 铅 (Pb)    | 汞    | 镉    | 六价铬      | 多溴联苯  | 多溴二苯醚  |
| 部件名称   |           | (Hg) | (Cd) | (Cr(VI)) | (PBB) | (PBDE) |
| 打印引擎   | Х         | 0    | Х    | 0        | 0     | 0      |
| 控制面板   | 0         | 0    | 0    | 0        | 0     | 0      |
| 塑料外壳   | 0         | 0    | 0    | 0        | 0     | 0      |
| 格式化板组件 | Х         | 0    | 0    | 0        | 0     | 0      |
| 碳粉盒    | Х         | 0    | 0    | 0        | 0     | 0      |
|        |           |      |      |          |       |        |

3685

0:表示在此部件所用的所有同类材料中,所含的此有毒或有害物质均低于 SJ/T11363-2006 的限制要求。

X:表示在此部件所用的所有同类材料中,至少一种所含的此有毒或有害物质高于 SJ/T11363-2006 的限制要求。

注:引用的"环保使用期限"是根据在正常温度和湿度条件下操作使用产品而确定的。

# Rejstřík

#### Α

adresa, TCP/IPv6 32 adresa IP IPv4 31 Macintosh, řešení problémů 194 adresa IPv4 67 adresa IPv6 68 adresa tiskárny Macintosh, řešení problémů 194 adresy IP, síť 66 aktualizace firmwaru 136 aktualizace firmwaru, Macintosh 56 akustické specifikace 213 alternativní režim hlavičkového papíru 102 AppleTalk zakázání 69

## В

barevný text tisk v černé 102 baterie obsažené 219 Bezpečnostní list MSDS (Material Safety Data Sheet) 220 bílé čáry nebo skvrny, řešení problémů 185 bledá místa, řešení problémů 182 brána, výchozí nastavení 67

## Č

čáry, řešení problémů 182, 185, 186 čísla dílů kabely 200 karty EIO 200 paměť 199 tiskové kazety 199 zásobníky 199 čištění povrch 135

## D

datum, nastavení 91 deformované znaky, řešení problémů 184 detekce zařízení 65 diagnostika sítě 33 DIMM ověření instalace 128 disk instalace 132 odebrání 134 DLC/LLC zakázání 69 doba probuzení nastavení 91 změna 91 dokument, symboly 2 dpi, nastavení 56 duplexní tisk Windows 100

## E

ekologické vlastnosti 5 elektrická energie spotřeba 213 elektrické specifikace 213 Evropská unie, likvidace odpadů 219 externí úložiště USB tisk z 95

## F

firmware, aktualizace 136

fólie výstupní přihrádka 87 formátor zabezpečení 117 funkce 3, 6 funkce mazání z disku 115 funkce zabezpečení 7, 115 fyzické specifikace 212

## Н

hlášení kontrolky ovládacího panelu 12 typy 145 hlavičkový papír, vkládání 102 hlavní vypínač, umístění 8 hmotnost produktu 212 hodiny, reálný čas nastavení 91 hodiny reálného času 91 hodiny reálného času, nastavení 91 horká linka HP pro padělky 119 horní výstupní přihrádka tisk do 87 umístění 8 HP, univerzální tiskový ovladač 44 HP Easy Printer Care možnosti 108 podporované operační systémy 49 podporované prohlížeče 49 popis 49 spuštění 108 stažení 49 HP Printer Utility 56 HP Web Jetadmin aktualizace firmwaru 138

hrubý papír výstupní přihrádka, výběr 87 hustota nastavení 56 řešení problémů 182

#### СН

chyba obecné ochrany - výjimka OE 193 chybová hlášení kontrolky ovládacího panelu 12 typy 145 chybové zprávy výstrahy elektronickou poštou 56 chyby software 192 chyby neplatných operací 193 chyby Spool32 193

## I

implementovaný webový server funkce 111 Macintosh 57 přiřazení hesla 115 instalace karty EIO 132 paměť (DIMM) 124 zařízení USB 129 Internet Explorer, podporované verze implementovaný webový server 111 IPsec 115 IPX/SPX zakázání 69

## J

jednotka oboustranného tisku nastavení systému Macintosh 56 jednotka pro oboustranný tisk nabídka Zobrazit postup 15 Jetadmin aktualizace firmwaru 138 Jetadmin, HP Web 49, 114 Jetdirect, tiskový server čísla dílů 200 odebrání 134

#### Κ

kabel USB, číslo dílu 200 kabelv USB, řešení potíží 188 Kanadské předpisy DOC 222 kapacita zásobníků a přihrádek 77 karta Informace, implementovaný webový server 112 karta Nastavení, implementovaný webový server 113 karta Připojení do sítě, implementovaný webový server 113 karta Services (Služby) Macintosh 61 kartón výstupní přihrádka, výběr 87 karty EIO čísla dílů 200 instalace 132 nastavení 29 odebrání 134 karty Ethernet, čísla dílů 200 kazetv čísla dílů 199 funkce 6 interval výměny 119 neoriginální 119 objednávání pomocí implementovaného webového serveru 113 recyklace 217 skladování 119 stavová hlášení 12 výměna 120 záruka 204 kazety, tiskové stav v systému Macintosh 61 konfigurace USB 64 konfigurační stránka, tisk 18 kontrola a přidržení Windows 102 kontrolky ovládacího panelu 12 kopie, počet Windows 102 kvalita. Viz kvalita tisku kvalita tisku bílá místa 185 bílé čáry 185

bledá místa 182 čáry 182 deformované znaky 184 neostrý 186 opakující se obrázky 186 opakující se vady 183 papír 181 prostředí 181 rozmazaný toner 183 rozptýlené čáry 186 řešení potíží 181 skvrny 182 stopy pneumatik 185 světlý tisk 182 šedé pozadí 183 uvíznutí, po 181 uvolněný toner 183 vadv tisku obrázků 181 kvalita výtisků. Viz kvalita tisku

## L

licence, software 205 likvidace, konec životnosti 219 likvidace na konci životnosti 219

#### Μ

Macintosh AppleTalk 69 implementovaný webový server 57 karta USB, řešení problémů 196 nastavení ovladače 55, 58 nástroj HP Printer Utility 56 odebrání softwaru 54 ovladače, řešení potíží 194 podpora 208 podporované operační systémy 54 problémy, řešení 194 software 55 změna velikosti dokumentů 58 Macintosh, nastavení ovladače ukládání úloh 60 malý formát papíru výstupní přihrádka, výběr 87 maska podsítě 67 mazání údajů z pevného disku 115

média automatický výběr zásobníku 86 kapacita zásobníků a přihrádek 77 nabídka Zobrazit postup 15 plnění zásobníku 1 79 plnění zásobníku 2 81 plnění zásobníku na 500 listů 81 podporované formáty 73 podporované typy 76 stránek na list 59 vlastní formát, nastavení Macintosh 58 médium první stránka 58 měřítko, opakující se vada 187 měřítko dokumentů Macintosh 58 modely, srovnání funkcí 3 moduly DIMM čísla dílů 199 dostupné typy 124 instalace 124 přístup 8 Moduly SIMM, nekompatibilita 124

## Ν

nabídka Diagnostika 38 nabídka implementovaného serveru Jetdirect 30 nabídka Informace 18 nabídka Jetdirect EIO <X> 30 nabídka Konfigurace zařízení 21 nabídka Kvalita tisku 23 nabídka Manipulace s papírem 19 nabídka Nastavení systému 25 nabídka Obnovení nastavení 36 nabídka Obnovit úlohu 16 nabídka Správa spotřebního materiálu 20 nabídka Tisk 21 nabídka V/V (vstup a výstup) 29 nabídka Zobrazit postup 15 nabídky, ovládací panel Diagnostika 38

Informace 18 Konfigurace zařízení 21 Kvalita tisku 23 Manipulace s papírem 19 Nabídka implementovaného serveru Jetdirect 30 Nabídka Jetdirect EIO <X> 30 Nabídka V/V (vstup a výstup) 29 Nastavení systému 25 Obnovení nastavení 36 Obnovit úlohu 16 Podnabídka PCL 22 Správa spotřebního materiálu 20 Tisk 21 Zobrazit postup 15 nabídky ovládacího panelu Diagnostika 38 Informace 18 Konfigurace zařízení 21 Kvalita tisku 23 Manipulace s papírem 19 Nabídka implementovaného serveru Jetdirect 30 Nabídka Jetdirect EIO <X> 30 Nabídka V/V (vstup a výstup) 29 Nastavení systému 25 Obnovení nastavení 36 Obnovit úlohu 16 Podnabídka PCL 22 přístup 12, 14 Správa spotřebního materiálu 20 Tisk 21 Zobrazit postup 15 napájení řešení problémů 142 nápověda, nabídka Zobrazit postup 15 nastavení ovladače 47.55 priorita 46, 54 předvolby ovladače (Macintosh) 58 nastavení DHCP 31 nastavení DLC/LLC 33

nastavení DNS IPV4 31 IPV6 32 nastavení EconoMode 90 nastavení funkce Bonjour 56 nastavení IPV4 30 nastavení IPv6 31 nastavení IPX/SPX 33 nastavení oboustranného tisku, změna 69 nastavení ovladače Macintosh vlastní formát papíru 58 nastavení ovladače systému Macintosh vodoznaky 59 nastavení ovladače v systému Macintosh karta Services (Služby) 61 nastavení protokolu AppleTalk 33 nastavení rychlosti připojení 36, 69 nastavení serveru proxy 32 nastavení TCP/IP 30 nastavení tiskárny konfigurace 21 nastavení vlastního formátu papíru Macintosh 58 nástroj HP Printer Utility 56 neoriginální spotřební materiál 119 neostrý tisk, řešení problémů 186 Netscape Navigator, podporované verze implementovaný webový server 111

## 0

obálky uvíznutí 178 výstupní přihrádka, výběr 87 zkrabacené, řešení problémů 185 obě strany, tisk nastavení systému Macintosh 56 obě strany, tisk na Macintosh 60 nabídka Zobrazit postup 15 objednání čísla dílů pro 199 objednávání spotřební materiál a příslušenství 198 spotřební materiál pomocí implementovaného webového serveru 113 oboustranný tisk Macintosh 60 nabídka Zobrazit postup 15 nastavení systému Macintosh 56 Windows 100 odebrání softwaru Macintosh 54 odebrání softwaru v systému Windows 48 odinstalace softwaru Macintosh 54 odstraňování potíží nabídka Zobrazit postup 15 oboustranný tisk 179 potíže s přímým tiskem z portu **USB 190** prázdné stránky 188 problémy při manipulaci s médii 176 ohleduplnost k životnímu prostředí 217 omezení materiálu 219 online podpora 208 opakované vady, odstraňování potíží 187 opakovaný obrázek, řešení problémů 186 opakující se vady, řešení problémů 183, 186 opětovné zabalení produktu 209 orientace nastavení, Windows 100 orientace na šířku nastavení, Windows 100 orientace na výšku nastavení, Windows 100 osobní úlohy 93 ovládací panel čisticí stránka, tisk 135 displej 12 hlášení, typy 145 kontrolky 12

nastavení 46, 54 tlačítka 12 typy papíru 76 umístění 8 zabezpečení 117 ovládací panel, nabídky přístup 12, 14 ovladače Macintosh, řešení potíží 194 nastavení 46, 47, 54, 55 nastavení v systému Macintosh 58 obsažené 6 podporované, Windows 43 předvolby (Macintosh) 58 typy papíru 76 univerzální 44 Windows, spuštění 99 zkratky (Windows) 99 ovladače PCL podporované, Windows 43 univerzální 44 ovladače pro emulaci PS podporované, Windows 43

#### Ρ

padělaný spotřební materiál 119 padělky, horká linka 119 paměť čísla dílů 199 instalace modulů DIMM 124 obsažená 55 ověření instalace 128 trvalé prostředky 128 upgrade 124 paměťové moduly DIMM zabezpečení 117 panel na pravé straně, umístění 8 papír automatický výběr zásobníku 86 custom sizes 75 formát, výběr 99 kapacita zásobníků a přihrádek 77 nabídka Zobrazit postup 15 obálky, použití jiného papíru 99 plnění zásobníku 1 79

plnění zásobníku 2 81 plnění zásobníku na 500 listů 81 podporované formáty 73 podporované typy 76 první a poslední stránka, použití jiného papíru 99 první stránka 58 řešení problémů 181 stránek na list 59 šikmý 184 typ, výběr 99 vlastní formát. nastavení Macintosh 58 vlastní formát, výběr 99 zkrabacený 185 zkroucený 184 papír, objednávání 198 Péče o zákazníky společnosti HP 208 pevné disky šifrované 116 pevný disk mazání 115 písma obsažená 6 soubory EPS, řešení potíží 195 trvalé prostředky 128 ukládání, Macintosh 56 plnění zásobník 1 79 zásobník 2 81 zásobník na 500 listů 81 podnabídka PCL 22 podpora odkazy implementovaného webového serveru 113 online 102, 208 opětovné zabalení produktu 209 servis, informační formulář 210 stránky nástroje HP Printer Utility 56 podpora zákazníků odkazy implementovaného webového serveru 113

servis, informační formulář 210 stránky nástroje HP Printer Utility 56 podporovaná média 73 podporované operační systémy Windows 42 pohlednice výstupní přihrádka, výběr 87 pokročilé možnosti tisku Windows 102 pokřivený tisk 184 porovnání modelů 3 port USB podporovaný 6 řešení problémů Macintosh 196 portv podporované 6 řešení problémů Macintosh 196 porty, rozhraní umístění 9 porty rozhraní, umístění 9 pořadí stránek, změna 102 pozastavení požadavku na tisk 98 poznámky 2 požadavky na prohlížeč implementovaný webový server 111 požadavky na systém implementovaný webový server 111 pravý spotřební materiál 119 prázdné stránky odstraňování potíží 188 priorita, nastavení 46, 54 prohlášení EMC pro Koreu 222 prohlášení o bezpečnosti 222 prohlášení o bezpečnosti laseru 222 prohlášení o laseru ve finštině 222 prohlášení o shodě 221 prohlášení VCCI pro Japonsko 222 prostředí pro produkt technické údaje 214

prostředí pro zařízení řešení problémů 181 protokoly, síťové 30, 65 provozní prostředí technické údaje 214 průzkumník, podporované verze implementovaný webový server 111 první stránka použití jiného papíru 58 předvolby (Macintosh) 58 přeprava produktu 209 přihrádky, výstup kapacita 77 přihrádky, výstupní umístění 8 výběr 87 přímá dráha papíru 87 přímý tisk z portu USB 95 připojení **USB 64** příslušenství čísla dílů 199 dostupné 6 objednávání 198

## R

recyklace ekologický program společnosti HP a program vracení spotřebního materiálu 218 REt (Technologie zlepšení rozlišení) 56 režim sleep 90 rozlišení funkce 6 nastavení 56 rozlišení FastRes 6 rozlišení ProRes 6 rozmazaný toner, řešení problémů 183 rozměry produktu 212 rozšíření paměti 124 rychlost procesoru 6

## Ř

řešení potíže s přímým tiskem z portu USB 190 problémy se sítí 189

přímé připojení 189 řešení potíží s kvalitou 181 řešení potíží hlášení, typy 145 kabely USB 188 kvalita výstupu 181 Macintosh, problémy 194 pomalý tisk stránek 188 problémy se sítí 189 přímé připojení 189 soubory EPS 195 stránky se netisknou 188 vady tisku obrázků 181 výstrahy elektronickou poštou 56 řešení problémů bílá místa 185 bledá místa 182 čáry 182, 185 kontrolní seznam 142 kvalita tisku 184. 186 neostrý tisk 186 opakované vady 187 opakující se obrázky 186 opakující se vady 183 papír 181 problémy v systému Windows 193 prostředí 181 průhledné fólie 178 rozmazaný toner 183 rozptýlené čáry 186 sítě 33 skvrny 182 stopy pneumatik 185 světlý tisk 182 šedé pozadí 183 šikmé stránky 184 zkrabacený papír 185 zkroucený papír 184 řízení tiskových úloh 86

## S

servis informační formulář 210 seznam písem, tisk PCL 18 PS 18 seznam písem PCL, tisk 18 seznam písem PS, tisk 18 seznam souborů, tisk 18 schéma nabídek, tisk 18 silný papír výstupní přihrádka, výběr 87 síť nastavení 30 sítě adresa IPv4 67 adresa IPv6 68 adresy IP 66 AppleTalk 69 detekce zařízení 65 diagnostika 33 HP Web Jetadmin 114 konfigurace 65 maska podsítě 67 nastavení rychlosti připoiení 36 nastavení systému Macintosh 56 podporované protokoly 65 protokoly 30 výchozí brána 67 vypnutí protokolů 69 zabezpečení 30, 66 zasílání zpráv a správa 65 síťové heslo, nastavení 67 heslo, změna 67 nastavení, změna 67 nastavení, zobrazení 67 skladování tiskové kazety 119 skvrny, řešení problémů 182, 185 služba opětovné zabalení produktu 209 software HP Easy Printer Care 49, 108 HP Web Jetadmin 49 implementovaný webový server 49 implementovaný webový server, Macintosh 57 licenční smlouva k softwaru 205 Macintosh 55 nastavení 46, 54

nástroj HP Printer Utility 56 odebrání v systému Windows 48 odinstalace v systému Macintosh 54 podporované operační systémy 54 podporované operační systémy, Windows 42 problémy 192 software HP-UX 51 software Linux 51 software Solaris 51 software UNIX 51 soubory EPS, řešení potíží 195 soubory PDF, tisk 124 soubory PPD obsažené 55 soubory PPD (PostScript Printer Description) obsažené 55 soukromé úlohy Windows 102 speciální média pokyny pro 78 speciální papír pokyny pro 78 specifikace elektrické a akustické 213 funkce 6 fyzické 212 spotřební materiál čísla dílů 199 interval výměny 119 neoriginální 119 objednání 198 objednávání pomocí implementovaného webového serveru 113 padělek 119 recyklace 217 správa 20 stav, prohlížení pomocí nástroje HP Printer Utility 56 stav, zobrazení implementovaným webovým serverem 112 výměna tiskových kazet 120 spotřební materiál, stav HP Easy Printer Care 108

správa, síť 65 správa sítě 67 stav hlášení, typy 145 HP Easy Printer Care 108 implementovaný webový server 112 karta služeb v systému Macintosh 61 nástroj HP Printer Utility, Macintosh 56 stav spotřebního materiálu hlášení ovládacího panelu 12 stav spotřebního materiálu, karta Services (Služby) Macintosh 61 stav spotřebního materiálu, karta Služby Windows 102 stav zařízení HP Easy Printer Care 108 karta Services (Služby) v systému Macintosh 61 stopy pneumatik, řešení problémů 185 stránka konfigurace Macintosh 56 stránka stavu spotřebního materiálu, tisk 18 stránka využití, tisk 18 stránky netisknou se 188 pomalý tisk 188 prázdné 188 stránky na list Windows 100 stránky obálky 58, 99 stránky s informacemi tisk 106 stránky s postupy tisk 106 světlý tisk řešení problémů 182 symboly v dokumentu 2

## Š

šedé pozadí, řešení problémů 183 šikmé stránky 184 šmouhy, řešení problémů 182, 185 štítky výstupní přihrádka, výběr 87

#### T

TCP/IP ruční konfigurace parametrů IPv4 67 ruční konfigurace parametrů IPv6 68 tečky, řešení problémů 182, 185 technická podpora online 208 opětovné zabalení produktu 209 servis, informační formulář 210 technické údaje provozní prostředí 214 Technologie zlepšení rozlišení (REt) 56 teplotní specifikace 214 testv sítě 33 text, řešení problémů deformované znaky 184 neostrý 186 tipy 2 tisk řešení potíží 188 z externího úložiště USB 95 tisk na obě strany Macintosh 60 Windows 100 tisková kazeta správa 119 tiskové kazety čísla dílů 199 funkce 6 interval výměny 119 neoriginální 119 objednávání pomocí implementovaného webového serveru 113 recyklace 217 skladování 119 stavová hlášení 12 stav v systému Macintosh 61

výměna 120 záruka 204 tiskové úlohv 97 tiskový server HP Jetdirect aktualizace firmwaru 139 čísla dílů 200 instalace 132 odebrání 134 tiskový server Jetdirect aktualizace firmwaru 139 instalace 132 tisk více stránek na list Windows 100 tlačítka ovládacího panelu 12 tlačítko napájení, umístění 8 Tlačítko Nápověda, ovládací panel 13 toner kvalita výstupu, řešení problémů 183 nastavení hustoty 56 tonerové kazety. Viz tiskové kazety trvalé prostředky 128

#### U

uchovávání, úloha funkce 93 ukázková stránka, tisk 18 ukládání souborů, Macintosh 56 ukládání úloh nastavení v systému Macintosh 60 ukládání úlohy zpřístupnění 93 úloha, uložená zpřístupnění 93 úlohy nastavení systému Macintosh 56 osobní 93 ověření a podržení 93 rychlé kopírování 93 uložené 93 úlohy pro ověření a podržení: 93 úlohy rychlého kopírování 93 uložené úlohv odstranění 94 tisk 93 vytváření 93 zabezpečení 116

uložení, úloha funkce 93 uložení prostředku 128 uložení prostředků, paměť 128 uložení úloh Windows 102 uložení úlohy funkce 93 úložiště, úloha nastavení systému Macintosh 56 nastavení v systému Macintosh 60 univerzální tiskový ovladač 44 upozornění 2 USB port řešení potíží 188 usnadněné funkce 7 úsporná nastavení 90 uvíznutí kvalita tisku po 181 nabídka Zobrazit postup 15 obálky 178 obnovení 175 obvyklé příčiny 161 uvolněný toner, řešení problémů 183

#### V

vady, opakované 187 vady tisku obrázků, řešení potíží 181 varování 2 více stránek na list Windows 100 vkládání nabídka Zobrazit postup 15 vlastní formáty papíru 75 vlhkost řešení problémů 181 technické údaje 214 vložení obálek orientace 79 vodoznaky Windows 100 vstupní zásobníky konfigurace 19 výchozí brána, nastavení 67 výměna tiskových kazet 120

vypnutí síťové protokoly 69 výrobek neobsahující rtuť 219 výstrahy, elektronická pošta 56 výstrahy elektronickou poštou 56 vzdálená aktualizace firmwaru (RFU) 136

#### W

Web Jetadmin aktualizace firmwaru 138 webové stránky Bezpečnostní list MSDS (Material Safety Data Sheet) 220 hlášení podvodu 119 HP Web Jetadmin, stažení 114 zákaznická podpora 208 zákaznická podpora pro systém Macintosh 208 webový prohlížeč, požadavky implementovaný webový server 111 webv univerzální tiskový ovladač 44 Windows nastavení ovladače 47 podporované operační systémy 42 podporované ovladače 43 řešení problémů 193 univerzální tiskový ovladač 44

#### Ζ

zabalení produktu 209 zabezpečené vymazání disku 115 zabezpečení mazání disku 115 nastavení 30 síť 66 šifrovaný pevný disk 116 zásuvka pro integraci hardwaru 116 zabezpečení protokolu IP 115 zadní výstupní přihrádka tisk do 87 umístění 8 zachování úlohy zpřístupnění 93 zakázání AppleTalk 69 DLC/LLC 69 IPX/SPX 69 zákaznická podpora online 208 opětovné zabalení produktu 209 zamykání zdrojů, Macintosh 56 záruka licence 205 oprava provedená zákazníkem 207 tiskové kazetv 204 zařízení 202 zařízení USB instalace 129 zasílání zpráv, síť 65 zásobník 1 konfigurace 85 oboustranný tisk, Macintosh 60 orientace papíru 79 plnění 79 zásobník 2 konfigurace 85 plnění 81 zásobník 3 fyzické specifikace 212 zásobník na 500 listů konfigurace 85 plnění 81 zásobníky čísla dílů 199 kapacita 77 konfigurace 85 nabídka Zobrazit postup 15 nastavení systému Macintosh 56 oboustranný tisk, Macintosh 60 orientace papíru 79 umístění 8 zásobníky, stav HP Easy Printer Care 108 zásobníky, vstupní konfigurace 19 zastavení požadavku na tisk 98 zásuvka pro integraci hardwaru 116 zkrabacený papír, řešení problémů 185 zkratky 99 zkroucený papír, řešení problémů 184 zmačkaný papír, řešení problémů 185 změna měřítka dokumentů Windows 100 změna velikosti dokumentů Macintosh 58 Windows 100 znaky, deformované 184 zpoždění režimu sleep doba 90 změna nastavení 90 zpoždění spánku vypnutí 91 zapnutí 91 zprávy výstrahy elektronickou poštou 56 zprávy spotřebního materiálu konfigurace 20 zrušení tisku 98 zrušení požadavku na tisk 98 zvlněný papír, řešení problémů 184

 $\ensuremath{\mathbb{C}}$  2009 Hewlett-Packard Development Company, L.P.

www.hp.com

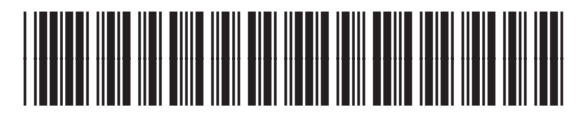

CE524-90919

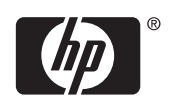